# TF-Pandroid 仿真数据管理系统 V2024.2 产品操作手册

深圳十沣科技有限公司 2024 年 6 月

|                    | 目录             |    |
|--------------------|----------------|----|
| 1. 引言              |                | 1  |
| 1.1.编算             | 写目的            |    |
| 1.2. 参><br>1.2. 参> | 考 <u>货料</u>    |    |
| 1.5. 小口<br>至幼知:    | 后和狙与问          | ا  |
| · 余尔城,             |                | 2  |
| 系统入                |                | 3  |
| 系统功能               | 能操作指南          | 4  |
| 4.1. 💈             | 系统主页           | 4  |
| 4.2. 춯             | 数据管理           | 5  |
| 4.2.1.             | BOM 树定义        | 5  |
| 4.2.1              | .1. 项目管理       | 5  |
| 4.2.1              | .2. 分析对象定义维护   | 9  |
| 4.2.1              | .3. 版本方案定义维护   | 12 |
| 4.2.1              | .4. 模型定义维护     | 14 |
| 4.2.1              | .5. 分析类型维护     | 16 |
| 4.2.2.             | 产品仿真数据         |    |
| 4.2.2              | .1. 项目维护       | 19 |
| 4.2.2              | .2. 仿真对象维护     | 26 |
| 4.2.2              | .3. 版本方案维护     | 28 |
| 4.2.2              | .4. 模型管理       |    |
| 4.2.2              | 1.5. 计算文件管理    | 35 |
| 4.2.2              | 1.6. 结果管理      |    |
| 4.2.2              | 1.7. 性能结果管理    | 40 |
| 4.2.2              | 2.8. 报告管理      |    |
| 4.2.2              | .9. 仿真数据生命周期管理 | 46 |
| 4.2.3.             | 数据查询           |    |
| 4.2.3              | 9.1. 项目查询      |    |
| 4.2.3              | .2. 分析对象查询     | 49 |
| 4.2.3              | .3. 版本方案查询     | 49 |
| 4.2.3              | .4. 模型查询       |    |
| 4.2.3              | 9.5. 计算文件查询    | 51 |
| 4.2.3              | .6. 仿真结果查询     | 51 |
| 4.2.3              | 9.7. 分析报告查询    |    |
| 4.2.3              | 9.8. 性能结果查询    |    |
| 4.2.3              | .9.            |    |
| 4.2.3              | .10. 用尸鱼间      |    |
| 4.2.4.             |                |    |
| 4.3. ))            |                |    |
| 4.3.1.             |                |    |
| 4.3.1              | .1.            |    |
| 4.3.1              | .2. 甲(1)创建性分   |    |

| 4.3.1.4.                | 执行任务 (示例)                                                                                                    | 61       |     |
|-------------------------|----------------------------------------------------------------------------------------------------|----------|-----|
| 4.3.1.5.                | 生成报告                                                                                                    |          |     |
| 4.3.1.6.                | 报告预览                                                                                                    |          |     |
| 4.3.1.7.                | 编辑任务                                                                                                    | 67       |     |
| 4.3.1.8.                | 删除任务                                                                                                    |          |     |
| 4.3.2. <i>I</i> 1       | <i>乍看板</i>                                                                                                    |          | 68  |
| 4.3.2.1.                | 被分配任务                                                                                                    | 68       |     |
| 4.3.2.2.                | 已分配任务                                                                                                    | 69       |     |
| 4.3.3. 任务               | 务 <i>模板管理</i>                                                                                                    |          | 69  |
| 4.3.3.1.                | 创建流程模板                                                                                                    | 69       |     |
| 4.3.3.2.                | 创建新版本                                                                                                    | 74       |     |
| 4.3.3.3.                | 复制模板                                                                                                    | 76       |     |
| 4.3.3.4.                | 模板重命名                                                                                                    | 78       |     |
| 4.3.3.5.                | 删除版本                                                                                                    | 79       |     |
| 4.3.3.6.                | 删除模板                                                                                                    |          |     |
| 4.4. 知识座                | 车管理                                                                                                    |          | 81  |
| 4.4.1. 项                | <i>目层级管理</i>                                                                                                    |          | 81  |
| 4.4.1.1.                | ·····································                                                                                                    |          |     |
| 4.4.1.2.                |                                                                                                    |          |     |
| 4.4.1.3.                |                                                                                                    |          |     |
| 4.4.1.4.                |                                                                                                    |          |     |
| 4.4.1.5.                | 删除项目                                                                                                    |          |     |
| 4.4.2. 分子               |                                                                                                    |          |     |
| 4.4.2.1                 | () はない () () () () () () () () () () () () ()                                                                                                    | 86       |     |
| 4.4.2.2.                |                                                                                                    |          |     |
| 4.4.2.3.                | ₩₩₩₩₩₩₩₩₩₩₩₩₩₩₩₩₩₩₩₩₩₩₩₩₩₩₩₩₩₩₩₩₩₩₩₩₩₩                                                                                                    |          |     |
| 4.4.3. <i>\</i> ∏1      |                                                                                                    |          |     |
| 4431                    | - <i>スロロス</i>                                                                                                    | 89       |     |
| 4432                    | 编辑知识文档                                                                                                    | 90       |     |
| 4 4 3 3                 | 制定<br>知道<br>かた<br>に<br>、<br>、<br>、<br>、<br>、<br>、<br>、<br>、<br>、<br>、<br>、<br>、<br>、                                                                                                    | 90       |     |
| 4.4.3.4.                | 知识文档准法                                                                                                    |          |     |
| 4.5 系统管                 |                                                                                                    |          | 92  |
| 1.5.1 台(                | 3-生                                                                                                    |          | 02  |
| ч.J.I. <u>н</u> ј       | ⊃ <i>昌 注</i>                                                                                                    | 0.2      |     |
| 4.5.1.1.                | 杀坑火坝日用巴呒叻                                                                                                    | 92<br>01 |     |
| 4.5.1.2.                | 创建市日每分                                                                                                    |          |     |
| 4.5.1.5.                | 的建坝日用口                                                                                                    | 90       |     |
| 4.5.1.4.                | · 湘扫用已                                                                                                    | 90       |     |
| 4.5.2 ml                | ·····································                                                                                                    |          | 07  |
| 4.0.2. <del>///</del> / | 一 <i>目                                    </i>                                                                                                    | 07       | 97  |
| 4.5.2.1.                | 39年17月11日<br>1999年11月11日<br>1999年11月11日<br>1月11日<br>1999年11月11日<br>1999年11111<br>1999年11111<br>1999年11111<br>1999年11111<br>1999年11111<br>1999年1111<br>1999年11111<br>1999年11111<br>1999年1111<br>1999<br>1999<br>1999<br>1999<br>1999<br>1999<br>1999<br>1999<br>1999<br>1999<br>1999<br>1999<br>1999<br>1999<br>1999<br>1999<br>1999<br>1999<br>1999<br>1999<br>1999<br>1999<br>1997<br>1997<br>19 |          |     |
| 4.5.2.2.                | · 拥 玛 儿 广                                                                                                    |          |     |
| 4.5.2.3.                |                                                                                                    | 98<br>00 |     |
| 4.5.2.4.                |                                                                                                    | 99       | 100 |
| 4.5.3. 用/               | →珇官埋                                                                                                    |          | 100 |

| 4.5.3.1.  | 创建用户组     | 100 |       |
|-----------|-----------|-----|-------|
| 4.5.3.2.  | 编辑用户组     | 100 |       |
| 4.5.3.3.  | 删除用户组     | 101 |       |
| 4.5.4. 操作 | 作审计       |     | . 101 |
| 4.5.5. 系  | 统日志       |     | . 102 |
| 4.6. 工具4  | 次件集成      |     | . 103 |
| 4.6.1. 软  | 件管理       |     | . 103 |
| 4.6.1.1.  | 创建应用程序    |     |       |
| 4.6.1.2.  | 编辑应用程序    |     |       |
| 4.6.1.3.  | 删除应用程序    |     |       |
| 4.6.1.4.  | 查看应用程序    |     |       |
| 4.6.2. 应/ | 用上下文管理    |     | . 106 |
| 4.6.2.1.  | 创建应用上下文管理 |     |       |
| 4.6.2.2.  | 编辑应用上下文   | 107 |       |
| 4.6.2.3.  | 删除应用上下文   | 108 |       |
| 4.6.2.4.  | 查看应用上下文   | 109 |       |
| 4.6.3. 参  | 数管理       |     | . 110 |
| 4.6.3.1.  | 创建参数      | 110 |       |
| 4.6.3.2.  | 编辑参数      |     |       |
| 4.6.3.3.  | 删除参数      | 112 |       |
| 4.6.3.4.  | 查看参数      | 113 |       |
| 常见问题与     | 解决办法      |     | . 114 |
| 6.1.系统点   | 击没响应      |     | . 114 |
| 6.2.信息填空  | 写不为空      |     | . 114 |
| 6.3. 同层树  | 节点信息里复    |     | . 115 |

5.

# 1. 引言

## 1.1. 编写目的

本文档旨在对仿真数据管理系统的软件功能进行使用操作描述,帮助用户熟悉系统操作。

### 1.2. 参考资料

- (1) 《GJB/T 9385-2008 计算机软件需求规格说明规范》
- (2) 《GJB/T 8567-2006 计算机软件文档编制规范》
- (3) 《GJB 12504-1990 计算机软件质量保证计划规范》
- (4) 《GJB/T 12504-90 计算机软件质量保证计划规范》
- (5) 《GJB/T 14394-2008 计算机软件可靠性和可维护性管理》
- (6) 《GJB/T 30998-2014 信息技术软件安全保障规范》

### 1.3. 术语和缩写词

SPDM——仿真流程与数据管理系统。

HPC——高性能计算。

【名称】——在步骤中代表按钮、标签页及菜单选项等操作控件

【名称1】|【名称2】——在步骤中,代表菜单选项以及其子菜单

# 2. 系统概述

TF-Pandroid 仿真数据管理系统 V2024.2 专注产品研发体系专业特点,深入行业需求,是 自适应、灵活扩展的轻量级分布式的研发全过程管理系统。提供集流程、工具、数据、知识、 等于一体化的工作环境,整合各种资源,集成 PDM 管理系统、超算、仿真工具软件,构建研发 生态系统环境,打造产品全链智能化整合系统,为企业研发提供强大支撑和助力。

# 3. 系统入口

登录步骤:

1.打开浏览器输入访问网址,进入登录页

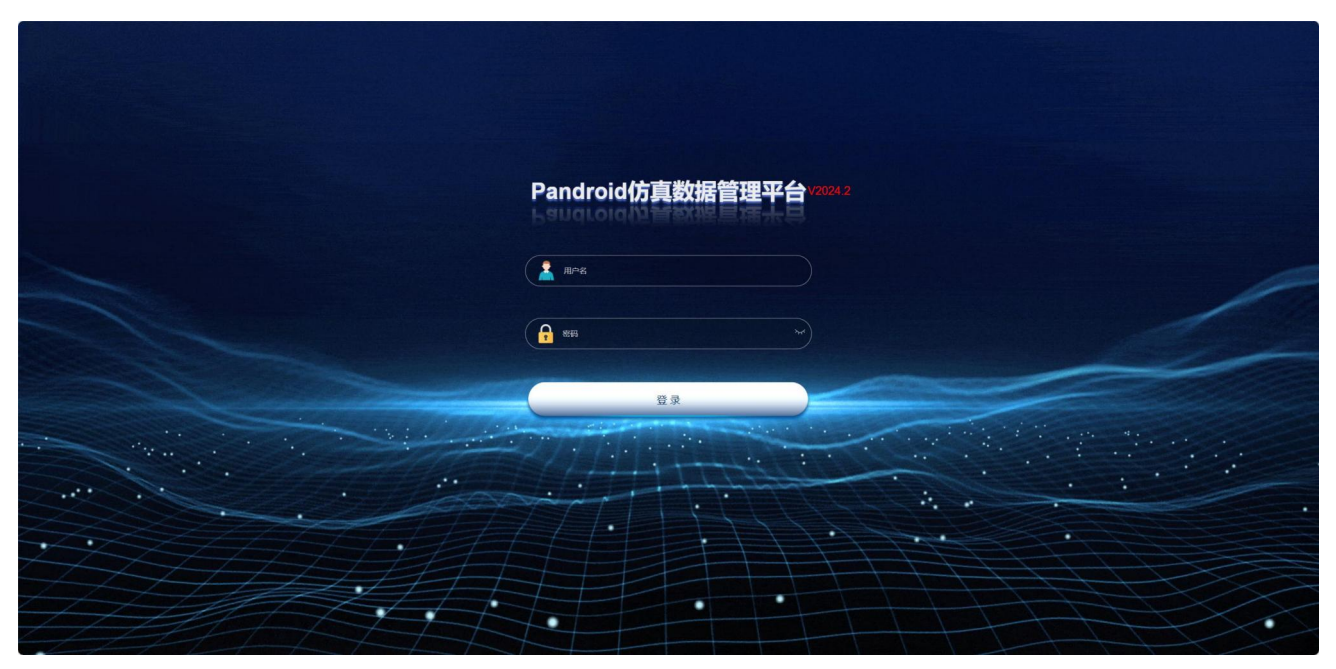

登录页 2.输入用户名、密码,点击【登录】,页面加载完即为仿真数据管理系统主页

| android仿真数据管理平台 |            |             |      |             |     |     |         |         |         |        |                    |               |            |             |          |      |       |
|-----------------|------------|-------------|------|-------------|-----|-----|---------|---------|---------|--------|--------------------|---------------|------------|-------------|----------|------|-------|
| 主页              |            |             |      |             |     |     |         |         |         |        |                    |               |            |             |          |      |       |
| 数据导航            | 我的数据       |             |      |             |     |     |         |         |         |        |                    |               |            |             |          |      | 主政    |
| f 数据查询<br>知识管理  | ▲ 个人信息     |             |      |             |     |     | 我的消息    | 1       |         | 92 😥   | 5 ⊠ 查看全部 →         | 1 我的任务        |            |             |          | 查看全  | 288 → |
| 流程模板管理          |            | 姓名          |      | 工程师         |     |     | 状态 8    | 送人      | 主题      | 2      | RIXHIA             | 任务名称          | <b>超</b>   | 阶段          | 类型       | 上层任务 | 任务    |
| 工作看板            | 0          | 角色          |      | 仿真工程师       |     |     | 未读 工    | 82/0    | 知识推送分散  | 3 2    | 025-04-15 15:24:25 | 招告演示          | V2设计       | 5 ARIOLE    | 访查任保     |      |       |
| 工具软件集成          |            | 用户          | 20   | 仿真组,测试组     | 1   |     | 未读 工    | 程10     | 测试任务分散  | 3 2    | 025-04-15 11:18:12 | 100 All and a | 案          | 7.J MALENCE | 03861235 |      |       |
| 系统管理            |            | 100 J       | 1    | 非限          |     |     | 未读 工    | 程時      | 通用分析类型  | 1分配 2  | 025-04-15 10:30:44 | 流程模板          | 如日E V1     | 预先研究        | 仿真任务     |      |       |
|                 | 登录次表       | AN AN AN AN | 1    | u006@cae.co | m   |     | 未渡 エ    | 程间      | 1111分配  | 2      | 025-04-15 10:30:44 | 机壳结构          |            |             |          |      |       |
|                 | 3.02       | 7 电话        | i .  |             |     |     | 未读 I    | 程师      | 11分配    | 2      | 025-04-07 19:34:40 | 仿真分析<br>报告录入  | THE VI     | 1966        | 仿真纤带     |      |       |
|                 | 0,02       | 編述          | 5    |             |     |     | 已读 I    | 程时      | XXX方案评审 | 份配 2   | 024-12-03 14:41:56 | 与审批任          |            |             |          |      |       |
|                 |            |             |      |             |     |     | Pi¢ T   | ¥266    | 潮淀分配    | 3      | 024-12-03 14:40:54 |               |            |             |          |      |       |
|                 | ■ 分析报告     |             |      |             | 查看全 | 8 → | 项目      |         |         |        | 査看全部 →             | ■ 分析对象        |            |             |          | 直着全  | :88 → |
|                 | 报告名称       | 项目          | 报告类型 | 密级          | 创建者 | Ħ   | 项目名称    | 项目长名    | 项目类型    | 上级项目名称 | k élika            | 分析对象名称        | 項目         | 分析对象定义      | 上级分析     | 时象   | 创建者   |
|                 | 报告测试       | Evp10h-3多级演 | 分析报告 | 非愿          | 工程师 |     | 产品分类    | 产品分类    | 型号项目    | 产品域    | IRM                | 分析对象          | 产品分类       | 分析对象定义      |          |      | 工程师   |
|                 | XXXX庫学分析振行 | XXX产品子项目    | 分析报告 | 非密          | 工程师 | 1   | test    | test    | 定义项目    |        | 工程师                | 产品C           | 项目A        | 数年          |          |      | 工程师   |
|                 | XXX声学分析报知  | 项目A         | 分析服告 | 非密          | 工程時 |     | 产品城     | 产品域     | 研究项目    |        | 工程時                | XXX声学分析对      | 象 XXX产品子项目 | 通用分析对象定义    | L        |      | 工程师   |
|                 | 录入报告       | Evp10h-3多极声 | 分析报告 | 非密          | 工程時 |     | 报告模版库   | 报告機版库   | 知识库项目   |        | 工程师                | 整车            | XXX车型项目    | 白车身         |          |      | 11216 |
|                 | 输入报告       | Evp10h-3多级测 | 总结报告 | 非密          | 工程的 |     | 项日A-Pro | 项目A-Pro | 型号项目    |        | 李四                 | 分析对象A         | 项目B        | 控制疆外壳       |          |      | 工程的   |
|                 | 录入报告A      | Evp10h-3部级演 | 分析报告 | 非限          | 工程時 |     | 仿真模型库   | 仍真模型库   | 知识库项目   |        | 工程65               | 产品B           | 项目A        | 通用分析对象空义    | L        |      | 工程师   |

平台主页

# 4. 系统功能操作指南

# 4.1. 系统主页

用户登录系统,如使用账号 u006,进入主页,点击【主页配置】,选择布局列数,选择 关注的信息模块,可根据个人查看信息习惯进行拖拽排序,点击确定,则主页界面如配置显示。

| android仿真数据管理平台 |            |             |      |             |      |    |         |         |         |        |                    |                |          |      |              |          |        |      |
|-----------------|------------|-------------|------|-------------|------|----|---------|---------|---------|--------|--------------------|----------------|----------|------|--------------|----------|--------|------|
| 1 主页            |            |             |      |             |      |    |         |         |         |        |                    |                |          |      |              |          |        |      |
| 》 数据导航          | 我的数据       |             |      |             |      |    |         |         |         |        |                    |                |          |      |              |          |        | 主动和新 |
| 《 数据查询<br>》知识管理 | ▲ 个人信息     |             |      |             |      |    | 我的消息    | 息       |         | 92 😥   | 5 ☑ 查看全部 →         | 1 我的任务         |          |      |              |          | 査着全部 → |      |
| 流程模板管理          |            | 姓名          |      | 工程师         |      |    | 状态 3    | 超人      | 主题      | 2      | 送时间                | 任务名称           | 项目 4     | i本   | INE          | 类型       | 上层任务   | 任务的  |
| 工作看板            | 0          | 角色          |      | 仿真工程师       |      |    | 未读 ]    | (梁)년    | 知识推送分重  | 2 2    | 025-04-15 15:24:25 |                | 1500 V   | 2设计方 | 女祭いらば        | 法查任务     |        |      |
| 工具软件集成          |            | 用户          | 相    | 仿真组测试组      |      |    | 未读 3    | 16210   | 测试任务分散  | 2 5    | 025-04-15 11:18:12 | TRE MED        | 3        |      | A DIREPORT   | 03461235 |        | _    |
| 系统管理            | 3          | 1481<br>数级  |      | 結构至         |      |    | *读 3    | 保防      | 通用分析类型  | 21分配 2 | 025-04-15 10:30:44 | 這程模板           | 项目E V    | 1    | 预先研究         | 仿真任务     |        |      |
|                 | 登录次表       | 文<br>峰積     |      | u006@cae.co | m    |    | *读 ]    | 探闭      | 1111分配  | 2      | 025-04-15 10:30:44 | 机壳结构           |          |      |              |          |        |      |
|                 | 3.02       | 7 电话        |      |             |      |    | 未渡      | 理時      | 11分配    | 2      | 025-04-07 19:34:40 | (方真分析<br>祝告录)入 | WEF V    | 1    | 196          | 仿音任念     |        |      |
|                 | 0,02       | 描述          |      |             |      |    | 已读      | 1210    | XXX方案评制 | 6分配 2  | 024-12-03 14:41:56 | 与审批任           |          |      |              | 0.000    |        |      |
|                 |            |             |      |             |      |    | 日漆 1    | -9201   | 潮ば分配    | 3      | 024-12-03 14:40:54 | *              |          |      |              |          |        |      |
|                 | ● 分析报告     |             | 意看全部 | ->          | 项目   |    |         |         | 査君全部 →  | ■ 分析对象 | ł                  |                |          |      | 童君全          | 8 →      |        |      |
|                 | 服告名称       | 项目          | 报告类型 | 素级          | 创建者  | Ri | 项目名称    | 项目长名    | 項日类型    | 上级项目名和 | 创建者                | 分析对象名称         | 項目       |      | 分析对象定义       | 上级分析     | 対象     | 创建者  |
|                 | 报告期试       | Evp10h-3多级演 | 分析报告 | 非密          | 工程師  |    | 产品分类    | 产品分类    | 型号项目    | 产品域    | THEND              | 分析对象           | 产品分类     |      | 分析对象定义       |          |        | INTE |
|                 | XXXX库学分析报行 | XXX产品子项目    | 分析报告 | 非密          | 工程师  |    | test    | test    | 定义项目    |        | 工程师                | 产品C            | 项目A      |      | 整车           |          |        | 工程间  |
|                 | XXXX库学分析报知 | 项目A         | 分析报告 | 非思          | 工程师  |    | 产品城     | 产品域     | 研究项目    |        | 工程時                | 2000声学分析       | は象 XXX产品 | 子项目  | 通用分析对象定义     |          |        | 工程师  |
|                 | 录入报告       | Evp10h-3多级演 | 分析报告 | 非密          | 工程师  |    | 报告横版库   | 报告模版库   | 知识库项目   |        | 工程時                | 整车             | XXX车型    | 项目   | 白车身          |          |        | 工程的  |
|                 | 输入报告       | Evp10h-3多级周 | 总结报告 | 非密          | 工程的  |    | 项目A-Pro | 项目A-Pro | 型号项目    |        | 李四                 | 分析对象A          | 项目B      |      | 控制器外壳        |          |        | 工程的  |
|                 | ⇒> ##=▲    | Fun10h.3@@# | 公析報告 | 非影          | TIRE |    | 信實機型成   | 仿盲模型库   | 的印度酒日   |        | TING               | <b>#80</b>     | 1584     |      | IN TRANSPORT |          |        | TIRE |

主页配置项

修改后界面信息显示如下:

| roid仿真数据管理平台 |              |          |        |      |      |             |       |                        |        |            |               |          |                  |          |       |                                                                                                    |          |
|--------------|--------------|----------|--------|------|------|-------------|-------|------------------------|--------|------------|---------------|----------|------------------|----------|-------|----------------------------------------------------------------------------------------------------|----------|
| 颉            |              |          |        |      |      |             |       |                        |        |            |               |          |                  |          |       |                                                                                                    |          |
| 效据导航         | 我的数据         |          |        |      |      |             |       |                        |        |            |               |          |                  |          |       |                                                                                                    | ±3002    |
| 如居查询         | 1            |          |        |      |      |             |       |                        |        |            |               |          |                  |          |       |                                                                                                    |          |
| 识管理          | 个人信息         | 息        |        |      |      |             |       |                        |        | 我的消息       |               |          |                  |          |       | 92 🖂 5 🕻                                                                                                    | 2 查看全部 → |
| 皇模板管理        |              |          |        | #8   |      | <b>工程(6</b> |       |                        |        | 15 A 12 22 |               |          | +10              |          | *     | in the second second second second second second second second second second second second second second second |          |
| 着板           |              | 0        |        | 角色   |      | 仿真工程师       |       |                        |        | +10 TRI    | т.<br>        |          | and model and    | 61       | ~     | ADADHO                                                                                                    |          |
|              |              | V        |        | 用户组  |      | 仿真组、测试      | E .   |                        |        |            |               |          | ALL GELES OF     | HL       | ~     | 05 04 45 44 40 40                                                                                               |          |
| I软件集成 ~      |              |          |        | C146 |      | 结构室         |       |                        |        | *** 149    |               |          | NUMBER OF STREET |          | 2     | 125-04-15 11:18.12                                                                                              |          |
| 管理 👋         |              | 影示小物     |        | 密级   |      | 非密          |       |                        |        | 朱瑛 工程      |               |          | 通用分析类            | 52155/BC | 20    | 125-04-15 10:30:44                                                                                              |          |
|              |              | PT-KUVRY |        | 邮箱   |      | u006@cae.o  | :om   |                        |        | 未读 工程      | •             |          | 11115762         |          | 20    | 25-04-15 10:30:44                                                                                               |          |
|              | 3            | 3.027    | 7      | 电话   |      |             |       |                        |        | 未读 工程      | 0             |          | 11/3/82          |          | 20    | 125-04-07 19:34:40                                                                                              |          |
|              |              | .,       |        | 描述   |      |             |       |                        |        | 已读 工程      | 6             |          | XXX方案评           | 审分配      | 20    | 24-12-03 14:41:56                                                                                               |          |
|              |              |          |        |      |      |             |       |                        |        | 日津 丁醇(     | a             |          | 测试分配             |          | 20    | 24-12-03 14:40:54                                                                                               |          |
|              |              | _        |        |      |      |             |       |                        |        |            |               |          |                  |          |       |                                                                                                    |          |
|              | 找的任务         | 5        |        |      |      |             |       |                        | 査看全部 → | ■ 分析报告     |               |          |                  |          |       |                                                                                                    | 査看全部 →   |
|              | 任务名称         | 項日       | 版本     | 阶段   | 类型   | 上层任务        | 任务负责人 | 创建时间                   | 任务状态   | 报告名称       | 項目            | 报告类型     | 密级               | 创建者      | 所有者   | 创建时间                                                                                                    | 描述信息     |
|              | 报告演示         | 项目8      | V2设计方案 | 方案论证 | 仿真任务 |             |       | 2024-10-11             | 进行中    | 报告期试       | Evp10h-3多级测   | 分析报告     | 非密               | 工程师      | 工程的   | 2025-04-15 14:                                                                                                  |          |
|              |              |          |        |      |      |             |       | 13.58.33               |        | XXX声学分析报   | XXX产品子项目      | 分析报告     | 非密               | 工程师      | 工程师   | 2025-03-24 17                                                                                                   | 0        |
|              | 流程懊板         | 项目E      | V1     | 预先研究 | 仿真任务 |             |       | 2024-11-28<br>17:34:34 | 未开始    | XXX声学分析报   | 项目A           | 分析报告     | 非密               | 工程時      | 工程時   | 2025-03-24 10:                                                                                                  | 3        |
|              | 机用结构的        |          |        |      |      |             |       |                        |        | 录入报告       | Evp10h-3多级演   | 分析报告     | 非密               | 工程時      | 11210 | 2025-03-07 13:                                                                                                  | 3        |
|              | 真分析报告        | 项目E      | V1     | 缺留   | 仿真任务 |             |       | 2025-02-08             | 已結束    | 10.3 10.00 | 5             | 01++1205 | 10.000           | Tener    | TIME  | 2025 02 07 12                                                                                                   |          |
|              | 泉へ 司軍批<br>任务 |          |        |      |      |             |       | 08.40.07               |        | 地人旅店       | Evp run-33-92 | NUDRE    | 41-05            | TSKin    | THE   | 2025-03-07 13:                                                                                                  |          |
|              |              |          |        |      |      |             |       |                        |        | 录入报告A      | Evp10h-3寧級產   | 分析报告     | 非密               | 工程间      | 工程间   | 2025-03-07 11:                                                                                                  | •        |

# 4.2. 数据管理

# 4.2.1.BOM 树定义

# 4.2.1.1. 项目管理

#### 4.2.1.1.1. 创建项目

点击【数据导航】 | 【BOM 树定义】,进入 BOM 树数据界面,具有创建顶层项目权限用户 点击【创建顶层项目】。

| Pandroid仿真数据管理平台 | + 主页 / 数据导航 ¥3024.2                                  |           | ↓ <sup>™</sup> u006 ▼ |
|------------------|------------------------------------------------------|-----------|-----------------------|
| 🥊 主页             |                                                      |           |                       |
| @ 数据导航           | BOM的 更多菜单 ~                                          | 134       |                       |
| 💉 数据查询           | ▶ □ test<br>▶ □ xxCar项目-ljt                          | 會結測展播目    |                       |
| 🔲 知识管理           | <ul> <li>▶ □ 整车CAE BOM</li> <li>▶ □ 通用BOM</li> </ul> |           |                       |
| 式,流程模板管理         | > □ 1 XXX型控制器                                        | 详细信息 谱系视图 |                       |
| 擾 工作看板           |                                                      | 基础信息      |                       |
| 💻 工具软件集成 👋       |                                                      | ■描述       |                       |
| 🏮 系统管理           |                                                      | 描述信息      |                       |
|                  |                                                      |           |                       |
|                  |                                                      |           |                       |
|                  |                                                      |           |                       |
|                  |                                                      |           |                       |
|                  |                                                      |           |                       |
|                  |                                                      |           |                       |
|                  |                                                      |           |                       |
|                  |                                                      |           |                       |
|                  |                                                      |           |                       |
|                  |                                                      |           |                       |
|                  |                                                      |           |                       |
|                  |                                                      |           |                       |
|                  |                                                      |           |                       |

#### 创建顶层项目

选择项目类型,输入项目名称,选择状态,提交创建。如用户 u006,创建顶层项目'通用 BOM 项目',选择项目类型'定义项目',选择密级'非密',点击提交。

| 创建顶层项目 |                  |      |
|--------|------------------|------|
| *项目名称  | 通用BOM项目          |      |
| *项目类型  | 项目/定义项目          | ~    |
| 父级项目   | 不指定父项目时将会创建一个根项目 | ~    |
| *密级    | 非密               | ×    |
| 描述     | 请输入描述信息          |      |
| * 状态   | ● 激活 ○ 未激活       |      |
| 关联目标项目 | 请选择              | ~    |
|        |                  |      |
|        |                  | 取消提交 |

#### 创建顶层项目信息填写

创建成功后在树视图中显示,如图。

| 数据管理平台 王贞/数据导航 V2024.2                         |           |               |          |        |               |               |         |                                                                                                    |  |
|------------------------------------------------|-----------|---------------|----------|--------|---------------|---------------|---------|----------------------------------------------------------------------------------------------------|--|
|                                                | 通用BOM项目   | 1             |          |        |               |               |         |                                                                                                    |  |
|                                                |           | EL            | EL       | E      | Eh            |               |         |                                                                                                    |  |
| → □ □ □ □ □ □ □ □ □ □ □ □ □ □ □ □ □ □ □        | 的建限房面目    | 新增子原目         | 榆蜡质月     | 更改状态   | 复制适目结构        | 分配用户相         | 分配用户    | 制絵道目                                                                                                    |  |
| ▶ □ xxCar项目-ljt                                | CONTRACT. |               | anno geo | 2.0000 | acting Linute | 23 Harter 144 | 7716710 | and the second second s |  |
| 管理                                             | 详细信息      | 权限设置          | 谱系视图     |        |               |               |         |                                                                                                    |  |
| <ul> <li>□ XXX型控制器</li> <li>□ XXX车型</li> </ul> | 基础信息      |               |          |        |               |               |         |                                                                                                    |  |
|                                                | 項日名称      | 通用BOM项目       |          |        |               |               |         |                                                                                                    |  |
|                                                | 创建者       | 工程時           |          |        |               |               |         |                                                                                                    |  |
| · · · · · · · · · · · · · · · · · · ·          | 创建时间      | 2025-04-22 16 | 08:55    |        |               |               |         |                                                                                                    |  |
|                                                | 所有者       | 工程师           |          |        |               |               |         |                                                                                                    |  |
|                                                | 密级        | 非密            |          |        |               |               |         |                                                                                                    |  |
|                                                | 項目状态      | 憲法            |          |        |               |               |         |                                                                                                    |  |
|                                                | 教御段到      | -0            |          |        |               |               |         |                                                                                                    |  |
|                                                | 描述        |               |          |        |               |               |         |                                                                                                    |  |
|                                                |           |               |          |        |               |               |         |                                                                                                    |  |
|                                                | 描述信息      |               |          |        |               |               |         |                                                                                                    |  |
|                                                |           |               |          |        |               |               |         |                                                                                                    |  |
|                                                |           |               |          |        |               |               |         |                                                                                                    |  |
|                                                |           |               |          |        |               |               |         |                                                                                                    |  |
|                                                |           |               |          |        |               |               |         |                                                                                                    |  |
|                                                |           |               |          |        |               |               |         |                                                                                                    |  |
|                                                |           |               |          |        |               |               |         |                                                                                                    |  |
|                                                |           |               |          |        |               |               |         |                                                                                                    |  |
|                                                |           |               |          |        |               |               |         |                                                                                                    |  |
|                                                |           |               |          |        |               |               |         |                                                                                                    |  |

创建完成展示

#### 4.2.1.1.2. 分配用户

点击顶层项目,在项目功能栏中,点击【分配用户】,在需选用户中,选择该用户担任的 角色,点击选择【传递到子项目】,选择角色有效期,点击【添加】,提交后则所选用户具有 项目的权限。如用户 u006 点击【分配用户】,选择用户 u010,选择项目角色- 'CAE 管理员', 点击传递到子项目按钮,选择角色有效期,点击添加。

| u010 × u0       | 006 ×                 |                                         |        |                                                                                                    |    |
|-----------------|-----------------------|-----------------------------------------|--------|----------------------------------------------------------------------------------------------------|----|
| 用户名             | 账户                    | 角色                                      | 传递至子项目 | 角色有效期                                                                                                    | 操作 |
| 耿岫肇             | u007                  | 初始项目角色-t 🗸                              |        | ④ 选择日期时间                                                                                                    | 添加 |
| 工程师             | u006                  | 全部功能管理员 >                               |        | ④ 选择日期时间                                                                                                    |    |
| 审计管理员           | auditadm              | 初始项目角色-ti ~                             |        | © 选择日期时间                                                                                                    | 添加 |
| 安全管理员           | securityadm           | 初始项目角色-ti ~                             |        | ④ 选择日期时间                                                                                                    | 添加 |
| 李凯              | u005                  | 初始项目角色-ti >                             |        | ④ 选择日期时间                                                                                                    | 添加 |
| 李子翔             | u003                  | 初始项目角色-t ~                              |        | ④ 选择日期时间                                                                                                    | 添加 |
| 马林              | malin                 | 初始项目角色-t ~                              |        | ④ 选择日期时间                                                                                                    | 添加 |
| 王杰              | u010                  | CAE管理员 >                                |        | G 选择日期时间                                                                                                    |    |
| 系统管理员           | systemadm             | 初始项目角色-t >                              |        | ④ 选择日期时间                                                                                                    | 添加 |
| ≥子翔<br>马林<br>E杰 | u003<br>malin<br>u010 | 初始项目角色-t >><br>初始项目角色-t >><br>CAE管理员 >> |        | <ul> <li>         · 选择日期时间         · 选择日期时间         · 选择日期时间         · 选择日期时间         · 选择日期时间         · 选择日期时间         ·         ·         ·</li></ul> | 添加 |

**分配用户** 分配用户后,点击权限设置查看已分配权限信息。

| 用BOM项目   |        |       |           |      |       |      |      |       |            |                     |
|----------|--------|-------|-----------|------|-------|------|------|-------|------------|---------------------|
| 刻建分析对象定义 | 创建顶层项目 | 新增子项目 | 编辑项目      | 更改状态 | 分配用户组 | 分配用户 | 删除项目 | 更改所有者 | 提升数据状态     | 降低数据状态              |
| 详细信息     | 权限设置   | 谱系视图  |           |      |       |      |      |       |            |                     |
| 用户组      |        |       |           |      |       | ■ 用户 |      |       |            |                     |
| 名称       |        | 角色    |           | 创建时间 |       | 名称   |      | 角色    |            | 创建时间                |
|          |        | 哲7    | 微据        |      |       | u006 |      | 全部    | 功能管理员      | 2025-04-22 16:20:49 |
|          |        | (HIV  | MARK SHOW |      |       |      |      |       | THE REPORT |                     |

得到权限显示

#### 4.2.1.1.3. 分配用户组

点击顶层项目,在项目功能栏中,点击【分配用户组】,在需选用户组中,选择该用户组 担任的角色,点击选择【传递到子项目】,选择角色有效期,点击【添加】,提交后则所选用 户组具有项目的权限。点击【分配用户组】,选择仿真组,选择项目角色-'CAE 管理员',点 击传递到子项目按钮,选择角色有效期,点击添加。

| 分配用户组           |             |        |          |        |   | 更改所有者 | 提升数据状态 | 降低数据社 |
|-----------------|-------------|--------|----------|--------|---|-------|--------|-------|
| <b>项目</b> 诸选择项目 |             |        |          |        |   |       |        |       |
| 仿真组×            |             |        |          |        |   |       |        |       |
| 用户组             | 角色          | 传递至子项目 | 角色有效期    | 操作     |   |       |        |       |
| 仿真组             | CAE管理员 >    |        | ④ 选择日期时间 |        |   |       |        |       |
| 测试组             | 初始项目角色-t 🗸  |        | ③ 选择日期时间 | 添加     |   |       |        |       |
| 电磁兼容仿真组         | 初始项目角色-t ~  |        | ⓒ 选择日期时间 | 添加     |   |       |        |       |
| XXX声学分析仿真组      | 初始项目角色-t >> |        | ③ 选择日期时间 | 添加     |   |       |        |       |
| 产品结构仿真组         | 初始项目角色-t 🗸  |        | ③ 选择日期时间 | 添加     |   |       |        |       |
|                 |             |        | 共5条 《 1  | > 前往 1 | 页 |       |        |       |

#### 分配用户组

分配用户组后,点击权限设置,查看用户组中是否有所选用户组。

| E.F                   | F      | -            | E    | 0e                   | -28     | -2                                 |      | -2    | 5.00   | 500                         |
|-----------------------|--------|--------------|------|----------------------|---------|------------------------------------|------|-------|--------|-----------------------------|
| 分析对象定义                | 创建顶层项目 | 新增子项目        | 编辑项目 | 更改状态                 | 分配用户组   | 分配用户                               | 删除项目 | 更改所有者 | 提升数据状态 | 降低数据状态                      |
| 洋细信息                  | 权限设置   | 谱系视图         |      |                      |         |                                    |      |       |        |                             |
| 100000000             |        |              |      |                      |         |                                    |      |       |        |                             |
| 用户组                   |        |              |      |                      |         | ■ 用户                               |      |       |        |                             |
| <b>用户组</b><br>称       |        | 角色           |      | 创建时间                 |         | <ul> <li>用户</li> <li>名称</li> </ul> |      | 角色    |        | 创建时间                        |
| <b>用户组</b><br>称<br>滇组 |        | 角色<br>CAE管理员 |      | 创建时间<br>2025-04-22 1 | 6:23:13 | 用户<br>名称<br>u006                   |      | 角色全部  | 功能管理员  | 创建时间<br>2025-04-22 16:20:49 |

#### 权限设置显示

若在子项目节点上修改权限,分配用户、用户组时,则在上层项目节点具有权限的用户、 用户组中进行权限修改,在上层项目节点无权限的用户、用户组,子项目节点上分配不了权限。

#### 4.2.1.1.4. 编辑项目

选中某项目,点击【编辑项目】,修改项目名称、密级、描述、状态。

| 编辑项目  |                         |       |
|-------|-------------------------|-------|
| *项目名称 | 通用BOM项目                 |       |
| *项目类型 | 项目/定义项目                 | ~     |
| 父级项目  | 不指定父项目时将会创建一个根项目<br>请选择 | ~)    |
| *密级   | 非密                      | ~)    |
| 描述    | 请输入描述信息                 |       |
| * 状态  | ● 激活 ○ 未激活              | 6     |
|       |                         |       |
|       |                         | 取消 提交 |
|       | 编辑项目                    |       |

4.2.1.1.5. 删除项目

选中项目,点击【删除】,弹出删除提示弹框,点击确定,则删除项目节点及详情信息。

|                   |    | 190391 |
|-------------------|----|--------|
| ! 此操作将删除该节点,是否继续? |    |        |
|                   | 取消 | 确定     |

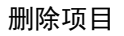

# 4.2.1.2. 分析对象定义维护

4.2.1.2.1. 创建分析对象定义

点击【BOM 树定义】,进入 BOM 树管理界面,点击【创建分析对象定义】。

| Pandroid仿真数据管理平台   | 主页/数据导航 1/20024.2                                  |               |                  |              |      |      |       |      |      |       |        |        | 0006 → |
|--------------------|----------------------------------------------------|---------------|------------------|--------------|------|------|-------|------|------|-------|--------|--------|--------|
| 🥊 主页               |                                                    | 通用BOM项目       |                  |              |      |      |       |      |      |       |        |        |        |
| ● 数据导航             |                                                    | 2"B           | Eb               | 3h           | Eb   | E    |       | -9   |      | -9    | 5100   | 55     |        |
| 🚄 数据查询             | a test                                             | 创建分析对象定义      | 创建酒层项目           | 新增子項目        | 编辑项目 | 更改状态 | 分配用户组 | 分配用户 | 删除项目 | 更改所有者 | 提升数据状态 | 降低酸据状态 |        |
| 📃 知识管理             | > □ xxCar项目-jt<br>> □ 整车CAE BOM                    | Sector Marcha | 1010-0.00        | 141.25140180 |      |      |       |      |      |       |        |        |        |
| <u>_</u> i_ 流程模板管理 | <ul> <li>▶ □ 通用BOM</li> <li>▶ □ XXX型控制器</li> </ul> | 111104/0110   | 权限设置             | 语杂代图         |      |      |       |      |      |       |        |        |        |
| ি 工作看板             | → □ XXX年型                                          |               |                  |              |      |      |       |      |      |       |        |        |        |
| 💻 工具软件集成 🛛 👋       |                                                    | 項目名称<br>创建者   | 工程间              |              |      |      |       |      |      |       |        |        |        |
| 🌒 系统管理 🛛 🗸         |                                                    | 创建时间          | 2025-04-22 16:08 | 8:55         |      |      |       |      |      |       |        |        |        |
|                    |                                                    | 所有者           | 工程师              |              |      |      |       |      |      |       |        |        |        |
|                    |                                                    | 密吸            | 非密               |              |      |      |       |      |      |       |        |        |        |
|                    |                                                    | 项目类型          | 定义项目             |              |      |      |       |      |      |       |        |        |        |
|                    |                                                    | 数据极别          | 一级               |              |      |      |       |      |      |       |        |        |        |
|                    |                                                    | ■ 描述          |                  |              |      |      |       |      |      |       |        |        |        |
|                    |                                                    | 描述信息          |                  |              |      |      |       |      |      |       |        |        |        |
|                    |                                                    |               |                  |              |      |      |       |      |      |       |        |        |        |
|                    |                                                    |               |                  |              |      |      |       |      |      |       |        |        |        |
|                    |                                                    |               |                  |              |      |      |       |      |      |       |        |        |        |
|                    |                                                    |               |                  |              |      |      |       |      |      |       |        |        |        |
|                    |                                                    |               |                  |              |      |      |       |      |      |       |        |        |        |
|                    |                                                    |               |                  |              |      |      |       |      |      |       |        |        |        |
|                    |                                                    |               |                  |              |      |      |       |      |      |       |        |        |        |
|                    |                                                    |               |                  |              |      |      |       |      |      |       |        |        |        |

创建分析对象定义

出现创建弹框,输入分析对象定义名称。

| 创建分析对象定       | ×         |    |
|---------------|-----------|----|
| * 名称          | 通用分析对象定义  |    |
| * 项目          | 通用BOM项目   | ~  |
| *分析对象定义类<br>型 | 分析对象/分析对象 | ~) |
| 上层分析对象定义      | 请选择上层定义   | ~  |
| * 密级          | 非密        | ~) |
| 描述信息          | 请输入描述信息   |    |
|               |           | h  |

| 取消       | 提示   |
|----------|------|
| -10 / FS | DE X |

输入分析对象定义

点击提交,创建成功,分析对象定义显示在树视图中。

| Pandroid仿真数据管理平台 | 主页/ 数据导航 ¥2924.2             |                    |                   |            |              | <br>↓ <sup>©</sup> u006 ↓ |
|------------------|------------------------------|--------------------|-------------------|------------|--------------|---------------------------|
| 🥥 主页             |                              | 通用分析对象定义           |                   |            |              |                           |
| ● 数据导航           | BOM的 型影菜单~                   | 3 B                |                   | 1          | a 30         |                           |
| 🚄 数据查询           | > 🗌 🝓 通用分析对象定义               | 编辑分析对象定义(          | 测建分析对象定义 创建版本方案定义 | 创建分析类型 删除力 | 分析对象定义 更改所有者 |                           |
| 🧧 知识管理           | > □ test<br>> □ xxCari页目-ljt | 2004002004a 200    | 22-40.090         |            |              |                           |
| _1_ 流程模板管理       | ▶ □ 整车CAE BOM ▶ □ 通用BOM      |                    | 04(205)           |            |              |                           |
| <b>徑</b> 工作看板    | ▶ □ XXX型控制器                  |                    | 3/5400+#60VV      |            |              |                           |
| 💻 工具软件集成 🗸       |                              | 创建者 工程             | EIT .             |            |              |                           |
| 京統管理             |                              | 创建时间 202<br>所有者 工程 | 5-04-22 16:40:32  |            |              |                           |
|                  |                              | 上层节点 通用            | BOM项目             |            |              |                           |
|                  |                              | 密级 非经              | 5                 |            |              |                           |
|                  |                              | 項目类型 分析            | 衍象                |            |              |                           |
|                  |                              | 数据极别 一级            | ł                 |            |              |                           |
|                  |                              | ■描述                |                   |            |              |                           |
|                  |                              | 描述信息               |                   |            |              |                           |
|                  |                              |                    |                   |            |              |                           |
|                  |                              |                    |                   |            |              |                           |
|                  |                              |                    |                   |            |              |                           |
|                  |                              |                    |                   |            |              |                           |
|                  |                              |                    |                   |            |              |                           |
|                  |                              |                    |                   |            |              |                           |
|                  |                              |                    |                   |            |              |                           |
|                  |                              |                    |                   |            |              |                           |

创建完成

#### 4.2.1.2.2. 编辑分析对象定义

选中某分析对象定义,点击【编辑分析对象定义】。

| POLISH TOTAL   | 通用分析对象定  | ×        |          |        |          |       |
|----------------|----------|----------|----------|--------|----------|-------|
| BOMM           | J.F      | J.F      | EB       | 118    | R        | 500   |
| ▶ □ 🧠 通用分析对象定义 | 编辑分析对象定义 | 创建分析对象定义 | 创建版本方案定义 | 创建分析类型 | 删除分析对象定义 | 更改所有者 |
|                |          | 计存入公     |          |        |          |       |

编辑分析对象定义

在弹框中修改分析对象定义信息,点击提交完成修改。

| ■编辑分析对象定义     | لا<br>لا  |      |
|---------------|-----------|------|
| * 名称          | 通用分析对象定义  |      |
| * 项目          | 通用BOM项目   | ~    |
| * 分析对象定义类型    | 分析对象/分析对象 | ~)   |
| *上层分析对象定<br>义 | 请选择上层定义   | ~)   |
| *密级           | 非密        | ~    |
| 描述信息          | 请输入描述信息   |      |
|               |           | 取消提交 |

#### 修改分析对象定义信息

#### 4.2.1.2.3. 删除分析对象定义

选中某分析对象定义,点击【删除分析对象定义】。出现删除提示弹框,点击确定,完成 删除。

| - |                  |    |    |
|---|------------------|----|----|
| e | 此操作将删除该卫品, 是台继续? |    |    |
|   |                  | 取消 | 确定 |
|   |                  | 取消 | 硝  |

# 4.2.1.3. 版本方案定义维护

4.2.1.3.1. 创建版本方案定义

点击【BOM 树定义】,进入 BOM 树管理界面,点击【创建版本方案定义】。

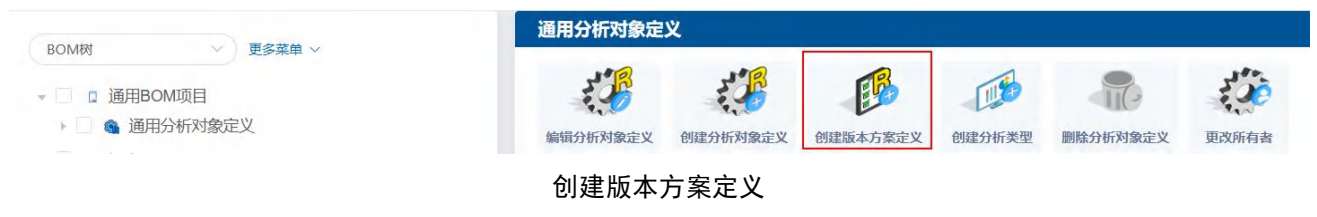

出现创建弹框,输入版本方案定义名称。

| * 名称         | 通用版本方案定义      |   |
|--------------|---------------|---|
| * 分析对象定义     | 通用分析对象定义      | ~ |
| * 方案类型       | 版本            | ~ |
| 上层版本定义       | 请选择上层版本定义     | ~ |
| * 密级         | 非密            | ~ |
| 描述信息         | 清输入描述信息       |   |
| * 密级<br>描述信息 | 非密<br>请输入描述信息 |   |

#### 输入版本方案定义

取消

提交

点击提交, 创建成功, 版本方案定义显示在树视图中。

| android仿真数据管理平台 | ★ 主页 / 数据导航 ¥3024.2                                   |                                                                                                    |                     |          |                          |            |
|-----------------|-------------------------------------------------------|----------------------------------------------------------------------------------------------------|---------------------|----------|--------------------------|------------|
| 主页              |                                                       | 通用版本方案定                                                                                                    | ×.                  |          |                          |            |
| • Miesa         |                                                       | 618                                                                                                    | EB                  |          |                          | 34.5       |
| 🖌 数据查询          | <ul> <li>□ JMRBOMWUE</li> <li>□ ③ 通用分析对象定义</li> </ul> | 論語版本方案定义                                                                                                    | 何建版本方案定义            | 的建模型企义   | <11(3<br>開除版本方客定义        | 明改所有者      |
| ■ 知识管理          | ▶ ■ ■ 通用版本方案定义                                        | an and the second second secon | CHEMP TO THOLE X    | GARDEREA | and a real of the second | AGAILING . |
| 流程模板管理          | ▶ □ test<br>▶ □ xxCar项目-ljt                           | 详细信息                                                                                                    | 谱系视图                |          |                          |            |
| ■ 工作看板          | ▶ □ 整车CAE BOM                                         | ■基础信息                                                                                                    |                     |          |                          |            |
|                 | <ul> <li>□ xxx型控制器</li> </ul>                         | 定义名称                                                                                                    | 通用版本方案定义            |          |                          |            |
| . 1359471756946 | → □ □ XXX年型                                           | 创建者                                                                                                    | 工程和                 |          |                          |            |
| 条統管理            |                                                       | 印建时间                                                                                                    | 2025-04-22 17:13:15 |          |                          |            |
|                 |                                                       | 上层节点                                                                                                    | 通用分析对象定义            |          |                          |            |
|                 |                                                       | 密级                                                                                                    | 非密                  |          |                          |            |
|                 |                                                       | 数据级别                                                                                                    | 一级                  |          |                          |            |
|                 |                                                       | ■描述                                                                                                    |                     |          |                          |            |
|                 |                                                       | 描述信息                                                                                                    |                     |          |                          |            |
|                 |                                                       |                                                                                                    |                     |          |                          |            |
|                 |                                                       |                                                                                                    |                     |          |                          |            |
|                 |                                                       |                                                                                                    |                     |          |                          |            |
|                 |                                                       |                                                                                                    |                     |          |                          |            |
|                 |                                                       |                                                                                                    |                     |          |                          |            |
|                 |                                                       |                                                                                                    |                     |          |                          |            |
|                 |                                                       |                                                                                                    |                     |          |                          |            |
|                 |                                                       |                                                                                                    |                     |          |                          |            |
|                 |                                                       |                                                                                                    |                     |          |                          |            |

创建完成

### 4.2.1.3.2. 编辑版本方案定义

选中某版本方案定义,点击【编辑版本方案定义】。

| Carrie    |          | 通用版本方案定       | <u>لا</u>      |          |          |          |  |
|-----------|----------|---------------|----------------|----------|----------|----------|--|
| BOWE      | ◇ 更多菜甲 ◇ |               | -              |          |          |          |  |
| • 🗌 🛛 通用B | OM项目     | E State       | EB             | -        |          | 3.00     |  |
| • 🗌 🚳 通月  | 相分析对象定义  | 编辑版本方家完义      | 创建版太方家完义       | 创建模型完义   | 删除版太方客完义 | 百改斫有去    |  |
| )   B     | 通用版本方案定义 | SHITHUAT JALA | UJÆNK4-7J KALX | UJAEIXIX |          | SCHAINER |  |

编辑版本方案定义

在弹框中修改版本方案定义信息,点击提交完成修改。

| 编辑版本方案定义 | ×         |   |
|----------|-----------|---|
| * 名称     | 通用版本方案定义  |   |
| * 分析对象定义 | 通用分析对象定义  | ~ |
| * 方案类型   | 版本        | ~ |
| *上层版本定义  | 请选择上层版本定义 | ~ |
| * 密级     | 非密        | × |
| 描述信息     | 请输入描述信息   |   |
|          |           | h |

| 取消 | 提交 |
|----|----|
|----|----|

修改版本方案定义信息

4.2.1.3.3. 删除版本方案定义

选中某版本方案定义,点击【删除】,点击确定,完成删除。

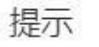

×

此操作将删除该节点,是否继续?

| 取消 | 确定 |
|----|----|
|    |    |

#### 删除版本方案定义

# 4.2.1.4. 模型定义维护

4.2.1.4.1. 创建模型定义

点击【BOM 树定义】,进入 BOM 树管理界面,点击【创建模型定义】。

|                                                        | 通用版本方案定义                                |
|--------------------------------------------------------|-----------------------------------------|
| ■ □ 通用BOM项目                                            |                                         |
| <ul> <li>▼ ▲ 通用分析对象定义</li> <li>▶ ■ 通用版本方案定义</li> </ul> | 編辑版本方案定义 创建版本方案定义 创建模型定义 删除版本方案定义 更改所有者 |

创建模型定义

出现创建弹框,输入模型定义名称,选择模型类型,选择格式,选择密级,输入描述信息。

| * 名称   | 通用模型定义    |          |      |        |    |    |    |
|--------|-----------|----------|------|--------|----|----|----|
| 版本方案定义 | 通用版本方案定义  |          |      |        |    |    |    |
| 上层模型定义 | 请选择上层模型定义 |          |      |        |    |    |    |
| *模型类型  | 几何模型      |          |      |        |    |    |    |
| *格式    | Nastran   |          |      |        |    |    |    |
| *密级    | 非密        |          |      |        |    |    |    |
| 描述信息   | 请输入描述信息   |          |      |        |    |    |    |
| 模型定义装配 | 添加组件 ⊙    |          |      |        |    |    |    |
|        | 项目        | 分析对象定义名称 | 方案定义 | 模型定义名称 | 类型 | 包含 | 操作 |
|        |           |          |      | 誓无数据   |    |    |    |

#### 输入模型定义

取消 提交

点击提交, 创建成功, 模型定义显示在树视图中。

| Pandroid仿真数据管理平台 | 計 主页 / <b>数据导航 №20124.2</b>                                   |                                                 | _ <sup>©</sup> |
|------------------|---------------------------------------------------------------|-------------------------------------------------|----------------|
| 🍨 主页             |                                                               | 通用模型定义                                          |                |
| e 数据导航           |                                                               |                                                 |                |
| 🚄 数据查询           | <ul> <li>→ □ □ □ □□用DUMIU日</li> <li>→ □ ● 通用分析对象定义</li> </ul> | 创建模型主义 编辑模型主义 删除模型主义 更改所有离                      |                |
| 🔲 知识管理           | <ul> <li>✓ ● 通用版本方案定义</li> <li>▶ ■ ■ 通用模型定义</li> </ul>        |                                                 |                |
| 式,流程模板管理         | ▷ □ test                                                      | 详细信息                                            |                |
| 🦉 工作看板           | → □ XXXaryjti-ijt<br>→ □ 整车CAE BOM                            | 基础信息                                            |                |
| ■ 工具软件集成 ~       | <ul> <li>▶ □ 通用BOM</li> <li>▶ □ XXX型控制器</li> </ul>            | 定义名称 通用模型定义<br>创建者 工程师                          |                |
| ● 系統管理 ~         | → □ a XXX车型                                                   | 创建时间 2025-04-22.17:14:47                        |                |
|                  |                                                               | 所有者         工程师           上层节点         通用版本方案定义 |                |
|                  |                                                               | 御報 非部                                           |                |
|                  |                                                               | 數據极別 一級                                         |                |
| ·                |                                                               | ▲ 描述                                            |                |
|                  |                                                               | 描述信息                                            |                |
|                  |                                                               |                                                 |                |
|                  |                                                               |                                                 |                |
|                  |                                                               |                                                 |                |
|                  |                                                               |                                                 |                |
|                  |                                                               |                                                 |                |
|                  |                                                               |                                                 |                |
|                  |                                                               |                                                 |                |
|                  | 1 m                                                           |                                                 |                |

创建完成

#### 4.2.1.4.2. 编辑模型定义

选中某模型定义,点击【编辑模型定义】。

|                                                                         | 通用模型定义                                                   |
|-------------------------------------------------------------------------|----------------------------------------------------------|
| <ul> <li>■ 通用BOM项目</li> <li>■ 通用分析对象定义</li> <li>■ ■ 通用版本方案定义</li> </ul> | <ul><li> ・ ・ ・ ・ ・ ・ ・ ・ ・ ・ ・ ・ ・ ・ ・ ・ ・ ・ ・</li></ul> |
| ▶ □ ■ 通用模型定义                                                            | 送细信息                                                     |

编辑模型定义

在弹框中修改模型定义信息,点击提交完成修改。

| 编辑模型定义  |           |          |      |        |    |    |         |
|---------|-----------|----------|------|--------|----|----|---------|
| * 名称    | 通用模型定义    |          |      |        |    |    |         |
| *版本方案定义 | 通用版本方案定义  |          |      |        |    |    | ~       |
| 上层模型定义  | 请选择上层模型定义 |          |      |        |    |    | ~       |
| *模型类型   | 几何模型      |          |      |        |    |    | ~       |
| *格式     | Nastran   |          |      |        |    |    | ~)      |
| * 密级    | 非密        |          |      |        |    |    | ~       |
| 描述信息    | 请输入描述信息   |          |      |        |    |    |         |
| 模型定义装配  | 添加组件 ⊙    |          |      |        |    |    | <i></i> |
|         | 项目        | 分析对象定义名称 | 方案定义 | 模型定义名称 | 类型 | 包含 | 操作      |
|         |           |          | 暂无数振 | 3      |    |    |         |

取消 提交

#### 编辑模型定义

# 4.2.1.5. 分析类型维护

#### 4.2.1.5.1. 创建分析类型

点击【BOM 树定义】,进入 BOM 树管理界面,点击【创建分析类型】。

| ROM树 · 更多兹单 ·                                     | 通用分析对象定义 |          |          |        |          |       |  |
|---------------------------------------------------|----------|----------|----------|--------|----------|-------|--|
| <ul> <li>▲ 通用BOM项目</li> <li>▲ 通田公析対象定义</li> </ul> |          | E.F      | ER       |        |          |       |  |
|                                                   | 编辑分析对象定义 | 创建分析对象定义 | 创建版本方案定义 | 创建分析类型 | 删除分析对象定义 | 更改所有者 |  |
| ▶ 圖 通用模型定义                                        | 详细信息     | 谱系视图     |          |        |          |       |  |

创建分析类型

出现创建弹框,输入分析类型名称,选择关联的模型定义,选择密级,输入描述信息。

| 创建分析类型    |                    |          |         |
|-----------|--------------------|----------|---------|
| * 名称      | 通用分析类型             |          |         |
| 分析对象定义    | 通用分析对象定义           |          | ~       |
| *模型定义     | 通用模型定义             |          | ~       |
| 依赖于       | 请选择                |          | ~       |
| 前处理程序参数设计 | 请选择前处理程序           | ~ 请选择    | Ý       |
| 装配程序参数设置  | 请选择装配程序            | ✓ 请选择装配参 | 数列表 ~ > |
| 多次运行程/    | <b>第</b> 请选择多次运行程序 | ✓ 请选择    |         |
| 求解程序参数设置  | 应用程序               | 参数列表     | 操作      |
|           |                    | 暂无数据     |         |
|           | 增加                 |          |         |
| 后处理程序参数设计 | 请选择后处理程序           | → 请选择后处理 | 参数列表    |
| 报告程序参数设计  | 请选择报告程序            | ✓ 请选择报告参 | 数列表 🗸 🗸 |
|           |                    |          | 取消 提交   |

#### 输入分析类型信息

点击提交, 创建成功, 分析类型显示在树视图中。

| Pandroid仿真数据管理平台 | 主页/数据导航 ¥2024.2                                        |                             |         |
|------------------|--------------------------------------------------------|-----------------------------|---------|
| 🥊 主页             |                                                        | 通用分析类型                      |         |
| C 10256          | BOM树 ~ 更多菜单 ~                                          |                             |         |
| 🚄 数据查询           | <ul> <li>✓ □ 通用BOMI页目</li> <li>✓ □ ④用分析対象定义</li> </ul> | 編明分析类型 服成分析类型 服政所有為 的复数自定文  |         |
| 📃 知识管理           | <ul> <li>▶ ■ 通用版本方案定义</li> <li>▶ ■ M 通用分析类型</li> </ul> | W/m/max NetZinga            |         |
| _1_ 流程模板管理       | ▶ □ test > □ txxCar项目-itt                              | 计相应器 语外位的                   |         |
| 🐺 工作看板           | → □ 整车CAE BOM                                          |                             |         |
| 💻 工具软件集成 🛛 👋     | → □ □ 囲用BOM<br>→ □ □ XXX型控制器                           |                             |         |
| 🌒 系統管理 🗸 🗸       | → □ a XXX车型                                            | (編輯)前间 2028-04-22 17:16:35  |         |
|                  |                                                        | 加利爾爾 上版明<br>上級形点 通用分析对象定义   |         |
|                  |                                                        | <b>密级 非密</b>                |         |
|                  |                                                        | 教師(4)時一一(4)<br>「標記金文 通用標題金文 |         |
|                  |                                                        | ■ 描述                        |         |
|                  |                                                        | 細点也思                        |         |
|                  |                                                        |                             |         |
|                  |                                                        |                             |         |
|                  |                                                        |                             |         |
|                  |                                                        |                             |         |
|                  |                                                        |                             |         |
|                  |                                                        |                             | BPMN.iO |
|                  |                                                        |                             | _       |

创建完成

#### 4.2.1.5.2. 编辑分析类型

选中某分析类型,点击【编辑分析类型】。

|                                                                           | 通用分析类型                     |
|---------------------------------------------------------------------------|----------------------------|
| <ul> <li>● 通用BOM项目</li> <li>● ● 通用分析对象定义</li> <li>● ● 通用版本方案定义</li> </ul> | 编辑分析类型 副除分析类型 更改所有者 创建仿真定义 |
| ▶ 通用分析类型                                                                  |                            |

编辑分析类型

在弹框中修改分析类型信息,点击提交完成修改。

| 编辑分析类型    |                    |           |         |
|-----------|--------------------|-----------|---------|
| * 名称      | 通用分析类型             |           |         |
| * 分析对象定义  | 通用分析对象定义           |           | ~       |
| 模型定义      | 通用模型定义             |           | ~)      |
| 依赖于       | 请选择                |           | ~)      |
| 前处理程序参数设计 | 请选择前处理程序           | ~ 请选择     | ~)      |
| 装配程序参数设计  | 请选择装配程序            | ~ 请选择装配参数 | 列表      |
| 多次运行程序    | <b>第</b> 请选择多次运行程序 | ~ 请选择     | ~)      |
| 求解程序参数设置  | 应用程序               | 参数列表      | 操作      |
|           |                    | 暂无数据      |         |
|           | 增加                 |           |         |
| 后处理程序参数设置 | 请选择后处理程序           | ~ 请选择后处理参 | 数列表 🗸 🗸 |
| 报告程序参数设计  | 请选择报告程序            | ~ 请选择报告参数 | 列表  >)  |
|           |                    |           | 取消 提交   |

### 修改分析类型信息

#### 4.2.1.5.3. 删除分析类型

选中某分析类型,点击【删除】,点击确定,完成删除。

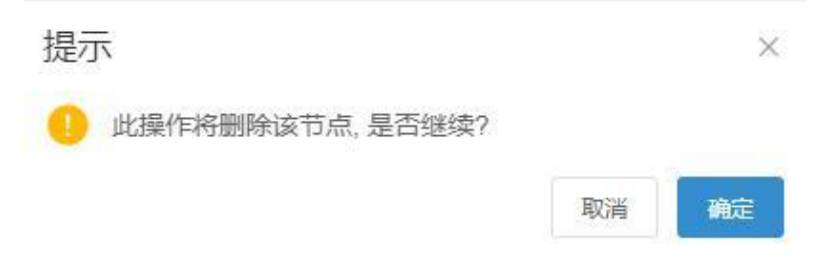

删除分析类型

# 4.2.2.产品仿真数据

# 4.2.2.1. 项目维护

#### 4.2.2.1.1. 创建项目

点击【数据导航】,进入仿真数据界面,具有创建顶层项目权限用户在功能菜单栏中点击 【创建顶层项目】。

| Pandroid仿真数据管理平台                       | 主页 / 数据导航 V2824.2                                        | • ••••••                                                                                                    |
|----------------------------------------|----------------------------------------------------------|----------------------------------------------------------------------------------------------------|
| 🥊 主页                                   |                                                          |                                                                                                    |
| e 数据导航                                 |                                                          | -3                                                                                                    |
| 🚄 数据查询                                 | ▶ □ □ 了 ma%<br>▶ □ □ 项目A-Pro                             | entransition and the second second seco |
| 1 知识管理                                 | <ul> <li>▶ □ 1 XXX产品项目</li> <li>▶ □ 1 XXX车型项目</li> </ul> |                                                                                                    |
| 1, 流程模板管理                              | ▶ □ xx仿真项目模板                                             | 详细信息 遗差找跑                                                                                                    |
| ሞ 工作看板                                 | ▶ □ 測試项目Car                                              | ■ 基礎信息                                                                                                    |
| 💻 工具软件集成                               | → □ EVP101-3参校商/Osg<br>→ □ 项目E                           | 描述                                                                                                    |
| 京統管理 ~                                 | ✓ → □ □ 项目D → □ □ 项目C                                    | 新述他思                                                                                                    |
|                                        | ▶ □ 项目A                                                  |                                                                                                    |
|                                        | ▶ □ 项目B                                                  |                                                                                                    |
|                                        |                                                          |                                                                                                    |
|                                        |                                                          |                                                                                                    |
|                                        |                                                          |                                                                                                    |
|                                        |                                                          |                                                                                                    |
|                                        |                                                          |                                                                                                    |
|                                        |                                                          |                                                                                                    |
|                                        |                                                          |                                                                                                    |
|                                        |                                                          |                                                                                                    |
|                                        |                                                          |                                                                                                    |
|                                        |                                                          |                                                                                                    |
|                                        |                                                          |                                                                                                    |
|                                        |                                                          |                                                                                                    |
| 192.168.110.12.9528/login#/dataNavigat | tion                                                     |                                                                                                    |

#### 创建顶层项目

选择项目类型,输入项目名称,选择状态,提交创建。如用户 u006,创建顶层项目 'XX 型号项目',选择项目类型'型号项目',点击提交。

| 创建顶层项目 |                                     |       |
|--------|-------------------------------------|-------|
| *项目名称  | XX型号项目                              |       |
| *项目类型  | 项目/型号项目                             | ~)    |
| 父级项目   | 不指定父项目时将会创建一个根项目<br>请选择             | ~)    |
| * 密级   | 非密                                  | ~)    |
| 描述     | 请输入描述信息                             |       |
| * 状态   | <ul> <li>激活</li> <li>未激活</li> </ul> | li li |
| 关联目标项目 | 请选择                                 | ~)    |
|        |                                     |       |
|        |                                     | 取消 提交 |

创建顶层项目信息填写

创建成功后在树视图中显示,如图。

| Pandroid仿真数据管理平台 | 音 主页 / 数据导航 V2024.2                                        |          |                       |       |      |        |       |        |      |     |     |     | 000 <sup>0</sup> 000 |
|------------------|------------------------------------------------------------|----------|-----------------------|-------|------|--------|-------|--------|------|-----|-----|-----|----------------------|
| 🔮 主页             |                                                            | XX型号项目   |                       |       |      |        |       |        |      |     |     |     |                      |
| er 数据导航          |                                                            | Eb       | EL                    | (EL   | E    | (=h    |       |        |      |     |     |     |                      |
| 🚄 数据查询           | <ul> <li>□ 0 产品域</li> </ul>                                | 创建原层项目   | 新增子项目                 | 编辑项目  | 更改状态 | 复制项目结构 | 分配用户组 | 分配用户   | 劉徐项目 |     |     |     |                      |
| ■ 知识管理           | → □ 项目A-Pro<br>→ □ XXX产品项目                                 | _        |                       |       |      |        |       |        |      |     |     |     |                      |
| 1. 流程模板管理        | > □ XXX车型项目                                                | 详细信息     | 权限设置                  | 谱系视图  |      |        |       |        |      |     |     |     |                      |
| 🏹 工作看板           | <ul> <li>▶ □ 0 Xx仍具项目侵权</li> <li>▶ □ 2 测试项目Car1</li> </ul> | 基础信息     |                       |       |      |        | 项目    | 数据     |      |     |     |     |                      |
| 💻 工具软件集成         | ▶ □ 测试项目Car                                                | 项日名称     | XX型号项日                |       |      |        |       | 1      |      |     |     |     |                      |
| 系統管理             |                                                            | 创建者 创建时间 | 工程MD<br>2025-04-22 17 | 19:03 |      |        |       |        |      |     |     |     |                      |
|                  | <ul> <li>□ 项目D</li> <li>□ 项目C</li> </ul>                   | 所有者      | 工程师                   |       |      |        |       |        |      |     |     |     |                      |
|                  | ▶ □ 项目A                                                    | 密级       | 非密                    |       |      |        |       |        |      |     |     |     |                      |
|                  | ▶ □ 项目B                                                    | 項目状态     | 激活型导项目                |       |      |        |       |        |      |     |     |     |                      |
|                  |                                                            | 数据极制     | 一级                    |       |      |        | 项目    | a.     |      |     |     |     |                      |
|                  |                                                            | ■描述      |                       |       |      |        |       |        |      |     |     |     |                      |
|                  |                                                            | 描述信息     |                       |       |      |        |       |        |      |     |     |     |                      |
|                  |                                                            |          |                       |       |      |        |       |        |      |     |     |     |                      |
|                  |                                                            |          |                       |       |      |        |       |        |      |     |     |     |                      |
|                  |                                                            |          |                       |       |      |        |       | 0<br>L | 0.2  | 0.4 | 0.6 | 0.8 | 1                    |
|                  |                                                            |          |                       |       |      |        |       |        |      |     |     |     |                      |
|                  |                                                            |          |                       |       |      |        |       |        |      |     |     |     |                      |
|                  |                                                            |          |                       |       |      |        |       |        |      |     |     |     |                      |
|                  |                                                            |          |                       |       |      |        |       |        |      |     |     |     |                      |
|                  |                                                            |          |                       |       |      |        |       |        |      |     |     |     |                      |

创建完成展示

创建项目的同时创建者被赋予项目角色-系统管理员权限,在权限设置 tab 页查看。

#### 4.2.2.1.2. 创建子项目

在顶层项目下,具有权限用户在功能菜单栏中点击【新增子项目】。

选择项目类型,输入项目名称,选择状态,提交创建。如 u006,新增子项目'型号项目 A',选择类型'型号项目',点击提交。

| ■新增子项目 |                              |       |
|--------|------------------------------|-------|
| *项目名称  | 型号项目A                        |       |
| *项目类型  | 项目/型号项目                      | ~)    |
| * 父级项目 | 不指定父项目时将会创建一个根项目<br>XX型号项目   | ~     |
| * 密级   | 非密                           | Ý     |
| 描述     | 请输入描述信息                      |       |
| * 状态   | <ul> <li>激活 ○ 未激活</li> </ul> | 4     |
| 关联目标项目 | 请选择                          | v     |
|        |                              |       |
|        |                              | 取消 提交 |

#### 新增子项目信息填写

创建成功后在树视图中显示,如图。

| 真數据管理平台 | 主页/ 数据导航 1/2024.2                |            |               |       |      |        |       |      |      |     |     |     |  |
|---------|----------------------------------|------------|---------------|-------|------|--------|-------|------|------|-----|-----|-----|--|
|         |                                  | 型号项目A      |               |       |      |        |       |      |      |     |     |     |  |
| ñ       | 数据浏览 ジー 更多草華 シ                   | EL         | 1             | 2     | R    | (a)    | -     |      |      |     |     |     |  |
| 1       | - C 型号项目<br>- 型号项目               | 10         | 10            | 10    | , SP | 10     | -     | -    | 410  |     |     |     |  |
|         | ▶ □ □ 产品域                        | 创建原展项目     | 新增子顷目         | 编辑项目  | 更改状态 | 复制项目结构 | 分配用户组 | 分配用户 | 删除项目 |     |     |     |  |
|         | ▶ □ 项目A-Pro                      | 详细信息       | 权限设置          | 谱系视图  |      |        |       |      |      |     |     |     |  |
| 锂       | ► □ XXX产品项目 ► □ XXX车型项目          | 1111/201   |               |       |      |        |       |      |      |     |     |     |  |
|         | ▶ □ xx仿真项目模板                     | ■ 被疝指惑     |               |       |      |        | 坝目    | 数据   |      |     |     |     |  |
| 集成 ~    | ▶ □ □ 测试项目Car1                   | 項日名称       | 型号项日A         |       |      |        |       | 1    |      |     |     |     |  |
|         | ● 〕 加成項目Car<br>● □ Evp10h-3多级高心泵 | 创建者        | 工程的           | 10.50 |      |        |       |      |      |     |     |     |  |
| Ť       | ▶ □ □ 项目E                        | 1558E27[H] | 2025-04-22 17 | 19:56 |      |        |       |      |      |     |     |     |  |
|         |                                  | 密级         | 非密            |       |      |        |       |      |      |     |     |     |  |
|         |                                  | 项目状态       | 激活            |       |      |        |       |      |      |     |     |     |  |
|         | ▶ □ □ 项目B                        | 项目类型       | 型号项目          |       |      |        |       |      |      |     |     |     |  |
|         |                                  | 数据级别       | 一級            |       |      |        | 项目    | 3    |      |     |     |     |  |
|         |                                  | ■描述        |               |       |      |        |       |      |      |     |     |     |  |
|         |                                  | 描述信息       |               |       |      |        |       |      |      |     |     |     |  |
|         |                                  |            |               |       |      |        |       |      |      |     |     |     |  |
|         |                                  |            |               |       |      |        |       |      |      |     |     |     |  |
|         |                                  |            |               |       |      |        |       |      |      |     |     |     |  |
|         |                                  |            |               |       |      |        |       | 0    | 0.2  | 0.4 | 0.6 | 0.8 |  |
|         |                                  |            |               |       |      |        |       |      |      |     |     |     |  |
|         |                                  |            |               |       |      |        |       |      |      |     |     |     |  |
|         |                                  |            |               |       |      |        |       |      |      |     |     |     |  |
|         |                                  |            |               |       |      |        |       |      |      |     |     |     |  |
| -       |                                  |            |               |       |      |        |       |      |      |     |     |     |  |
|         |                                  |            |               |       |      |        |       |      |      |     |     |     |  |

#### 子项目完成创建显示

#### 4.2.2.1.3. 分配用户

点击项层项目,在项目功能栏中,点击【分配用户】,在需选用户中,选择该用户担任的 角色,点击选择【传递到子项目】-则在顶层项目具有的权限,在子项目中该用户也具备该权限,选择角色有效期,点击【添加】,提交后则所选用户具有项目的权限。 点击【分配用户】,选择用户 u010,选择项目角色-'工程师',点击传递到子项目按钮, 选择角色有效期,点击添加,则用户 u010 在顶层项目-型号项目、子项目-型号项目 A 具备项 目角色-工程师权限。

| u006 × u0 | )10 ×       |               |        |          |    |
|-----------|-------------|---------------|--------|----------|----|
| 用户名       | 账户          | 角色            | 传递至子项目 | 角色有效期    | 操作 |
| 耿峰        | u007        | 初始项目角色-t \vee |        | ③ 选择日期时间 | 添加 |
| 工程师       | u006        | 全部功能管理员 >     |        | ④ 选择日期时间 |    |
| 审计管理员     | auditadm    | 初始项目角色-t \vee |        | ④ 选择日期时间 | 添加 |
| 安全管理员     | securityadm | 初始项目角色-ti >   |        | ③ 选择日期时间 | 添加 |
| 李凯        | u005        | 初始项目角色-ti >   |        | ④ 选择日期时间 | 添加 |
| 李子翔       | u003        | 初始项目角色-t >    |        | ④ 选择日期时间 | 添加 |
| 马林        | malin       | 初始项目角色-t >    |        | ④ 选择日期时间 | 添加 |
| 王杰        | u010        | [1程师 ~        |        | ④ 选择日期时间 |    |
| 系统管理员     | systemadm   | 初始项目角色-t >    |        | ④ 选择日期时间 | 添加 |

分配用户

分配用户后,已被分配权限用户登录系统,查看是否具有该项目权限。如u010 登录系统, 进入【数据导航】查看树视图有'型号项目'项目及子项目'型号项目 A'。

| 5.00  | (Freedown) | -      | F                | 1=b  | 00   |       | -2       |      | -2      | 5.00   | - 20                |
|-------|------------|--------|------------------|------|------|-------|----------|------|---------|--------|---------------------|
| 建分析对象 | 甘特图        | 创建顶层项目 | 新增子项目            | 编辑项目 | 更改状态 | 分配用户组 | 分配用户     | 删除项目 | 更改所有者   | 提升数据状态 | 降低数据状态              |
| 羊细信息  | 权限设置       | 谱系视图   |                  |      |      |       |          |      |         |        |                     |
| 月户组   |            |        |                  |      |      | 用     | <b>1</b> |      |         |        |                     |
| 称     |            | 角色     |                  | 创建时间 |      | 名称    |          | 1    | 自色      |        | 创建时间                |
|       |            |        | ** 1 *****       |      |      | u006  |          | 4    | 全部功能管理员 |        | 2025-04-22 17:36:56 |
|       |            |        | 100 T . 20 V 100 |      |      |       |          |      |         |        |                     |

得到权限显示

#### 4.2.2.1.4. 分配用户组

点击顶层项目,在项目功能栏中,点击【分配用户组】,在需选用户组中,选择该用户组 担任的角色,点击选择【传递到子项目】,选择角色有效期,点击【添加】,提交后则所选用 户组具有项目的权限。点击【分配用户组】,选择用户组仿真组,赋予项目角色-'工程师', 点击传递到子项目按钮,选择角色有效期,点击添加。

| 仿真组 ×      |               |        |                            |        |
|------------|---------------|--------|----------------------------|--------|
| 用户组        | 角色            | 传递至子项目 | 角色有效期                      | 操作     |
| 仿真组        |               |        | ③ 选择日期时间                   |        |
| 测试组        | 初始项目角色-t >    |        | ③ 选择日期时间                   | 添加     |
| 电磁兼容仿真组    | 初始项目角色-t 🗸    |        | ③ 选择日期时间                   | 添加     |
| XXX声学分析仿真组 | 初始项目角色-t >    |        | ③ 选择日期时间                   | 添加     |
| 产品结构仿真组    | 初始项目角色-t \vee |        | <ul> <li>选择日期时间</li> </ul> | 添加     |
|            |               |        | ±5条 (1)                    | 前往 1 ī |

分配用户组后,点击权限设置,查看用户组中是否有所选用户组。

| ()建分析对象 | 目特图  | 创建顶层项目 | 新增子项目 | 编辑项目      | 更改状态       | 分配用户组 | 分配用户 | 删除项目 | 更改所有者   | <b>建</b> 升数据状态 | 降低数据状态              |  |
|---------|------|--------|-------|-----------|------------|-------|------|------|---------|----------------|---------------------|--|
| 详细信息    | 权限设置 | 谱系视图   |       |           |            |       |      |      |         |                |                     |  |
| ■ 用户组   |      |        |       |           |            | ■用    | Þ    |      |         |                |                     |  |
| 名称      |      | 角色     |       | 创建时间      |            | 名称    |      | 3    | 角色      |                | 创建时间                |  |
| 仿真组     |      | 工程师    |       | 2025-04-2 | 2 17:37:38 | u006  |      | 13   | 全部功能管理员 |                | 2025-04-22 17:36:56 |  |
|         |      |        |       |           |            | u010  |      |      | 工程师     |                | 2025-04-22 17:36:56 |  |

#### 权限设置显示

若在子项目节点上修改权限,分配用户、用户组时,则在上层项目节点具有权限的用户、 用户组中进行权限修改,在上层项目节点无权限的用户、用户组,子项目节点上分配不了权限。

#### 4.2.2.1.5. 编辑项目

VVBLETER

选中某项目,点击【编辑项目】,修改项目类型、项目名称、状态、描述。

| ~      |
|--------|
|        |
|        |
| ~      |
| $\sim$ |
|        |
|        |
|        |
|        |
|        |

4.2.2.1.6. 删除项目

选中项目,点击【删除】,弹出删除提示弹框,点击确定,则删除项目节点及详情信息; 若该项目下具有仿真任务等数据,则不允许删除。

| 提示                |    | ×  |
|-------------------|----|----|
| 🨲 此操作将删除该节点,是否继续? |    |    |
|                   | 取消 | 确定 |
|                   |    |    |

#### 4.2.2.1.7. 甘特图

选中某项目,点击【甘特图】。

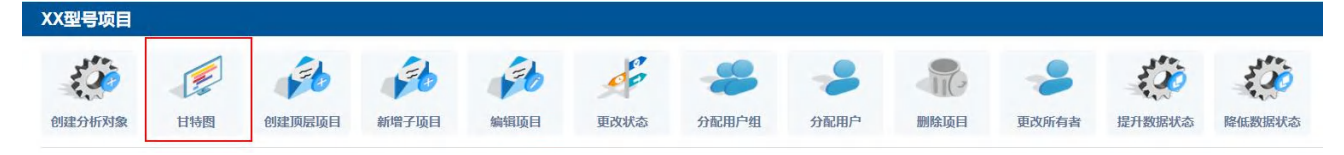

查看甘特图

在图中左侧任务列表可查看该项目的树式结构以及各节点的信息;在右侧甘特图可查看该项目下任务的进展情况,显示任务名称、阶段、预计开始时间、预计完成时间。延迟开始或完成的任务在任务上标注出颜色。

| Pandroid仿真数据管理平台         | 音 主页 / 数据导航 ¥2024.2 |        |         |                         |                                                                                                    | u006              |
|--------------------------|---------------------|--------|---------|-------------------------|----------------------------------------------------------------------------------------------------|-------------------|
| 🥊 主页                     |                     |        |         |                         |                                                                                                    |                   |
| @ 数据导航                   | 项目B                 |        |         |                         |                                                                                                    | 180               |
| 🚄 数据查询                   |                     |        |         |                         |                                                                                                    |                   |
| 🧧 知识管理                   | 名称                  | 状态     | 人员      | 时间                      | 任务甘特圈                                                                                                    |                   |
| <u>;</u> 流程模板管理          | 5分析对版A<br>~ 分析对象    |        |         |                         |                                                                                                    |                   |
| 📻 工作看板                   | ~ 方案论证              |        |         |                         | 10月<br>28 29 30 31 01 20 30 44 05 06 07 08 09 10 11 12 13 14 15 16 17 18 19 20 21 22 23 24 25 26 27 28 29 30 01 02 30 44 05<br>三四五六日一二三四五六日一二三四五六日一二三四五六日一二三四五六日一二三四五六日一二三四五六 | 06 07 08<br>日 — 二 |
| ■ 丁目软件集成                 | ~ V3                |        |         |                         |                                                                                                    |                   |
| <ul> <li>系统统理</li> </ul> | < xx任务it            | 进行中    | 工程师     |                         | AIMUUXISHITSE                                                                                                    |                   |
| HOULENE                  | 录入模型<br>预测 描态分析     | 进行中    | 工 #2405 | 2024-09-04 ~ 2024-09-20 | 模态分析                                                                                                    |                   |
|                          | ~ V2设计方案            | 3213 1 |         |                         |                                                                                                    |                   |
|                          | 报告演示                | 进行中    | 工程师     |                         | 全流程第示任务                                                                                                    |                   |
|                          | 任务交付审批              | 进行中    | 工程师     |                         | · · · · · · · · · · · · · · · · · · ·                                                                                                    |                   |
|                          | 7881 测试任务           | 进行中    | 工程师     | 2024-09-17 - 2024-09-27 | 期试任务                                                                                                    |                   |
|                          | AIMDO数据标定           | 进行中    | 工程师     | 2024-09-03 ~ 2024-09-11 |                                                                                                    | _                 |
|                          | ~ BS                |        |         |                         | 任务交付审批                                                                                                    |                   |
|                          | 全流程演示任务             | 已結束    | 工程师     |                         | 22,002                                                                                                    |                   |
|                          |                     |        |         |                         |                                                                                                    |                   |
|                          |                     |        |         |                         | 报告演示                                                                                                    |                   |
|                          |                     |        |         |                         | xxESB                                                                                                    |                   |
|                          |                     |        |         |                         | 0 0                                                                                                    |                   |

甘特图

#### 4.2.2.1.8. 谱系视图

选中某项目,点击【谱系视图】Tab页,查看该项目下数据间的关联关系。

| Pandroid仿真数据管理平台            | 主页/ 数据与航 1990/14.2                                                                                                    |               |           |           |       |      |        |       |      |      |       |        |        |  |
|-----------------------------|----------------------------------------------------------------------------------------------------|---------------|-----------|-----------|-------|------|--------|-------|------|------|-------|--------|--------|--|
| 🥊 主页                        |                                                                                                    | XX型号项目        |           |           |       |      |        |       |      |      |       |        |        |  |
| 数据导航                        |                                                                                                    | 5.00          |           | Sh        | El    | Eb   | Je .   |       | -    |      | -9    | 5      | 515    |  |
| 🚄 数据查询                      |                                                                                                    | 创建分析对象        | 日特問       | 创建顶层项目    | 新增子項目 | 编辑项目 | 更改状态   | 分配用户组 | 分配用户 | 删除项目 | 更改所有者 | 提升数据状态 | 降低数据状态 |  |
| 📄 知识管理                      | <ul> <li>▷ 产品域</li> <li>&gt; □ 项目A-Pro</li> </ul>                                                                                           | Sector Sector | 1010-0.00 | 1427-1049 |       |      |        |       |      |      |       |        |        |  |
| _t_ 流程模板管理                  | <ul> <li>□ XXX产品项目</li> <li>□ XXX车型项目</li> </ul>                                                                                            | 社会同学会         | 仪限设直      | 临外规图      |       |      |        |       |      |      |       |        |        |  |
| 擾 工作看板                      | → □ xx仿真项目模板                                                                                                    |               |           |           |       |      |        |       |      |      |       |        |        |  |
| 工具软件集成 ~                    | → □ 》 测试项目Car                                                                                                    |               |           |           |       |      |        |       |      |      |       |        |        |  |
| <ul> <li>Bibling</li> </ul> | <ul> <li>&gt; □ Exp10h-35级高公理</li> <li>□ □ 四目</li> <li>□ □ 四目</li> <li>□ □ 四目</li> <li>□ □ 四目A</li> <li>□ □ 四目A</li> <li>□ □ 四目A</li> </ul> |               |           |           |       | XX   | 43 (g) |       |      | 导项目A |       |        |        |  |
|                             |                                                                                                    |               |           |           |       |      |        |       |      |      |       |        |        |  |

谱系图

# 4.2.2.2. 仿真对象维护

#### 4.2.2.2.1. 创建仿真对象

选中某项目,如型号项目A,在功能菜单栏中点击【创建分析对象】。

| 教報到當                                                  | 雨冬蓝前 ~         | 型专项目A        |                  |        |       |      |                   |          |      |       |               |              |
|-------------------------------------------------------|----------------|--------------|------------------|--------|-------|------|-------------------|----------|------|-------|---------------|--------------|
| <ul> <li>▼ □ □ XX型号项目</li> <li>▶ □ □ 型号项目A</li> </ul> | <u>х</u> уже - | ()<br>使建分析对象 | 日<br>村<br>街<br>間 | 的建筑层项目 | 新增子项目 | 編輯項目 | <b>美学</b><br>更改状态 | <br>分配用户 | 別除项目 | 夏政所有者 | <b>提升数据状态</b> | いた<br>降低数据状态 |

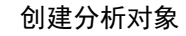

在弹框中填入信息,选择分析对象定义-BOM中预置,输入分析对象名称,上传相关图片,选择密级,输入描述信息,点击提交。

| 创建分析对象   |                |           |
|----------|----------------|-----------|
| * 名称     | 仿真分析对象         | $\supset$ |
| * 项目     | XX型号项目 / 型号项目A | ~         |
| * 分析对象定义 | 通用分析对象定义       | ~         |
| 上级分析对象   | 请选择            | ~         |
| 图片       | +              |           |
| * 密级     | 密非             | ~)        |
| 描述信息     | 请输入描述信息        | h         |
|          | 取消             | 提交        |

创建分析对象信息填入 创建完成后,分析对象显示在数据树视图中,如下图所示。

| Pandroid仿真数据管理平台   | 主页/数据导航 929024.2                                           |                     |                               |        |          |      |        |       |        |        | _ <sup>(9</sup> u006 ↓ |
|--------------------|------------------------------------------------------------|---------------------|-------------------------------|--------|----------|------|--------|-------|--------|--------|------------------------|
| 🥊 主页               |                                                            | 仿真分析对象              |                               |        |          |      |        |       |        |        |                        |
| ● 数据导航             | ▼ □ 1 XX型号项目                                               | 200                 | 230                           | 5.00   | <b>B</b> | (    |        | 10    | 5.00   | 10     |                        |
| 🚄 数据查询             | <ul> <li>□ 型号项目A</li> <li>○ (方面公約34分)</li> </ul>           | 的建分析对象              | 编辑分析对象                        | 复制分析对象 | 创建版本方案   | 录入报告 | 删除分析对象 | 更改所有者 | 提升数据状态 | 降低数据状态 |                        |
| 🧧 知识管理             | <ul> <li>□ 产品域</li> </ul>                                  | 计例合言                | 神死山間                          |        |          |      |        |       |        |        |                        |
| <u>_</u> t_ 流程模板管理 | <ul> <li>▶ □ 项目A-Pro</li> <li>▶ □ 双XX产品项目</li> </ul>       |                     | HE JACKESS                    |        |          |      |        |       |        |        |                        |
| 擾 工作看板             | ▶ □ XXX车型项目                                                |                     |                               |        |          |      |        |       |        |        |                        |
| 💻 工具软件集成 👋         | <ul> <li>▶ □ 0 xx仍與政目懷板</li> <li>▶ □ 0 测试项目Car1</li> </ul> | 対象名称<br>创建者         | の員分析対象                        |        |          |      |        |       |        |        |                        |
| 🌓 系统管理             |                                                            | 创建时间<br>所有者<br>上层节点 | 2025-04-22 20<br>工程時<br>型号项目A | 12:58  |          |      |        |       |        |        |                        |
|                    | ▶ □ □ 项目C                                                  | 密级                  | 非密                            |        |          |      |        |       |        |        |                        |
|                    | ▶ □ 项目A                                                    | 数据极别                | -級                            |        |          |      |        |       |        |        |                        |
|                    |                                                            | 項目                  | 通用的物料和定                       | Σ.     |          |      |        |       |        |        |                        |
|                    |                                                            | ■描述                 |                               |        |          |      |        |       |        |        |                        |
|                    |                                                            | 描述信息                |                               |        |          |      |        |       |        |        |                        |
|                    |                                                            |                     |                               |        |          |      |        |       |        |        |                        |

创建完成显示

#### 4.2.2.2.2. 编辑分析对象

选中某分析对象,在功能菜单栏中点击【编辑分析对象】。

|                                  | 仿真分析对象 | 2      |        |          |      |        |       |
|----------------------------------|--------|--------|--------|----------|------|--------|-------|
| 数                                |        | 13     | 130    | <b>B</b> | B    |        | 100   |
| <ul> <li>▶ ○ ● 仿真分析対象</li> </ul> | 创建分析对象 | 编辑分析对象 | 复制分析对象 | 创建版本方案   | 录入报告 | 删除分析对象 | 更改所有者 |

编辑分析对象

修改名称、分析对象定义和描述信息,点击提交,则编辑完成。修改分析对象只能选择当前分析对象定义节点下的分析对象定义,不能选择当前节点的上层节点和同级节点。

| 编辑分析对象   |                |       |
|----------|----------------|-------|
| * 名称     | 仿真分析对象         |       |
| *项目      | XX型号项目 / 型号项目A | ~     |
| * 分析对象定义 | 通用分析对象定义       | ~     |
| 上级分析对象   | 请选择            | V)    |
| 图片       | +              |       |
| * 密级     | 非密             | ~)    |
| 描述信息     | 请输入描述信息        | 6     |
|          | ᄻᇃᄼᇧᆦᇊᆋᄷᇊᆄᅌ    | 取消 提交 |

#### 修改分析对象信息

#### 4.2.2.2.3. 删除仿真对象

选中某分析对象,在功能菜单栏中点击【删除分析对象】,点击确定则删除分析对象节点 及详情信息。

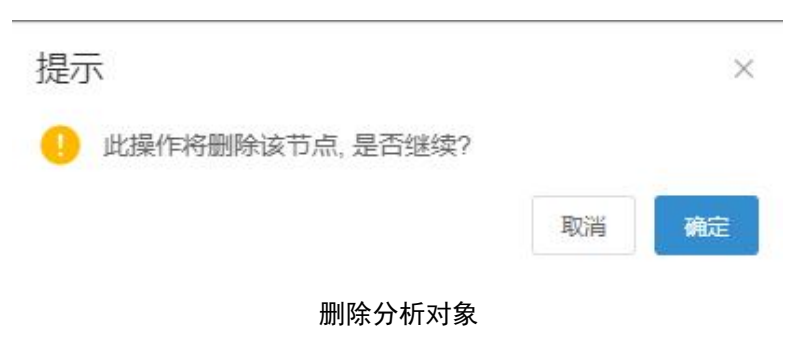

### 4.2.2.3. 版本方案维护

#### 4.2.2.3.1. 创建版本方案

选中某分析对象,如低压压气转子叶片,在功能菜单栏中点击【创建版本方案】。

| ※ 伝法 (1) (1) (1) (1) (1) (1) (1) (1) (1) (1) | 仿真分析对象                    |                     |  |          |  |  |  |  |  |  |
|----------------------------------------------|---------------------------|---------------------|--|----------|--|--|--|--|--|--|
| 数确测法                                         |                           |                     |  |          |  |  |  |  |  |  |
| ▶ 🗌 🜒 仿真分析对象                                 | 巴马在27107月35家 潮田2月27日7月35家 | 5. 5.00刀切对家 巴班加尔中方条 |  | 小家 史以川行自 |  |  |  |  |  |  |

创建版本方案

在弹框中填入信息,选择方案定义-BOM中预置,输入版本方案名称,选择阶段,上传相关图片,输入描述信息,点击提交。

| 创建版本方案 |          |        |
|--------|----------|--------|
| * 名称   | R1       |        |
| * 方案定义 | 通用版本方案定义 | ~      |
| * 分析对象 | 仿真分析对象   | ~      |
| 上级版本方案 | 请选择      | ~)     |
| * 阶段   | 缺省       | ~)     |
| 園片     | +        |        |
| * 密级   | 密非       | $\vee$ |
| 描述信息   | 请输入描述信息  | A      |
|        |          |        |

取消

创建版本方案信息填入 创建完成后,版本方案显示在数据树视图中,如下图所示。

| Pandroid仿真数据管理平台 | 主页/数据导航 1029024.2                                 |                                                                                               |                                          |        |        |        |      |      |        |       |        |        |  |
|------------------|---------------------------------------------------|-----------------------------------------------------------------------------------------------|------------------------------------------|--------|--------|--------|------|------|--------|-------|--------|--------|--|
| 🥊 主页             |                                                   | R1                                                                                            |                                          |        |        |        |      |      |        |       |        |        |  |
| ● 数据导航           | * □ XX型号项目                                        | Eb.                                                                                           | (b)                                      | 1      | 1      | P      |      | B    | -      | 300   | 500    | 300    |  |
| 🚄 数据查询           | □ □ 型号项目A                                         | 编辑版本方案                                                                                        | 创建版本方案                                   | 批量创建任务 | enters | 录入计算文件 | 录入模型 | 录入服告 | 删除版本方案 | 更改所有者 | 提升数据状态 | 降低数据状态 |  |
| 🧧 知识管理           | <ul> <li>B R1</li> </ul>                          | 计细信曲                                                                                          | 谱弦词图                                     |        |        |        |      |      |        |       |        |        |  |
| 流程模板管理           | <ul> <li>□ 产品域</li> <li>□ 项目A-Pro</li> </ul>      | 其砂信息                                                                                          | HENREASH                                 |        |        |        |      |      |        |       |        |        |  |
| 🐺 工作看板           | ▶ □ XXX产品项目                                       |                                                                                               |                                          |        |        |        |      |      |        |       |        |        |  |
| 💻 工具软件集成 👋       | <ul> <li>□ XXX车型项目</li> <li>□ xx仿真项目模板</li> </ul> | 版本名称                                                                                          | R1                                       |        |        |        |      |      |        |       |        |        |  |
| ● 系统管理 >         |                                                   | <ul> <li>(3)建計师</li> <li>(所有者</li> <li>上层版本</li> <li>2)投</li> <li>阶段</li> <li>数据吸引</li> </ul> | 2025-04-22 20:<br>工程MT<br>非態<br>缺価<br>一級 | 19:33  |        |        |      |      |        |       |        |        |  |
|                  |                                                   | 版本方案定义                                                                                        | 通用版本方案定                                  | £Ϋ.    |        |        |      |      |        |       |        |        |  |
|                  |                                                   | 分析对象                                                                                          | の真分析対象                                   | 157    |        |        |      |      |        |       |        |        |  |
|                  |                                                   | ■描述                                                                                           | 20/03/01/23862                           |        |        |        |      |      |        |       |        |        |  |
|                  |                                                   | 描述信息                                                                                          |                                          |        |        |        |      |      |        |       |        |        |  |
|                  |                                                   |                                                                                               |                                          |        |        |        |      |      |        |       |        |        |  |

创建完成显示

#### 4.2.2.3.2. 编辑版本方案

选中某版本方案,在功能菜单栏中点击【编辑版本方案】。

| WellPostine I or With a | R1                                                                                                    |  |  |  |  |  |  |  |  |  |  |
|-------------------------|----------------------------------------------------------------------------------------------------|--|--|--|--|--|--|--|--|--|--|
| xUERUGIS                | ●         ●         ●         ●         ●         ●         ●         ●         ●         ●         ●         ●         ●         ●         ●         ●         ●         ●         ●         ●         ●         ●         ●         ●         ●         ●         ●         ●         ●         ●         ●         ●         ●         ●         ●         ●         ●         ●         ●         ●         ●         ●         ●         ●         ●         ●         ●         ●         ●         ●         ●         ●         ●         ●         ●         ●         ●         ●         ●         ●         ●         ●         ●         ●         ●         ●         ●         ●         ●         ●         ●         ●         ●         ●         ●         ●         ●         ●         ●         ●         ●         ●         ●         ●         ●         ●         ●         ●         ●         ●         ●         ●         ●         ●         ●         ●         ●         ●         ●         ●         ●         ●         ●         ●         ●         ●         ● |  |  |  |  |  |  |  |  |  |  |
| ▶ □                     | 洋細信息                                                                                                    |  |  |  |  |  |  |  |  |  |  |
|                         | ■基础信息                                                                                                    |  |  |  |  |  |  |  |  |  |  |

#### 编辑版本方案

可以修改名称、版本方案定义和描述信息,点击提交,则编辑完成。

| ■ 编辑版本方案 |          |       |
|----------|----------|-------|
| * 名称     | R1       |       |
| * 方案定义   | 通用版本方案定义 | ~     |
| * 分析对象   | 仿真分析对象   | ~     |
| 上级版本方案   | 请选择      | V     |
| * 阶段     | 缺省       | ~     |
| 图片       | +        |       |
| * 密级     | 非密       | ~)    |
| 描述信息     | 请输入描述信息  | 7     |
|          |          | 取消 提交 |

修改版本方案信息

4.2.2.3.3. 删除版本方案

选中某版本方案,在功能菜单栏中点击【删除版本方案】,点击确定则删除版本方案节点及详情信息。

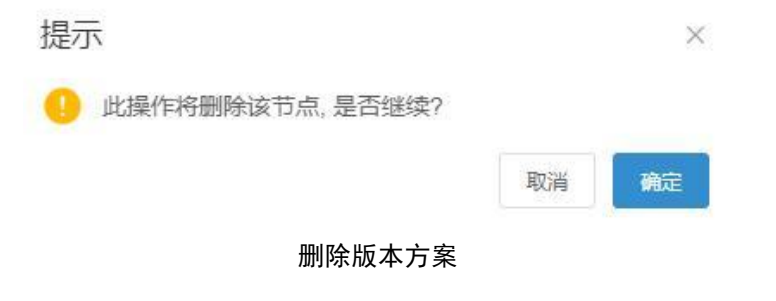

## 4.2.2.4. 模型管理

#### 4.2.2.4.1. 录入模型

选中某版本,如R1,在功能菜单栏中点击【录入模型】。

| 数据浏览 🗸 更多荣单 🗸 | R1     |        |        |      |        |      |      |        |
|---------------|--------|--------|--------|------|--------|------|------|--------|
| ▼ □ XX型号项目    | 5      | D      | D      | 1    |        |      | 1    |        |
| ▼ □ 型号项目A     | 编辑版本方案 | 创建版本方案 | 批量创建任务 | 创建任务 | 录入计算文件 | 录入模型 | 录入报告 | 删除版本方案 |
| ▼   ● 仿真分析对象  |        |        |        |      |        |      |      |        |
| ▶ □ ■ R1      | 详细信息   | 谱系视图   |        |      |        |      |      |        |
|               | ■基础信息  |        |        |      |        |      |      |        |

录入模型

在弹框中填入信息,输入模型名称,如几何模型,选择模型定义-BOM中预置、格式、密级,上传模型文件-可上传多个文件,分为主文件和子文件,上传相关图片,输入描述信息, 点击提交。

| ■录入模型  |         |    |        |
|--------|---------|----|--------|
| * 名称   | 几何模型    |    |        |
| *版本方案  | R1      |    | ~      |
| *模型定义  | 通用模型定义  |    | $\sim$ |
| *模型类型  | 网格模型    |    | ~      |
| 数据来源   | 添加来源 ①  |    |        |
| *格式    | Nastran |    | ~      |
| * 密级   | 非密      |    | ~      |
| 图片     |         |    |        |
|        | +       |    |        |
| र्चनात |         |    |        |
|        |         | 取消 | 提交     |
|        | 世刊合白达)  |    |        |

模型信息填入 创建完成后,模型显示在数据树视图中,如下图所示。
| Pandroid仿真数据管理平台 | 主页/数据导航 92月24.2                                                                |             |                 |       |       |     |        |        |  |
|------------------|--------------------------------------------------------------------------------|-------------|-----------------|-------|-------|-----|--------|--------|--|
| 🥊 主页             | ● ● ● ● ● ● ● ● ● ● ● ● ● ● ● ● ● ● ●                                          | 几何模型        |                 |       |       |     |        |        |  |
| 数据导航             | - □ □ XX型号项目                                                                   | -           | B               |       | 500   | 500 | 300    | 500    |  |
| 🚄 数据查询           | <ul> <li>□ 型号项目A</li> <li>○ 位目()(15)(16)</li> </ul>                            | 编辑模型        | 录入报告            | 题绘模型  | 更改所有者 | 前处理 | 提升数据状态 | 降低数据状态 |  |
| 📃 知识管理           |                                                                                | Net minda   | New 20140160    |       |       |     |        |        |  |
| _1_ 流程模板管理       | ▶ ■ ■ 几何模型 ▶ □ ○ 产品域                                                           | 计和自己的       | 临杀伐国            |       |       |     |        |        |  |
| 📅 工作看板           | ▶ □ 项目A-Pro                                                                    | ■ 叠锁信息      |                 |       |       |     |        |        |  |
| 💻 工具软件集成 🛛 👋     | <ul> <li>▶ □ a XXX<sup>2</sup>品项目</li> <li>▶ □ a XXX<sup>2</sup>型项目</li> </ul> | 模型名称<br>创建者 | 几何模型            |       |       |     |        |        |  |
| 🌒 系統管理 🗸 🗸       | ▶ □ a xx仿真项目模板                                                                 | 创建时间        | 2025-04-22 20:2 | 10:29 |       |     |        |        |  |
|                  | → □ 测试项目Car                                                                    | 所有者         | 工程师             |       |       |     |        |        |  |
|                  | <ul> <li>▶ □ Evp10h-3多级离心泵</li> <li>▶ □ 项目E</li> </ul>                         | 模型类型        | 非空<br>几何模型      |       |       |     |        |        |  |
|                  | ▶ □ 项目D                                                                        | 數腦級別        | 一級              |       |       |     |        |        |  |
|                  | > □ 项目C<br>> □ 项目A                                                             | 版本方案        | R1              |       |       |     |        |        |  |
|                  | ▶ □ 项目B                                                                        | 模型定义        | 通用模型定义          |       |       |     |        |        |  |
|                  |                                                                                | ■描述         |                 |       |       |     |        |        |  |
|                  |                                                                                | 描述信息        |                 |       |       |     |        |        |  |
|                  |                                                                                |             |                 |       |       |     |        |        |  |
|                  |                                                                                |             |                 |       |       |     |        |        |  |

创建完成显示

#### 4.2.2.4.2. 编辑模型

选中某模型,在功能菜单栏中点击【编辑模型】。

| 教授训告 マ 再名幸美マ                                                                |                                            |  |  |  |  |  |  |  |
|-----------------------------------------------------------------------------|--------------------------------------------|--|--|--|--|--|--|--|
| <ul> <li>✓ □ XX型号项目</li> <li>✓ □ □ 型号项目A</li> <li>✓ □ □ ① 仿真分析对象</li> </ul> | 編輯模型         示入报告         副除模型         前处理 |  |  |  |  |  |  |  |
| <ul> <li>▼ ■ R1</li> <li>▶ ■ 見の模型</li> </ul>                                | 详细信息 谱系视图                                  |  |  |  |  |  |  |  |
|                                                                             | ■基础信息                                      |  |  |  |  |  |  |  |

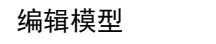

修改名称、模型定义、参数、格式、密级和描述信息,点击提交,则编辑完成。

| ■编辑模型        |         |       |
|--------------|---------|-------|
| * 名称         | 几何模型    |       |
| *版本方案        | R1      | ~     |
| * 模型定义       | 通用模型定义  | ~     |
| * 模型类型       | 网格模型    | ~     |
| 数据来源         | 添加来源 ⊙  |       |
| * 格式         | Nastran | ~     |
| * 密级         | 非密      | ~     |
| 图片           | +       |       |
| <i>*11**</i> |         | 取消 提交 |
|              | 修改模型信息  |       |

4.2.2.4.3. 删除模型

选中某模型,在功能菜单栏中点击【删除模型】,点击确定则删除模型节点及详情信息。

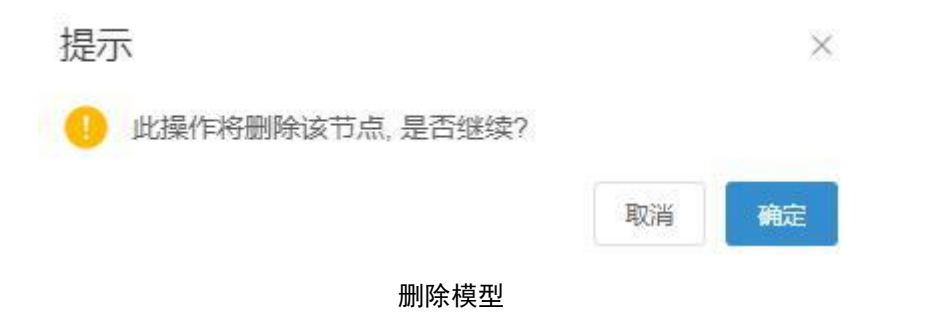

## 4.2.2.5. 计算文件管理

### 4.2.2.5.1. 录入计算文件

选中某版本方案,如R1,在功能菜单栏中点击【录入计算文件】。

| 数据浏览 → ■2支第 →                                                                                                    | R1            |        |      |        |      |             |        |
|----------------------------------------------------------------------------------------------------|---------------|--------|------|--------|------|-------------|--------|
| AUMICIU<br>AUMICIU<br>A | 编辑版本方案 创建版本方案 | 批量创建任务 | 创建任务 | 录入计算文件 | 永入模型 | <b>录入报告</b> | 删除版本方案 |
| <ul> <li>▼ ■ R1</li> <li>&gt; ■ 几何模型</li> </ul>                                                                                                    | 详细信息 谱系视图     |        |      |        |      |             |        |

录入计算文件

在弹框中填入信息,输入计算文件名称,如静强度计算文件,选择模型定义-BOM中预置、 分析类型-BOM中预置、格式、密级、参数等,上传相关图片,输入描述信息,点击提交。

| 录入计算文件 |                 |
|--------|-----------------|
| * 分析类型 | 选择分析类型 通用分析类型 × |
| * 名称   | 计算文件            |
| *版本方案  | R1 ~            |
| *模型定义  | 通用计算文件定义        |
| *模型类型  | Lsdyna计算文件      |
| 数据来源   | 添加来源 ③          |
| *格式    | Nastran         |
| * 密级   | 1题 >            |
| 图片     |                 |
|        | +               |
|        | 取消 提交           |

计算文件信息填入 创建完成后,计算文件显示在数据树视图中,如下图所示。

| Pandroid仿真数据管理平台 | 主页/数据导航 V2024.2                                                                   |        |                                                    |       |        |      |    |      |       |        |        |  |
|------------------|-----------------------------------------------------------------------------------|--------|----------------------------------------------------|-------|--------|------|----|------|-------|--------|--------|--|
| 🧛 主页             | walkaur                                                                           | 计算文件   |                                                    |       |        |      |    |      |       |        |        |  |
| ● 数据导航           | * □ 1 XX型号项目                                                                      | B      | 1 Martin                                           | B     |        | 5.00 |    | 5.00 | 130   |        | 30     |  |
| ≦ 数据查询 ■ 知识管理    | <ul> <li>□ 型号项目A</li> <li>□ ● 仿真分析对象</li> </ul>                                   | 编错计算文件 | 录入结果                                               | 录入报告  | 删除计算文件 | 计算   | 仿真 | 生成服告 | 更改所有者 | 提升数据状态 | 降低数据状态 |  |
|                  | <ul> <li>✓ ■ R1</li> <li>&gt; ■ 几何摸型</li> <li>&gt; ■ 1節文件</li> </ul>              | 详细信息   | 谱系视图                                               | 组件    |        |      |    |      |       |        |        |  |
| 🐺 工作看板           | <ul> <li>□ 产品域</li> <li>□ 酒目APro</li> </ul>                                       | 基础信息   | 计算文件                                               |       |        |      |    |      |       |        |        |  |
|                  | <ul> <li>○ XXX产品项目</li> <li>○ XXX车型项目</li> </ul>                                  | 创建者    | INNE                                               |       |        |      |    |      |       |        |        |  |
| ▼ 3800E1±        | <ul> <li>□ xx仿真项目操板</li> <li>□ 数试项目Car1</li> <li>□ 数试项目Car1</li> </ul>            | 所有者    | 2025-04-22 203<br>工程师<br>非密                        | 21:59 |        |      |    |      |       |        |        |  |
|                  | → □ Evp10h-3多级离心泵<br>→ □ Evp10h-3多级离心泵<br>→ □ □ □ □ □ □ □ □ □ □ □ □ □ □ □ □ □ □ □ | 模型类型   | Lsdyna計算文化<br>———————————————————————————————————— | ŧ     |        |      |    |      |       |        |        |  |
|                  | → □ 项目D<br>→ □ 项目C                                                                | 版本方案   | R1                                                 |       |        |      |    |      |       |        |        |  |
|                  | <ul> <li>&gt;□ □ 项目A</li> <li>&gt;□ □ 项目B</li> </ul>                              | 模型定义   | Nastran<br>通用计算文件如                                 | 赵     |        |      |    |      |       |        |        |  |
|                  |                                                                                   | ■描述    |                                                    |       |        |      |    |      |       |        |        |  |
|                  |                                                                                   | 描述信息   |                                                    |       |        |      |    |      |       |        |        |  |
|                  |                                                                                   |        |                                                    |       |        |      |    |      |       |        |        |  |
|                  |                                                                                   |        |                                                    |       |        |      |    |      |       |        |        |  |
|                  |                                                                                   |        |                                                    |       |        |      |    |      |       |        |        |  |
|                  |                                                                                   |        |                                                    |       |        |      |    |      |       |        |        |  |

创建完成显示

#### 4.2.2.5.2. 编辑计算文件

选中某计算文件,在功能菜单栏中点击【编辑计算文件】。

| 新田道吃                                                 | 计算文件   |                        |      |        |    |    |             |
|------------------------------------------------------|--------|------------------------|------|--------|----|----|-------------|
| ◎ 0 XX型号项目A                                          | 编辑计算文件 | 101010<br>2010<br>录入结果 | 录入报告 | 删除计算文件 | 计算 | 仿真 | (1)<br>生成报告 |
| <ul> <li>▼ (□ ● 仿真分析对象)</li> <li>▼ □ ■ R1</li> </ul> | 送细信自   | 逆ぞ词内                   | 4日14 |        |    |    |             |
| ▶ ■ 计算文件                                             | 开现问题   | 旧苏1%国                  | 111+ |        |    |    |             |

编辑计算文件

修改名称、模型定义、分析类型、参数、格式、密级、描述信息等,点击提交,则编辑完成。

| * 分析类型 | 选择分析类型 通用分析类型 × |
|--------|-----------------|
| * 名称   | 计算文件            |
| *版本方案  | RI              |
| * 模型定义 | 通用计算文件定义        |
| * 模型类型 | Lsdyna计算文件      |
| 数据来源   | 添加来源⊙           |
| * 格式   | Nastran         |
| * 密级   | 非密              |
| 图片     |                 |
|        | $\pm$           |
|        |                 |

修改计算文件信息

#### 4.2.2.5.3. 删除计算文件

选中某计算文件,在功能菜单栏中点击【删除计算文件】,点击确定则删除计算文件节点及详情信息。

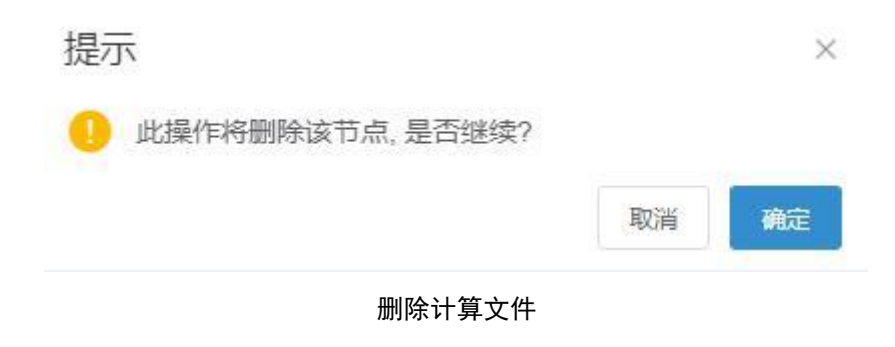

### 4.2.2.6. 结果管理

### 4.2.2.6.1. 录入结果

选中某计算文件,如静强度计算文件,在功能菜单栏中点击【录入结果】。

| WARMAILTON TO A CONTRACT OF A CONTRACT OF A | 计算文件                             |    |
|----------------------------------------------------------------------------------------------------|----------------------------------|----|
| 数据测觉 ♥ 更多来単 ♥<br>▼ □ 2 XX型号项目                                                                                                    |                                  | 10 |
| <ul> <li>▼ □ 2 型号项目A</li> <li>▼ □ 3 仿真分析対象</li> </ul>                                                                                                    | 编辑计算文件 录入结果 录入报告 删除计算文件 计算 仿真 生成 | 报告 |
| <ul> <li>✓ □ ■ R1</li> <li>▶ □ ■ 计算文件</li> </ul>                                                                                                    | 详细信息                             |    |
| ▶ □ ■ 几何模型                                                                                                    | ■基础信息                            |    |

#### 录入结果

在弹框中填入信息,输入结果名称,如静强度计算结果,选择结果类型、格式、密级,输入描述信息,点击提交。

| * 名称   | 结果      |  |
|--------|---------|--|
| *版本方案  | R1      |  |
| * 计算文件 | 计算文件    |  |
| * 分析类型 | 通用分析类型  |  |
| *格式    | Nastran |  |
| * 密级   | 非密      |  |
| 文件     | ◆ 上传文件  |  |
| * 结果类型 | 结果      |  |
| 描述信息   | 请输入描述信息 |  |

取消 提交

结果信息填入 创建完成后,结果显示在数据树视图中,如下图所示。

| Pandroid仿真数据管理平台                             | 主页/数据导航 92824.2                                    |                |                 |      |      |       |     |        |        | ↓ <sup>©</sup> u006 + |
|----------------------------------------------|----------------------------------------------------|----------------|-----------------|------|------|-------|-----|--------|--------|-----------------------|
| 🔮 主页                                         | BERT STA                                           | 结果             |                 |      |      |       |     |        |        |                       |
| ● 数据导航                                       | ★ □ 1 XX型号项目                                       | 100            | 10              | 1    |      | 300   | 30  | 300    | 200    |                       |
| 🚄 数据查询                                       | ✓ □ 型号项目A                                          | 编辑结果           | 录入性能结果          | 录入报告 | 删除结果 | 更改所有者 | 后处理 | 提升数据状态 | 降低数据状态 |                       |
| 里曾乐成 📄                                       | <ul> <li>✓ □ ■ R1</li> </ul>                       | Sector Private | 144 20 LONGS    |      |      |       |     |        |        |                       |
| 1, 流程模板管理                                    | <ul> <li>▶ □ ■ 几何模型</li> <li>▼ □ ■ 计算文件</li> </ul> | Hamilers       | 语杂代图            |      |      |       |     |        |        |                       |
| 🐺 工作看板                                       | ▶ □ ◎ 结果                                           | ■ 基础信息         |                 |      |      |       |     |        |        |                       |
| ■ 工具软件集成 ~                                   | ▶ □ 产品域 ▶ □ 项目A-Pro                                | 结果名称           | 结果              |      |      |       |     |        |        |                       |
| • 系统管理 · · · · · · · · · · · · · · · · · · · | → □ □ XXX产品项目                                      | BS建會<br>创建时间   | 2025-04-22 20:2 | 2:59 |      |       |     |        |        |                       |
|                                              | <ul> <li>□ XXX车型项目</li> <li>□ xx仿真项目模板</li> </ul>  | 所有者            | 工程师             |      |      |       |     |        |        |                       |
|                                              | → □ 测试项目Car1                                       | 结果类型           | Result          |      |      |       |     |        |        |                       |
|                                              | ▶ □ Evp10h-3多级离心泵                                  | 數腸級別           | -級              |      |      |       |     |        |        |                       |
|                                              | ▶ □ 项目E                                            | 版本             | R1              |      |      |       |     |        |        |                       |
|                                              |                                                    | 项目             | 型号项目A           |      |      |       |     |        |        |                       |
|                                              |                                                    | ■描述            |                 |      |      |       |     |        |        |                       |
|                                              |                                                    | 描述信息           |                 |      |      |       |     |        |        |                       |
|                                              |                                                    |                |                 |      |      |       |     |        |        |                       |
|                                              |                                                    |                |                 |      |      |       |     |        |        |                       |
|                                              |                                                    |                |                 |      |      |       |     |        |        |                       |
|                                              |                                                    |                |                 |      |      |       |     |        |        |                       |
|                                              |                                                    |                |                 |      |      |       |     |        |        |                       |
|                                              |                                                    |                |                 |      |      |       |     |        |        |                       |
|                                              |                                                    |                |                 |      |      |       |     |        |        |                       |
|                                              |                                                    |                |                 |      |      |       |     |        |        |                       |

创建完成显示

4.2.2.6.2. 编辑结果

选中某结果,在功能菜单栏中点击【编辑结果】。

|                                                         | 结果                    |  |
|---------------------------------------------------------|-----------------------|--|
| 数蓝测览<br>▼ □ XX型号项目<br>▼ □ 2 型号项目A<br>▼ □ 2 使与分析对象       | 编辑结果 录入性能结果 录入报告 删除结果 |  |
| <ul> <li>□ ■ R1</li> <li>▼ □ ■ 计算文件</li> </ul>          | <b>详细信息</b>           |  |
| <ul> <li>▶ □ </li> <li>▶ □ </li> <li>■ 10何模型</li> </ul> | ■基础信息                 |  |
|                                                         | 结果名称    结果            |  |

编辑结果

修改名称、结果类型和描述信息,点击提交,则编辑完成。

| 名称   | 结果      |        |
|------|---------|--------|
| 版本方案 | R1      | ~      |
| 计算文件 | 计算文件    | ~      |
| 分析类型 | 通用分析类型  | ~      |
| *格式  | Nastran | $\sim$ |
| * 密级 | 非密      | ~      |
| 文件   | ◆ 上传文件  |        |
| 结果类型 | 结果      | $\sim$ |
| 描述信息 | 请输入描述信息 |        |

#### 修改结果信息

### 4.2.2.6.3. 删除结果

选中某结果,在功能菜单栏中点击【删除结果】,点击确定则删除结果及详情信息。

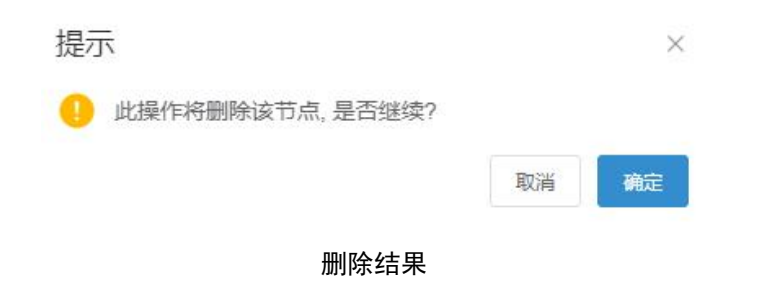

## 4.2.2.7. 性能结果管理

### 4.2.2.7.1. 录入性能结果

选中某结果,如静强度分析结果,在功能菜单栏中点击【录入性能结果】。

| 教伝知ら ティー 東々芸美 シン                                              | 结果                              |  |  |  |  |  |  |  |
|---------------------------------------------------------------|---------------------------------|--|--|--|--|--|--|--|
| AXARIAGUS 2007年10                                             | 🐞 🌠 🗗 🦚 🥨 🥨                     |  |  |  |  |  |  |  |
| <ul> <li>■ 型号坝目A</li> <li>■ の 仿真分析対象</li> <li>■ P1</li> </ul> | 编辑结果 录入性能结果 录入报告 删除结果 更改所有者 后处理 |  |  |  |  |  |  |  |
| <ul> <li>▼ □ ■ 计算文件</li> </ul>                                | 详细信息 谱系视图                       |  |  |  |  |  |  |  |
| ▶ _ ◎ 结果                                                      | ■基础信息                           |  |  |  |  |  |  |  |

录入性能结果

在弹框中填入信息,输入性能结果名称,上传性能结果文件,输入描述信息,点击提交。

| 註能结果类型 ✓ 图 ✓ 数 ○ 文 ✓ 动 ✓ 曲 | ☆性能结果<br>直性能结果<br>牛性能结果<br>回性能结果<br>5性能结果 |      |                 |     |       |      |      |
|----------------------------|-------------------------------------------|------|-----------------|-----|-------|------|------|
| 图片性能结果                     |                                           |      |                 |     |       |      |      |
| 3称                         |                                           | 文件(请 | 上传png,jpg格式的文件) | 描述信 | 良     |      | 操作   |
| 图片性能结果                     |                                           | 上传   | 文件 🌢            | (清晰 | 入描述信息 |      | 向下添加 |
|                            |                                           |      |                 |     |       |      |      |
| 数值性能结果                     |                                           |      |                 | 单位  |       | 描述信息 | 操作   |
| 数值性能结果                     | 数值                                        |      | 物理单             |     |       |      |      |

取消 提交

| 田田                                                                                                    | 的人性被结果<br>                                                                                                    | )<br>               |                           |   |
|----------------------------------------------------------------------------------------------------|----------------------------------------------------------------------------------------------------|---------------------|---------------------------|---|
| - 日 R1<br>- 日 日田文作<br>- 日 日田文作                                                                                                    | <b>详细信息</b> 进系统                                                                                                    | <u>8</u> .          | 四位                        |   |
| <ul> <li>□ b Persona</li> <li>□ b Persona</li> <li>□ b Persona</li> <li>□ b Persona</li> <li>□ b Persona</li> <li>□ b Persona</li> <li>□ b Persona</li> <li>□ b Persona</li> </ul> | 名の 数中出の<br>出版する 2004の<br>所用面 2004の<br>所用面 2004の<br>所用面 2004の<br>所用面 2004の<br>用面の面 一面<br>副加加面 2004の<br>用面の面 一面<br>副加加面 2004の<br>用面の面 一面 | 28<br>21 19 54<br>7 |                           |   |
|                                                                                                    |                                                                                                    |                     | 文件<br>图 test.pg - 33 5968 | ± |
|                                                                                                    |                                                                                                    | 创建完成                | 显示                        |   |

性能结果信息填入 创建完成后,性能结果显示在数据树视图中,如下图所示。

#### 4.2.2.7.2. 编辑性能结果

| 选中   | 早某性能结果 | 1,在功能菜单栏中点击 | 【编辑性能结果】, | 修改名称、 | 性能结果文件和描 |
|------|--------|-------------|-----------|-------|----------|
| 述信息, | 点击提交,  | 则编辑完成。      |           |       |          |

| 文件     | 清上传png,jpg格式的文件<br>上传文件 ●  |   |
|--------|----------------------------|---|
| *名称    | 图片性能结果                     |   |
| 描述信息   | 请输入描述信息                    |   |
| *版本    | R1                         | ~ |
| 分析工具定义 | 暂时未定义表信息 simlationDef todo | ~ |
| * 密级   | 非密                         | V |

修改性能结果信息

#### 4.2.2.7.3. 下载性能结果

选中某性能结果,在详情界面的性能结果文件处点击"下载"按钮。

| 图片性能结<br>。<br>编辑性能结果 | <b>聚</b>            |                       |  |
|----------------------|---------------------|-----------------------|--|
| 详细信息                 | 谱系视题                |                       |  |
| 基础信息                 |                     | 图僚                    |  |
| 名称                   | 图片性能结果              |                       |  |
| 创建者                  |                     |                       |  |
| 创建时间                 | 2024-08-12 18:53:47 |                       |  |
| 所有者                  |                     |                       |  |
| 上层节点                 | 结果                  |                       |  |
| 変象                   | 非图                  |                       |  |
| 描述                   |                     |                       |  |
| 描述信息                 |                     |                       |  |
|                      |                     | 2/#                   |  |
|                      |                     | 📑 test. jpg - 33.99KB |  |
|                      |                     |                       |  |

下载性能结果

#### 4.2.2.7.4. 删除性能结果

选中某性能结果,在功能菜单栏中点击【删除性能结果】。弹出弹框,提示是否确定删除 该节点,点击确定则删除性能结果节点及详情信息。

| 提示                                  |    | ×  |
|-------------------------------------|----|----|
| <ol> <li>此操作将删除该节点,是否继续?</li> </ol> |    |    |
|                                     | 取消 | 确定 |
| 删除确认                                |    |    |

## 4.2.2.8. 报告管理

4.2.2.8.1. 录入报告

选中某版本方案或者计算文件或结果,如R1或计算文件或结果,在功能菜单栏中均可点击【录入报告】。

| 教授浏覧 マーマン 東条菜単 マ                                                 | 计算文件                           |  |  |  |  |  |  |
|------------------------------------------------------------------|--------------------------------|--|--|--|--|--|--|
| <ul> <li>□ XX型号项目</li> <li>□ 型号项目A</li> <li>□ 1 型号项目A</li> </ul> | 日本 新聞計算文件 泉入结果 泉入板告 副線計算文件 its |  |  |  |  |  |  |
| <ul> <li>▼ □ R1</li> <li>▼ □ ■ 计算文件</li> </ul>                   | 详细信息                           |  |  |  |  |  |  |
| <ul> <li>✓ □ ● 结果</li> <li>▶ □ □ 图片性能结果</li> </ul>               | ■基础信息                          |  |  |  |  |  |  |
| ▶ □ □ 数值性能结果                                                     | 機型名称 计算文件                      |  |  |  |  |  |  |

录入报告

在弹框中填入信息,输入报告名称,选择报告类型、密级,上传报告文件,输入描述信息, 点击提交。

| * 名称  | 分析报告                       |   |
|-------|----------------------------|---|
| *报告类型 | 报告/分析报告                    | ~ |
| * 密级  | 非密                         | ~ |
| 数据来源  | 添加来源 ⊙ 计算文件 ×              |   |
| 文件    | ◆ 上传文件 目白车身弯曲刚度报告.docx     | × |
| 描述信息  | ₹ <u>Lf5于又f</u><br>请输入描述信息 |   |

报告信息填入 创建完成后,报告显示在数据树视图中,如下图所示。

| Pandroid仿真数据管理平台 | 1 主页 / 数据导航 1/28024.2                                                                                                    |                                    |                                                      |       |        |        |                  | • | <sup>6</sup> u006 • |
|------------------|----------------------------------------------------------------------------------------------------|------------------------------------|------------------------------------------------------|-------|--------|--------|------------------|---|---------------------|
| 🍦 主页             |                                                                                                    | 分析报告                               |                                                      |       |        |        |                  |   |                     |
| ● 数据导航           |                                                                                                    | (F)                                |                                                      | 300   | 375    | 500    |                  |   |                     |
| 🚄 数据查询           |                                                                                                    | 编辑报告                               | 删除报告                                                 | 更改所有者 | 提升数据状态 | 降低数据状态 |                  |   |                     |
| 11 知识管理          | <ul> <li>▼ □ ● 切具方析利尿</li> <li>▼ □ ■ R1</li> </ul>                                                                                                    | 27480(二曲                           | 神死间图                                                 |       |        |        |                  |   |                     |
| 式。流程模板管理         | <ul> <li>▶ □ ■ 几何模型</li> <li>▼ □ ■ 计算文件</li> </ul>                                                                                                    | 其時信息                               | 10.7MDGHI                                            |       |        |        |                  |   |                     |
| 🐺 工作看板           | ✓ □ ● 结果 > □ ■ 图片性能结果                                                                                                    | 5R                                 | 分析报告                                                 |       |        |        | 文件               |   |                     |
| 💻 工具软件集成 🛛 🔧     |                                                                                                    | 创建者                                | 工程的                                                  |       |        |        | ■ 白车身弯曲刚度报告.docx | 0 |                     |
|                  | ○     2     万品域       ○     3項目A-Pro       ○     30000-FB3項目       ○     20000-FB3項目       ○     3000-FB3項目       ○     3000-GB2       ○     3000-GB2   < | 《通信》词<br>所有者<br>地设<br>项目关键<br>的如论词 | 2005-04-22 20<br>IIF976<br>部签<br>AnalysisRepor<br>一般 | t     |        |        |                  |   |                     |
|                  |                                                                                                    |                                    |                                                      |       |        |        |                  |   |                     |

录入完成显示

### 4.2.2.8.2. 编辑报告

选中某报告,在功能菜单栏中点击【编辑报告】。修改名称、描述信息,点击提交,则编辑完成。

| 编辑报告  |                          |    |
|-------|--------------------------|----|
| * 名称  | 分析报告                     |    |
| *报告类型 | 报告 / 分析报告                | ~  |
| * 密级  | 書密                       | ~) |
| 数据来源  | 添加来源 ④ 计算文件 ×            |    |
| 文件    | ↑ 上传文件 目白车身弯曲刚度报告.docx × |    |
|       | ◆ 上传子文件                  |    |
| 描述信息  | 请输入描述信息                  | 1. |
|       |                          |    |
|       | 取消                       | 提交 |

修改报告

选中某报告,在功能菜单栏中点击【删除报告】。弹出弹框,提示是否确定删除该节点,点击确定则删除报告节点及详情信息。

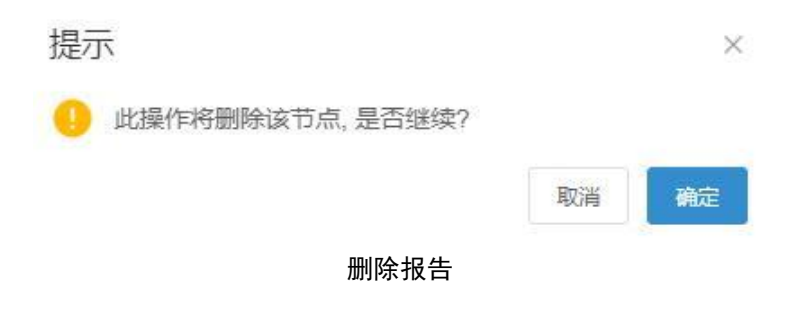

### 4.2.2.9. 仿真数据生命周期管理

#### 4.2.2.9.1. 提升数据级别

选中任一刚创建的分析对象,点击【提升数据状态】,提升当前分析对象数据级别至三级,点击【提交】。

| Pandroid仿真数据管理平台   |                                                                                                    |                         |               |               |          |        |     |        |                 |      |     |    |   |  |
|--------------------|----------------------------------------------------------------------------------------------------|-------------------------|---------------|---------------|----------|--------|-----|--------|-----------------|------|-----|----|---|--|
| 🥊 主页               |                                                                                                    |                         |               | 仿真分析对象        |          |        |     |        |                 |      |     |    |   |  |
| ● 数据导航             |                                                                                                    | 更多菜单 ~                  |               | 21.           | 212      | 5125   | Eh. | A      |                 | 5 x  | 5 J | 1. | _ |  |
| 🚄 数据查询             | ★ □ □ 型号项目A                                                                                                    | ■提升数据状态                 |               |               |          |        |     |        |                 |      |     |    | 8 |  |
| ■ 知识管理             | <ul> <li>「」</li> <li>「」</li> <li></li></ul> | 面1月1100801973469        |               |               |          |        |     |        |                 |      |     |    |   |  |
| <u>_</u> t_ 流程模板管理 | → □ □ 项目A-Pro                                                                                                    | 36.0457 TO 396,0457 JBK | 分析对象名称        | 項目<br>※8-30 · | 分析对象定义   | 上级分析对象 | 的建有 | 所有者    | essential       | 描述信息 | 索级  |    |   |  |
| 🐺 工作看板             | <ul> <li>■ 0 XXX产品项目</li> <li>■ 0 XXX车型项目</li> </ul>                                                                                                    |                         | \$54459*FX38K | 290HA         | 通用分析利家建义 |        | 工程间 | Titkin | 2025-04-22 20.1 | 2.1  | 102 | -  |   |  |
| 📃 工具软件集成 🔍         | ▶ □ 1 xx仿真项目模板 ▶ □ 1 测试项目Car1                                                                                                    | 目标状态                    | 三級            |               |          |        |     |        |                 |      |     | _  |   |  |
| 東統管理               | → □ 加 测试项目Car → □ 加 Evp10h-3多级高                                                                                                    | 检测                      |               |               |          |        |     |        |                 |      |     |    |   |  |
| 🎍 角色管理             | → □ □ 项目E                                                                                                    |                         |               |               |          |        |     |        |                 |      | 取消  | 提交 |   |  |
| 🗼 用户管理             | → □ α 项目C                                                                                                    |                         |               | 密极            | 非密       |        |     |        |                 |      |     |    |   |  |
| 🗼 在线用户统计           | → □ □ 项目A<br>→ □ □ 项目B                                                                                                    |                         |               | 数据极别          |          |        |     |        |                 |      |     |    |   |  |
| ■ 操作审计             |                                                                                                    |                         |               | 項目            | 型号项目A    |        |     |        |                 |      |     |    |   |  |
| 222 用户组管理          |                                                                                                    |                         |               | ■ 描述          |          |        |     |        |                 |      |     |    |   |  |
| ■ 系统日志             |                                                                                                    |                         |               | 描述信息          |          |        |     |        |                 |      |     |    |   |  |
| 🌲 枚举管理             |                                                                                                    |                         |               |               |          |        |     |        |                 |      |     |    |   |  |
|                    |                                                                                                    |                         |               |               |          |        |     |        |                 |      |     |    |   |  |
|                    |                                                                                                    |                         |               |               |          |        |     |        |                 |      |     |    |   |  |
|                    |                                                                                                    |                         |               |               |          |        |     |        |                 |      |     |    |   |  |
|                    |                                                                                                    |                         |               |               |          |        |     |        |                 |      |     |    |   |  |
|                    |                                                                                                    |                         |               |               |          |        |     |        |                 |      |     |    |   |  |
|                    |                                                                                                    |                         |               |               |          |        |     |        |                 |      |     |    |   |  |

提升数据级别

| Pandroid仿真数据管理平台 | 主页/数据导航 1/20.24.2                                                 |                 |                  |        |        |      |        |       |        |        | u006 + |
|------------------|-------------------------------------------------------------------|-----------------|------------------|--------|--------|------|--------|-------|--------|--------|--------|
| 🥊 主页             |                                                                   | 仿真分析对象          | E.               |        |        |      |        |       |        |        |        |
| ● 数据导航           |                                                                   | 500             | 3175             | 15     | (h)    | (h   |        | 15    | 5      | 5 30   |        |
| 🚄 数据查询           |                                                                   | 创建分析对象          | 编辑分析对象           | 复制分析对象 | 的建版本方案 | 录入报告 | 删除分析对象 | 更改所有者 | 提升数据状态 | 降低胶泥状态 |        |
| ■ 知识管理           | <ul> <li>▶ □ ● (万典分析対象)</li> <li>▶ □ □ 产品域</li> </ul>             | and on the star | 100.071/0000     |        |        |      |        |       |        |        |        |
| _; , 流程模板管理      | ▶ □ 项目A-Pro                                                       | 计初期冒留           | 谱条视图             |        |        |      |        |       |        |        |        |
| 🐺 工作看板           | → □ XXX车型项目                                                       | ■ 叠弧信息          |                  |        |        |      |        |       |        |        |        |
| 💻 工具软件集成         | ▶ □ xx仿真项目楼板 ▶ □ 测试项目Car1                                         | 対象名称            | の真分析対象           |        |        |      |        |       |        |        |        |
| 🌒 系統管理 🔷         | ▲ □ 測试项目Car                                                       | 创建时间            | 2025-04-22 20:   | 12:58  |        |      |        |       |        |        |        |
| 臭 角色管理           | <ul> <li>□ Evpron-3多级商心泉</li> <li>□ 项目E</li> <li>□ 项目D</li> </ul> | 所有者上层节点         | 工程师<br>型号项目A     |        |        |      |        |       |        |        |        |
| 🗼 用户管理           | » □ □ 项目C                                                         | 密级              | 非密               |        |        |      |        |       |        |        |        |
| 👗 在线用户统计         | ▶ □ □ 项目A                                                         | 數据級別            | 三級               |        |        |      |        |       |        |        |        |
| 🔲 操作审计           | , _ 1 项目D                                                         | 対象定义項目          | 通用分析对象症<br>型导项日A | 12     |        |      |        |       |        |        |        |
| aaa 用户组管理        |                                                                   | ■描述             |                  |        |        |      |        |       |        |        |        |
| □ 系统日志           |                                                                   | 描述信息            |                  |        |        |      |        |       |        |        |        |
| 🎍 枚举管理           |                                                                   |                 |                  |        |        |      |        |       |        |        |        |
|                  |                                                                   |                 |                  |        |        |      |        |       |        |        |        |
|                  |                                                                   |                 |                  |        |        |      |        |       |        |        |        |
|                  |                                                                   |                 |                  |        |        |      |        |       |        |        |        |
|                  |                                                                   |                 |                  |        |        |      |        |       |        |        |        |
|                  |                                                                   |                 |                  |        |        |      |        |       |        |        |        |
|                  |                                                                   |                 |                  |        |        |      |        |       |        |        |        |

进入【系统管理】|【角色管理】页面,选中上述分析对象所在项目对应的项目角色,点击【编辑】。 对象权限 Tab 页去除"分析对象读权限"三级权限,点击【确定】。

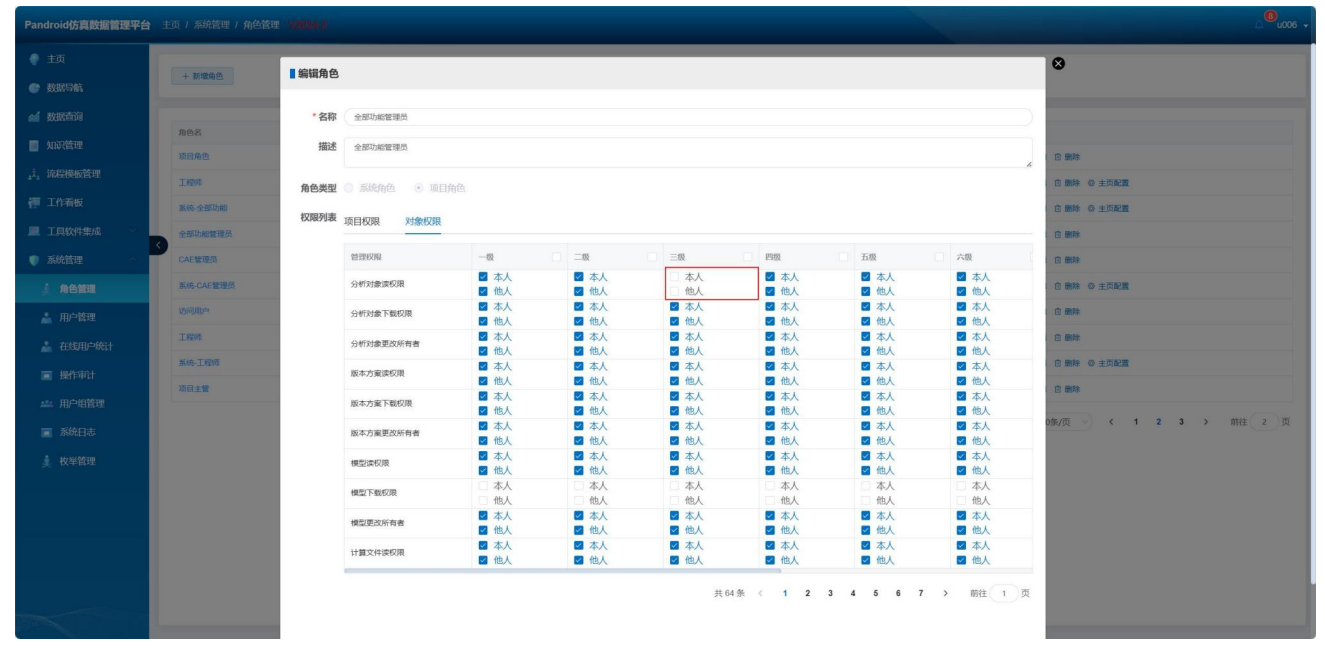

权限设置

原分析对象在【数据导航】|【数据浏览】已经消失。

#### 4.2.2.9.2. 降低数据级别

上一节点项目角色"分析对象读权限"三级权限重新勾选后点击【确定】。选中分析对象,点击【降 低数据状态】,"目标状态"选择"二级",点击【提交】。

| Pandroid仿真数据管理平台           |                                                   |                     |                   |        |          |        |        |        |                  |      |     |    |   |  |
|----------------------------|---------------------------------------------------|---------------------|-------------------|--------|----------|--------|--------|--------|------------------|------|-----|----|---|--|
| 🥊 主页                       |                                                   |                     |                   | 仿真分析对象 | R        |        |        |        |                  |      |     |    |   |  |
| 数据导航                       |                                                   | 更多菜单 ~              |                   | 21.00  | 5000     | 5 2    | E.     | (L     |                  | 15 S | ·** |    |   |  |
| 🕍 数据查询                     | → □ □ 型号项目A                                       | ■降低数据状态             |                   |        |          |        |        |        |                  |      |     |    | 8 |  |
| ■ 知识管理                     | <ul> <li>▼ □ ● 仿真分析系</li> <li>▼ □ ■ R1</li> </ul> | 2015年/FO18位1973149  |                   |        |          |        |        |        |                  |      |     |    |   |  |
| <sub>4</sub> 式。流程模板管理      | - 日日 - 日日                                         | 3614-040330362-3164 | 分析对象名称            | 項目     | 分析对象定义   | 上级分析对象 | 创建者    | 所有者    | 2025 04 22 20 12 | 描述信息 | 素級  |    |   |  |
| 🐖 工作看板                     |                                                   |                     | \$034030*\$TX338K | 坐写现日A  | 通知分析利率定义 |        | Titted | Titkin | 2025-04-22 20:12 |      | 非法  |    |   |  |
| 💻 工具软件集成                   | → □ ■ 流程                                          | 目标状态                | ( =@              |        |          |        |        |        |                  |      |     |    |   |  |
| 🌒 系统管理                     | ◆ □ = 仿真:<br>→ □ = 知识                             | 检测                  |                   |        |          |        |        |        |                  |      |     |    |   |  |
| · 魚色管理                     | ▶ □ 产品域                                           |                     |                   |        |          |        |        |        |                  |      | 取消  | 提交 |   |  |
| 🚵 用户管理                     | → □ C XXX产品项目                                     |                     |                   | 密极     | 非密       |        |        |        |                  |      |     |    |   |  |
| 🗼 在线用户统计                   | → □ 0 XXX车型项目<br>→ □ 0 xx仿直项目模板                   |                     |                   | 数据极别   | 三级       |        |        |        |                  |      |     |    |   |  |
| ■ 操作审计                     | ▶ □ □ 测试项目Car1                                    |                     |                   | 項目     | 型号项目A    |        |        |        |                  |      |     |    |   |  |
| <b>北</b> : 用户组管理           | → □ 通试项目Car<br>→ □ Evp10h-3多级离                    | 心泵                  |                   | ■ 描述   |          |        |        |        |                  |      |     |    |   |  |
| ■ 系統日志                     | → □ □ 项目E                                         |                     |                   | 描述信息   |          |        |        |        |                  |      |     |    |   |  |
| ्रे सम्प्र <del>ध</del> ाः | → □ 0 項目C<br>→ □ 2 項目A<br>→ □ 2 項目A               |                     |                   |        |          |        |        |        |                  |      |     |    |   |  |

降低数据状态

### 4.2.3.数据查询

点击【数据查询】,进入数据查询界面。

| Pandroid仿真数据管理平台                        | 主页 / 数据查 | ŭi v2024.2 |        |       |          |        |          |         |            |        |                 |            |        | u006 • |
|-----------------------------------------|----------|------------|--------|-------|----------|--------|----------|---------|------------|--------|-----------------|------------|--------|--------|
| 🥊 主页                                    |          |            |        |       | -        |        | (        |         |            |        |                 | 1          | _      |        |
| 🔮 数据导航                                  | P        | 项目         | 分析对象   | 版本方案  | <b>Q</b> | 模型     | 计算文件     | 6 仿真结果  | 分析报告       | 住能结果   | <b>下</b> 知识文档   | <b>3</b> I | 用户     |        |
| 21 数据查询                                 |          |            |        |       |          |        |          |         |            |        |                 |            |        |        |
| ■ 知识管理                                  | 项目类型     | 网络释项目类型    | → 项目名称 | 请输入名称 | 所有者      | 请选择所有者 | ── 密级 () | 前法理密板 ~ | 创建时间 ③ 开始系 | 间 至 结束 | 10 D D          | ○ 満空       |        |        |
| <u></u> 流程模板管理                          |          |            |        |       |          |        |          |         |            |        |                 |            |        |        |
| 🐺 工作看板                                  |          |            |        |       |          |        |          |         |            |        |                 |            |        |        |
| 💻 工具软件集成 🛛 👋                            | <        |            |        |       |          |        |          |         |            |        |                 |            |        |        |
| 🌒 系統管理 🛛 🗸                              |          |            |        |       |          |        |          |         |            |        |                 |            |        |        |
|                                         |          |            |        |       |          |        |          |         |            |        |                 |            |        |        |
|                                         |          |            |        |       |          |        |          |         |            |        |                 |            |        |        |
|                                         |          |            |        |       |          |        |          |         |            |        |                 |            |        |        |
|                                         |          |            |        |       |          |        |          |         |            |        |                 |            |        |        |
|                                         |          |            |        |       |          |        |          |         |            |        |                 |            |        |        |
|                                         |          |            |        |       |          |        |          |         |            |        |                 |            |        |        |
|                                         |          |            |        |       |          |        |          |         |            |        |                 |            |        |        |
|                                         |          |            |        |       |          |        |          |         |            |        |                 |            |        |        |
|                                         |          |            |        |       |          |        |          |         |            |        | # 0. % 10% (Th  | 6 4        | 1011   | 1 10   |
|                                         |          |            |        |       |          |        |          |         |            |        | 7. 0 m (10 m/)Q | × 1        | A BOLE |        |
|                                         |          |            |        |       |          |        |          |         |            |        |                 |            |        |        |
| 102 150 110 12 0520 Regine (dota Courte |          |            |        |       |          |        |          |         |            |        |                 |            |        |        |
| 122.106.110.12.232d/login#/datasearch   |          |            |        |       |          |        |          |         |            |        |                 |            |        |        |

### 数据查询界面

### 4.2.3.1. 项目查询

点击【项目】,选择项目类型(可选),输入项目名称(手动输入),选择所有者(可选), 选择创建时间(可选);如:选择项目类型'型号项目',点击查询。

| Pandroid仿真数据管理平台 | 主页/费 | 1888)) V2024.2 |              |         |              |              |        |                     |                     |           | Ą             | 60 <sub>u006</sub> |
|------------------|------|----------------|--------------|---------|--------------|--------------|--------|---------------------|---------------------|-----------|---------------|--------------------|
| 💡 主页<br>💣 数据导航   |      | <b>英目</b>      | 分析对象         | 版本方案    | <b>()</b> 機型 | 💋 计算文件       | 6 仿真结果 | 分析报告                | 🚺 性能结果              | 🏴 知识文档    | <b>-2</b> mb  |                    |
|                  | -    |                |              |         |              |              |        |                     |                     |           |               |                    |
| 📃 知识管理           | 项目类  | 理 项目/型号项目      | → 项目名称       | MALSR M | 有者 请选择所有者    | > 密级 (1933年) |        | BIA ( Thermal       | 至结束时间               | Q 直向      |               |                    |
| _1_流程模板管理        |      |                |              |         |              |              |        |                     |                     |           |               |                    |
| 🐺 工作看板           | 对比   | 提升数据状态         | 种低数据状态       |         |              |              |        |                     |                     |           |               |                    |
| 💻 工具软件集成 👋       | 0    | <b>项日名称</b> ②  | 项目长名②        | 项目类型◎   | 上级项目名称◎      | 创建省口         | 所有者③   | OREDIG O            | 項目状态◎               | 描述信息()    | <b>密</b> 版 () |                    |
| 🌒 系統管理 🗸 🗸       | • a  | 型号项目A          | 型号项目A        | 型号项目    | XX型导项目       | 工程师          | 工程的    | 2025-04-22 17:19:56 | 1214575216290693120 |           | 非密            |                    |
|                  |      | XX型号项目         | XX型号项目       | 型号项目    |              | 工程時          | 工程時    | 2025-04-22 17:19:03 | 1214575216290693120 |           | 非常            |                    |
|                  |      | 产品分类           | 产品分类         | 型号项目    | 产品域          | 工程府          | 工程時    | 2025-04-12 14:08:40 | 1214575216290693120 |           | 非密            |                    |
|                  |      | 项目A-Pro        | 项目A-Pro      | 型号项目    |              | 李四           | 泰四     | 2025-04-02 14:17:27 | 1214575216290693120 |           | 非密            |                    |
|                  |      | XXX产品子项目       | XXXXIIII品子项目 | 型号项目    | XXX产品项目      | 工程师          | 工程师    | 2025-03-24 16:02:04 | 1214575216290693120 |           | 非密            |                    |
|                  |      | XXXX产品项目       | XXX产品项目      | 型号项目    |              | 工程時          | 工程時    | 2025-03-24 15:59:42 | 1214575216290693120 |           | 非密            |                    |
|                  | 0    | XXX车型项目        | XXX车型项目      | 型号项目    |              | 工程時          | 工程時    | 2025-03-07 16:30:35 | 1214575216290693120 |           | 非常            |                    |
|                  |      | 测试项目Car1       | 测试项目Car1     | 型号项目    |              | 李四           | 李四     | 2025-03-07 10:17:10 | 1214575216290693120 |           | 非密            |                    |
|                  |      | 测试项目-字项目1      | 测试项目-字项目1    | 型号项目    | 测试项目Car      | 工程時          | 工程時    | 2025-03-07 10:08:40 | 1214575216290693120 |           | 非密            |                    |
|                  |      | 测试项目Car        | 测试项目Car      | 型号项目    |              | 工程的          | 工程的    | 2025-03-07 09:14:47 | 1214575216290693120 | TEST      | 非密            |                    |
|                  |      |                |              |         |              |              |        |                     | 共20条                | 10条/页 🕥 🤇 | 1 2 > 前往      | 1 页                |

项目查询

## 4.2.3.2. 分析对象查询

点击【分析对象】,选择项目名称(可选),选择分析对象定义(可选),输入分析对象 名称(手动输入),选择所有者(可选),选择创建时间(可选);点击查询。

| Pandroid仿真数据管理平台 | 主页/数 | 据查询 <b>V2024.2</b> |               |             |         |            |            |                     |               | u006 ·       |
|------------------|------|--------------------|---------------|-------------|---------|------------|------------|---------------------|---------------|--------------|
| 🥥 主页             |      | E1                 |               | -           | 4       |            | 4          |                     |               |              |
| 数据导航             | 4    | 2 All              | 分析对象          | 本方案 模型 模型   | 1 计算文件  | 仿真结果       | 分析报告       | < ✓ ✓ 性能结果          | 如识文档          | う 用户         |
| 21 数据查询          |      |                    |               |             |         |            |            |                     |               |              |
| 📃 知识管理           | 项目   |                    | 分析对象定义 网络科分析对 | かまえ  分析対象名称 | 请输入名称   | 所有者 读选择所有者 | ◇ 分析对象类型 □ |                     |               |              |
| _i, 流程模板管理       | 创建的  | iii (O Therei      | 至 结束时间        |             | 2       |            |            |                     |               |              |
| 🐺 工作看板           |      |                    |               |             |         |            |            |                     |               |              |
| 工具软件集成 ~         | 对比   | 提升政策状态 网络政权        | 2015          |             |         |            |            |                     |               |              |
| 豪統管理             | 9    | 分析对象名称◎            | 項目の           | 分析对象定义◎     | 上级分析对象◎ | 创建者母       | 所有者③       | escension o         | 描述信息◎         | 吉坂〇          |
|                  |      | 仿真分析对象             | 型号项目A         | 通用分析对象定义    |         | 工程府        | 工程時        | 2025-04-22 20:12:58 |               | 1E           |
|                  |      | 分析对象               | 产品分类          | 分析对象定义      |         | 工橋組        | 工程师        | 2025-04-12 14:14:11 |               | 非密           |
|                  |      | 产品C                | 项目A           | 整车          |         | 工程府        | I.1216     | 2025-04-08 11:16:30 |               | 非密           |
|                  |      | XXX库学分析对象          | XXX产品子项目      | 通用分析对象定义    |         | 工程府        | 工程师        | 2025-03-24 16 25:40 |               | 非宏           |
|                  |      | 整年                 | XXX车型项目       | 白车身         |         | 工程师        | 工程的        | 2025-03-07 16:31:22 |               | 非密           |
|                  |      | 分析对象A              | 项目B           | 控制器外壳       |         | 工程時        | 工程的        | 2025-03-04 10:13:49 |               | 非密           |
|                  |      | 产品B                | 项目A           | 通用分析对象定义    |         | 工程府        | 工程师        | 2025-02-12 22:28:33 |               | 非密           |
|                  |      | 规先                 | Evp10h-3多级离心泵 | 通用分析对象定义    |         | 工程府        | 工程间        | 2025-02-10 17:21:49 |               | 非密           |
|                  |      | 9992               | Evp10h-3多极离心泵 | 通用分析对象定义    |         | 工程师        | I#2#5      | 2025-02-10 17:20:17 |               | 非密           |
|                  |      | 育光板                | 项目E           | 通用分析对象定义    |         | 工程時        | 工程時        | 2025-02-08 09:41:43 |               | 非密           |
|                  |      |                    |               |             |         |            |            | 共24条                | 10条/页 🔹 🤇 1 2 | 2 3 > 前往 1 页 |
|                  |      |                    |               |             |         |            |            |                     |               |              |

分析对象查询

### 4.2.3.3. 版本方案查询

点击【版本方案】,选择项目名称(可选),选择分析对象(可选),选择版本定义(可

选),输入版本名称(手动输入),选择研制阶段(可选),选择所有者(可选),选择创建时间(可选);点击查询。

| Pandroid仿真数据管理平台                     | 自主页/数 | 账查询 V2024.2       |                             |       |          |          |          |             |       |        |                     |         |          |
|--------------------------------------|-------|-------------------|-----------------------------|-------|----------|----------|----------|-------------|-------|--------|---------------------|---------|----------|
| <ul> <li>主页</li> <li>数据导航</li> </ul> |       | 项目                | 2 分析对象                      | 版本方案  | <b>1</b> |          | 计算文件     | 6 仿真结果      | 分析报告  | 🚺 性能结果 | <b>F</b> 10173      | *15     | 用户       |
| 🗹 数据面询                               | -     |                   |                             |       |          |          |          |             |       |        |                     |         |          |
| 📄 知识管理                               | 项目    | 研选择               | → 分析对象 ()                   | 透择 ~  | 版本定义     | I版本定义 ~  | 版本名称(清输入 | 名称          |       | √ 所有者  | 國法詳所有者              |         |          |
| <u></u> 流程模板管理                       | 密級    | 请选择密级             | <ul> <li>创建时间 ()</li> </ul> | 开始时间  | 至信期时间    | Q        | 直向 C 満空  |             |       |        |                     |         |          |
| 🐺 工作看板                               |       |                   |                             |       |          |          |          |             |       |        |                     |         |          |
| 💻 工具软件集成 👋                           | Rifts | 總升数据状态 — <b>韩</b> | ERENS                       |       |          |          |          |             |       |        |                     |         |          |
| 🌒 系統管理                               | 9 0   | 版本方案名称◎           | 項目②                         | 分析对象◎ | 分析对象定义◎  | 版本方案定义③  | 上级版本方案③  | 阶段◎         | 0###© | 所有者③   | enteno              | 捐述信息③   | 素扱◎      |
|                                      | D     | R1                | 型导项目A                       |       |          | 通用版本方案定义 |          | 新聞          | 工程時   | 工程時    | 2025-04-22 20:19:33 |         | 非密       |
|                                      |       | 电机、变速器NVH联合仿算     | 产品分类                        |       |          | 版本方案定义   |          | 設備          | 工程和   | 工程间    | 2025-04-18 21:59:58 |         | 非密       |
|                                      |       | 电机电磁设计方案自动寻找      | 产品分类                        |       |          | 版本方案定义   |          | 缺篇          | 工程的   | 工程時    | 2025-04-18 21:59:29 |         | 非偿       |
|                                      |       | 电机电磁-热-结构耦合仿真     | 产品分类                        |       |          | 版本方案定义   |          | 缺留          | 工程府   | 工程师    | 2025-04-18 21:59:05 |         | 非愿       |
|                                      |       | 仿真APP作业           | 产品分类                        |       |          | 版本方案定义   | 仿真APP场景  | 100 Million | 工程和   | 工程時    | 2025-04-12 14:34:59 |         | 非密       |
|                                      |       | 仿真APP场最           | 产品分类                        |       |          | 版本方戴定义   |          | 1979K       | 工程府   | 工程時    | 2025-04-12 14:34:46 |         | 北陸       |
|                                      |       | R3                | Evp10h-3多极离心赛               |       |          | 通用版本方案定义 |          | 方案论证        | 工程和   | 工程時    | 2025-04-01 09:50:07 |         | 非態       |
|                                      |       | 方寨2               | 项目E                         |       |          | 通用版本方案定义 |          | 缺省          | 工程间   | 工程间    | 2025-03-28 10:32:02 |         | 非密       |
|                                      |       | 方堂1               | 项目E                         |       |          | 通用版本方案定义 |          | 189 M       | 工程府   | 工程時    | 2025-03-28 10:31:51 |         | 非歷       |
|                                      |       | V1.1              | XXX产品子项目                    |       |          | 通用版本方案定义 | VI       | 预先研究        | 工程府   | 工程時    | 2025-03-24 16:32:47 |         | 非密       |
|                                      | _     |                   |                             |       |          |          |          |             |       | 共 38 条 | 10条/页 🕥 巜           | 1 2 3 4 | ▶ 前往 1 页 |

#### 版本方案查询

### 4.2.3.4. 模型查询

点击【模型】,选择项目名称(可选),选择分析对象名称(可选),选择版本方案(可 填),选择模型定义名称(可选),输入模型名称(手动输入),选择模型实例类型(可选), 选择研制阶段(可选),选择密级(可选),选择格式(可选),选择所有者(可选),选择 创建时间(可选);点击查询。

| android仿真数据管理平台 | 台主页/费 | 抿曲询 V2024.2 |               |           |         |          |              |              |                                        |         |        |                |                     |       |
|-----------------|-------|-------------|---------------|-----------|---------|----------|--------------|--------------|----------------------------------------|---------|--------|----------------|---------------------|-------|
| 主页<br>数据导航      |       | 夏 项目        | <b>前</b> 分析对象 |           | 访案      | 模型       | 🗗 计算文件       | <b>新</b> 仿真结 | R (1)                                  | 〉析报告    | 💋 性能结果 | <b>「「</b> 知识文档 |                     | 胆户    |
| 数据重印            | -     |             |               |           |         |          |              |              |                                        |         |        |                |                     |       |
| 知识管理            | 项目    | (時选择        | ~ 分析对象        | (詞語譯      | ~ 版本方案  | (William | ~ 模型定义       | (通過非規型主义     | ~ 模型类型                                 | MARRENT | √ 模型名称 | 國輸入名称          |                     |       |
| 流程模板管理          | 研制的   | R TRANSPORT | ~ 格式          | 铸选择模式     | √ 所有者   | 请选择所有者   | >>) 密級 (102) | i择巴极 ~       | 11111111111111111111111111111111111111 | 开始时间    | 至 结构的  |                | 2 西的 C 潮空           |       |
| 工作看板            |       |             |               |           |         |          |              |              |                                        |         |        |                |                     |       |
| 工具软件集成          | 对比    | 提升数据状态      | NERBRA        |           |         |          |              |              |                                        |         |        |                |                     |       |
| 系統管理            | Y 🗆   | 模型名称◎       | 項目◎           | 分析对象◎     | 版本方案③   | 模型类型◎    | 模型定义③        | MR0          | 橋式〇                                    | 密级◎     | 创建者©   | 所有者③           | 创建时间©               | 描述信息۞ |
|                 | Q     | 几何模型        | 型号项目A         | 仿真分析对象    | R1      | 几何模型     | 通用模型定义       | 87%          | Nastran                                | 非密      | 工程师    | 工程時            | 2025-04-22 20:20:29 |       |
|                 |       | 测试模型        | Evp10h-3多级离心泵 | 0140      | R1      | 几何模型     | 几何模型定义       | 87%          | Nastran                                | 非密      | 工程师    | 工程师            | 2025-04-15 11:21:13 |       |
|                 |       | 阿格模型        | 产品分类          | 分析对象      | 仿真APP作业 | 网络模型     | 网格模型定义       | <b>秋田</b>    | Qflux                                  | 非限      | 工程時    | TRENT          | 2025-04-12 16:07:34 |       |
|                 |       | 模型          | 项目E           | 液晶解       | 方案1     | 几何模型     | 几何模型定义2      | 缺省           | Qflux                                  | 非限      | 工程师    | 工程师            | 2025-03-28 11:22:36 |       |
|                 |       | XXX面学分析网格模型 | XXX产品子项目      | XXX声学分析对象 | VI      | 弹网悟模型    | 弹网格模型        | 预先研究         | Abaqus                                 | 非密      | 工程师    | 工程师            | 2025-03-24 16:41:31 |       |
|                 |       | 模型A网格模型     | 项目A           | 产品A       | 仿真需求A1  | 网络模型     | 白车身网格模型      | 预先研究         | Qflux                                  | 非密      | 工程時    | 工程時            | 2025-02-12 22:43:30 |       |
|                 |       | 模型A简化模型     | 项目A           | 产品A       | 仿真需求A1  | 几何模型     | Qflux模型定义    | 预先研究         | Qflux                                  | 非限      | 工程师    | 工程時            | 2025-02-12 22:43:10 |       |
|                 | D.    | 模型A1        | 项目A           | 产品8       | 仿真需求81  | 几何模型     | 几何模型定义       | <b>秋田</b>    | Qflux                                  | 非密      | 工程的    | THEND          | 2025-02-12 22:29:53 |       |
|                 | 0     | 模型C         | 项目A           | 产品A       | 仿真需求A3  | 几何模型     | Qflux模型定义    | 预先研究         | Qflux                                  | 非密      | 工程师    | 工程時            | 2025-02-12 22:28:03 |       |
|                 |       |             |               | 0400      | 81      | #2:41L   | 盤机           | 10.56        | Qflux                                  | 非密      | 工程师    | 工程時            | 2025-02-11 14:09:32 |       |

模型查询

### 4.2.3.5. 计算文件查询

点击【计算文件】,选择项目名称(可选),选择分析对象(可选),选择版本方案(可选),选择模型定义名称(可选),输入计算文件名称(手动输入),选择模型实例类型(可选),选择研制阶段(可选),选择密级(可选),选择格式(可选),选择所有者(可选),选择创建时间(可选);点击查询。

| Pandroid仿真数据管理平                      | <b>哈</b> 主页 / 姜 | 政熙曲词 <b>V3024.2</b> |               |           |         |               |               |             |            |           |           |         |               |                    | بر <mark>0</mark> م |
|--------------------------------------|-----------------|---------------------|---------------|-----------|---------|---------------|---------------|-------------|------------|-----------|-----------|---------|---------------|--------------------|---------------------|
| <ul> <li>主页</li> <li>数据号航</li> </ul> |                 | <b>j</b> (5)        | <b>心</b> 分析对象 |           | 反本方案    | <b>(</b> ) 根型 | <b>1</b> मन   | Ż#          | 仿真结果       | <b>1</b>  | <b>联告</b> | 🖌 性能结果  | <b>F</b> 如识文档 | -З л               | à                   |
| 🗹 数据重词                               |                 |                     |               |           |         |               |               |             |            |           |           |         |               |                    |                     |
| ■ 知识管理                               | 项目              | (WAR                | ~ 分析对象        | (詞語譯      | ~ 版本    | 方案 前选择        | ~)根           | 型定义 前点非极为   | 建义         | 计算文件名称    | 调输入名称     | 研制阶段    | (明法律研制阶段      |                    |                     |
| 1. 流程模板管理                            | 格式              | (请选择做式              | ✓ 所有者 (       | 请选择所有者    | ~ 密級    | 朝选择密模         | ~ 创建时间        | O The       | 10 至       | 結束时间      | ٩         | 直約 C 潮空 |               |                    |                     |
| 📮 工作看板                               |                 |                     |               |           |         |               |               |             |            |           |           |         |               |                    |                     |
| 工具软件集成 ~                             | Rith            | 提升数据状态              | 科研究的代表        |           |         |               |               |             |            |           |           |         |               |                    |                     |
| 🌒 系統管理                               | •               | 计算文件名称③             | 項目②           | 分析对象◎     | 版本方案◎   | 分析类型◎         | <b>模型实例</b> ③ | 模型定义◎       | 阶段③        | 格式◎       | 素扱の       | 创建者③    | 所有者③          | 012BIAS            | 描述信息◎               |
|                                      | D.              | 计算文件                | 型号项目A         | 仿真分析对象    | R1      | 通用分析类型        | Lsdyna计算文件    | 通用计算文件定义    | 1996       | Nastran   | 非密        | 工程時     | 工程時           | 2025-04-22 20:21:5 |                     |
|                                      |                 | 计算文件测试              | Evp10h-3多极离心到 | 0192      | R1      | 通用分析001       | Lsdyna计算文件    | 计算文件定义-test | <b>秋</b> 留 | Nastran   | 柳樹        | 工程和     | 工程师           | 2025-04-15 13:50:1 |                     |
|                                      |                 | 计算文件                | 产品分类          | 分析对象      | 仿真APP作业 | 分析类型定义        | Lsdyna计算文件    | 计算文件定义      | 1995       | Qflux     | 非帮        | TIENS   | 工程時           | 2025-04-12 16:17:2 |                     |
|                                      |                 | I%2                 | 项目E           | 液晶屏       | 方案2     | 通用分析类型1       | Lsdyna计算文件    | 计算文件定义-test | 統領         | Qflux     | 非限        | 工程间     | 工程师           | 2025-03-28 10:33:0 |                     |
|                                      |                 | 工況1                 | 项目E           | 液晶屏       | 方案2     | 通用分析类型1       | Lsdyna计算文件    | 计算文件定义-test | 5819       | Qflux     | 非密        | 工程师     | 工程师           | 2025-03-28 10:32 5 |                     |
|                                      |                 | 1382                | 项目E           | 液晶屏       | 方章1     | 通用分析类型1       | Lsdyna计算文件    | 计算文件定义-test | 12 M       | Qflux     | 10.02     | 工程時     | 工程师           | 2025-03-28 10:32:3 |                     |
|                                      |                 | 工况1                 | 项目E           | 液晶屏       | 方案1     | 通用分析类型1       | Lsdyna计算文件    | 计算文件定义-test | 缺留         | Qflux     | 非愿        | 工程M     | 工程师           | 2025-03-28 10:32:2 |                     |
|                                      |                 | XXX声学计算文件           | XXXX产品子项目     | XXX声学分析对象 | V1      | 通用分析类型1       | Lsdyna计算文件    | 计算文件定义-test | 预先研究       | Starcom   | 非密        | 工程间     | 工程的           | 2025-03-24 16:46:4 |                     |
|                                      |                 | 计算文件2               | Evp10h-3多级离心系 | 01102     | R1      | 通用分析类型1       | Lsdyna计算文件    | 计算文件定义-test | 128 M      | PowerMill | 非密        | 工程师     | 工程师           | 2025-03-07 13:15:4 |                     |
|                                      |                 | 计算文件A1              | 项目A           | 产品A       | 仿真需求A1  | 空气动力学         | Lsdyna计算文件    | 空气动力学计算文件   | 預先研究       | Qflux     | 非密        | 工程师     | 工程师           | 2025-02-12 22:48:2 |                     |
|                                      |                 |                     |               |           |         |               |               |             |            |           |           | 共28条    | 10条/页 🕥 🤇     | 1 2 3 )            | 前往 1                |

计算文件查询

## 4.2.3.6. 仿真结果查询

点击【仿真结果】,选择项目名称(可选),选择分析对象(可选),选择版本方案(可选),选择模型定义名称(可选),输入结果名称(可填),选择结果实例类型(可选),选择研制阶段(可选),选择格式(可选),选择所有者(可选),选择创建时间(可选);点击查询。

| 写航      | 4    | 項目          | 分析对象          | <b>E</b> 16 | 本方案    | () 横型   | 1       | 文件           | 6 仿真结果 | SH 531  | F报告    | 1 性能结果 | F 知识文档              | -2            | 用户   |
|---------|------|-------------|---------------|-------------|--------|---------|---------|--------------|--------|---------|--------|--------|---------------------|---------------|------|
| REFO    | -    |             |               |             |        |         |         |              |        |         |        |        |                     |               |      |
| 管理      | 项目   | 讲选择         | → 分析对象        | (時选择        | ~ 版本方法 | R HIBH  | ~) 6    | 型定义 (1918.5) | 模型定义   | ◇ 结果名称  | 请输入名称  | 结果实例类型 | 結果实例类型              |               |      |
| 副模板管理   | 研制的  | R manimumin | ─ 格式          | 访选择指式       | ∨ 所有者  | (前选择所有者 | ~ 密級    |              | ~) (1  | (建时间 () | 开始时间   | 至 结束的词 | の面                  | 6 <b>18</b> 2 |      |
| 行看板     |      |             |               |             |        |         |         |              |        |         |        |        |                     |               |      |
| 具软件集成 > | Rith | 提升数据优态      | 降低数据状态        |             |        |         |         |              |        |         |        |        |                     |               |      |
| 統管理     | • o  | 结果名称◎       | 项目◎           | 计算文件③       | 分析对象◎  | 版本方案◎   | 分析类型③   | 结果类型③        | 阶段③    | 18xC©   | 创建有③   | 所有者③   | enterio             | 描述信息③         | 素扱の  |
|         | D.   | 结果          | 型号项目A         | 计算文件        |        |         | 通用分析类型  | 结果           | 缺留     | Nastran | 工程時    | 工程的    | 2025-04-22 20:22:58 |               | 非密   |
|         |      | 结果测试        | Evp10h-3多级离心表 | 计算文件测试      |        |         | 通用分析001 | 结果           | 設備     | Nastran | 工程間    | 工 4200 | 2025-04-15 14:02:07 |               | 非密   |
|         |      | 计算结果        | 产品分类          | 计算文件        |        |         | 分析类型定义  | 结果           | 缺留     | Qflux   | I.8205 | 工程20   | 2025-04-12 16:26:48 |               | 非密   |
|         |      | 結果2         | 项目E           | 1况2         |        |         | 通用分析类型1 | 结果           | 缺篇     | Qflux   | 工程的    | 工程师    | 2025-03-28 10 34 26 |               | 非密   |
|         | П.   | 结果1         | 项目E           | 工況1         |        |         | 通用分析类型1 | 结果           | 設備     | Qflux   | 工程の    | 工程间    | 2025-03-28 10:33:23 |               | 非密   |
|         | 0    | XXX声学计算结果   | XXX产品子项目      | XXX声学计算文件   |        |         | 通用分析类型1 | 結果           | 预先研究   | Abaqus  | 工程時    | 工程時    | 2025-03-24 16:49:55 |               | 非密   |
|         | D.   | 计算结果A1      | 项目A           | 计算文件A1      |        |         | 空气动力学   | 结果           | 预先研究   | Qflux   | 工程00   | 工程的    | 2025-02-12 22:49:12 |               | 非密   |
|         | Ц    | XXX声学分析计算结束 | 项目A           | XXX声学分析计算文  |        |         | 空气动力学   | 结果           | 预先研究   | Qflux   | 工 8200 | 工程的    | 2025-02-12 22:45:00 |               | 非密   |
|         |      | 求解结果        | Evp10h-3家级离心表 | 求解工况2       |        |         | 通用分析类型1 | 結果           | 開催     | ANSYS   | 工程165  | 工程师    | 2025-02-10 19:27:32 |               | 非密   |
|         | a,   |             |               |             |        |         | 通用分析类型1 | 结果           | 126    | ANSYS   | 工程時    | 工程师    | 2025-02-10 17:51:38 |               | 1182 |

仿真结果查询

## 4.2.3.7. 分析报告查询

点击【分析报告】,选择项目名称(可选),输入报告名称(手动输入),选择报告类型(可选),选择密级(可选),选择所有者(可选),选择创建时间(可选);点击查询。

| Pandroid仿真数据管理平台 | 主页/数  | 据查询 <b>V2024.2</b>       |               |              |            |        |                 |                     | _ <sup>©</sup> u006 → |
|------------------|-------|--------------------------|---------------|--------------|------------|--------|-----------------|---------------------|-----------------------|
| 🌒 主页             |       |                          |               |              |            |        |                 |                     |                       |
| 数据导航             | 4     | 🤌 15 👔 🖓 15 16           | 対象 版本方案       | (製) 検担       | 计算文件       | 仿真结果   | 📔 分析报告 🛛 🌈 性能的  | 吉果 F 知识文档           | - 月戸                  |
|                  | -     |                          |               |              |            |        |                 |                     |                       |
| ■ 知识管理           | 项目    | · 清洗择 >> 报告              | 各称 前输入名称      | 报告类型 读选择报告类型 | > 密级 前选择密码 | ∨ 所有者  | 病选择并有者 🔹 🔧 创建时间 | (O #1681#1 <b>E</b> | 结束组词                  |
| <u></u> 流程模板管理   | QZ    | Eig C Mice               |               |              |            |        |                 |                     |                       |
| 🗑 工作看板           |       |                          |               |              |            |        |                 |                     |                       |
| 工具软件集成 ~         | Rifts | 提升数据状态 降低数据状态            |               |              |            |        |                 |                     |                       |
| 🌒 系統管理 💎         |       | 报告名称◎                    | 项目②           | 报告类型◎        | 志扱◎        | 创建者©   | 所有者②            | 012B100             | 描述信息①                 |
|                  | D.    | 分析报告                     | 型号项目A         | 分析报告         | 非限         | 工程時    | 工程师             | 2025-04-22 20:31:02 |                       |
|                  |       | 报告测试                     | Evp10h-3多级离心泵 | 分析报告         | 非图         | I.1216 | 工程時             | 2025-04-15 14:19:32 |                       |
|                  | D     | XXX声学分析报告                | XXX产品子项目      | 分析报告         | 非能         | 工程16   | 工程师             | 2025-03-24 17:00:59 |                       |
|                  |       | XXXX南学分析报告               | 項目A           | 分析报告         | 非密         | 工程阀    | 工程师             | 2025-03-24 10:34:23 |                       |
|                  | 0     | 录入报告                     | Evp10h-3多级离心原 | 分析报告         | 非密         | 工程10   | 工程時             | 2025-03-07 13:35:08 |                       |
|                  |       | 输入报告                     | Evp10h-3多极离心泵 | 总结报告         | 非感         | 工程10   | 工程的             | 2025-03-07 13:18:56 |                       |
|                  | 0     | 录入报告A                    | Evp10h-3多级离心泵 | 分析报告         | 非思         | 工程時    | 工程师             | 2025-03-07 11:36:41 |                       |
|                  | П.    | 录入疲告A                    | 项目B           | 分析报告         | 非問         | 工程時    | 工程师             | 2025-03-04 10:24:16 |                       |
|                  | 0     | 仿真报告A                    | 項日A           | 分析报告         | 118        | 工程10   | 工程和             | 2025-02-12 22:47:31 |                       |
|                  | Q.    | Q_LEO G02016-F41A 仿真分析报告 | Evp10h-3多级离心泵 | 分析报告         | 非密         | 工程時    | 工程师             | 2025-02-10 20:00:08 |                       |
|                  |       |                          |               |              |            |        |                 | 共14条 10条/页 -> <     | 1 2 > 附往 1 页          |

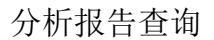

### 4.2.3.8. 性能结果查询

点击【性能结果】,选择项目名称(可选),选择性能结果类型(必选),选择分析对象

名称(可选),选择版本方案(可选),选择模型定义名称(可选),选择结果实例类型(可选),选择研制阶段(可选),选择所有者(可选),选择创建时间(可选);如:选择性能结果类型'图像性能结果',点击查询。

| Pandroid仿真数据管理平 | 台主页/数                 | 386亩间 V2024.2                                                     |                         |               |           |         |              |            |            |                   | ۵ <sup>00</sup> u006 |
|-----------------|-----------------------|-------------------------------------------------------------------|-------------------------|---------------|-----------|---------|--------------|------------|------------|-------------------|----------------------|
| 🎈 主页            |                       |                                                                   |                         |               |           | (1)-    |              | (          |            |                   |                      |
| 数据导航            | 4                     | 夏 项目                                                              | 分析对象                    | 版本方案          | (現金) 検型   | 计算文件    | 访真结果         | 分析报告       | 住能结果       | 下 知识文档            | <b>"</b> В.          |
|                 | -                     |                                                                   |                         |               |           |         |              |            |            |                   |                      |
| ■ 知识管理          | 项目                    | ( )清洗择                                                            | → 性能结果类型 性制結            | 课/图片性能结果 🗸 分  | 析对象(调选得   | · 版本方案  | <b>销选择</b> ~ | 模型定义 网络释教教 | 建文 🗸 🗸 研制阶 | <b>R</b> MARFEMMA |                      |
|                 | 所有者                   | <b>1</b> ( <b>1</b> 12/19/10/10/10/10/10/10/10/10/10/10/10/10/10/ | > 密级 (请这样密码)            | ~ 创建时间        | O There   | 至信中时间   | Q重购          | 0 湖空       |            |                   |                      |
| 🐺 工作看板          |                       |                                                                   |                         |               |           |         |              |            |            |                   |                      |
| ■ 工具软件集成 ~      | 对比                    | 提升数据状态                                                            | 的复数制化态                  |               |           |         |              |            |            |                   |                      |
| 京統管理            | <ul> <li>•</li> </ul> | 类型◎                                                               | 880                     | 项目名称①         | 分析对象◎     | 版本①     | 分析类型◎        | 仿真结果◎      | 创建者©       | 所有者③              | 创建时间日                |
|                 | D.                    | 图片性能结果                                                            | 图片性能结果                  | 型号项目A         | 伤真分析对象    | R1      | 通用分析类型       |            | 工程時        | 工程時               | 2025-04-22 20:30:27  |
|                 |                       | 图片性能结果                                                            | Absolute Total Pressure | Evp10h-3多级离心泵 | DHE       | R1      | 通用分析001      |            | 工程時        | 工程間               | 2025-04-15 14:11:09  |
|                 | D.                    | 图片性能结果                                                            | 性能結果                    | 产品分类          | 分析对象      | 仿真APP场景 | 分析类型定义       |            | 工程师        | 工 和205            | 2025-04-12 16:32:04  |
|                 |                       | 图片性能结果                                                            | 位移云图                    | 项目E           | 液晶屏       | 方案1     | 通用分析类型1      |            | 工程师        | 工程時               | 2025-03-28 10:42:54  |
|                 |                       | 图片性能结果                                                            | 图片性能结果                  | XXX产品子项目      | XXX声学分析对象 | V1      | 通用分析类型1      |            | 工程的        | 工程間               | 2025-03-24 16:58:00  |
|                 |                       | 图片性能结果                                                            | 云樫A1                    | 項日A           | 产品A       | 仿真需求A1  | 空气动力学        |            | 工程時        | 工程的               | 2025-02-12 22:50:12  |
|                 |                       | 图片性能结果                                                            | 图片性解结果                  | 项目A           | 产品A       | 仿真需求A1  | 空气动力学        |            | 工程時        | 工程時               | 2025-02-12 22:46:07  |
|                 |                       | 图片性能结果                                                            | 速度云图                    | Evp10h-3多级离心泵 | 016è      | R1      | 通用分析类型1      |            | 工程师        | 工程师               | 2025-02-10 19:30:19  |
|                 |                       | 图片性能结果                                                            | 压力云图                    | Evp10h-3多级离心泵 | 0142      | R1      | 通用分析类型1      |            | 工程的        | 工程的               | 2025-02-10 19:30:19  |
|                 | .0                    | 图片性能结果                                                            | 速度云图                    | Evp10h-3多级离心泵 | 叶轮        | R1      | 通用分析类型1      |            | 工程师        | 工程時               | 2025-02-10 17:54:01  |
|                 | _                     |                                                                   |                         |               |           |         |              |            | 共22条       | 10条/页 🔹 🤇 1       | 2 3 > 前往 1 页         |

### 性能结果查询

### 4.2.3.9. 知识文档查询

点击【知识文档】,选择项目名称(可选),输入文件名称(手动输入),选择报告类型(可选),选择密级(可选),选择所有者(可选),选择创建时间(可选);点击查询。

| Pandroid仿真数据管理平台                     | 主页 / 数 | 据查询 V2024.2     |           |            |                                      |               |                     |                | _ <sup>©</sup> u006 → |
|--------------------------------------|--------|-----------------|-----------|------------|--------------------------------------|---------------|---------------------|----------------|-----------------------|
| <ul> <li>建页</li> <li>数据写航</li> </ul> |        | <b>夏</b> 项目 🖉 分 | 析对象       | 🤯 模型       | 计算文件                                 | <b>万</b> 万英结果 | 🗐 分析报告 🛛 🂕 性能短      | 课 卸税文档         | → 用户                  |
| 21 数据查询                              |        |                 |           |            |                                      |               |                     |                |                       |
| 🔤 知识管理                               | 项目     | ()<br>第四章 ~ 文   | 件名称 请输入名称 | 所有者 请选择所有者 | <ul> <li>&gt;) 整级 (前法理密報)</li> </ul> | > 创建时间        | 9 开始时间 <b>至</b>     |                | C 1992                |
| 北。流程模板管理                             |        |                 |           |            |                                      |               |                     |                |                       |
| 🦉 工作看板                               | 对比     | 提升数据状态 降低数据状    | 5         |            |                                      |               |                     |                |                       |
| 工具软件集成 ~                             | 0      | 文件名称◎           | 项目名称◎     | 文档类別◎      | 创建者③                                 | 所有者②          | enerie (            | 描述信息◎          | 素扱の                   |
| 🌒 系統管理                               |        | 测试报告模版          | 报告機販库     | 报告文档       | I18216                               | I 8265        | 2025-04-08 14:19:14 |                | 非密                    |
|                                      |        | 工况条件2           | 工况条件库     | 知识文档       | 工程度                                  | 工程师           | 2025-04-02 13:38:04 |                | 非麼                    |
|                                      |        | 工况条件1           | 工况条件库     | 知识文档       | 1826                                 | 工程师           | 2025-04-02 13:37:55 |                | 非限                    |
|                                      |        | 冷却方案参数          | 设计&仿真参数库  | 知识文档       | THE                                  | 工程16          | 2025-04-02 13:34:44 |                | 非密                    |
|                                      |        | 电机模型2           | 仿真模型库     | 知识文档       | 工程10                                 | 工程16          | 2025-04-02 13:19:44 |                | 非密                    |
|                                      |        | 电机模型1           | 仿真模型库     | 知识文档       | 工程间                                  | 工程阀           | 2025-04-02 13:19:26 |                | 非愿                    |
|                                      |        | 电磁仿真自动寻优设计参数    | 设计&仿真参数库  | 报告文档       | 1826                                 | 工程16          | 2025-03-25 19:22:56 |                | 非能                    |
|                                      |        | XXX声学分析仿真规范     | 知识库1      | 知识文档       | 18280                                | 工程時           | 2025-03-24 14:01:45 |                | 非密                    |
|                                      |        | 分析报告模板          | 知识库1      | 报告文档       | 工程位                                  | 工程何           | 2025-03-24 10:17:43 |                | 非密                    |
|                                      |        | 设计目标2           | 设计目标库     | 知识文档       | T15510                               | 工程(6          | 2024-11-13 17:36:50 |                | 非密                    |
|                                      |        |                 |           |            |                                      |               |                     |                |                       |
|                                      |        |                 |           |            |                                      |               |                     | 共19条 10条/页 🗸 < | 1 2 > 前往 1 页          |
|                                      |        |                 |           |            |                                      |               |                     |                |                       |
|                                      |        |                 |           |            |                                      |               |                     |                |                       |
|                                      |        |                 |           |            |                                      |               |                     |                |                       |

知识文档查询

# 4.2.3.10. 用户查询

点击【用户】,输入用户名(可填),输入账户名(可填),输入部门(可填),如:输入部门'流体室',点击查询。

| Pandroid仿真数据管理平台                     | 麦 / 黄主 | 486600 <b>V2024.2</b> |          |           |        |           |           |               |      |        |              |                     | ↓ <sup>6</sup> u006 + |
|--------------------------------------|--------|-----------------------|----------|-----------|--------|-----------|-----------|---------------|------|--------|--------------|---------------------|-----------------------|
| <ul> <li>主页</li> <li>数据导航</li> </ul> |        | <b>英日</b>             | 分析对象     | 版本方 版本方 》 | R 🧔 8  |           | 计算文件      | <b>菱</b> 仿真结果 | 分析报告 | 💋 性能结果 | . <b>F</b> m | R文档                 | 用户                    |
| 21 数据查询                              |        |                       |          |           |        |           |           |               |      |        |              |                     |                       |
| ■ 知识管理                               | 用户律    | 3 ( )明治入用户名称          | 账户名      | 转输入账户名称   | 部门 流体室 | 0.痴       | io Cinnez |               |      |        |              |                     |                       |
| _i, 流程模板管理                           |        |                       |          |           |        |           |           |               |      |        |              |                     |                       |
| 搮 工作看板                               |        | 用户名                   | 账户       | CIAB      | 密级     | 角色        | 用户组       | 邮箱            | 电话   | 激活状态   | 创建者          | 创建时间                | 描述信息                  |
| 💻 工具软件集成 🛛 👋                         |        | 代詩                    | daichong | 派体室       | 非密     | 系统-CAE管理员 |           | u008@cae.com  |      | 是      | 代题中          | 2023-05-12 10:47:46 |                       |
| 🌒 系统管理 👋                             |        | 张志祥                   | u002     | 流体室       | 非密     | 测试流程按钮权限  |           | u002@cae.com  |      | 汞      | 张吉祥          | 2023-05-12 10:47:46 | 资体主任                  |
|                                      |        | 1005                  | u007     | 造体室       | 机密     | 系统-工程师    |           | u007@cae.com  |      | 是      | 808          | 2023-05-12 10:47:46 |                       |
|                                      |        | 马林                    | malin    | 造体室       | 机密     | 系统-项目主管   |           |               |      | 是      | 马林           | 2023-05-12 10:47:46 | 场景用户                  |
|                                      |        |                       |          |           |        |           |           |               |      |        |              |                     |                       |
|                                      |        |                       |          |           |        |           |           |               |      |        |              |                     |                       |
|                                      |        |                       |          |           |        |           |           |               |      |        |              |                     |                       |
|                                      |        |                       |          |           |        |           |           |               |      |        |              |                     |                       |
|                                      |        |                       |          |           |        |           |           |               |      |        |              |                     |                       |
|                                      |        |                       |          |           |        |           |           |               |      |        |              |                     |                       |
|                                      |        |                       |          |           |        |           |           |               |      |        | 共4条 10       | 0条/页 → < 1          | 》 前往 1 页              |
|                                      |        |                       |          |           |        |           |           |               |      |        |              |                     |                       |
|                                      |        |                       |          |           |        |           |           |               |      |        |              |                     |                       |
|                                      |        |                       |          |           |        |           |           |               |      |        |              |                     |                       |

用户查询

## 4.2.4.树视图配置

工程师使用 PandroidTools 配置化工具登录系统、后台服务器。

| Pandroid配置工具     | 系统登录   插件管                                                                                                    | 理 数据库管理                                                              | 界面配置                    |                                                                                | () - ×                               |
|------------------|----------------------------------------------------------------------------------------------------|----------------------------------------------------------------------|-------------------------|--------------------------------------------------------------------------------|--------------------------------------|
| 安装插件<br>RabbitMQ | 服务器连接       (状态:已连接)         IP地址:       192.168.110.12         端口号:       22         文件传输       Module:         服务器地址:       ɔre/pandroid/R3/res         服务器子目录:       authority | 账户: sdmuser<br>密码: ●●●●●●●<br>tion > 刷新<br>ource/file-config/authori | 连接<br>上作<br>zation/xml/ | Shell操作         Redis操作           IP地址:         192.168.110.12           刷新文件: | 端口号: 9528<br>Module: authorization ~ |
|                  | 本地文件路径:<br><b>消息输出</b>                                                                                                    |                                                                      | <b>•</b>                | _ nuar                                                                         | 刷新                                   |
|                  | 2025/04/23 14:22:06 登录成功!!!<br>2025/04/23 14:40:37 登录成功!!!<br>2025/04/23 14:40:46 文件服务器连接的                                                                                        | 5功!!!                                                                |                         |                                                                                | 清除                                   |

### 登录配置化工具

【界面配置】|【树形配置】页面导入"TREESPECIFICATION.xml",选中"数据导航"点击【添加子节点】按钮,添加"测试视图",点击【导出】将 xml 文件放置本地。

| Pandroid配置工具                  | 系统登录 插件管理                                                                                                    | 数据库管理  界面配置                                                   |                                          | () – ×            |
|-------------------------------|----------------------------------------------------------------------------------------------------|---------------------------------------------------------------|------------------------------------------|-------------------|
| 输入配置<br>拓展配置                  | 按钮配置 树形配置 节点树配置                                                                                                    |                                                               |                                          |                   |
| 树形配置                          | Label                                                                                                    | Type<br>dataNavigation                                        | Tree                                     | Pos               |
| 数据库配置<br>查询配置<br>主页配置         | 数据浏览<br>BOM树<br>~ 知识管理<br>知识库                                                                                                    | —————————————————————————————————————                         | dataTree<br>bomTree<br><br>knowledgeTree | + +<br>+ +<br>+ + |
| 诸系配置<br>来源于配置<br>菜单配置<br>图标配置 | 指标库                                                                                                    | Label: 测试树<br>Name: testTree                                  | evaluateTree                             | <b>↑ *</b>        |
| 常量配置                          | <b>泛</b> 添加根节点 <b>、</b> 添加子节点 1                                                                                                    | <u>确定</u> 取消<br>修改 删除                                         | 上传文件 清空 导入                               | 导出                |
|                               | 消息输出                                                                                                    |                                                               |                                          |                   |
|                               | 2025/04/23 14:40:37 登录成功!!!<br>2025/04/23 14:40:46 文件服务器连接成功!!!<br>2025/04/23 14:41:39 图标配置获取con (B)<br>2025/04/23 14:41:53 成功导入文件C:/Users | /Type) 接口调用失败!<br>/royali/Desktop/公司资料/TF-Pandroid 进试点清单材料及5f | 所测试/测试/配置化测试/视图/TREESPECIFICATION.xml    |                   |

【插件管理】|【文件传输】页面 module 选择 "datamanager", 服务器子目录选择 "tree" 上传上一步骤导出的 xml 文件到服务器, 再刷新 redis

| Pandroid配置工具     | 系统登录                                                                                                    | 插件管理                                                                                                    | 数据库管理                                                                       | 界面配置                             |             |                    |              | @ - ×               |  |
|------------------|----------------------------------------------------------------------------------------------------|----------------------------------------------------------------------------------------------------|-----------------------------------------------------------------------------|----------------------------------|-------------|--------------------|--------------|---------------------|--|
| 安装插件<br>RabbitMO | 服务器连接 (状态:已                                                                                                    | し连接)                                                                                                    |                                                                             | 连接                               | Shell操作     | Redis操作            |              |                     |  |
| NabbitimQ        | IP地址: 192.168.11                                                                                                    | 0.12 账户                                                                                                    | : sdmuser                                                                   |                                  | IP地址:       | 192.168.110.12     | 端口号:         | 9528                |  |
|                  | 端口号: 22                                                                                                    | 密码                                                                                                    |                                                                             | TREESPECIFICATION                | TION.xml    |                    |              |                     |  |
|                  | 文件传输 Module:                                                                                                    | datamanager                                                                                                    | ~ 刷新                                                                        | 上传                               |             |                    |              |                     |  |
|                  | 服务器地址: ore/par                                                                                                    | 提;<br>ndroid/R3/res                                                                                               | ₩                                                                           |                                  | ×           |                    |              |                     |  |
|                  | 服务器子目录: tree                                                                                                    |                                                                                                    | G Re                                                                        | dis文件刷新成功!                       | :           | tree               | Module:      | datamanager 🗸 🗸     |  |
|                  | 本地文件路径: C:/Use<br>单材料<br>TREES                                                                                                    | rs/royati/Desi<br>及5所测试/测证<br>PECIFICATIOI                                                                        |                                                                             |                                  | 确定          |                    |              | 刷新                  |  |
|                  |                                                                                                    |                                                                                                    |                                                                             |                                  |             |                    |              |                     |  |
|                  | 消息输出                                                                                                    |                                                                                                    |                                                                             |                                  |             |                    |              |                     |  |
|                  | 2025/04/23 14:41:58<br>2025/04/23 14:42:08<br>2025/04/23 14:47:57<br>2025/04/23 14:48:14<br>sdmuser/app/filestore,<br>2025/04/23 14:48:15 Re | 形配置获取TreeType提<br>形配置获取TreeType提<br>标配置获取Lon(ByT<br>/Users/royali/Deskto<br>/pandroid/R3/resourc<br>edis文件刷新成功!!! | ロ调用失败!<br>に可调用失败!<br>ppe)接口调用失败!<br>p/公司资料/TF-Pandr<br>e/file-config/datama | roid 进试点清单材料及<br>anager/xml/tree | 15所测试/测试/范留 | 代测试/视图/TREESPECIFI | CATION.xml成功 | 上传至服务器:/home/<br>清除 |  |

### 刷配置

【界面配置】|【节点树配置】页面配置测试试图节点关系;【插件管理】|【文件传输】 页面再次上传 xml 文件至服务器。

| Pandroid配置工具 | 系统登录 插件管理                                                                                                    | 里 数据库管理                                                                                                    | 界面配置                                                 |                                  |                               |                                      |                  |
|--------------|----------------------------------------------------------------------------------------------------|----------------------------------------------------------------------------------------------------|------------------------------------------------------|----------------------------------|-------------------------------|--------------------------------------|------------------|
| 输入配置<br>拓展配置 | 按钮配置 树形配置 节点树配置                                                                                                    |                                                                                                    |                                                      |                                  |                               |                                      |                  |
| 树形配置         | TableName                                                                                                    | Filter/Express                                                                                                    | sion                                                 | addFolder                        |                               | Label                                | Skip             |
| 数据库配置        | <ul> <li>PROJECT</li> <li>PROJECT</li> </ul>                                                                                                    | A_TYPE IN('22','26','.                                                                                                  | 25';1';54')                                          | ×                                |                               |                                      |                  |
| 查询配置         | VERSION S                                                                                                    | 黑나구었剑                                                                                                    |                                                      |                                  |                               |                                      |                  |
| 主页配置         |                                                                                                    | Name:                                                                                                    | VERSION                                              | ~                                |                               |                                      |                  |
| 谱系配置         |                                                                                                    | Expression :                                                                                                    | = #{PROUECT.0                                        | BJECTID}                         |                               |                                      |                  |
| 来源于配置        |                                                                                                    | Folder                                                                                                    |                                                      |                                  |                               |                                      |                  |
| 菜单配置         |                                                                                                    | AddFolder:                                                                                                    |                                                      |                                  |                               |                                      |                  |
| 图标配置         |                                                                                                    | Label :                                                                                                    |                                                      |                                  |                               |                                      |                  |
| 常量配置         | <b>G</b> 添加根节点 <b>G</b> 添加子节点                                                                                                    |                                                                                                    | 确定                                                   | 取消                               | 上传文件                          | 清空 导入                                | 、导出              |
|              | 消息输出                                                                                                    |                                                                                                    |                                                      |                                  |                               |                                      |                  |
|              | 2025/04/23 14:47:57 图标配置获取icon<br>2025/04/23 14:48:14 C:/Users/royali/D<br>sdmuser/app/filestore/pandroid/R3/re<br>2025/04/23 14:48:15 Redis文件則新成功<br>2025/04/23 14:49:36 图标配置获取icon<br>2025/04/23 14:49:41 成功导入文件C:/U: | (ByType)接口调用失败!<br>esktop/公司资料/TF-Pand<br>source/file-config/datan<br>!!!!<br>(ByType)接口调用失败!<br>ers/royali/Desktop/公司) | roid 进试点清单材料<br>aanager/xml/tree<br>资料/TF-Pandroid 這 | 4及5所测试/测试/配置化测<br>进试点清单材料及5所测试/测 | 试/视图/TREESPECI<br>时试/配置化测试/视图 | FICATION.xml成功上传至服<br>別/TESTTREE.xml | 务器: /home/<br>清除 |

配置新视图挂载关系

用户登录系统,点击【数据导航】 | 【数据浏览】页面,选择"测试视图",查看通过配置化工具配置生效的视图页面。

| Pandroid仿真数据管理平台 | 主页/数据导航 129024.2                                             |           |               |        |       |      |       |       |      |      |       |        |        |  |
|------------------|--------------------------------------------------------------|-----------|---------------|--------|-------|------|-------|-------|------|------|-------|--------|--------|--|
| 🥊 主页             |                                                              | XX型号项目    |               |        |       |      |       |       |      |      |       |        |        |  |
| ● 数据导航           | 测试树 更多菜单 ~                                                   | 2400      |               | EL     | E     | EL   | de la |       |      |      | _     | 5      | 5 30   |  |
| 🚄 数据查询           | 数据浏览<br>BOM程                                                 | 创建分析对象    | 日特問           | 创建顶层项目 | 新增子項目 | 编辑项目 | 更改状态  | 分配用户组 | 分配用户 | 删除项目 | 更改所有者 | 提升数据状态 | 降低数据状态 |  |
| 🧧 知识管理           | 测试树                                                          |           |               |        |       |      |       |       |      |      |       |        |        |  |
| _1_ 流程模板管理       | ▶ ■ 计算义件<br>■ 注理1.日间端型                                       | 详细信息      | 权限设置          | 谱系视图   |       |      |       |       |      |      |       |        |        |  |
| 🐺 工作看板           | <ul> <li>■ inter unsteam</li> <li>■ inter unsteam</li> </ul> | 基础信息      |               |        |       |      |       |       |      |      |       |        |        |  |
| 💻 工具软件集成 🗸       | <ul> <li>▶ □ □ ● 通用分析类型</li> <li>▶ □ □ ● 仿真任务1</li> </ul>    | 項日名称      | XX型号项目        |        |       |      |       |       |      |      |       |        |        |  |
| 系統管理             |                                                              | 创建时间      | 2025-04-22 17 | 19:03  |       |      |       |       |      |      |       |        |        |  |
| 🎍 角色管理           | ▶ □ 项目A-Pro                                                  | 所有者       | 1820          |        |       |      |       |       |      |      |       |        |        |  |
| 🛓 用户管理           | <ul> <li>▶ □ XXX产品项目</li> <li>▶ □ XXX车型项目</li> </ul>         | 項目状态      | 激活            |        |       |      |       |       |      |      |       |        |        |  |
| 🛓 在线用户统计         | ► □ xx仿真项目模板                                                 | 项目类型      | 型号项目          |        |       |      |       |       |      |      |       |        |        |  |
| 🔲 操作审计           | → □ 测试项目Car                                                  | 数据级别      | 一般            |        |       |      |       |       |      |      |       |        |        |  |
| <b>***</b> 用户组管理 | <ul> <li>▶ □ Evp10h-3多级离心泵</li> <li>▶ □ □ 项目E</li> </ul>     | 1日上生      |               |        |       |      |       |       |      |      |       |        |        |  |
| 🔲 系统日志           | > □ 项目D > □ 项目C                                              | INSCID-C- |               |        |       |      |       |       |      |      |       |        |        |  |
| 🎍 枚举管理           | ▶ □ □ 项目A                                                    |           |               |        |       |      |       |       |      |      |       |        |        |  |
|                  | ▶□□ □ 坝田B                                                    |           |               |        |       |      |       |       |      |      |       |        |        |  |
|                  |                                                              |           |               |        |       |      |       |       |      |      |       |        |        |  |
|                  |                                                              |           |               |        |       |      |       |       |      |      |       |        |        |  |
|                  |                                                              |           |               |        |       |      |       |       |      |      |       |        |        |  |
|                  |                                                              |           |               |        |       |      |       |       |      |      |       |        |        |  |
|                  |                                                              |           |               |        |       |      |       |       |      |      |       |        |        |  |

测试树试图

# 4.3. 流程管理

### 4.3.1.任务管理

## 4.3.1.1. 批量创建分析任务

选中某版本方案,如R1,在功能菜单栏中点击【批量创建分析任务】。

| 30     | B      | B      | D      | D    | B      | -    | 3    | -10    |
|--------|--------|--------|--------|------|--------|------|------|--------|
| 自建反应项目 | 编唱版本方案 | 创建版本方案 | 此即的建任务 | 创建任务 | 录入计算文件 | 录入模型 | 录入服告 | 團酸級本方案 |
| 详细信息   | 谱系视图   |        |        |      |        |      |      |        |

#### 批量创建任务

勾选分析任务-页面展示的任务是由分析对象关联的分析对象定义下的分析类型与哪些流 程模板关联,选择任务负责人,以及任务时间。

| Pandroid仿真数据管理平台   |                                                                                                    |        |                                                                    |                                  |       |        |      |                     |        |        |        | û <sup>€</sup> u006 ↓ |
|--------------------|----------------------------------------------------------------------------------------------------|--------|--------------------------------------------------------------------|----------------------------------|-------|--------|------|---------------------|--------|--------|--------|-----------------------|
|                    |                                                                                                    |        | R1                                                                 |                                  |       |        |      | <br>                |        |        |        |                       |
| ● 数据导航             | 数据消防 ジ 更多菜单 ジ                                                                                                    |        | E.                                                                 | el.                              | 1     | 1      | 2 0  |                     | 3 20   | 3100   | 3 30   |                       |
| 🗃 数据查询             | + □ □ #号项目A                                                                                                    | 批量创建任务 |                                                                    |                                  |       |        |      |                     | 12次所有法 | 提升数据状态 | 降低数据状态 |                       |
| ■ 知识管理             | <ul> <li>✓ □ ● 仿真分析対象</li> <li>✓ □ ■ R1</li> </ul>                                                                                                    |        |                                                                    |                                  |       |        |      |                     |        |        |        |                       |
| <u>_</u> 范_ 流程模板管理 | ▶ □ ■ 几何模型 ▶ □ ■ 计错文件                                                                                                    | 项目     | xx型号项目                                                             |                                  |       |        |      |                     |        |        |        |                       |
| 🐖 工作看板             | → □ □ 产品域                                                                                                    | 版本方案   | RI                                                                 |                                  |       |        |      |                     |        |        |        |                       |
| 💻 工具软件集成 👋         | <ul> <li>▶ □ □ 项目A-Pro</li> <li>▶ □ □ XXX产品项目</li> </ul>                                                                                                    | 密级     | 非密                                                                 |                                  |       |        |      |                     |        |        |        |                       |
| ● 系统管理             | → <u>0</u> XXX车型项目<br>→ 0 xx/仿直项目模板                                                                                                    | 任务列表   | ✓ 名称                                                               | 责任工程师                            | 11:00 | altho  |      |                     |        |        |        |                       |
|                    | <ul> <li>○ 2002/001/001</li> <li>○ 2002/001/001</li> <li>○ 2002/001/001</li> <li>○ 2002/001</li> <li>○ 2002/001</li> <li>○ 2</li></ul> |        | <ul> <li>         ・ 通知分析用型         ・         ・         ・</li></ul> | (工程所 ④) 劇目版本力集定义 の直らかびた 劇用日が打測定义 |       | THEORY | 2 () | <br>R.31 <b>E</b> Ż |        |        |        |                       |

#### 批量创建任务

点击提交,任务创建完成,显示在树视图中。

| Pandroid仿真数据管理平台  | 音 主页 / 数据导航 V2024.2                                                                                                    |                                         |  |
|-------------------|----------------------------------------------------------------------------------------------------|-----------------------------------------|--|
| 💡 主页              |                                                                                                    | 通用分析类型                                  |  |
| @ 数据导航            | ● 「「「「」」」 「「」」 「「」」 「」」 「」」 「」」 「」 「」」 「」 「 |                                         |  |
| 🖌 数据查询            | <ul> <li>↓ □ □ XX型号项目</li> <li>↓ □ □ 型号项目A</li> </ul>                                                                                                    |                                         |  |
| ■ 知识管理            | <ul> <li>✓ ○ 仿真分析対象</li> <li>✓ □ B R1</li> </ul>                                                                                                    | AND INCOMENDATION OF A STRATEGY OF      |  |
| i <u>,</u> 流程模板管理 | ▶ □ ■ 几何模型                                                                                                    | 详细信息 道系规图                               |  |
| 👿 工作看板            | <ul> <li>▶ □ ■ 计算文件</li> <li>▶ □ ■ 通用分析类型</li> </ul>                                                                                                    | ■ 基础信息 知识文档                             |  |
| ■ 丁目較件集成          | ▶ □ □ 产品域                                                                                                    | 任务名称 通用分析类型                             |  |
|                   | ▶ □ □ 项目A-Pro ▶ □ □ XXX产品项目                                                                                                    |                                         |  |
| ↓ 3801EIE         | > □ XXX年型項目                                                                                                    | 5-112 1239<br>路程模板 通用泡程模板               |  |
|                   | <ul> <li>▶ □ □ XX仍具项目侵板</li> <li>▶ □ □ 测试项目Car1</li> </ul>                                                                                                    | 任务状态                                    |  |
|                   | ▶ □ 別试项目Car                                                                                                    | 创建时间 2025-04-22 20:47:34                |  |
|                   | <ul> <li>▶ □ □ Evp10h-3多级岗心矩</li> <li>▶ □ □ 项目E</li> </ul>                                                                                                    | Likether R1                             |  |
|                   | ▶ □ 项目D                                                                                                    |                                         |  |
|                   | ▶ □ □ 项目C<br>▶ □ □ 项目A                                                                                                    | 版本方案 R1                                 |  |
|                   | » 🗌 🛛 项目B                                                                                                    | 开始的时间                                   |  |
|                   |                                                                                                    | 结束的间<br>H+HITABRHII 2025.08.30.19.00.00 |  |
|                   |                                                                                                    | 计划结束电力间 2025-04-01 00:000               |  |
|                   |                                                                                                    | ■ 描述                                    |  |
|                   |                                                                                                    | 描述信息                                    |  |
|                   |                                                                                                    | ● 協行                                    |  |
|                   |                                                                                                    |                                         |  |
|                   |                                                                                                    |                                         |  |
|                   |                                                                                                    |                                         |  |

### 创建完成显示

# 4.3.1.2. 单个创建任务

选中某版本方案,如R1,在功能菜单栏中点击【创建分析任务】。

| Pandroid仿真数据管理平台                               | 主页/ 数据导航 129134.2                                  |                                                                           |                                              |        |      |        |      |      |        |       |        |        | u006 → |
|------------------------------------------------|----------------------------------------------------|---------------------------------------------------------------------------|----------------------------------------------|--------|------|--------|------|------|--------|-------|--------|--------|--------|
| 🥥 主页                                           |                                                    | R1                                                                        |                                              |        |      |        |      |      |        |       |        |        |        |
| @ 数据导航                                         | wamanas                                            | B                                                                         | 1                                            | D      | 1    | 1      | -    | B    | -      | 100   | 5.00   | 10     |        |
| <table-cell-columns> 数据查询</table-cell-columns> | <ul> <li>□ 型号项目A</li> <li>□ ● 佈高公析(315)</li> </ul> | 编辑版本方案                                                                    | 创建版本方案                                       | 批量创建任务 | 创建任务 | 录入计算文件 | 录入模型 | 录入服告 | 删除版本方案 | 更改所有者 | 提升数据状态 | 隆低数据状态 |        |
| 📄 知识管理                                         | <ul> <li>✓ □ □ R1</li> </ul>                       | 计研究合理                                                                     | 逆変迫图                                         |        |      |        |      |      |        |       |        |        |        |
| <u>_</u> t_ 流程模板管理                             | <ul> <li>▶ □ ■ 几何模型</li> <li>▶ □ ■ 计算文件</li> </ul> | 対理のない                                                                     | HE-PROCESS                                   |        |      |        |      |      |        |       |        |        |        |
| 🐺 工作看板                                         | ▶ □ ■ 通用分析类型                                       | <b>35710010142</b> A                                                      |                                              |        |      |        |      |      |        |       |        |        |        |
| 💻 工具软件集成 👋                                     | ▶ □ □ 产品域 ▶ □ □ 项目A-Pro                            | 版本名称                                                                      | R1                                           |        |      |        |      |      |        |       |        |        |        |
| 🌒 系統管理 🗸 🗸                                     | → □ I XXX产品项目                                      | 创建时间                                                                      | 2025-04-22 20:1                              | 19:33  |      |        |      |      |        |       |        |        |        |
|                                                |                                                    | 所有有<br>上层版本<br>密収<br>阶段<br>数据吸引<br>版本力策定义<br>分析対象定义<br><b>一描述</b><br>描述色思 | 工程师<br>非惑<br>缺省<br>一级<br>通用版本方案定<br>(0直分析对象定 | X<br>X |      |        |      |      |        |       |        |        |        |
|                                                |                                                    |                                                                           |                                              |        |      |        |      |      |        |       |        |        |        |

#### 创建分析任务

在弹框中填入信息,输入任务名称,选择流程模板、分析类型、责任工程师、任务起止时间,输入描述信息,点击提交。

| Pandroid仿真数据管理平台 | :主页 / 数据导航 N90%系多                                          |             |               |              |              |               |  |
|------------------|------------------------------------------------------------|-------------|---------------|--------------|--------------|---------------|--|
| 主页               |                                                            | R1          |               | _            |              |               |  |
| ● 数据导航           | DEAL VERAL                                                 |             |               |              |              | 21°5 21°5     |  |
| <b>益</b> 数据查询    |                                                            | ■创建任务       |               | <b>家</b> 入服告 | 副結版本方案 更改所有者 | 提升数据状态 降低数据状态 |  |
| ■ 知识管理           | <ul> <li>→ □ ● 仍見分析対象</li> <li>→ □ □ R1</li> </ul>         | • 15.00     |               |              |              |               |  |
| 11. 流程模板管理       | → ■ 目 几何模型 → □ 目 计算文件                                      | 「坂日         |               |              |              |               |  |
| 🔁 工作看板           | » 🗆 🖷 通用分析类型                                               | 百称          | (5)異任1961     | 2            |              |               |  |
| ■ 工具软件集成 ~       | ▶□ □ 7 <sup>2</sup> 品域<br>▶□ □ 项目A-Pro                     | 1767219452  | 夏制的程模数        |              |              |               |  |
| 🌒 系统管理           | → □ c XXX产品项目<br>→ □ c XXX车型项目                             | 责任工程师       | 工程站®          |              |              |               |  |
|                  | → □ x x 仿真项目模板                                             | ₿ " 版本<br>上 | RI            |              |              |               |  |
|                  | → □ □ 测试项目Car                                              | *密级(        | 非照            |              |              |               |  |
|                  | <ul> <li>→ □ c Evp10h-3多级高心泵</li> <li>→ □ c 项目E</li> </ul> | 新 描述信息      | 请输入圈述信息       | 6            |              |               |  |
|                  | → □ G 项目D<br>→ □ G 项目C                                     | 8 起止时间      | ③ 开始时间 至 结束时间 |              |              |               |  |
|                  | → □ D 项目A                                                  | 8           |               |              |              |               |  |
|                  |                                                            |             | 取調            | ấ ở          |              |               |  |
|                  |                                                            | 描述信息        |               |              |              |               |  |
|                  |                                                            |             |               |              |              |               |  |
|                  |                                                            |             |               |              |              |               |  |
|                  |                                                            |             |               |              |              |               |  |
|                  |                                                            |             |               |              |              |               |  |
|                  |                                                            |             |               |              |              |               |  |
|                  |                                                            |             |               |              |              |               |  |

任务信息填入 创建完成后,任务显示在数据树视图中,如下图所示。

| Pandroid仿真数据管理平台         | 主页 / 数据导航 1920-2012 / 2                               |                                                                                                    |                                                         |        |      |              | ↓ <sup>©</sup> u006 ↓ |
|--------------------------|-------------------------------------------------------|----------------------------------------------------------------------------------------------------|---------------------------------------------------------|--------|------|--------------|-----------------------|
| ខ 主页                     |                                                       | 仿具任务1                                                                                                    |                                                         |        |      |              |                       |
| ● 数据导航                   | 教験測定                                                  |                                                                                                    |                                                         | 200    |      |              |                       |
| <b>剑</b> 数据查询            | <ul> <li>▼ □ 0 XX型号项目</li> <li>▼ □ 0 型号项目A</li> </ul> | 编辑任务                                                                                                    | 副院任务 提升数版状态                                             | 弊低数据状态 |      |              |                       |
| 📄 知识管理                   | <ul> <li>▼ □ ● 仿真分析対象</li> <li>▼ □ ■ R1</li> </ul>    | >+imtrata                                                                                                    | 246 22 Assess                                           |        |      |              |                       |
| _i_ 流程模板管理               | ▶ □ ■ 几何模型                                            | 其於信息                                                                                                    | 121.04(5231                                             |        |      |              |                       |
| ሞ 工作看板                   |                                                       | - 金山市心                                                                                                    | 仿真任务1                                                   |        | 知识文档 |              |                       |
| 💻 工具软件集成                 | → □ 1 10 (1) (1) (1) (1) (1) (1) (1) (1) (1) (1)      | 负责人                                                                                                    | 工程(時                                                    |        |      |              |                       |
| <ul> <li>系統批判</li> </ul> |                                                       | () 전철<br>() 2522(梁敏<br>() 2539(14)<br>() 2539(14)(14)(14)(14)(14)(14)(14)(14)(14)(14) | 任務<br>繁新の5年間報知<br>2025-04-22 20 51:18<br>R1<br>一級<br>R1 |        |      |              |                       |
|                          |                                                       | ■描述                                                                                                    |                                                         |        |      |              |                       |
|                          |                                                       | 描述信息                                                                                                    |                                                         |        |      |              |                       |
|                          |                                                       | → 执行                                                                                                    | O                                                       |        |      | ] <b>→</b> O |                       |

创建完成显示

## 4.3.1.3. 任务看板

进入任务看板界面,如工程师点击"被分配任务"Tab,查看被分配的任务;

| d仿真数据管理平台 | 自主页 / . | 工作看板 V2024.2               |                     |           |               |           |                    |                              |            |                             | ۵<br>۵     |
|-----------|---------|----------------------------|---------------------|-----------|---------------|-----------|--------------------|------------------------------|------------|-----------------------------|------------|
|           | 被分面     | <b>副任务</b> 已分配任务           |                     |           |               |           |                    |                              |            |                             |            |
| rshi      | 任务名     | <b>称</b> 新输入任务名称           | 分配人 前选择分            | 記人 🗸 项目名称 | ( 婚姻入项目名称     | 任务状态 网络辉任 | stta 🗸 <b>创建时间</b> | <ul> <li>(③ 开始日期)</li> </ul> | 至結束日期      | 1000                        | ă e        |
| 成直询       |         |                            |                     |           |               |           |                    |                              |            |                             |            |
| 暗理        | 10      | 任务名称                       | enteren ÷           | 分配人       | 項目            | 版本        | 阶段                 | 类型                           | 上居任务       | 任务状态                        | 操作         |
| 呈模板管理     |         | 报告演示                       | 2024-10-11 13:58:33 | 工程時       | 项目B           | V2设计方案    | 方案论证               | 仿真任务                         |            | 进行中                         | 查看         |
| 1.石板      |         | 流程模板                       | 2024-11-28 17:34:34 | 工程的       | 项目E           | V1        | 预先研究               | 仿真任务                         |            | 未开始                         | 查看         |
| 3软件集成     |         | 60,2544900莫万时报告派入<br>与审批任务 | 2025-02-08 09:45:07 | 工程师       | 项目E           | V1        | 統留                 | 仿真任务                         |            | 已结束                         | 查看         |
| 始管理 🗸 🗸   |         | XXX声学分析仿真任务                | 2025-03-24 11:40:58 | 工程间       | 項日A           | 仿真需求A1    | 预先研究               | 仿真任务                         |            | 进行中                         | <b>奈石</b>  |
|           |         | XXX方案评审                    | 2024-12-03 14:41:56 | 工程师       | 项目C           | 控制器总成版本V1 | 方憲论证               | 仿真任务                         |            | 进行中                         | 查看         |
|           |         | 控制器总成散热仿真任务                | 2024-10-17 11:19:16 | 工程师       | 项目C           | 控制器总成版本V1 | 方案论证               | 仿真任务                         |            | 进行中                         | <b>香香</b>  |
|           |         | 结构散热分析                     | 2024-11-21 11:33:51 | 工程何       | 項目C           | 控制器总成版本V1 | 方案论证               | 仿真任务                         |            | 未开始                         | <b>政</b> 石 |
|           |         | 仿真需求A1                     | 2025-02-10 20:03:56 | 工程师       | Evp10h-3多级离心泵 | R1        | 統領                 | 仿真任务                         |            | 进行中                         | 查看         |
|           |         | ACTIVE X                   | 2025-04-15 15:24:25 | 工程师       | Evp10h-3多级离心泵 | R1        | 設備                 | 仿真任务                         |            | 朱开始                         | 重要         |
|           |         | 通用分析类型                     | 2025-04-22 20:47:34 | 工程時       | XX型号项目        | R1        | 缺篇                 | 仿真任务                         |            | 未开始                         | 查看         |
|           |         |                            |                     |           |               |           |                    | 共4                           | 1条 < 1 2 3 | <b>4 5 &gt;</b> <u>10</u> % | /页 - >     |
|           |         |                            |                     |           |               |           |                    |                              |            |                             |            |

被分配任务 如项目主管点击"已分配任务"Tab,查看已分配已分配的任务;

| Pandroid仿真数据管理平台  | 計 主页 / 工作看板 ₩2024.2   |                     |                   |              |               |        |       |                                                 |                 |                           |
|-------------------|-----------------------|---------------------|-------------------|--------------|---------------|--------|-------|-------------------------------------------------|-----------------|---------------------------|
| 🎈 主页              | 被分配任务 已分配任务           |                     |                   |              |               |        |       |                                                 |                 |                           |
| 数据导航              | 任务名称 萧输入任务名称          | 项目名称 (1518)         | 项目名称 <b>任务状</b> 态 | 5 ( MARIESKS | ✓ 创建时间 ○      | 开始日期 至 | 结束日期  | <b>查询 · · · · · · · · · · · · · · · · · · ·</b> |                 |                           |
| 🚄 数据查询            | angin                 | ← Gatesus           | 150               | 15 x         | BÓ 471        | 26.01  | 1-BOX | ((\$0.5 L                                       | 红泉将太            | 18.45                     |
| 知识管理              | 空間標柄                  | 2024.11.28 17 34 34 | 项目F               | V1           | 初歩研究          | 供責任保   | 1913  | 工程师                                             | (L)564.6<br>余开始 | 0.2                       |
| i <u>,</u> 流程模板管理 | 通用分析类型1               | 2025-04-15 10:30:44 | Evp10h-3多级离心泵     | R1           | 1000070<br>缺省 | 仿真任务   |       | 王杰                                              | 未开始             | 22                        |
| 湮 工作着板            | 报告演示                  | 2024-10-11 13:58:33 | 项目B               | V2设计方案       | 方案论证          | 仿真任务   |       | 工程時                                             | 进行中             | 查看                        |
| 工具软件集成 ~          | 2 Miles               | 2024-09-26 17:37:39 | 项目B               | V2设计方案       | 方案论证          | 仿真任务   |       | 康子翔                                             | 进行中             | 重君                        |
| 🌒 系統管理            | 机壳结构仿真分析报告最入<br>与审批任务 | 2025-02-08 09:45:07 | 项目E               | V1           | 10 M          | 仿真任务   |       | 工程時                                             | 已結束             | 章章                        |
|                   | 全流程演示任务               | 2024-09-04 19:41:59 | 项目B               | V1设计方案       | it in         | 仿真任务   |       | 工程师                                             | 已结束             | 查看                        |
|                   | XXX方案评审               | 2024-12-03 14:41:56 | 项目C               | 控制器总成版本V1    | 方案论证          | 仿真任务   |       | 工程间                                             | 进行中             | 章君                        |
|                   | 仿真需求A1                | 2025-02-10 20:03:56 | Evp10h-3多级离心泵     | R1           | 設備            | 仿真任务   |       | 工程师                                             | 进行中             | 查看                        |
|                   | 通用分析类型                | 2025-04-22 20:47:34 | XX型号项目            | R1           | 設留            | 仿真任务   |       | 工程师                                             | 未开始             | 查看                        |
|                   | AIMDO数据标定             | 2024-08-27 14:19:03 | 项目B               | V2设计方案       | 方案论证          | 仿真任务   |       | 工程府                                             | 进行中             | 西看                        |
|                   |                       |                     |                   |              |               |        |       | <b>共43</b> 第 ( <b>1 2</b>                       | 3 4 6 )         | 108/ <u>7</u> 9 9 9 2 1 2 |

已分配任务

# 4.3.1.4. 执行任务 (示例)

### 4.3.1.4.1. 任务开始

在任务详情界面,点击"执行"。

| Pandroid仿真数据管理平台 | 1 主页 / 数据导航 102024.2                                                                          |                                                                  | Д <sup>9</sup> и006 - |
|------------------|-----------------------------------------------------------------------------------------------|------------------------------------------------------------------|-----------------------|
| 🥊 主页             |                                                                                               | 通用分析类型                                                           |                       |
| ● 数据导航           |                                                                                               |                                                                  |                       |
| 🚄 数据查询           |                                                                                               | 編輯任务 删除任务 世升数形状态 网络最短形状态                                         |                       |
| 📃 知识管理           | <ul> <li>✓ (1) ● (1)具分析対象</li> <li>✓ (1) ■ R1</li> </ul>                                      | 39/00/2-94 240/24099                                             |                       |
| _1_ 流程模板管理       | <ul> <li>▶ □ ■ 几何模型</li> <li>▶ □ ■ 计算文件</li> </ul>                                            |                                                                  |                       |
| 🐺 工作看板           | <ul> <li>▶ □ □ □ 通用分析类型</li> <li>▶ □ □ 「 所真任务1</li> </ul>                                     |                                                                  |                       |
| ■ 工具软件集成 ×       | < > □ □ 产品域                                                                                   | 公元人 工程时                                                          |                       |
| 🌒 系统管理 🗸 🗸       | <ul> <li>&gt; □ 项目A+76</li> <li>&gt; □ XXX5<sup>∞</sup>品项目</li> <li>&gt; □ XXX5型项目</li> </ul> | <ul> <li>规型</li> <li>任务</li> <li>选择编辑</li> <li>通用加强模板</li> </ul> |                       |
|                  | <ul> <li>&gt;□ xx仿真项目模板</li> <li>&gt;□ 2 测试项目Car1</li> </ul>                                  | 任务状态:<br>创闢教师 2025-04-22 20 47.34                                |                       |
|                  | <ul> <li>▶ □ 測试项目Car</li> <li>▶ □ Evp10h-3多级高心泵</li> </ul>                                    | 上版形成 R1                                                          |                       |
|                  |                                                                                               | 教師夜前 一板<br>商本方策 R1                                               |                       |
|                  |                                                                                               | Triat/m                                                          |                       |
|                  |                                                                                               | 1t%ITH/all/if) 2025-06-30 18:00:00                               |                       |
|                  |                                                                                               | 计划结束时间 2025-04-01 00 00 00                                       |                       |
|                  |                                                                                               |                                                                  |                       |
|                  |                                                                                               |                                                                  | Ō                     |
|                  |                                                                                               |                                                                  |                       |

点击执行 跳转到任务执行界面,点击"开始",任务状态则修改为开始。

| Pandroid仿真数据管理平台 | 主页/数据导航 92024.2 |           | L006 -   |
|------------------|-----------------|-----------|----------|
| 🔮 主页             |                 |           |          |
| 数据导航             | 通用分析类型          |           | 20       |
| 🚄 数据查询           | 流程图             |           | ~        |
| ■ 知识管理           |                 |           |          |
| _t_ 流程模板管理       |                 |           |          |
| 擾 工作看板           |                 |           |          |
| ■ 工具软件集成 >       |                 |           |          |
| 🌒 系统管理 👋         |                 |           | TT 0/2   |
|                  |                 |           | BPMN.IO  |
|                  |                 |           |          |
|                  | 谱系图             |           | <u> </u> |
|                  |                 |           |          |
|                  |                 |           |          |
|                  |                 |           |          |
|                  |                 |           |          |
|                  |                 |           |          |
|                  |                 | 通用分析类型    |          |
|                  |                 |           |          |
|                  |                 |           |          |
|                  |                 |           |          |
|                  |                 |           |          |
|                  |                 | 点击开始 点击开始 |          |

### 4.3.1.4.2. 录入几何模型

点击录入几何模型,展现信息输入弹框,选择录入数据的模型定义、格式、密级,上传模型文件,输入模型参数-与模型定义相关,输入数据存储在系统的节点名称,该名称会挂载在 树视图节点上。

| Pandroid仿真数据管理平台   |        |           |         |   |                |
|--------------------|--------|-----------|---------|---|----------------|
| 主页                 |        |           |         |   |                |
| ● 数据导航             | 通用分析类型 |           |         |   | 20<br>No       |
| ad 数据曲询            | ▮ 流程图  | ■录入模型     |         | 8 | ~              |
| ■ 知识管理             |        |           |         |   |                |
| <u>_</u> i_ 流程模板管理 |        | * 名称      | 而種一儿的模型 |   |                |
| 🦉 工作看板             |        | *版本方案     | RI      |   |                |
| 💻 工具软件集成 👋         |        | ── *模型定义  | 通用模型主义  |   |                |
| 永统管理               | 9      | 开始 * 模型类型 | 「九時間型」  |   |                |
|                    |        | 数据来源      |         |   |                |
|                    |        | * 格式      | Nastran |   | <u>BPMN.io</u> |
|                    |        | 密级        | 1185 V  |   |                |
|                    | ■ 谱系图  | 图片        |         |   | ~              |
|                    |        |           |         |   |                |
|                    |        |           | +       |   |                |
|                    |        |           |         |   |                |
|                    |        |           |         |   |                |
|                    |        | 文件        | ◆ 上传文件  |   |                |
|                    |        |           | 取消 提交   |   |                |
|                    |        |           |         |   |                |
|                    |        |           |         |   |                |
|                    |        |           |         |   |                |

录入模型

#### 4.3.1.4.3. .前处理

点击前处理,展现信息输入弹框,选择输入文件:需前处理的模型、前处理使用的工具软件以及脚本,输入输出文件的本地存储地址,选择输出文件的模型定义、格式和密级,输入输出数据名称,该名称会挂载在树视图节点上。

| Pandroid仿真数据管理平台  |                    |                                         |                                                                                                    |
|-------------------|--------------------|-----------------------------------------|----------------------------------------------------------------------------------------------------|
| ● 主页              |                    |                                         |                                                                                                    |
|                   | 通用分析类型             |                                         | in a start start start start start start start start start start start start start start start start start star |
| <b>丝</b> 数据查询     | ■ 流程图              |                                         | <b>∞</b>                                                                                                    |
| 11 知识管理           | 12.0               |                                         |                                                                                                    |
| <u>"</u> 北,流程模板管理 | 4415               |                                         |                                                                                                    |
| 價 工作看板            | EXH<br>I           |                                         |                                                                                                    |
| ■ 工具软件集成 ~        | · 为研究3             | 通知公时关键 · 通用公时关键 ·                       |                                                                                                    |
| 系统管理              | 应用程序               | 《 前处理工具Notepad ~                        |                                                                                                    |
|                   | 参数列表               | 09a79560ca2745a2877bad09839013ca        | DDMN IO                                                                                                    |
|                   | 导出位置               | D\pandroidservice_test                  | <u>ormitio</u>                                                                                                  |
|                   | ▲ 横型定义             | 「通用計算文件定义」                              |                                                                                                    |
|                   | ■ Factor (washing) | tsdynaittiix#                           | ×                                                                                                    |
|                   | 计算文件名称             | 1                                       |                                                                                                    |
|                   | - 慶知               | (## · · · · · · · · · · · · · · · · · · |                                                                                                    |
|                   |                    |                                         |                                                                                                    |
|                   |                    | 取消 提交                                   |                                                                                                    |
|                   |                    |                                         |                                                                                                    |
|                   |                    | 通用分析类型                                  |                                                                                                    |
|                   |                    |                                         |                                                                                                    |
|                   |                    |                                         |                                                                                                    |

前处理

#### 4.3.1.4.4. 计算

点击计算,展现信息输入弹框,选择输入文件:需计算的文件、工具软件以及脚本,若调用 Hpc,则选择调度信息,若是本地计算则输入输出文件的本地存储地址,选择输出文件的计算 文件定义、格式和密级,输入输出文件名称,该名称会挂载在树视图节点上。

| Pandroid仿真数据管理平台 | 主页/数据导航 《组织机2 |              |                         |   | u006 ↓  |
|------------------|---------------|--------------|-------------------------|---|---------|
| 🥊 主页             |               |              |                         |   |         |
| € 数据导航           | 通用分析类型        |              |                         |   | ×0      |
| 🚄 数据查询           | ■ 流程图         | ■计算          |                         | 8 | ~       |
| ■ 知识管理           |               | 酒田           |                         |   |         |
| _i, 流程模板管理       |               | 休用夕欲         | 1000 5000 / 20 5000 /   |   |         |
| 🐖 工作看板           |               | <b>山米口</b> 小 | RETENSION               |   |         |
| ■ 工具软件集成         | 0             | 60.855-01-8  | NATELTA NATEAN          |   |         |
| 🌒 系统管理           |               | 259879406    | URIAL PX-URIANA         |   |         |
|                  |               | 导出位置         | D:\pandroidservice_test |   | BPMN.iO |
|                  |               | *结果类型        | [編集                     |   |         |
|                  | ■ 谱系图         | 计算文件         | 源程-计算文件 ~               |   |         |
|                  |               | * 密级         | 100 V                   |   |         |
|                  |               |              |                         |   |         |
|                  |               |              | 取消 提交                   |   |         |
|                  |               |              |                         |   |         |
|                  |               |              | 一部民日何勝型                 |   |         |
|                  |               |              | MERCAL MIN              |   |         |
|                  |               |              |                         |   |         |
|                  |               |              | 而是七件解文件                 |   |         |
|                  |               |              |                         |   |         |

计算

#### 4.3.1.4.5. 后处理

点击后处理,展现信息输入弹框,选择输入文件:需后处理的结果文件、工具软件以及脚本,输入输出文件的本地存储地址,输入输出文件名称,该名称会挂载在树视图节点上。

| Forter of a paper with links 1 in |        |      |                         |       |                |
|-----------------------------------|--------|------|-------------------------|-------|----------------|
| 主页                                |        |      |                         |       |                |
| e 数据导航                            | 则用分析类型 |      |                         |       |                |
| <b>丝</b> 数据查询                     | ▲ 流程图  | ■后处理 |                         | 8     | ~              |
| ■ 知识管理                            |        | 15日  |                         |       |                |
| 11. 流程模板管理                        |        | 240  |                         |       |                |
| 🚋 工作看板                            |        | 应用程序 | 后处理Notepad              |       |                |
| ■ 工具软件集成 ~                        |        | 参数列表 | 后处理工具上下文-后处理参数          |       |                |
| ● 系统管理                            |        | 导出位置 | D:\pandroidservice_test |       |                |
|                                   |        | 仿真结果 | 第程·结果                   | ~     |                |
|                                   |        | * 密级 | (非密                     |       | <u>BPMN.10</u> |
|                                   |        |      |                         |       |                |
|                                   | ■ 谱系图  |      |                         | 取消 提交 | ~              |
|                                   |        | _    |                         |       |                |
|                                   |        |      |                         |       |                |
|                                   |        |      |                         |       |                |
|                                   |        |      |                         |       |                |
|                                   |        |      |                         |       |                |
|                                   |        |      | JRAE-7 LIGHTS2          |       |                |
|                                   |        |      | 通用分析类型                  |       |                |
|                                   |        |      | 流程-计算文件                 | 流程结果  |                |
|                                   |        |      |                         |       |                |
|                                   |        |      |                         |       |                |

后处理

### 4.3.1.4.6. 任务谱系

任务详情页点击【执行】跳转到仿真流程详情页,下方谱系图可以查看该任务各输入输出

## 文件的谱系关系。

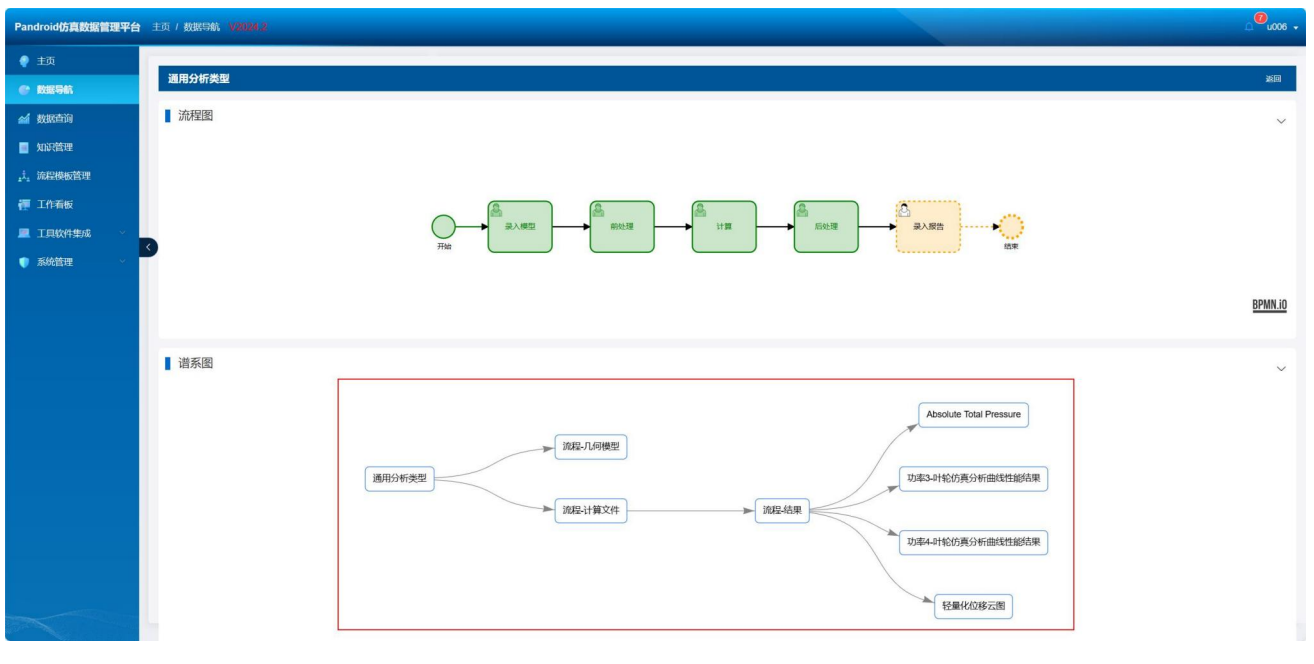

任务谱系

#### 4.3.1.4.7. 录入分析报告

点击录入报告,展现信息输入弹框,选择报告类型、密级和数据来源,上传报告文件,输入报告对象名称,该名称会挂载在树视图节点上。

| Pandroid仿真数据管理平台 |                                                                                                    |                             |                                                 |
|------------------|----------------------------------------------------------------------------------------------------|-----------------------------|-------------------------------------------------|
| 主页               |                                                                                                    |                             |                                                 |
| 数据导航             | 通用分析类型                                                                                                    |                             | 波回<br>···································       |
| 🚄 数据查询           | ■ 流程图                                                                                                    | ■ 录入报告                      | <b>0</b>                                        |
| ■ 知识管理           |                                                                                                    | · 全職 ( 1018-0.0000000       |                                                 |
| <u></u> 流程模板管理   |                                                                                                    | 1 (025-969) (30+ 773592+    |                                                 |
| 🦉 工作看板           |                                                                                                    |                             |                                                 |
| 💻 工具软件集成 🛛 🔧     | The second second secon |                             | → 泉入版曲<br>西東                                    |
| 家統管理             |                                                                                                    |                             |                                                 |
|                  |                                                                                                    | X件 ↑ 上校文件 旧日本分词面积固位言.docx × | BPMN.iO                                         |
|                  |                                                                                                    | ↑ 上侍子文件                     |                                                 |
|                  | ■ 谱系图                                                                                                    | 描述信息。阿哈人加速的思                |                                                 |
|                  |                                                                                                    |                             | Ť                                               |
|                  |                                                                                                    | 取 ) 選 交                     |                                                 |
|                  |                                                                                                    |                             | Absolute Total Pressure                         |
|                  |                                                                                                    | (新E.J.(明 <del>年</del> 99)   |                                                 |
|                  | SECONCEPT                                                                                                    |                             |                                                 |
|                  | (WHIN BLOCK)                                                                                                    |                             | And 1903 10 10 10 10 10 10 10 10 10 10 10 10 10 |
|                  |                                                                                                    | 加程-计算文件                     |                                                 |
|                  |                                                                                                    |                             | 功率4-时轮防真分析曲线性能结果                                |
|                  |                                                                                                    |                             |                                                 |
|                  |                                                                                                    |                             | arm (), (arm = no                               |

录入报告 点击添加数据来源,根据筛选项查询所需的数据来源。

| Pandroid仿真数据管理平台 | 主页 / 数据导航 11/2024-2 |            |                |       |                 |       |           |          |        |       |      |                    |      |     |     |       |          |  | u006 ↔                                                                                      |
|------------------|---------------------|------------|----------------|-------|-----------------|-------|-----------|----------|--------|-------|------|--------------------|------|-----|-----|-------|----------|--|---------------------------------------------------------------------------------------------|
| 主页               |                     |            |                |       |                 |       |           |          |        |       |      |                    |      |     |     |       |          |  |                                                                                             |
| e R1896          | 通用分析类型              |            |                |       |                 |       |           |          |        |       |      |                    |      |     |     |       |          |  | 1<br>1<br>1<br>1<br>1<br>1<br>1<br>1<br>1<br>1<br>1<br>1<br>1<br>1<br>1<br>1<br>1<br>1<br>1 |
| 🚄 数据查询           | ■ 流程图               | ■ 添加数据     | <del>张</del> 源 |       |                 |       |           |          |        |       |      |                    |      |     |     |       | 8        |  | ~                                                                                           |
| 🔲 知识管理           |                     |            |                |       |                 |       |           |          |        |       |      |                    |      |     |     |       |          |  |                                                                                             |
| _i, 流程模板管理       |                     | 来源类型       | 计算文件           |       | 项目(             | 通选择   |           | 分析对象     | With I |       | ~ 版本 | 方案(前注)             | ξ.   |     |     |       |          |  |                                                                                             |
| 🐺 工作看板           |                     | 分析对象       | 調洗杯            |       | 版本方簿            | (WBIE |           | ~ 模型     | 定义 第2  | 得模型定义 |      | 计算文件名称             |      | 名称  |     |       |          |  |                                                                                             |
| ■ 工具软件集成         |                     | 模型实例类      | 🖽 🕐 Marti      | 國家國際型 | - <del>ال</del> |       | uternania |          | 格式 前於  | 即推式   |      | <b>密级</b> ( )))))) | #898 |     |     |       |          |  |                                                                                             |
| 系统管理             | <b>S</b>            | 所有者        | 语选择所有者         |       | 创建时间            |       | 开始时间      | 至        | 结中时间   |       | 查询   |                    |      |     |     |       |          |  |                                                                                             |
|                  |                     | 计如文件<br>名称 | 项目             | 分析对象  | 版本方案            | 分析对象  | 版水方案      | 68293304 | 分析类型   | 模型定义  | 1012 | 格式                 | 新级   | 创建制 | 所有引 | 證作    |          |  | BPMN.io                                                                                     |
|                  |                     | 派經-计       | 型号项目A          | 仿真分   | R1              | 仿真分   | R1        |          | 通用分    | 通用计   | 缺留   | Nastran            |      | 工程师 | 工程( | 选择    |          |  |                                                                                             |
|                  | ▋ 谱系图               | 计算文件       | 型号项日A          | 仿真分   | R1              | 仿真分   | R1        |          | 通用分    | 通用计   | 缺留   | Nastran            |      | 工程师 | 工程( | 选择    |          |  | ~                                                                                           |
|                  |                     | 计算文        | Evp10h         | 0185  | R1              | D18C  | R1        |          | 通用分    | 计算文   | 缺省   | Nastran            |      | 工程间 | 工程  | 选择    |          |  |                                                                                             |
|                  |                     | 计算文件       | 产品分类           | 分析对象  | 仿直AP            | 分析对象  | 仿真AP      |          | 分析类    | 计算文   | 缺省   | Qtflux             |      | 工程师 | 工程( | 选择    |          |  |                                                                                             |
|                  |                     | 工況2        | 項目E            | 液晶屏   | 方案2             | 液晶屏   | 方案2       |          | 通用分    | 计算文   | 統領   | Qtfux              |      | 工程师 | 工程》 | 选择    |          |  |                                                                                             |
|                  |                     | 工況1        | 項目E            | 液晶屏   | 方案2             | 液晶屏   | 方案2       |          | 通用分    | 计算文   | 缺省   | Qtfux              |      | 工程师 | 工程/ | 选择    | <u>e</u> |  |                                                                                             |
|                  |                     | 工況2        | 項目E            | 液晶屏   | 方案1             | 液晶屏   | 方案1       |          | 通用分    | 计算文   | 缺省   | Qflux              |      | 工程师 | 工程  | 选择    |          |  |                                                                                             |
|                  |                     | 工況1        | 項目E            | 液晶屏   | 方案1             | 液晶屏   | 方案1       |          | 通用分    | 计算文   | 929W | Qiflux             |      | 工程师 | 工程( | 选择    | 能结果      |  |                                                                                             |
|                  |                     | XXXX#      | XXX≇           | XXXX= | V1              | XXXX= | V1        |          | 通用分    | 计算文   | 预先研究 | Starcom            |      | 工程师 | 工程( | 选择    |          |  |                                                                                             |
|                  |                     | 计算文件2      | Evp10h         | 0192  | R1              | 0140  | R1        |          | 通用分    | 计算文   | 缺省   | PowerMill          |      | 工程师 | 工程( | 选择    | la la m  |  |                                                                                             |
|                  |                     |            |                |       |                 |       |           |          |        |       |      |                    |      | <   | 1 2 | 3 >   | 和日本      |  |                                                                                             |
|                  |                     |            |                |       |                 |       |           |          |        |       |      |                    |      |     | 取消  | ARCE: |          |  |                                                                                             |

添加数据来源

## 4.3.1.5. 生成报告

选中某计算文件,详情页点击【生成报告】,依次填写报告名称、应用程序、密级、导出位置等参数, 点击【提交】,通过客户端工具 pandroidservice 生成报告并挂载到该计算文件下。

| Pandroid仿真数据管理平台 | ,主页 / 数据导航、业组24.2                                              |                                |           |                 |                    |  |
|------------------|----------------------------------------------------------------|--------------------------------|-----------|-----------------|--------------------|--|
| 主页               |                                                                | 算文件                            |           |                 |                    |  |
| @ 数据导航           |                                                                |                                | 9 J'' J'' | 3" 3" 3" 3"     | 5 3 <sup>1</sup> 5 |  |
| 🗃 数据查询           | <ul> <li>◆ □ □ 和 型母项目A</li> </ul>                              | ■生成报告                          |           | 全成服告 更改所有書 提升数据 | a Manaka           |  |
| ■ 知识管理           | <ul> <li>○● 仿真分析对象</li> <li>※□ □ R1</li> </ul>                 |                                |           |                 |                    |  |
| _i, 流程模板管理       | ▶ □ ■ 几间模型 > □ ■ 计输文件                                          |                                |           |                 |                    |  |
| 🐖 工作看板           | → E @ 结果                                                       | 报告名称 生成报告                      |           |                 |                    |  |
| ■ 工具软件集成         | • □ □ 37817825<br>• □ ■ 流程-几何模型                                | 股合模数 测试报告模版                    |           |                 |                    |  |
| ● 系统管理           | ▲ ■ 流程-计算文件 → □ ■ 流程-计算文件 → □ ■ 通用分析类型                         | 四用程序 声学仿真报告生成<br>8             |           |                 |                    |  |
|                  | → □ 酉 仿真任务1                                                    | 新新教育委員会報告                      | 野穀        |                 |                    |  |
|                  | * □ □ / 768%<br>* □ □ 项目A-Pro                                  | * 密級 非限                        |           |                 |                    |  |
|                  | <ul> <li>&gt; □ Ω XXX产品项目</li> <li>&gt; □ Ω XXX车型项目</li> </ul> | ● 报告管理对象 添加未源 ⊙ 计算             | 这件 ×      |                 |                    |  |
|                  | → □ c xx仿真项目模板                                                 | · 导出位置 D:\pandroidservice_test | 4         |                 |                    |  |
|                  | → □ □ 测试项目Car                                                  |                                |           | _               |                    |  |
|                  | → □ 0 Evp10h-3多级离心泵<br>→ □ 0 项目E                               |                                | 取消 提交     |                 |                    |  |
|                  | → □ 5 項目D                                                      | 海迷信息                           |           |                 |                    |  |
|                  | → □ □ 项目A                                                      |                                |           |                 |                    |  |
|                  |                                                                |                                |           |                 |                    |  |
|                  |                                                                |                                |           |                 |                    |  |
|                  |                                                                |                                |           |                 |                    |  |
|                  |                                                                |                                |           |                 |                    |  |
|                  |                                                                |                                |           |                 |                    |  |

生成报告

# 4.3.1.6. 报告预览

选中报告节点,报告详情页点击预览按钮,弹出预览窗口,在线查看报告内容。

| Pandroid仿真数据管理平台          | 計 主页 / 数据导航 ₩2024.2 |                   |                                                                                                    | u006 + |
|---------------------------|---------------------|-------------------|----------------------------------------------------------------------------------------------------|--------|
| ● 主页                      |                     |                   | 生成报告                                                                                                    |        |
| e exest                   |                     | rsan -            |                                                                                                    |        |
| 🚄 数据查询                    | ■文件预览               |                   | 0                                                                                                    |        |
| ■ 知识管理                    |                     |                   |                                                                                                    |        |
| <sub>4</sub> 式。流程模板管理     |                     | 进行白车身             | <b>}弯曲刚度分析。</b>                                                                                                    |        |
| 🐖 工作看板                    |                     | 四 计算工况 (          | (边界条件)                                                                                                    |        |
| ■ 工具软件集成 ~                |                     |                   | 表4.1 门槛梁最大位移点处刚度                                                                                                    |        |
| <ul> <li>#MRHP</li> </ul> |                     | 五 计算结果<br>六 结果及建议 | 名称         u           数值性能结果         15.24m/s <sup>2</sup> NUMECA         Absolute Total Pressure (Pa)           105000         105000           950000         95000           900000         85000           B 5.1 图片性能结果         1 |        |
|                           |                     |                   | 取用 42                                                                                                    |        |

报告预览

# 4.3.1.7. 编辑任务

选中某任务,点击【编辑任务】。

| Pandroid仿真数据管理平台 | 主页/数据导航 100024.2                                                                                                    |                                                                                                    |                                                          | a <sup>6</sup> | u006 🗸 |
|------------------|----------------------------------------------------------------------------------------------------|----------------------------------------------------------------------------------------------------|----------------------------------------------------------|----------------|--------|
| 💡 主页             |                                                                                                    | 通用分析类型                                                                                                    |                                                          |                |        |
| e 数据与航           | ● 「「「「「」」」 「「」」 「「」」 「「」」 「」」 「」」 「」」 「」                                                                                                    |                                                                                                    | مثالد مثالد 🧶                                            |                |        |
| 🚄 数据查询           |                                                                                                    | 编辑任务                                                                                                    | <b>脚除任务</b> 提升数据状态 降低数据状态                                |                |        |
| 🧧 知识管理           | <ul> <li>✓ □ ● 仿真分析对象</li> <li>✓ □ ■ R1</li> </ul>                                                                                                    |                                                                                                    |                                                          |                |        |
| <u></u> 流程模板管理   | <ul> <li>■ 几何模型</li> <li>■ 计算文件</li> </ul>                                                                                                    | 详细信息                                                                                                    | 诸系视图                                                     |                |        |
| 🐺 工作看板           | ▶ ■ 流程几何模型                                                                                                    | ■基础信息                                                                                                    |                                                          | 知识文档           |        |
| 💻 工具软件集成 🛛 👋     |                                                                                                    | 位房石标<br>负责人                                                                                                    | 2.程序<br>工程师                                              |                |        |
| ■ skitige        | <ul> <li>● ○ 药與任务1</li> <li>○ 方與任务1</li> <li>○ 项目A-Pro</li> <li>○ 汉公公告题项目</li> <li>○ 汉公公告题项目</li> <li>○ 汉公公告题项目</li> <li>○ 汉公式集项目目機制</li> <li>○ 國紀公長日Car</li> <li>○ 国紀公長日Car</li> <li>○ 国紀公長日</li> <li>○ 項目</li> <li>○ 項目</li> <li>○ 項目</li> <li>○ 項目</li> <li>○ 項目</li> <li>○ 項目</li> </ul> | 開加<br>地理機能<br>任時に<br>低線時間<br>上級的点<br>吸吸<br>数数防防<br>取不力強<br>円始時間<br>计划和本部時間<br>计划和本部時間<br>计划和本部時間<br>計划和本部時間<br>計划和本部時間 | 任왕<br>國用[1945]1988<br>2025-04-22 20 년 34<br>R1<br>비행<br> |                |        |
|                  |                                                                                                    |                                                                                                    | 新始建                                                      |                |        |

编辑任务

修改名称、责任工程师、起止时间和描述信息,点击提交,则编辑完成。

| * 项目   | XX型号项目                                                        | ~  |
|--------|---------------------------------------------------------------|----|
| * 名称   | 通用分析类型                                                        |    |
| * 流程模板 | 通用流程模板                                                        | ~  |
| 责任工程师  | 工程师 ⑧                                                         | ~) |
| *版本    | R1                                                            | ~) |
| * 密级   | 非密                                                            | ~) |
| 描述信息   | 清输入描述信息                                                       | 1. |
| 起止时间   | <ul> <li>2025-06-30 18:00:00 至 2025-04-01 00:00:00</li> </ul> |    |

#### 修改任务信息

### 4.3.1.8. 删除任务

选中某任务,点击【删除任务】。弹出弹框,提示是否确定删除该节点,点击确定则删除性能结果节点及详情信息。

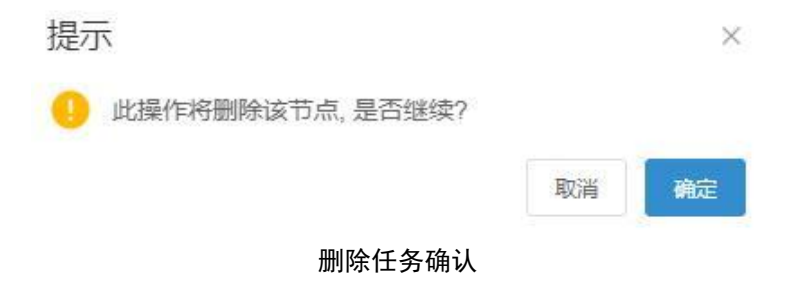

### 4.3.2.工作看板

## 4.3.2.1. 被分配任务

在工作看板中查看被下发的仿真任务,可根据搜索条件进行筛选。点击查看按钮可跳转至 任务性情界面。
| Pandroid仿真数据管理平台 | ±3 | ī/: | 工作看板                  |                     |           |                  |              |              |                            |        |             | Д <sup>100</sup> иооб 🗸 |
|------------------|----|-----|-----------------------|---------------------|-----------|------------------|--------------|--------------|----------------------------|--------|-------------|-------------------------|
| 🥊 主页             | -  | 幼育  | 任务 已分配任务              |                     |           |                  |              |              |                            |        |             | 1                       |
| 數据导航             | 任  | 务名  | 称 (1865)              | 分配人(前前入             | 项目名称      | 调输入              | 任务状态         | > 创建时间       | <ul> <li>① 开始日期</li> </ul> | 至 后来日期 | state       |                         |
| 🗃 数据查询           |    |     | 119.00                | permitta +          | APL       | HD.              | NC.4         | 84/0         | AM 201                     | LDIVA  | 11944       | 111.0-                  |
| 🚄 数据分析           |    |     | 1135649<br>(ED)決賞公託任务 | 2022.07.05.18.25.45 | 27TIEA    | Real Restoration | 1844-<br>192 | WIT2<br>初生研会 | 決定                         | Liaus  | artis da    | 110                     |
| 1 知识管理           |    |     | R1 - 静强度分析1           | 2023-06-25 16:22:51 | 派加乐       | 航空发动机A           | R1           | 预先研究         | の責任务                       |        | 已中断         |                         |
| 式 流程模板管理         |    |     | 123                   | 2023-06-19 13:49:11 | 张加乐       | test             | version-test | 预先研究         | 仿真任务                       |        | 审批中         | 查看                      |
| 徑 工作者板           | 3  |     | 测试                    | 2023-06-19 13:45:24 | 张加乐       | test             | version-test | 预先研究         | 仿真任务                       |        | 已完成         | 查看                      |
| 📫 审批流程 🛛 🗸       |    |     | ddddd                 | 2023-06-14 11:00:38 | 3K.h0.9F. | test             | version-test | 预先研究         | 仿真任务                       |        | 进行中         | 查看                      |
| 📃 工具软件集成 🛛 👋     |    |     | job-test              | 2023-06-13 14:24:38 | 张加乐       | test             | version-test | 预先研究         | 仿真任务                       |        | 已完成         | 主有                      |
| 🌒 系統管理 🗸 🗸       |    |     | 分析任务1                 | 2023-06-05 14:11:42 | 张加乐       | 航空发动机A           | R1           | 統留           | 仿真任务                       |        | 进行中         | 22                      |
|                  |    |     | 分析任务                  | 2023-06-03 15:02:16 | 张加乐2      | 结构               | R1           | 预先研究         | 仿真任务                       |        | 进行中         | 查看                      |
|                  |    |     |                       |                     |           |                  |              |              |                            | 共8条    | 〈 1 〉 10条/页 | 1 · 前往 1 页              |

#### 被分配任务

## 4.3.2.2. 已分配任务

在工作看板中查看下发的仿真任务,可根据搜索条件进行筛选。点击查看按钮可跳转至任 务性情界面。

| Pandroid仿真数据管理平台 |     | 工作看板      |                     |        |              |             |        |      |          |             | u006 ↓     |
|------------------|-----|-----------|---------------------|--------|--------------|-------------|--------|------|----------|-------------|------------|
| 🥊 主页             | 被分  | 配任务已分配任务  |                     |        |              |             |        |      |          |             | 1          |
| 🔮 数据导航           | 任务名 | 3称 前输入    | 项目名称 前地入            | 任务状态   | (市田満型        | 创建时间     (0 | 开始日期 至 | 結束日期 | 查询       |             |            |
| 🐋 数据查询           |     |           |                     |        |              |             |        |      |          |             |            |
| 🚄 数据分析           |     | 任势名称      | 创建时间 \$             | 项目     | 版本           | INTO        | 类型     | 上最任务 | 任劳负责人    | 任务状态        | 操作         |
| ■ 知识管理           |     | CFD仿真分析任务 | 2023-07-05 16:35:45 | 航空发动机A | R2           | 预先研究        | 仿真任务   |      | 张加乐      | 审批中         | 査査         |
| .1. 流程模板管理       |     | 一个测试0630  | 2023-06-30 13:22:31 | 项目G    | V1           | 缺留          | 仿真任务   |      | 王伍       | 未开始         | <u>2</u> 2 |
| I.I. switchtigt  |     | 测试多学科集成   | 2023-06-27 17:45:52 | 航空发动机A | 测试版本方案       | 189 M       | 仿真任务   |      | 王伍       | 已完成         | 22         |
| 🐏 工作看板           |     | 测试        | 2023-06-26 16:59:28 | 航空发动机A | R1           | 統領          | 仿真任务   |      | 王伍       | 未开始         | 查看         |
| 中地流程 ~           |     | 截振分析任务    | 2023-06-25 16:25:59 | 航空发动机A | R1           | 预先研究        | 仿真任务   |      | 李子翔      | 未开始         | <b>登石</b>  |
| 📃 工具软件集成 🛛 👋     |     | R1-静强度分析1 | 2023-06-25 16:22:51 | 航空发动机A | R1           | 预先研究        | 仿真任务   |      | 张加乐      | 已中新         | 五君         |
| 🌒 系统管理 🛛 🗸       |     | 3333      | 2023-06-25 11:42:53 | 航空发动机A | 测试版本方案       | <b>秋田</b>   | 仿真任务   |      | 王伍       | 未开始         | <u>売</u> 着 |
|                  |     | testTask  | 2023-06-21 11 25:44 | 航空发动机A | testversion3 | 预先研究        | 仿真任务   |      | 4636     | 未开始         | 五石         |
|                  |     | 123       | 2023-06-19 13:49:11 | test   | version-test | 预先研究        | 仿真任务   |      | 张加乐      | 审批中         | 查看         |
|                  |     | 测试        | 2023-06-19 13:45:24 | test   | version-test | 预先研究        | 仿真任务   |      | 王伍张和乐    | 已完成         | 22         |
|                  |     |           |                     |        |              |             |        |      | 共 16 条 〈 | 1 2 > 10条/页 | 夏 > 前往 1 页 |

已分配任务

## 4.3.3.任务模板管理

#### 4.3.3.1. 创建流程模板

点击【流程管理】,进入仿真流程模板管理界面,点击【创建流程模板】,进入流程可视 化搭建平台。

| Pandroid仿真数据管理平台         | + 主页 / 流程模板管理 V2004.2                      |                                   | 0 <sup>00</sup> u006 ↓ |
|--------------------------|--------------------------------------------|-----------------------------------|------------------------|
| 🍨 主页                     |                                            |                                   |                        |
| 数据导航                     | 流程                                         |                                   |                        |
| 🚄 数据查询                   | XI的由达<br>V1                                | 自通知理学校 自通知版本 類別規模 模型重命名 副於版本 删除模型 |                        |
| 📄 知识管理                   | 测试流程                                       |                                   |                        |
| . <sup>1</sup> . 流程模板管理  | V1<br>Pro-test                             | 施程機板 分析类型 原本信息                    |                        |
| 📻 工作看板                   | V1                                         |                                   |                        |
| ■ 工具软件集成                 | XXX声学分析通用流程模板<br>V1                        |                                   |                        |
| <ul> <li>系統結束</li> </ul> |                                            |                                   | <u>BPMN IO</u>         |
|                          | V1<br>结构仿真分析报告审批编程模板<br>V1<br>一二语44 Fitrat |                                   |                        |

## 创建流程模板

| Pandroid仿真数据管理平台                                                                                                 | 主页 / 演程機板管理 《與與》 |          |            | 0 <sup>€</sup> u006 → |
|----------------------------------------------------------------------------------------------------|------------------|----------|------------|-----------------------|
| <ul> <li>主页</li> <li>数据导航</li> </ul>                                                                             |                  | ①<br>    | —③<br>填写信息 |                       |
| <ul> <li>▲ お話の市場</li> <li>▲ 知道で書か</li> <li>▲ 加速で書か</li> <li>● 二の手供</li> <li>● 二の供付生が</li> <li>● 三時付生す</li> </ul> |                  |          |            |                       |
|                                                                                                    |                  | 関連(くせーズ) |            | <u>BPMN.io</u>        |

#### 可视化创建平台

点击开始按钮,选择任务节点,输入节点信息,包括节点类型、节点名称,如前处理、网 格划分。

| Pandroid仿真数据管理平台                                                                                                    | 主页/ 涡程模板管理 (2005年2) |                  | ٥     | <sup>6</sup> u006 ↓ |
|----------------------------------------------------------------------------------------------------|---------------------|------------------|-------|---------------------|
| Pandroid/5頁於國質型平台           主政           主政           武政代前           創 於政代前           道 於政代前           道 於政代前           道 於政代前           道 「小希報           正月秋行告点           美派代前者 |                     | ①           绘制选程 | -<br> | ©                   |
|                                                                                                    |                     | <b>下サン</b> 超到    |       | <u>BPMN.io</u>      |

添加任务节点信息

| Pandroid仿真数据管理平台 | 主页/ 流程供版管理 100004.2                                        |   |            | u006 • |
|------------------|------------------------------------------------------------|---|------------|--------|
| 🥊 主页<br>🔮 数据导航   |                                                            | ① | —②<br>填写信章 |        |
|                  |                                                            |   |            |        |
|                  | □ 节点信息设置                                                   |   |            | ×      |
|                  | <u>なみなめ</u><br>私人は置 輸出設置 約束設置<br>* 掛件装置 急入地型 ・ 予約品称 (高入地型) |   |            |        |

#### 输入流程模板节点信息-基本信息

默认的值是输出数据的基本信息设置,输入的值是选择该流程中的输出数据作为该节点的输入值。

| Pandroid仿真数据管理平台                                                                               | 主页 / 病程模板管理 2000年2           |                                                                                                    | _© <sub>u005</sub> ↓ |
|------------------------------------------------------------------------------------------------|------------------------------|----------------------------------------------------------------------------------------------------|----------------------|
| <ul> <li>主页</li> <li>数据导航</li> </ul>                                                           |                              | ① 绘制流程                                                                                                    |                      |
| ▲ 数次代码<br>■ 322代码<br>一 122代码<br>一 122代码<br>一 122代码<br>■ 122代码<br>● 55位数型<br>● 55位数型<br>● 55位数型 |                              | <ul> <li>読择編入</li> <li>近報 (2)、m(2)</li> <li>読入規型 ● 取入(点)</li> <li>輸入規型 ● 取入(点)</li> <li>輸入規 ● 吸</li> <li>輸入通 ● 取入(点)</li> <li>輸入通 ● 取入(点)</li> <li>輸入通 ● 取入(点)</li> <li>単記</li> <li>取 ● 取</li> </ul> |                      |
|                                                                                                | 予点结查设置                       |                                                                                                    | ×                    |
|                                                                                                | 基本信息 输入设置 输出设置 约束设置<br>除名 解释 | atā;                                                                                                    |                      |
|                                                                                                | N 7.00.0                     |                                                                                                    |                      |

| Pandroid仿真数据管理平台                                                                                                    | 主页 / 满程模板管理 2003年2  |                                                                                                    |         | * |
|----------------------------------------------------------------------------------------------------|---------------------|----------------------------------------------------------------------------------------------------|---------|---|
| <ul> <li>主页</li> <li>数据导航</li> </ul>                                                                                                    |                     | ①<br>给制流程                                                                                                    |         |   |
| 소 起於的時间           11.1253(中)           12.1253(中)           12 |                     | ■ 透評論入<br>歩廠 ② A 用型<br>輸入規型 ● 数以値<br>輸入規型 ● 数以値<br>輸入項 ● 単<br>単密<br>単密<br>取用<br>取用<br>取用<br>取用<br>取用<br>取用<br>取用<br>取用<br>取用<br>取用 |         |   |
|                                                                                                    | 节点信息设置              |                                                                                                    | ×       |   |
|                                                                                                    | 基本信息 输入设置 输出设置 约束设置 |                                                                                                    |         |   |
|                                                                                                    | 88                  | 1933 H                                                                                                    | in 3510 |   |
|                                                                                                    |                     | NUMM                                                                                                    |         |   |

输入流程模板节点信息-输入设置 约束设置是该节点在任务执行过程中是否不执行可跳过。

| Pandroid仿真数据管理平台                                                          | · 主页 / 编程模板落理 · · 2008 2                  |           | _ <sup>●</sup> | ÷ |
|---------------------------------------------------------------------------|-------------------------------------------|-----------|----------------|---|
| 🥊 主页<br>🔮 数据导航                                                            |                                           | ①<br>绘制流程 | —(?)<br>填写信息   |   |
| ▲ 秋秋(古道)<br>■ 知い活電<br>・ 第4889(1)<br>種 1介系板<br>■ 工具(分件生成 〜 )<br>● 系が依定 〜 ) |                                           |           |                |   |
|                                                                           | 节点信息设置                                    |           | ×              |   |
|                                                                           | 基本信息 输入设置 输出设置 药品以高<br>* 飲和項 O 可用过 O 不可用过 |           |                |   |

## 输入流程模板节点信息-约束设置

流程搭建完成后,点击'下一步',输入流程名称,选择分析类型。分析类型在被选择后

|            | 分析对象 | 定义名称 | 涡轮     | 分析类型名称 | 静强度       | 查询         |    |
|------------|------|------|--------|--------|-----------|------------|----|
|            | 已选分析 | 类型   |        |        | 可选分析类型    |            |    |
|            | 名称   |      | 分析对象定义 | 操作     | 名称        | 分析对象定义     | 操作 |
|            | 静强度分 | 分析   | 涡轮     | 移除     | 静强度分析     | 高压涡轮前挡板    | 添加 |
|            |      |      |        |        | 静强度分析     | 低压涡轮1级轮盘   | 添加 |
|            | (2)  |      |        |        | 静强度分析     | 涡轮         | 添加 |
|            | 填写信息 |      |        |        | 静强度分析     | 高压涡轮导向叶片   | 添加 |
|            |      |      |        |        | 静强度分析     | 低压涡轮2级导向叶片 | 添加 |
| 板          |      |      |        |        | 传统方法静强度分析 | 低压涡轮2级工作叶片 | 添加 |
|            |      |      |        |        | 静强度分析     | 高压涡轮后挡板    | 添加 |
| 빋          |      |      |        |        | 传统方法静强度分析 | 低压调轮1级导向叶片 | 添加 |
| 未激活        |      |      |        |        | 静强度分析     | 低压涡轮1级导向叶片 | 添加 |
|            |      |      |        |        | 传统方法静强度分析 | 低压涡轮4级导向叶片 | 添加 |
|            |      |      |        | 共      | 40条 < 1 2 | 3 4 >      | 前往 |
| 〈 ⊥上一步 提交⊥ |      |      |        |        |           | 取          | 消  |

输入流程信息

点击提交,完成创建,流程模板在列表上显示。

| Pandroid仿真数据管理平台 | 主页 / 满程模板管理 /2004.2                                                                                                    | ۵ <sup>9</sup> ۰۰۰۰ ،          |
|------------------|----------------------------------------------------------------------------------------------------|--------------------------------|
| 🍨 主页             |                                                                                                    |                                |
| 🔮 数据导航           | □ 流程                                                                                                    |                                |
| 🚄 数据查询           | 通用施程模板            V1         创建泡程模板                                                                                                    | 和關係性 發射機能 沈程斯著 模拟重命名 删除数本 删除模拟 |
| ■ 知识管理           |                                                                                                    |                                |
| .i. 流程模板管理       | V1<br>測试流程                                                                                                    | 分析类型 版本信息                      |
| 🐺 工作看板           | V1                                                                                                    |                                |
| 工具软件集成 ~         | Pro-test                                                                                                    |                                |
| ● 新始告刊           | <ul> <li>マコ<br/>XXXX年空分前通用設定機械(<br/>)1<br/>製品の資源設置機能(0310<br/>)1<br/>製品の資源分析活発症<br/>)1<br/>电磁の資源分析活発症の<br/>)1<br/>电磁の資源分析活発症の<br/>)1<br/>电磁の資源の行任予除のポーポ<br/>)2<br/>)1<br/>配体和応わっ国際の行動な定律機板(<br/>)1<br/>配体成体力学の資源の定律機板(<br/>)1</li> </ul> |                                |
|                  | V1<br>电波形透明的通道的影響板<br>V1<br>电波形透明的通道器模板<br>V1<br>V1<br>使用水素(AucRet 電用等用編m)                                                                                                    |                                |

创建完成

## 4.3.3.2. 创建新版本

选中某流程模板,点击【创建新版本】。

| Pandroid仿真数据管理平台 | ) 主页 / 流程模板管理 V3004.2                         |                                       | 0 <sup>€0</sup> u006 → |
|------------------|-----------------------------------------------|---------------------------------------|------------------------|
| 🥊 主页             |                                               |                                       |                        |
| 🔮 数据导航           | ▲ 流程                                          |                                       |                        |
| 🚄 数据查询           | 通用流程模板                                        |                                       |                        |
| 🔤 知识管理           | 知识推送                                          |                                       |                        |
| ,<br>注,流程模板管理    | V1<br>Set-Potentes                            | · · · · · · · · · · · · · · · · · · · |                        |
| 價 工作看板           | V1                                            | INVERSE 104-000                       |                        |
| 工具软件集成 ~         | Pro-test<br>V1                                |                                       |                        |
| 🌒 系統管理 🛛 🗸       | <ul> <li>XXX声学分析通用流程模板</li> <li>V1</li> </ul> |                                       | DDUN IO                |
|                  | 装配仿真流程模板0310                                  |                                       | BPMN.IU                |
|                  | V1                                            |                                       |                        |
|                  | 整车碰撞仿真分析流程                                    |                                       |                        |
|                  | V1<br>由理估查公坦亿名test IIt                        |                                       |                        |
|                  | V2                                            |                                       |                        |
|                  | V1                                            |                                       |                        |
|                  | 船体结构强度仿真流程模板                                  |                                       |                        |
|                  | V1                                            |                                       |                        |
|                  | 船体振动与噪声仿真流程模板                                 | 8 10 4                                |                        |
|                  | V1                                            |                                       |                        |
|                  | 船体流体力学仿真流程模板                                  |                                       |                        |
|                  | V1                                            |                                       |                        |
|                  | 电视机主板电磁仿真流程模板                                 |                                       |                        |
|                  | V1                                            |                                       |                        |
|                  | *Upper vales win 具体全体仪                        |                                       |                        |
|                  | 住物法害公诉提生审批签包借据                                |                                       |                        |
|                  | 往的法害公嘱媒生审批法担議呢                                |                                       |                        |

创建新版本 跳转到流程搭建平台,点击任一节点,出现节点信息框,修改流程节点信息。

| Pandroid仿真数据管理平台                                                                                  | 主页/海型模型管理(《现象》) |                          | _ <sup>€</sup> µ006 ↓ |
|---------------------------------------------------------------------------------------------------|-----------------|--------------------------|-----------------------|
| <ul> <li>主页</li> <li>数据号航</li> </ul>                                                              | ①<br>           | <ol> <li>道写信息</li> </ol> |                       |
| ▲ 数2005年<br>■ XX2改正<br>■ XX2改正<br>■ 10条件<br>■ 10条件<br>■ 10条件<br>■ 10条件<br>● 系体性性<br>● 系体性性<br>● 第 |                 |                          |                       |
|                                                                                                   | 节点信息设置          |                          | ×                     |
|                                                                                                   |                 |                          |                       |

新版本节点信息修改

| ✓     |             | 2<br>填写信息 |
|-------|-------------|-----------|
| 流程名称  | 静强度仿真流程模板   |           |
| 分析类型  | 选择<br>CFD分析 |           |
| 激活状态( | 〕 激活 ○ 未激活  |           |
| 描述    | 请输入         |           |
|       | 〈 上一步 提交 1  |           |

新版本信息修改

点击提交,完成新版本创建。

...

| Pandroid仿真数据管理平台      | 主页 / 流程模板管理 V3024.2                 |                | 0 <sup>69</sup> u006 ↓ |
|-----------------------|-------------------------------------|----------------|------------------------|
| 🥊 主页                  |                                     |                |                        |
| 🔮 数据导航                | ■流程                                 |                |                        |
| ▲ 数据查询                | 通用流程模板                              |                |                        |
| antri Antri           | V2                                  |                |                        |
|                       | 知识推送                                |                |                        |
| 式, 流程模板管理             | V1                                  | 加累機板 分析类型 版本信息 |                        |
| 🐺 工作看板                | 测试流程                                |                |                        |
|                       | V1                                  |                |                        |
| L3466ATT54546         | < Pro-test                          |                |                        |
| 🌒 系統管理 🗸 🗸            | V1                                  |                |                        |
|                       | XXX声学分析通用流程模板                       |                | BPMN.iO                |
|                       | V1<br>※137/2市法行日時に0240              |                |                        |
|                       | 30日CD19元00A至1960X0310               |                |                        |
|                       | 整车础操作直公析法程                          |                |                        |
|                       | V1                                  |                |                        |
|                       | 电磁仿真分析任务test-lit                    |                |                        |
|                       | V2                                  |                |                        |
|                       | V1                                  |                |                        |
|                       | 船体结构强度仿真流程模板                        |                |                        |
|                       | V1                                  | 0 MX5          |                        |
|                       | 船体振动与噪声仿真流程模板                       |                |                        |
|                       | V1                                  |                |                        |
|                       | 船体流体力学仿真流程模板                        |                |                        |
|                       | V1<br>(由于日前) 十+60(由1)(大市36(中)4)(46) |                |                        |
|                       | *ビクロリルエロス*ビロロ(力)共同の家族教授             |                |                        |
|                       | 申抑机弊机仿直流程模板                         |                |                        |
| and the second second | 1/1                                 |                |                        |
|                       |                                     |                |                        |

#### 新版本创建完成显示

## 4.3.3.3. 复制模板

选中某流程模板,点击【复制流程模板】。

| Pandroid仿真数据管理平台        | 主页 / 流程模板管理 ¥3004.2 |                                   | u006 →     |
|-------------------------|---------------------|-----------------------------------|------------|
| 🥊 主页                    |                     |                                   |            |
| 🔮 数据导航                  | ■ 流程                |                                   |            |
| 🚄 数据查询                  | 通用流程模板<br>V2        | 创建为星期代 创建新版本 類別時代 例如重命名 服务版本 服件模型 |            |
| ■ 知识管理                  | V1                  |                                   |            |
| . <sup>1</sup> . 流程模板管理 | 知识的医<br>V1          | 論即操板 分析突型 版本信息                    |            |
| 🐺 工作看板                  | 测试流程                |                                   |            |
| 💻 工具软件集成 🛛 🗸            | V1<br>Pro_test      |                                   |            |
|                         | V1                  |                                   |            |
|                         | XXX声学分析通用流程模板       |                                   | RPMN iO    |
|                         | V1                  |                                   | br with to |
|                         | 装配仿真流程模板0310        |                                   |            |
|                         | V1                  |                                   |            |
|                         | 整车碰撞仿真分析流程          |                                   |            |
|                         | V1                  |                                   |            |
|                         | 电磁仿真分析任务test-lit    |                                   |            |
|                         | V2                  |                                   |            |
|                         | V1                  |                                   |            |
|                         | 船体结构强度仿真流程模板        |                                   |            |
|                         | V1                  | ê Mizê                            |            |
|                         | 船体振动与噪声仿真流程模板       |                                   |            |
|                         | V1                  |                                   |            |
|                         | 船体流体力学仿真流程模板        |                                   |            |
|                         | V1                  |                                   |            |
|                         | 电视机王板电磁仿真流程模板       |                                   |            |
|                         | V1                  |                                   |            |
|                         | 电化的 晶的 山力具流程模板      |                                   |            |
|                         |                     |                                   |            |

复制流程模板 跳转进入模板搭建界面,流程如被复制的模板一样,点击任一节点可进行节点信息修改。

| Pandroid仿真数据管理平台                                                                                    | 主页/ 第四個版書理 (1998年)                        |   |
|----------------------------------------------------------------------------------------------------|-------------------------------------------|---|
| <ul> <li>主页</li> <li>数据导航</li> </ul>                                                                | ①<br>———————————————————————————————————— |   |
| ▲ 秋田で古道<br>、 AUX活在中<br>「「「二」「山田の時間面」<br>「「二」「二」「山田の時間面」<br>「二」「二」「二」「二」「二」「二」「二」「二」「二」「二」「二」「二」「二」「 |                                           |   |
|                                                                                                    | 节点信息设置                                    | × |
|                                                                                                    |                                           |   |

修改流程节点信息

| ⊘<br>绘制流程 |                    | ②<br>填写信息 |
|-----------|--------------------|-----------|
| 流程名称      | 复制流程模板             |           |
| 分析类型      | 选择<br>静强度分析 损伤容限分析 |           |
| 激活状态      | ● 激活 ○ 未激活         |           |
| 描述        | 请输入                |           |
|           | 〈 上一步 提交全          |           |

点击下一步, 输入流程模板名称, 选择分析类型。

修改流程信息

点击确定,完成复制,流程在列表上显示。

| Pandroid仿真数据管理平台 | + 主页 / 流程模板管理 ¥2004.2 |                                                                                                    | u006 ↓  |
|------------------|-----------------------|----------------------------------------------------------------------------------------------------|---------|
| ◆ 主页             | ■ 流程                  |                                                                                                    |         |
| ▲ 数据查询           | 复制流程模板                |                                                                                                    |         |
| 🔲 知识管理           | 通用流程模板                | NUMBER WARNER FOR THE REAL AND THE REAL AND THE R |         |
| _i, 這程模板管理       | V2<br>V1              | 流程機械 分析类型 版本临急                                                                                                    |         |
| 🦉 工作看板           | 知识推送                  |                                                                                                    |         |
| 💻 工具软件集成 👋       | 测试流程                  |                                                                                                    |         |
| 🌒 系統管理 👋 👋       | V1<br>Protect         |                                                                                                    |         |
|                  | V1                    |                                                                                                    | BPMN.iO |
|                  | XXX声学分析通用流程模板         |                                                                                                    |         |
|                  | ¥<br>装配仿直流程模板0310     |                                                                                                    |         |
|                  | V1                    |                                                                                                    |         |
|                  | 整车碰撞仿真分析流程            |                                                                                                    |         |
|                  | V1                    |                                                                                                    |         |
|                  | 电磁仿真分析任务test-lit      |                                                                                                    |         |
|                  | V2                    |                                                                                                    |         |
|                  | 朝体结构器度仿直流程模板          | @ M52                                                                                                    |         |
|                  | V1                    |                                                                                                    |         |
|                  | 船体振动与噪声仿真流程模板         |                                                                                                    |         |
|                  | V1                    |                                                                                                    |         |
|                  | 船体流体力学仿真流程模板          |                                                                                                    |         |
|                  | V1                    |                                                                                                    |         |
|                  | 电视机主极电磁仿真流程模板         |                                                                                                    |         |
|                  |                       |                                                                                                    |         |

复制完成

# 4.3.3.4. 模板重命名

选中某模板,点击【模板重命名】。

| Pandroid仿真数据管理平台                                                         | 注页 / 流程機板管理 ¥34034 2                                                                                              |                          |                 |
|--------------------------------------------------------------------------|----------------------------------------------------------------------------------------------------|--------------------------|-----------------|
| <ul> <li>● 主页</li> <li>● 数据号航</li> <li>▲ 数据号航</li> <li>■ 如取着理</li> </ul> | 流程           204662快坂           V1           通用約22快板                                                              |                          |                 |
| <ul> <li>         ・ 読録機能管理         ・         ・         ・</li></ul>       | V2<br>V1<br>31時間該<br>V1<br>7<br>7<br>7<br>7<br>7<br>7<br>7<br>7<br>7<br>7<br>7<br>7<br>7<br>7<br>7<br>7<br>7<br>7 | 10171985 分析発想 100本品色<br> | BPMN. <u>10</u> |
|                                                                          | NO.00-9-21日周期前通道部務<br>V1<br>整計的真可提出機能(約300<br>V1<br>単規能(第二)時代的(加載)<br>V2<br>V1<br>配体站的問題(作用)加出機能()                | 8 152                    |                 |
|                                                                          | √1<br>縮体振动力場端声仿真流程機板<br>√1<br>縮体流体力学仿真流程模板<br>√1<br>电视机主振电磁仿真流程模板<br>1/1                                          |                          |                 |

模板重命名

输入新名称,点击提交,完成重命名。

| Pandroid仿真数据管理平台                                                                                                    | 主页 / 流程模板管理 1000000                                                                                                    | u006 ↓         |
|----------------------------------------------------------------------------------------------------|----------------------------------------------------------------------------------------------------|----------------|
| <ul> <li>主页</li> <li>数数5%病</li> <li>数5%病前</li> <li>30%情報</li> <li>30%情報</li> <li>10%代表</li> <li>10%代表</li> <li>10%代表</li> <li>第16代表表</li> <li>第6代表表</li> </ul> | <ul> <li>流程</li> <li>支援(広保税数)</li> <li>V1</li> <li>送済(防防保税数)</li> <li>V2</li> <li>V5</li> <li>X55(防法</li> <li>V1</li> <li>X65(防法</li> <li>V1</li> <li>X1</li> <li>X1</li> <li>X1</li> <li>X1</li> <li>X1</li> <li>X1</li> <li>X1</li> <li>X1</li> <li>X1</li> <li>X1</li> </ul> |                |
|                                                                                                    | Pro-Jest<br>ソ1<br>2000年から分前通用原程機模<br>ソ1<br>開始の再の用限機械0310<br>ソ1<br>電気回動の再の分析の程<br>V2<br>ソ1<br>REEの直の外行発est-原<br>V2<br>V1<br>REEの直の外行発est-原                                                                                                    | <u>BPMN.ID</u> |
|                                                                                                    | V1<br>総体振动物理率仿真活起機械<br>V1<br>総体振力学的真动起機械<br>V5<br>电投机主要印刷仿真流起機械<br>V5                                                                                                    |                |

输入新名称

## 4.3.3.5. 删除版本

选中某模板的某版本,点击【删除版本】。

| Pandroid仿真数据管理平台        | : 主页 / 流程模板管理 V2004.2 |                                   |                                                                                                    | u006 ↓         |
|-------------------------|-----------------------|-----------------------------------|----------------------------------------------------------------------------------------------------|----------------|
| 🍨 主页                    | -                     |                                   |                                                                                                    |                |
| 數据导航                    | 流程                    |                                   |                                                                                                    |                |
| 🚄 数据查询                  | 复制流程模板<br>V1          | 创建流程模板 创建新版本 复制模板                 | 模拟重命名 服除版本 服除模拟                                                                                                    |                |
| 🔲 知识管理                  | 通用流程模板                |                                   |                                                                                                    |                |
| . <sup>1</sup> . 流程模板管理 | V2                    | 流現模板 分析樂型 版本信息                    |                                                                                                    |                |
| 價 工作看板                  | 知识推送                  | Production 20 Clipton State State |                                                                                                    |                |
| 💻 工具软件集成 🗸              | V1                    |                                   |                                                                                                    |                |
| 系统管理                    | V1                    | U                                 |                                                                                                    |                |
|                         | Pro-test              |                                   | The has a second second | BPMN.iO        |
|                         | V1                    |                                   |                                                                                                    | <u>or mine</u> |
|                         | XXX声学分析通用流程模板         |                                   |                                                                                                    |                |
|                         | V1                    |                                   |                                                                                                    |                |
|                         | 装配仿真流程模板0310          |                                   |                                                                                                    |                |
|                         | V1                    |                                   |                                                                                                    |                |
|                         | 整车碰撞仿真分析流程            |                                   |                                                                                                    |                |
|                         | V1                    |                                   |                                                                                                    |                |
|                         | 电磁仿真分析任务test-lit      |                                   |                                                                                                    |                |
|                         | V2                    |                                   |                                                                                                    |                |
|                         | V1                    | 會 描述                              |                                                                                                    |                |
|                         | 船体结构强度仿真流程模板          |                                   |                                                                                                    |                |
|                         | V1                    |                                   |                                                                                                    |                |
|                         | 船体振动与噪声仿真流程模板         |                                   |                                                                                                    |                |
|                         | V1                    |                                   |                                                                                                    |                |
|                         | 船体流体力学历真流程模板          |                                   |                                                                                                    |                |
|                         | V1                    |                                   |                                                                                                    |                |
|                         | 电优别主极电磁仍具流程模板         |                                   |                                                                                                    |                |
|                         | 1/4                   |                                   |                                                                                                    |                |

删除版本 显示删除提示弹框,点击确定,完成删除。若该版本已经有实例任务引用,则不允许删除。

| Pandroid仿真数据管理平台                                  | 主页 / 流程模板管理 303024 2                                                                                                    |      | u006 ↓         |
|---------------------------------------------------|----------------------------------------------------------------------------------------------------|------|----------------|
| <ul> <li>● 主页</li> <li>● 数据号航</li> <li></li></ul> | <ul> <li>流程</li> <li>気が応知めた</li> <li>V1</li> <li>適用応知を保険</li> </ul>                                                                        |      |                |
| ★ 通用時時間型<br>行振 二介系校<br>量 二月代介井地 →<br>● 系校信用 →     | V2<br>V1<br>知識現在法<br>V1<br>Protest<br>V1<br>NO(本学5)新潟(相称20310<br>V1<br>整定的共同規模板0310<br>V1<br>電磁的高分析(約編2<br>V1<br>电磁の)東分析(5%m+単<br>V2<br>V1 |      | <u>BPMN 10</u> |
|                                                   | 相保統和認識化力費加加200%<br>V1<br>部体面の中面準約費加加200%<br>V1<br>個和以外力等的資源因為機能<br>V1<br>和設施主要中級の資源因為機能<br>V5                                              | 0 EX |                |

删除版本确认

## 4.3.3.6. 删除模板

选中某模板,点击【删除模板】。

| Pandroid仿真数据管理平台 | 主页 / 流程模板管理 //2024.2 |                                  |                          | ↓<br>0006 ↓ |
|------------------|----------------------|----------------------------------|--------------------------|-------------|
| 🍨 主页             |                      |                                  |                          |             |
| 🔮 数据导航           | ■流程                  | 5 B 5                            | 1                        |             |
| ✓ 数据查询           | 复制流程模板               |                                  |                          |             |
| an)citianu       | V1<br>通田流距模板         | USERVERSER DE USERWINK-P BERMERE | OKCURING BUHWAYA BUHWAYA |             |
|                  | V2                   |                                  |                          |             |
| 立. 流程模板管理        | V1                   | 流程模板 分析类型 版本信息                   |                          |             |
| 🐺 工作看板           | 知识推送                 |                                  |                          |             |
|                  | V1                   |                                  |                          |             |
|                  | 《 测试流程               |                                  |                          |             |
| 🌒 系統管理 🛛 👋       | V1                   |                                  |                          |             |
|                  | Pro-test             |                                  |                          | BPMN.iO     |
|                  | V1                   |                                  |                          |             |
|                  | XXX声学分析通用流程模板        |                                  |                          |             |
|                  | V1                   |                                  |                          |             |
|                  | 装配历典流程模板0310         |                                  |                          |             |
|                  | V1                   |                                  |                          |             |
|                  | 金牛亚里切典为竹两星           |                                  |                          |             |
|                  | 中国信言公坛江冬taet B       |                                  |                          |             |
|                  | V2                   |                                  |                          |             |
|                  | V1                   |                                  |                          |             |
|                  | 船体结构强度仿真流程模板         | 自 描述                             |                          |             |
|                  | V1                   |                                  |                          |             |
|                  | 船体振动与噪声仿真流程模板        |                                  |                          |             |
|                  | V1                   |                                  |                          |             |
|                  | 船体流体力学仿真流程模板         |                                  |                          |             |
|                  | V1                   |                                  |                          |             |
|                  | 电视机主板电磁仿真流程模板        |                                  |                          |             |
|                  | 1/1                  |                                  |                          |             |

删除模板

显示删除提示弹框,点击确定,完成删除。若该模板中的任一版本有任务实例,则不允许删除。

| Pandroid仿真数据管理平台                                                         | 主页 / 流程模板管理 20024 2                                                                                                    |        | u006 ↓  |
|--------------------------------------------------------------------------|----------------------------------------------------------------------------------------------------|--------|---------|
| <ul> <li>● 主页</li> <li>● 数据号銘</li> <li>▲ 数据告询</li> <li>■ 知识管理</li> </ul> | <ul> <li>流程</li> <li>20%の空気機反</li> <li>V1</li> <li>適用効空気機反</li> </ul>                                                                                                    |        |         |
| ★ 通知時期間間<br>種 1介希報<br>■ 1月初行共成 →<br>● 系統管理 →                             | V2           Y1           知道國政策           V1           Pite-Inst           V1           2000年95月前周期開催機能の10           V1           地域           V1           地域           V1           地域の高いために使用の10           V1           地域の高いために使用の10           V1           地域の高いためになりまた。           V1           地域の高いたのの10           V1           地域の高いたの10           V1           地域の高いたの10           V1           地域の高いたの10           V1           地域の高いたの10           V1           地域の高いたの10           V1           地域の高いたの10           V1           地域の高いたの10           V1           地域の高いたの10           V1           地域の高いたの10           V2 |        | BPMN.10 |
|                                                                          | V1<br>化体验的数据分类的数据分类的数据数<br>V1<br>化体验的本力学分类的数据数<br>V1<br>电发展人生物件系统的数据数                                                                                                    | A 10.5 |         |

删除确定

# 4.4. 知识库管理

# 4.4.1.项目层级管理

## 4.4.1.1. 创建项目

具有创建顶层项目权限的用户点击【创建顶层项目】。

| Pandroid仿真数据管理平台 | 主页/知识管理 33824.2                                     |       |  |
|------------------|-----------------------------------------------------|-------|--|
| 🥊 主页             |                                                     |       |  |
| 😋 数据导航           | (知识年 → 更多菜前 →<br>更多菜前 →                             |       |  |
| 🚄 数据查询           | <ul> <li>□ 18告例成件</li> <li>□ 6.頁模型库</li> </ul>      | 的建築局面 |  |
| ■ 知识管理           | <ul> <li>▷ 设计&amp;仿真参数库</li> <li>▷ 设计目标库</li> </ul> |       |  |
| _i, 流程模板管理       | ▷ □ 工況条件库                                           | 详细信息  |  |
| 🐺 工作看板           | <ul> <li>□ 指标平价项目</li> </ul>                        | 基础信息  |  |
| 工具软件集成 ~         | ▶ □ □ 知识库1 ▶ □ □ 知识库                                | ■描述   |  |
| 🌒 系统管理 🛛 🗸       |                                                     | 描述绝思  |  |
|                  |                                                     |       |  |
|                  |                                                     |       |  |
|                  |                                                     |       |  |
|                  |                                                     |       |  |
|                  |                                                     |       |  |
|                  |                                                     |       |  |
|                  |                                                     |       |  |
|                  |                                                     |       |  |
|                  |                                                     |       |  |
|                  |                                                     |       |  |
|                  |                                                     |       |  |
|                  |                                                     |       |  |
|                  |                                                     |       |  |

创建顶层项目

选择项目类型,输入项目名称,选择状态,提交创建。如用户 u006,创建顶层项目'素 材库',选择项目类型'知识库项目',点击提交。

| Pandroid仿真数据管理平台 |                                                                                                 |        |                                     |       |      |
|------------------|-------------------------------------------------------------------------------------------------|--------|-------------------------------------|-------|------|
| 主页               |                                                                                                 |        |                                     |       | <br> |
| 数据导航             |                                                                                                 | 1 EL   |                                     |       |      |
| 🗃 数据查询           | <ul> <li>○ a Millionter</li> <li>&gt; ○ a Kingeter</li> <li>&gt; ○ a Kingeter</li> </ul>        | 创建顶层项目 |                                     | •     |      |
|                  |                                                                                                 | * 项目名称 | · 查村店                               |       |      |
| _i, 流程模板管理       | <ul> <li>▶□ 1 ① ① ① ① ① ① ① ① ① ① ① ① ① ① ① ① ② ② □ ① ① ① ② ② □ ① ① □ ① ① □ ① ① □ ① □</li></ul> | * 项目类型 | 项目 / 知识库项目                          | ~     |      |
| 🦉 工作看板           | ▶ □ 0 指标评价项目                                                                                    | 父级项目   | 不指定父项目时将会创建一个假项目                    |       |      |
| 工具软件集成 ~         | → □ □ 知识库                                                                                       |        | 諸选择                                 | ~     |      |
| 京統管理             |                                                                                                 | * 密级   | (非密                                 | ~     |      |
|                  |                                                                                                 | 描述     | 请输入描述信息                             |       |      |
|                  |                                                                                                 | * 状态   | <ul> <li>激活</li> <li>未激活</li> </ul> |       |      |
|                  |                                                                                                 | 关联目标项目 | ·· 通道译                              |       |      |
|                  |                                                                                                 |        |                                     |       |      |
|                  |                                                                                                 |        |                                     | 取消 提交 |      |
|                  |                                                                                                 |        |                                     |       |      |
|                  |                                                                                                 |        |                                     |       |      |
|                  |                                                                                                 |        |                                     |       |      |
|                  |                                                                                                 |        |                                     |       |      |
|                  |                                                                                                 |        |                                     |       |      |
|                  |                                                                                                 |        |                                     |       |      |
|                  |                                                                                                 |        |                                     |       |      |

创建顶层项目信息填写

创建成功后在树视图中显示,如图。

| lroid仿真数据管理平台 | 音 主页 / 知识管理 ¥2024.2                           |                          |                     |             |         |               |           |         |             |  |
|---------------|-----------------------------------------------|--------------------------|---------------------|-------------|---------|---------------|-----------|---------|-------------|--|
| 主页            |                                               | 素材库                      |                     |             |         |               |           |         |             |  |
| 数据导航          | 知识库           更多菜单 ~                          | (a)                      | (E)                 | 13h         | E       | (EL           |           |         |             |  |
| 数据查询          | <ul> <li>□ 新村库</li> <li>□ 报告機版库</li> </ul>    | ASSAULT OF               | 15HP-ZIAFI          | ADDELIZE FI | Maritz. |               | OKERCHR.  | 02000 C |             |  |
| 印代管理          | ▷ □ 仿真模型库 ○ □ 30148/広画会教店                     | CONTRACTOR OF CONTRACTOR | WHI J BOLL          | anno geo    | 200000  | acting Linute | ATTENT IN | 7716710 | annorgi s.a |  |
| 程模板管理         | → □ □ 设计目标库                                   | 详细信息                     | 权限设置                | 谱系视图        |         |               |           |         |             |  |
| 147-145       | <ul> <li>□ IDA条件库</li> <li>□ 広事知识库</li> </ul> | 基础信息                     |                     |             |         |               |           |         |             |  |
|               | <ul> <li>□ □ 指标评价项目</li> </ul>                | 项日名称                     | 素材库                 |             |         |               |           |         |             |  |
| 貝软件集成         | ▶□□知识库1                                       | 创建者                      | 工程時                 |             |         |               |           |         |             |  |
| 統管理           |                                               | 创建时间                     | 2025-04-23 10       | 20:21       |         |               |           |         |             |  |
|               |                                               | 所有者                      | 工程师                 |             |         |               |           |         |             |  |
|               |                                               | 密极                       | 非密                  |             |         |               |           |         |             |  |
|               |                                               | 項目状の                     | 2005<br>40309877610 |             |         |               |           |         |             |  |
|               |                                               | 数据极别                     |                     |             |         |               |           |         |             |  |
|               |                                               | ■描述                      |                     |             |         |               |           |         |             |  |
|               |                                               | 描述信用                     |                     |             |         |               |           |         |             |  |
|               |                                               | 100 KC 1D-KD             |                     |             |         |               |           |         |             |  |
|               |                                               |                          |                     |             |         |               |           |         |             |  |
|               |                                               |                          |                     |             |         |               |           |         |             |  |
|               |                                               |                          |                     |             |         |               |           |         |             |  |
|               |                                               |                          |                     |             |         |               |           |         |             |  |
|               |                                               |                          |                     |             |         |               |           |         |             |  |
|               |                                               |                          |                     |             |         |               |           |         |             |  |
|               |                                               |                          |                     |             |         |               |           |         |             |  |
|               |                                               |                          |                     |             |         |               |           |         |             |  |
|               |                                               |                          |                     |             |         |               |           |         |             |  |

创建完成展示

## 4.4.1.2. 创建子项目

具有权限用户点击【新增子项目】。

| Pandroid仿真数据管理平台 | 計 主页 / 知识管理 √2004.2                                                                                             |        |                 |       |      |        |       |      |      | ↓ <sup>10</sup> 006 ↓ |
|------------------|----------------------------------------------------------------------------------------------------|--------|-----------------|-------|------|--------|-------|------|------|-----------------------|
| 🥊 主页             |                                                                                                    | 素材库    |                 |       |      |        |       |      |      |                       |
| 数据导航             | (如沿库 		 〕<br>更多菜单<br>▶ □ □ 素材库                                                                                  | 30     | Eb              | Eb    | de   | Eb     |       | -2   |      |                       |
| <b>益</b> 数据查询    | ▷ □ 报告機版库                                                                                                    | 创建顶层项目 | 新增子项目           | 榆镇项目  | 更改状态 | 复制项目结构 | 分配用户组 | 分配用户 | 删除项目 |                       |
| ■ 知识管理           | <ul> <li>□ 0月供型件</li> <li>□ 设计&amp;仿真参数库</li> </ul>                                                             |        |                 |       |      |        |       |      |      |                       |
| _i_ 流程模板管理       | <ul> <li>□ 设计目标库</li> <li>□ □ ICR条件库</li> </ul>                                                                 | 详细信息   | 权限设置            | 谱系视图  |      |        |       |      |      |                       |
| 🐺 工作看板           | ▶ □ C 仿真知识库                                                                                                    |        |                 |       |      |        |       |      |      |                       |
| 💻 工具软件集成         | ▶ □ 指标评价项目 ▶ □ 1 知识库1                                                                                           | 项日名称   | 素材库             |       |      |        |       |      |      |                       |
| 系统管理             |                                                                                                    | 创建者    | 2025-04-23 10:2 | 10:21 |      |        |       |      |      |                       |
|                  |                                                                                                    | 所有者    | 工程师             |       |      |        |       |      |      |                       |
|                  |                                                                                                    | 密级     | 非密              |       |      |        |       |      |      |                       |
|                  |                                                                                                    | 项目状态   | 激活              |       |      |        |       |      |      |                       |
|                  |                                                                                                    | 项目类型   | 知识库项目           |       |      |        |       |      |      |                       |
|                  |                                                                                                    | 数据级别   | 一級              |       |      |        |       |      |      |                       |
|                  |                                                                                                    | ■描述    |                 |       |      |        |       |      |      |                       |
|                  |                                                                                                    | 描述信息   |                 |       |      |        |       |      |      |                       |
|                  |                                                                                                    |        |                 |       |      |        |       |      |      |                       |
|                  |                                                                                                    |        |                 |       |      |        |       |      |      |                       |
|                  |                                                                                                    |        |                 |       |      |        |       |      |      |                       |
|                  |                                                                                                    |        |                 |       |      |        |       |      |      |                       |
|                  |                                                                                                    |        |                 |       |      |        |       |      |      |                       |
|                  |                                                                                                    |        |                 |       |      |        |       |      |      |                       |
|                  |                                                                                                    |        |                 |       |      |        |       |      |      |                       |
| 1                |                                                                                                    |        |                 |       |      |        |       |      |      |                       |
|                  |                                                                                                    |        |                 |       |      |        |       |      |      |                       |
|                  | There are a second second second second second second second second second second second second second second s |        |                 |       |      |        |       |      |      |                       |

#### 新增子项目

选择项目类型,输入项目名称,选择状态,提交创建。如 u006,新增子项目'产品标准 模型',选择类型'知识库项目',点击提交。

| Pandroid仿真数据管理平台         |                                                            |                               |                  |  |
|--------------------------|------------------------------------------------------------|-------------------------------|------------------|--|
| 🔮 主页                     |                                                            | 素材库                           |                  |  |
| 数据导航                     | 1004 V 2580 V                                              | a a a a a                     |                  |  |
| 🗃 数据查询                   | <ul> <li>▶□ 0 奈初库</li> <li>→□ 0 报告機版库</li> </ul>           | ■新增子项目                        |                  |  |
| ■ 知识管理                   | <ul> <li>□ 6. 仿真模型库</li> <li>□ 0. 设计&amp;/所真参教店</li> </ul> |                               | 2 January Contra |  |
| _1 <sup>1</sup> _ 流程模板管理 | >□ □ 设计目标库                                                 | *项目名称 产品标准模型                  |                  |  |
| 🦉 工作看板                   | <ul> <li>□ 0 Loop(##</li> <li>&gt; □ 0 仿真知识库</li> </ul>    | ● 项目类型 项目 / 知识呼项目             |                  |  |
| 三 工具软件集成 ~               | → □ □ 指标评价项目<br>→ □ □ 知识库1                                 | *父级项目 不能定义项目时将金创建一个相项目<br>派付岸 | ~                |  |
| ● 系统管理                   | ● → □ α 知识库                                                | ✿ * <b>密级</b> (非密             | ~)               |  |
|                          |                                                            | · 描述 市场入册述你思                  |                  |  |
|                          |                                                            | 30<br>70                      | A                |  |
|                          |                                                            | 2 秋志 〇 激活 〇 未激活               |                  |  |
|                          |                                                            | 关联目标项目 词选择                    |                  |  |
|                          |                                                            |                               |                  |  |
|                          |                                                            | 取調                            |                  |  |
|                          |                                                            |                               |                  |  |
|                          |                                                            |                               |                  |  |
|                          |                                                            |                               |                  |  |
|                          |                                                            |                               |                  |  |
|                          |                                                            |                               |                  |  |
|                          |                                                            |                               |                  |  |
|                          |                                                            |                               |                  |  |

新增子项目信息填写

创建成功后在树视图中显示,如图。

| Pandroid仿真数据管理平台                                                                                                    | 主页 / 知识管理 1/20124.2                                  |              |               |            |      |        |       |      |      | ¢ <sup>1006</sup> • |
|----------------------------------------------------------------------------------------------------|------------------------------------------------------|--------------|---------------|------------|------|--------|-------|------|------|---------------------|
| 🥊 主页                                                                                                    |                                                      | 产品标准模型       |               |            |      |        |       |      |      |                     |
| 🔮 数据导航                                                                                                    | 1110年 ♥ ♥\$##■ ♥                                     | jeb.         | (Fb           | jeb.       | 0°   | 5b     |       | -2   |      |                     |
| <table-cell-columns> 数据查询</table-cell-columns>                                                                                                    | ▶ □ 产品标准模型                                           | 创建原层项目       | 新增子项目         | 编辑项目       | 更改状态 | 复制项目结构 | 分配用户组 | 分配用户 | 删除项目 |                     |
| ■ 知识管理                                                                                                    | <ul> <li>□ 报告横版库</li> <li>□ 仿夷横型库</li> </ul>         | Sector March | 1010-0.00     | NH 25 LORD |      |        |       |      |      |                     |
| _1_ 流程模板管理                                                                                                    | <ul> <li>□ 设计&amp;仿真参数库</li> <li>□ 设计+目标库</li> </ul> | 113001255    | 仪限设置          | 宿永倪图       |      |        |       |      |      |                     |
| 🐺 工作着板                                                                                                    | ▶□ □ LD条件库                                           | ■ 参域信息       |               |            |      |        |       |      |      |                     |
| 💻 工具软件集成 🛛 🗸                                                                                                    | <ul> <li>□ 仿真知识库</li> <li>□ 指标评价项目</li> </ul>        | 項日名称         | 产品标准模型        |            |      |        |       |      |      |                     |
| • 系统管理                                                                                                    | ▶ □ □ 知识库1                                           | 创建时间         | 2025-04-23 10 | 21:07      |      |        |       |      |      |                     |
| STORE ST.                                                                                                    | ▶ □ □ 知识库                                            | 所有者          | 工程時           |            |      |        |       |      |      |                     |
|                                                                                                    |                                                      | 密级           | 非密            |            |      |        |       |      |      |                     |
|                                                                                                    |                                                      | 项目状态         | 激活            |            |      |        |       |      |      |                     |
|                                                                                                    |                                                      | 项目类型         | 知识库项目         |            |      |        |       |      |      |                     |
|                                                                                                    |                                                      | 数据极别         | 一級            |            |      |        |       |      |      |                     |
|                                                                                                    |                                                      | ■描述          |               |            |      |        |       |      |      |                     |
|                                                                                                    |                                                      | 描述信息         |               |            |      |        |       |      |      |                     |
|                                                                                                    |                                                      |              |               |            |      |        |       |      |      |                     |
|                                                                                                    |                                                      |              |               |            |      |        |       |      |      |                     |
|                                                                                                    |                                                      |              |               |            |      |        |       |      |      |                     |
|                                                                                                    |                                                      |              |               |            |      |        |       |      |      |                     |
|                                                                                                    |                                                      |              |               |            |      |        |       |      |      |                     |
|                                                                                                    |                                                      |              |               |            |      |        |       |      |      |                     |
|                                                                                                    |                                                      |              |               |            |      |        |       |      |      |                     |
|                                                                                                    |                                                      |              |               |            |      |        |       |      |      |                     |
|                                                                                                    |                                                      |              |               |            |      |        |       |      |      |                     |
| A CONTRACT OF THE OWNER OF THE OWNER OWNER OF THE OWNER OWNER OWN |                                                      |              |               |            |      |        |       |      |      |                     |

子项目完成创建显示

#### 4.4.1.3. 分配用户

点击项层项目,在项目功能栏中,点击【分配用户】,在需选用户中,选择该用户担任的 角色,点击选择【传递到子项目】,选择角色有效期,点击【添加】,提交后则所选用户具有 项目的权限。如用户 u006 点击【分配用户】,选择用户 u002,选择项目角色-'知识管理员', 点击【传递至子项目】按钮,选择角色有效期,点击添加。

| Pandroid仿真数据管理平台                       |                                                      |             |          |              |        |          |           |
|----------------------------------------|------------------------------------------------------|-------------|----------|--------------|--------|----------|-----------|
| 主页                                     |                                                      | 素材库         | _        |              | _      |          |           |
| 数据导航                                   |                                                      |             | 6        | h jeh        | E      | EL .     |           |
| 🗃 数据查询                                 | <ul> <li>□ □ 产品标准模型</li> </ul>                       | 分配用户        |          |              |        |          |           |
| 11.1.1.1.1.1.1.1.1.1.1.1.1.1.1.1.1.1.1 | <ul> <li>→ □ 1 报告機版库</li> <li>→ □ 1 仿真機型库</li> </ul> | 用白衣         |          | * 18 E       |        | 254      |           |
| 北,流程模板管理                               | □ □ 设计&仿真参数库                                         |             |          | AND PROPERTY |        |          |           |
| 📻 工作看板                                 | → □ □ D况条件库                                          | 0000 - 00   | 02 1     |              |        |          |           |
| 💻 工具软件集成 👋                             | → □ □ 仿真知识库<br>→ □ □ 指标评价项目                          | 用户名         | 账户       | 角色           | 传递至子项日 | 角色有效则    |           |
| 🌒 系统管理                                 |                                                      | 2453        | Ut.      |              |        |          | 3870<br>  |
|                                        | * D 3410-29E                                         | 98.         | admin002 | 初始項目用色・1 ◇   |        |          |           |
|                                        |                                                      | chenjianjun | admin001 | 初始項目角色・t ∨   |        |          | \$\$D     |
|                                        |                                                      | 95          | test     | 初始项目角色・t ∨   |        |          | <b>移加</b> |
|                                        |                                                      | 刘奇          | liuqi    | 初始项目角色-t V   |        |          | 1810      |
|                                        |                                                      | 管理员         | admin    | 初始项目角色-t ~   |        |          | \$20      |
|                                        |                                                      | 张士昂         | zsk      | 初始項目角色-t ~   |        | ③ 选择日期时间 | 38ag      |
|                                        |                                                      | 代謝          | daichong | 初始項目角色-+ ~   |        | ◎ 选择日期时间 | Silan     |
|                                        |                                                      | 张志祥         | u002     | 知识库管理员 ~     |        | ③ 选择日期时间 |           |
|                                        |                                                      | 王史          | u001     | 初始项目角色-t ~   |        | ○ 选择日期时间 | 18.00     |
|                                        |                                                      |             |          |              | 共19条   | < 1 2 >  | ▶ 前往 1 页  |
|                                        |                                                      |             |          |              |        |          |           |
|                                        |                                                      |             |          |              |        |          | 取消        |
|                                        |                                                      |             |          |              |        |          |           |
|                                        |                                                      |             |          |              |        |          |           |

分配用户

分配用户后,已被分配权限用户登录系统,查看是否具有该项目权限。如u002 登录系统,进入【知识管理】|【知识库】查看树视图'素材库-产品标准模型',如图所示。

| Pandroid仿真数据管理平台                                                                                                    | 主页 / 知祥落理 192024.2                                  |             |           |               |        |       |      |      |       |      |         |       |                 | <b></b> u006 |
|----------------------------------------------------------------------------------------------------|-----------------------------------------------------|-------------|-----------|---------------|--------|-------|------|------|-------|------|---------|-------|-----------------|--------------|
| 🥊 主页                                                                                                    | Hondat N Historica V                                | 素材库         |           |               |        |       |      |      |       |      |         |       |                 |              |
| 数据导航                                                                                                    | x □ 0 秦材库                                           | Fo          | -         | 300           | Eb     | E     | Eb   | de   |       | -9   |         | -9    | 300             | 300          |
| <b>丝</b> 数据查询                                                                                                    | ▶ □ 产品标准模型                                          | 创建文档        | 创建文档分类    | 创建分析对象        | 创建顶层项目 | 新增子項目 | 编辑项目 | 更改状态 | 分配用户组 | 分配用户 | 删除项目    | 更改所有者 | 提升数据状态          | 降低数据状态       |
| ■ 知识管理                                                                                                    | <ul> <li>□ 1 报告機版库</li> <li>□ 1 仿真模型库</li> </ul>    | antimite en | 100902030 | 34372-1401090 |        |       |      |      |       |      |         |       |                 |              |
| _1_ 流程模板管理                                                                                                    | <ul> <li>□ 设计&amp;仿真参数库</li> <li>□ 设计目标库</li> </ul> | 11-11-15    | DORIGH    | LE ANTRES     |        |       |      |      | 百百    |      |         |       |                 |              |
| 🐺 工作看板                                                                                                    | → □ 工况条件库                                           | nor sa      |           |               |        |       |      | • *  | o/ -  |      |         |       |                 |              |
| 💻 工具软件集成 👋                                                                                                    | <ul> <li>□ 6 病知识库</li> <li>□ 指标评价项目</li> </ul>      | 名称          |           | 角色            |        | 创建时间  |      | 81   | 8     |      | 角色      |       | encenio         |              |
| 永统管理     ···     ··     ·     ·     ·     ·     ·     ·     ·     ·     ·     ·     ·     ·     ·     ·     ·     ·     ·     ·     ·     ·     ·     ·     ·     ·     ·     ·     ·     ·     ·     ·     ·     ·     ·     ·     ·     ·     ·     ·     ·     ·     ·     ·     ·     ·     ·     ·     ·     ·     ·     ·     ·     ·     ·     ·     ·     ·     ·     ·     ·     ·     ·     ·     ·     ·     ·     ·     ·     ·     ·     ·     ·     ·     ·     ·     ·     ·     ·     ·     ·     ·     ·     ·     ·     ·     ·     ·     ·     ·     ·     ·     ·     ·     ·     ·     ·     ·     ·     ·     ·     ·     ·     ·     ·     ·     ·     ·     ·     ·     ·     ·     ·     ·     ·     ·     ·     ·     ·     ·     ·     ·     ·     ·     ·     ·     ·     ·     ·     ·     ·     ·     ·     ·     ·     ·     ·     ·     ·     ·     ·     ·     ·     ·     ·     ·     ·     ·     ·     ·     ·     ·     ·     ·     ·     ·     ·     ·     ·     ·     ·     ·     ·     ·     ·     ·     ·     ·     ·     ·     ·     ·     ·     ·     ·     ·     ·     ·     ·     ·     ·     ·     ·     ·     ·     ·     ·     ·     ·     ·     ·     ·     ·     ·     ·     ·     ·     ·     ·     ·     ·     ·     ·     ·     ·     ·     ·     ·     ·     ·     ·     ·     ·     ·     ·     ·     ·     ·     ·     ·     ·     ·     ·     ·     ·     ·     ·     ·     ·     ·     ·     ·     ·     ·     ·     ·     ·     ·     ·     ·     ·     ·     ·     ·     ·     ·     ·     ·     ·     ·     ·     ·     ·     ·     ·     ·     ·     ·     ·     ·     ·     ·     ·     ·     ·     ·     ·     ·     ·     ·     ·     ·     ·     ·     ·     ·     ·     ·     ·     ·     ·     ·     ·     ·     ·     ·     ·     ·     ·     ·     ·     ·     ·     ·     ·     ·     ·     ·     ·     ·     ·     ·     ·     ·     ·     ·     ·     ·     ·     ·     ·     ·     ·     ·     ·     ·     ·     ·     ·     ·     ·     ·     ·     ·     ·     ·     ·     ·     ·     ·     ·     ·     ·     ·     ·     ·     ·     · | → □ 如识库1                                            |             |           |               | 暫无数据   |       |      |      | 10    |      | 全部初期管理の |       | 2025-04-23 10:2 | 2.26         |
|                                                                                                    |                                                     |             |           |               |        |       |      |      |       |      |         |       |                 |              |

得到权限显示

## 4.4.1.4. 编辑项目

选中某项目,点击【编辑项目】,修改项目类型、项目名称、状态、描述。

| Pandroid仿真数据管理平台 |                                                          |             |                  |       |    |      |       |      |      |       |        |        |
|------------------|----------------------------------------------------------|-------------|------------------|-------|----|------|-------|------|------|-------|--------|--------|
| 主页               |                                                          | 素材库         |                  |       |    |      |       |      |      |       |        |        |
| 数据导航             |                                                          | Fo P        | 3" <u>1</u>      | (3) ( | =  | E    | -28   | -2   | 20   | -2    | 500    | 320    |
| ▲ 数据查询           | → □ □ 产品标准模型                                             | ■编辑项目       |                  |       |    | 重改状态 | 分配用户相 | 分配用户 | 删除项目 | 更改所有者 | 提升数据状态 | 修值数据状态 |
| ■ 知识管理           | → □ ☆白柳成年<br>→ □ □ 仿真機型库                                 | • 项目名称      | 素材库              |       |    |      |       |      |      |       |        |        |
| _i, 流程模板管理       | <ul> <li>□ c 设计&amp;仿真参数库</li> <li>□ c 设计目标库</li> </ul>  | ■ * 项目类型    | 項目/知识库项目         |       |    |      |       |      |      |       |        |        |
| 🐖 工作看板           | <ul> <li>□ □ □ □ □ □ □ □ □ □ □ □ □ □ □ □ □ □ □</li></ul> | IF 父级项目     | 不揣定父项目时将会创建一个根项目 |       |    |      |       |      |      |       |        |        |
| ■ 工具软件集成         | 3 → □ □ 指标评价项目 → □ □ 和标评价项目                              | 51          | 請选择              |       |    |      |       |      |      |       |        |        |
| 系統管理             | ○ □ □ 知识库                                                | 8 * 密级<br># | 非密               |       |    |      |       |      |      |       |        |        |
|                  |                                                          | 8. 描述       | 詩输入描述信息          |       | 4  |      |       |      |      |       |        |        |
|                  |                                                          | · 状态 (      | ● 激活 ○ 未激活       |       |    |      |       |      |      |       |        |        |
|                  |                                                          |             |                  |       |    |      |       |      |      |       |        |        |
|                  |                                                          |             |                  | 取詞    | 提交 |      |       |      |      |       |        |        |
|                  |                                                          | 加达的思        |                  |       |    |      |       |      |      |       |        |        |
|                  |                                                          |             |                  |       |    |      |       |      |      |       |        |        |
|                  |                                                          |             |                  |       |    |      |       |      |      |       |        |        |
|                  |                                                          |             |                  |       |    |      |       |      |      |       |        |        |
|                  |                                                          |             |                  |       |    |      |       |      |      |       |        |        |
|                  |                                                          |             |                  |       |    |      |       |      |      |       |        |        |
|                  |                                                          |             |                  |       |    |      |       |      |      |       |        |        |
|                  |                                                          |             |                  |       |    |      |       |      |      |       |        |        |

编辑项目

# 4.4.1.5. 删除项目

选中项目,点击【删除】,弹出删除提示弹框,点击确定,则删除项目节点及详情信息。

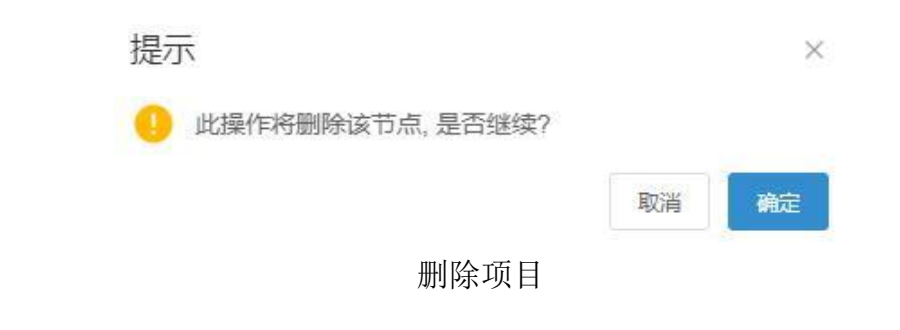

# 4.4.2.分类管理

## 4.4.2.1. 创建分类

选中某项目,点击【创建分类】。

| Pandroid仿真数据管理平台 | 主页 / 知识管理 V2024.2                                              |        |                |        |        |       |      |       |       |      |      |       |        | 0006 L |
|------------------|----------------------------------------------------------------|--------|----------------|--------|--------|-------|------|-------|-------|------|------|-------|--------|--------|
| 🥊 主页             |                                                                | 产品标准模型 | 1              |        |        |       |      |       |       |      |      |       |        |        |
| 🎯 数据导航           |                                                                | Fo     |                | 15     | E      | Eh    | Eb   | de la | _     | -9   |      | -9    | 500    | 5 20   |
| 🗃 数据查询           | → □ 产品标准模型                                                     | 创建文档   | 创建文档分类         | 创建分析对象 | 创建顶层项目 | 新增子项目 | 輪環項目 | 更改状态  | 分配用产组 | 分配用户 | 删脸项目 | 更改所有者 | 提升数据状态 | 降低数据状态 |
| ■ 知识管理           | <ul> <li>□ 报告模版库</li> <li>□ 仿亮模型库</li> </ul>                   |        |                |        |        |       |      |       |       |      |      |       |        |        |
| _i, 流程模板管理       | ▶ □ □ 设计&仿真参数库                                                 | 计初始目的  | 权限设置           | 诸条视图   |        |       |      |       |       |      |      |       |        |        |
| 🗑 工作看板           | <ul> <li>□ 1 g(T目标件)</li> <li>□ 1 元另条件库</li> </ul>             | 基础信息   |                |        |        |       |      |       |       |      |      |       |        |        |
| ■ 工具软件集成 ~       | <ul> <li>▶ □ 「 // // // // // // // // // // // // /</li></ul> | 項目名称   | 产品标准模型         |        |        |       |      |       |       |      |      |       |        |        |
| 🌒 系统管理 💎         |                                                                | 创建时间   | 2025-04-23 10: | 21:07  |        |       |      |       |       |      |      |       |        |        |
|                  |                                                                | 所有者    | 工程师            |        |        |       |      |       |       |      |      |       |        |        |
|                  |                                                                | 項目状态   | 激活             |        |        |       |      |       |       |      |      |       |        |        |
|                  |                                                                | 项目类型   | 知识库项目          |        |        |       |      |       |       |      |      |       |        |        |
|                  |                                                                | 数据级别   | 一级             |        |        |       |      |       |       |      |      |       |        |        |
|                  |                                                                | ■描述    |                |        |        |       |      |       |       |      |      |       |        |        |
|                  |                                                                | 描述信息   |                |        |        |       |      |       |       |      |      |       |        |        |
|                  |                                                                |        |                |        |        |       |      |       |       |      |      |       |        |        |
|                  |                                                                |        |                |        |        |       |      |       |       |      |      |       |        |        |
|                  |                                                                |        |                |        |        |       |      |       |       |      |      |       |        |        |
|                  |                                                                |        |                |        |        |       |      |       |       |      |      |       |        |        |
|                  |                                                                |        |                |        |        |       |      |       |       |      |      |       |        |        |
|                  |                                                                |        |                |        |        |       |      |       |       |      |      |       |        |        |
|                  |                                                                |        |                |        |        |       |      |       |       |      |      |       |        |        |

创建分类

在弹框中输入类别名称。

| Pandroid仿真数据管理平台 | 主页/知识管理 1982年2                                    |             |              |     |        |    |   |       |      |                      |   |        | u006 ↓ |
|------------------|---------------------------------------------------|-------------|--------------|-----|--------|----|---|-------|------|----------------------|---|--------|--------|
| ● 主页             |                                                   | 产品标准模型      |              |     |        |    |   |       |      |                      |   |        |        |
| 数据导航             | 109# ~ #52# ~                                     | E O         | 315          | 15h | jeh je | 2  | E |       |      |                      |   | 5175   | 315    |
| 🗃 Bardin         | →□ □ 素料库 →□ □ 产品标准模型                              | ■创建文档分类     |              |     |        |    |   | 分配用户相 | 分配用户 | -11(3<br>Bitta 10 Fl | - | 提升数据状态 | 影星影说我态 |
| ■ 知识管理           | → □ a 援告機版库<br>→ □ a 信書機型库                        |             |              |     |        |    |   |       |      |                      |   |        |        |
| _↓<br>↓ 流程模板管理   | → □ 2 设计&仿真参数库                                    | * 名称        | 分类1          |     |        |    |   |       |      |                      |   |        |        |
| 🐺 工作看板           | <ul> <li>□ 0 设计目标库</li> <li>□ 0 IDR条件库</li> </ul> | ■: *项目      | 重材库 / 产品标准模型 |     |        |    |   |       |      |                      |   |        |        |
| ■ 工具软件集成 ~       | ▶□ a 仿真知识库 ▶□ a 指示评价项目                            | 18 * 父级分类   | 請选择上层分类      |     |        |    |   |       |      |                      |   |        |        |
| ● 系统管理           |                                                   | * 文档分类类型    | 知识文档分类       |     |        |    |   |       |      |                      |   |        |        |
|                  |                                                   | # 密级        | 非限           |     |        |    |   |       |      |                      |   |        |        |
|                  |                                                   | 描述          | 请输入描述信息      |     |        | 4  |   |       |      |                      |   |        |        |
|                  |                                                   | 12          |              |     |        |    |   |       |      |                      |   |        |        |
|                  |                                                   |             |              |     | 取消     | 提交 |   |       |      |                      |   |        |        |
|                  |                                                   | 500-6-00-00 |              |     |        |    |   |       |      |                      |   |        |        |
|                  |                                                   |             |              |     |        |    |   |       |      |                      |   |        |        |
|                  |                                                   |             |              |     |        |    |   |       |      |                      |   |        |        |
|                  |                                                   |             |              |     |        |    |   |       |      |                      |   |        |        |
|                  |                                                   |             |              |     |        |    |   |       |      |                      |   |        |        |
|                  |                                                   |             |              |     |        |    |   |       |      |                      |   |        |        |
|                  |                                                   |             |              |     |        |    |   |       |      |                      |   |        |        |
|                  |                                                   |             |              |     |        |    |   |       |      |                      |   |        |        |
|                  |                                                   |             |              |     |        |    |   |       |      |                      |   |        |        |

类别信息 点击提交,完成分类创建。类别在树视图上显示。

| Pandroid仿真数据管理平台 | 主页/知识管理 V2024.2                                  |                   |                          |        |        |       |  |  | L006 |
|------------------|--------------------------------------------------|-------------------|--------------------------|--------|--------|-------|--|--|------|
| 🍦 主页             |                                                  | 分类1               |                          |        |        |       |  |  |      |
| 🍲 数据导航           |                                                  | Fo                |                          | -      |        | 200   |  |  |      |
| 🚄 数据查询           | ▼□□产品标准模型                                        | 创建文档              | 创建文档分类                   | 编辑文档分类 | 删除文档分类 | 更改所有者 |  |  |      |
| ■ 知识管理           | <ul> <li>▶ □ 罪 分类1</li> <li>▶ □ 服告機販库</li> </ul> | and on the second | Las of Lenges            |        |        |       |  |  |      |
| _i_ 流程模板管理       | ▶ □ 仿真模型库 □ / 01/8/f 直然的库                        |                   | 喧杀伐国                     |        |        |       |  |  |      |
| 🐺 工作看板           | <ul> <li>□ □ 设计目标率</li> </ul>                    | ■ 叠弧信息            |                          |        |        |       |  |  |      |
| 💻 工具软件集成 🛛 🔧     | → □ □ 上加利円年<br>→ □ □ 仿真知识库                       | 台标创建者             | 工程师                      |        |        |       |  |  |      |
| 🌒 系统管理 🗸 🗸       | <ul> <li>□ 指标评价项目</li> <li>□ 如识库1</li> </ul>     | 创建时间上层节点          | 2025-04-23 10:<br>产品标准模型 | 23:35  |        |       |  |  |      |
|                  | ▶ □ □ 知识库                                        | 所有者               | 工程時                      |        |        |       |  |  |      |
|                  |                                                  | 項目名称              | 产品标准模型<br>非密             |        |        |       |  |  |      |
|                  |                                                  | 数据极别              |                          |        |        |       |  |  |      |
|                  |                                                  | ■描述               |                          |        |        |       |  |  |      |
|                  |                                                  | 描述信息              |                          |        |        |       |  |  |      |
|                  |                                                  |                   |                          |        |        |       |  |  |      |
|                  |                                                  |                   |                          |        |        |       |  |  |      |
|                  |                                                  |                   |                          |        |        |       |  |  |      |
|                  |                                                  |                   |                          |        |        |       |  |  |      |
|                  |                                                  |                   |                          |        |        |       |  |  |      |
|                  |                                                  |                   |                          |        |        |       |  |  |      |
|                  |                                                  |                   |                          |        |        |       |  |  |      |

创建完成

# 4.4.2.2. 编辑分类

选中某分类,点击【编辑分类】。

| Pandroid仿真数据管理平台 | 主页 / 知识管理 ¥2024.2                                     |           |                     |                   |
|------------------|-------------------------------------------------------|-----------|---------------------|-------------------|
| 🥊 主页             |                                                       | 分类1       |                     |                   |
| 🔮 数据导航           |                                                       | Fo        |                     |                   |
| 🚄 数据查询           | <ul> <li>▼ □ 第40库</li> <li>▼ □ □ 产品标准模型</li> </ul>    | distroats |                     |                   |
| ■ 知识管理           | → □ ■ 分类1                                             | 6946.011  | MACTOR NO.          | ACCURACE ACCURATE |
| <u></u> 流程模板管理   | <ul> <li>▶ □ □ 按古便服库</li> <li>▶ □ □ 仿真模型库</li> </ul>  | 详细信息      | 谱系视图                |                   |
| <b>譯</b> 工作看版    | □ Q 设计&仿真参数库                                          | 基础信息      |                     |                   |
|                  | → □ 1 100mm<br>→ □ 1 12元条件库                           | 名称        | 分类1                 |                   |
| ■ 工具软件集成         |                                                       | 创建者       | 工程時                 |                   |
| 🌒 系統管理 🛛 🗸       | <ul> <li>□ 1 fally/FU/项目</li> <li>□ 1 知识库1</li> </ul> | 创建时间      | 2025-04-23 10:23:35 |                   |
|                  | ▶□ □ 知识库                                              | 所有者       | 工程時                 |                   |
|                  |                                                       | 项目名称      | 产品标准模型              |                   |
|                  |                                                       | 密級        | 1122                |                   |
|                  |                                                       | 数据极别      | 一級                  |                   |
|                  |                                                       | ■描述       |                     |                   |
|                  |                                                       | 描述信息      |                     |                   |
|                  |                                                       |           |                     |                   |
|                  |                                                       |           |                     |                   |
|                  |                                                       |           |                     |                   |
|                  |                                                       |           |                     |                   |
|                  |                                                       |           |                     |                   |
|                  |                                                       |           |                     |                   |
|                  |                                                       |           |                     |                   |
|                  |                                                       |           |                     |                   |

#### 编辑类型

#### 修改分类名称,点击提交,完成修改。

| Pandroid仿真数据管理平台 | 注页 / 知识管理 ₩0000 2                               |                  |              |         |   |  | ÷ |
|------------------|-------------------------------------------------|------------------|--------------|---------|---|--|---|
| 🥊 主页             |                                                 | 分类1              |              |         |   |  |   |
| 数据导航             | (知识年 ) 逆多菜单 ~                                   | E C              |              | 212     |   |  |   |
| 🚄 数据查询           | <ul> <li>□ □ 素材库</li> <li>□ □ 产品标准模型</li> </ul> | ■编辑文档分类          |              |         | 8 |  |   |
| ■ 知识管理           | → □ # 分类1<br>→ □ a 接告權販産                        |                  |              |         |   |  |   |
| .t. 流程模板管理       | > □ □ 仿真模型库                                     | 名称               | 分类1          |         |   |  |   |
| 🐖 工作看板           |                                                 | ■: 项目            | 臺材库 / 产品标准模型 |         |   |  |   |
| ■ 工具软件集成         | → □ 1 工況条件库<br>→ □ 1 仿真知识库                      | 名 * 父级分类         | 铸造择上层分类      |         |   |  |   |
| 系统管理             | → □ □ 指标评价项目<br>→ □ □ 和证库1                      | * 文档分类类型         | 如识文档分类       |         |   |  |   |
|                  |                                                 | 上 * 密级<br>解      | 非限           |         |   |  |   |
|                  |                                                 | 描述               | 请输入描述信息      | 4       |   |  |   |
|                  |                                                 | a<br>A<br>Middet |              | 22 H 22 |   |  |   |

修改信息

# 4.4.2.3. 删除分类

选中某分类,点击【删除】。出现删除提示弹窗,点击确定,完成删除。

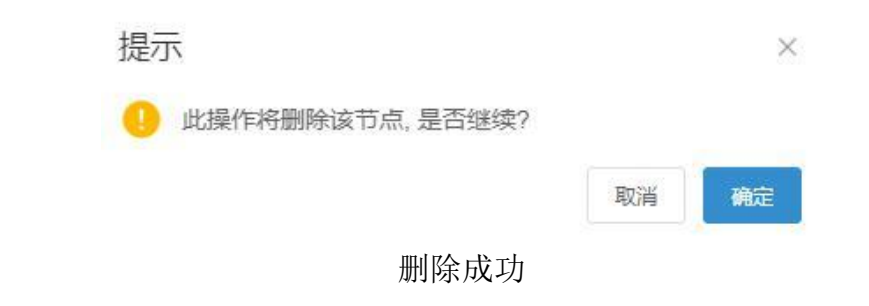

## 4.4.3.知识文档管理

#### 4.4.3.1. 录入知识文档

选中某分类,点击【创建文档】。

| 分类1  |        |        |        |       |
|------|--------|--------|--------|-------|
| Fo   | -      |        |        | 500   |
| 创建文档 | 创建文档分类 | 编辑文档分类 | 删除文档分类 | 更改所有者 |

录入知识文档

在弹框中输入知识文档信息,输入名称,上传文档。

| Pandroid仿真数据管理平台 | 主页 / 知识管理 》(第24) 2                                    |                       |  |
|------------------|-------------------------------------------------------|-----------------------|--|
| 主页               |                                                       | 分类1                   |  |
| 數据导航             |                                                       |                       |  |
| 🗃 数据查询           | <ul> <li>→ □ □ 素和库</li> <li>→ □ □ 产品标准模型</li> </ul>   | ■创建文档                 |  |
| ■ 知识管理           | > □ # 分类1 .□ □ # 分类1                                  |                       |  |
| _i, 流程模板管理       | >□ 0 仿真模型库                                            | · SR INNAER           |  |
| 🦉 工作看板           | <ul> <li>□ 设计&amp;历典参数库</li> <li>□ 2 设计目标库</li> </ul> |                       |  |
| 💻 工具软件集成 🛛 🗸     |                                                       |                       |  |
| ● 系统管理           | ▲ □ □ 指标评价项目                                          | 分析类型 通用分析类型           |  |
|                  |                                                       | * "敬敬 (非常 🗸 🗸         |  |
|                  |                                                       | ★ *文档类型 ( NARIZAN ~ ) |  |
|                  |                                                       | 文件 (↑ 1/R2#)          |  |
|                  |                                                       |                       |  |
|                  |                                                       |                       |  |
|                  |                                                       |                       |  |
|                  |                                                       | 取消 概文                 |  |
|                  |                                                       |                       |  |
|                  |                                                       |                       |  |
|                  |                                                       |                       |  |
|                  |                                                       |                       |  |
|                  |                                                       |                       |  |
|                  |                                                       |                       |  |

输入文档信息 点击提交,在树视图中查看有已录入文档节点,完成创建。

## 4.4.3.2. 编辑知识文档

选中某知识文档,点击【编辑知识文档】。

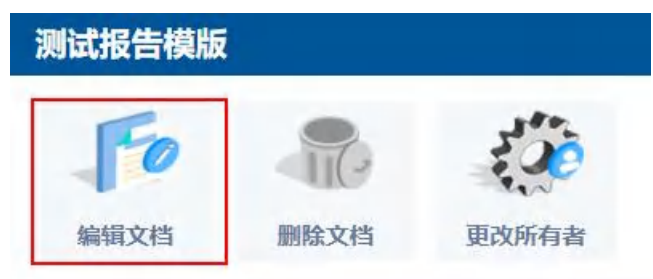

编辑知识文档

修改文档名称,点击'×',删除文档,重新上传,替换文档。

| Pandroid仿真数据管理平台       | 主页/知识管理 1/2026.2                                                 |                 |                                                                                                    |                |  |
|------------------------|------------------------------------------------------------------|-----------------|----------------------------------------------------------------------------------------------------|----------------|--|
| 主页                     |                                                                  | 测试报告模版          |                                                                                                    |                |  |
| 數据导航                   |                                                                  | Fo S            | 3 <sup>10</sup> 15                                                                                                    |                |  |
| 🚄 数据查询                 | • □ □ 於初年<br>+ □ □ 报告機版库                                         | ■ 编辑文档          |                                                                                                    | •              |  |
| ■ 知识管理                 | <ul> <li>→ □ ■</li> <li>■ ※試報告機版</li> <li>→ □ ○ 仿真機型库</li> </ul> | • (r1h          | an and a second second s |                |  |
| <sub>1</sub> 1, 流程模板管理 | → □ □ 设计&仿真参数库                                                   | 白柳              | NU.RENN                                                                                                    |                |  |
| 🐖 工作看板                 | ·□ 0 1000年<br>•□ 0 10分析库                                         | • 项目            | <b>新公约800年</b>                                                                                                    |                |  |
| 💻 工具软件集成 🛛 👋           | ▶ □ □ 仿真知识库<br>▶ □ □ 指标评价项目                                      | 名 文档分类          | 18.66                                                                                                    | ₩ 白车身弯曲网度.docx |  |
| ● 系统管理                 | → □ □ 知识库1                                                       | * 分析类型          | 选择分析类型                                                                                                    |                |  |
|                        | * L. G XINU+                                                     | 文 *密级 (         | ##                                                                                                    |                |  |
|                        |                                                                  | * 文档类型          | 知识文档 / 报告文档                                                                                                    | ·              |  |
|                        |                                                                  | <sup>8</sup> 文件 | ◆ 上传文件                                                                                                    |                |  |
|                        |                                                                  | 8               | ↑ 上假子文件                                                                                                    |                |  |
|                        |                                                                  | 描述              | 调输入描述信息                                                                                                    |                |  |
|                        |                                                                  | 19              |                                                                                                    |                |  |
|                        |                                                                  |                 |                                                                                                    |                |  |
|                        |                                                                  |                 | 取消                                                                                                    | <u>模交</u>      |  |
|                        |                                                                  |                 |                                                                                                    |                |  |
|                        |                                                                  |                 |                                                                                                    |                |  |
|                        |                                                                  |                 |                                                                                                    |                |  |
|                        |                                                                  |                 |                                                                                                    |                |  |
|                        |                                                                  |                 |                                                                                                    |                |  |

修改知识文档信息

点击提交,完成知识文档信息修改。

#### 4.4.3.3. 删除知识文档

选中某知识文档,点击【删除】。出现删除提示弹框,点击确定,完成删除,文档节点在 树视图中消除。

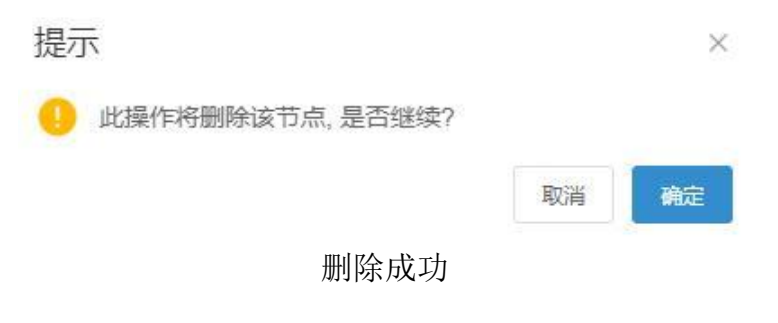

# 4.4.3.4. 知识文档推送

创建知识文档时,分析类型与流程模板创建选择的保持一致。【数据导航】|【数据浏览】 选中某版本方案,创建任务,选择相同分析类型的流程模板,点击【创建】。任务详情页"知 识文档"区域可以查看知识文档,点击跳转至知识文档详情页。

| Pandroid仿真数据管理平台                                                                                                    |                                                  |                                                |                   |   |  |
|----------------------------------------------------------------------------------------------------|--------------------------------------------------|------------------------------------------------|-------------------|---|--|
| 🥐 主页                                                                                                    |                                                  | 分类1                                            |                   |   |  |
| 數据导航                                                                                                    |                                                  | For the second                                 | <b>4</b>          |   |  |
| 🚄 数据查询                                                                                                    | + □ □ 产品标准模型                                     | ■创建文档                                          |                   | 8 |  |
| ■ 知识管理                                                                                                    | □ III 分类1<br>→ □ II 报告模版库                        | - 1732 and and and and and and and and and and |                   |   |  |
| "t"。流程模板管理                                                                                                    | >□ 0 仿真模型库                                       |                                                |                   |   |  |
| 🐖 工作看板                                                                                                    | <ul> <li>□ □ 设计目标库</li> </ul>                    |                                                |                   |   |  |
| 💻 工具软件集成 👋                                                                                                    | <ul> <li>□ □ 1元永件库</li> <li>□ □ 仿真知识库</li> </ul> |                                                |                   |   |  |
| ● 系统管理                                                                                                    | → □ a 指标平价项目<br>→ □ a 知识库1                       | 分析类型 选择分析类型                                    | 通用分析类型×           |   |  |
|                                                                                                    | → □ a 知识年                                        | 上 * 密级 非密                                      |                   |   |  |
|                                                                                                    |                                                  | *文档类型 知识文档                                     | ~)                |   |  |
|                                                                                                    |                                                  | ○ 文件 ★ 上版文件                                    | 自自车身弯曲刚度报告.docx × |   |  |
|                                                                                                    |                                                  | ◆ 上传子文·                                        | ÷                 |   |  |
|                                                                                                    |                                                  | 描述 清输入而送信                                      | 8                 |   |  |
|                                                                                                    |                                                  |                                                | A                 |   |  |
|                                                                                                    |                                                  |                                                | 取消 提交             |   |  |
|                                                                                                    |                                                  |                                                |                   |   |  |
|                                                                                                    |                                                  |                                                |                   |   |  |
|                                                                                                    |                                                  |                                                |                   |   |  |
|                                                                                                    |                                                  |                                                |                   |   |  |
|                                                                                                    |                                                  |                                                |                   |   |  |
| and the second second se |                                                  |                                                |                   |   |  |

文档创建

| 2台 主页 / 数据写航 V2024.2                           |            |                   |                                       |                 |        |   |
|------------------------------------------------|------------|-------------------|---------------------------------------|-----------------|--------|---|
|                                                | 知识推送       |                   |                                       |                 |        | ľ |
| 「「「「「」」 (1995年年 ~ ) (1995年年 ~ ) (1995年年 ~ )    |            |                   | 3 2                                   | 12              |        |   |
| <ul> <li>XX型号项目</li> <li>型号项目A</li> </ul>      | entres a   |                   | A A A A A A A A A A A A A A A A A A A | AL MOTORY &     |        |   |
| <ul> <li>✓ ● 仿真分析对象</li> <li>✓ ■ P1</li> </ul> | medit135 I | 59411.25 SE       | 1711030347323                         | 16.80310-57.452 |        |   |
| ▶ □ ■ 几何模型                                     | 详细信息 诸     | 音系视图              |                                       |                 |        |   |
| <ul> <li>■ 计算文件</li> <li>■ 流程-几何様型</li> </ul>  | 基础信息       |                   |                                       |                 | 知识文档   | 7 |
| 流程-计算文件                                        | 任务名称 知道    | 民推送               |                                       |                 | 知识推送文档 | 6 |
| ■ 通用分析类型<br>■ 仿真任务1                            | 负责人        | 1210              |                                       |                 |        |   |
| <b>后</b> 知识推送                                  | 美型 任3      | 务<br>用流程模板        |                                       |                 |        |   |
| -Pro                                           | 任务状态       |                   |                                       |                 |        |   |
| 项目                                             | 创建时间 203   | 25-04-23 10:50:29 | 9                                     |                 |        |   |
| 型项目<br>项目模板                                    | 上级节点 R1    | *                 |                                       |                 |        |   |
| 则试项目Car1                                       | 数据级别 一4    | w<br>版            |                                       |                 |        |   |
| N试项目Car<br>vp10h-3多级离心泵                        | 版本方案 R1    |                   |                                       |                 |        |   |
| 项目E                                            | 开始时间       |                   |                                       |                 |        |   |
| C                                              | 结束时间       |                   |                                       |                 |        |   |
| A                                              | 计划结束时间     |                   |                                       |                 |        |   |
| 3                                              | ■描述        |                   |                                       |                 |        |   |
|                                                | 描述信息       |                   |                                       |                 |        |   |
|                                                | → 执行       |                   |                                       |                 |        |   |
|                                                | _          | ~                 | 6                                     |                 |        |   |
|                                                |            | 0-                | → 录入                                  | ₫ →             | 的处理 计算 |   |
|                                                |            | Hab               |                                       | 1 1             | 1 1    |   |

知识推送

## 4.5. 系统管理

#### 4.5.1.角色管理

#### 4.5.1.1. 系统及项目角色说明

系统角色:主要是对系统左侧导航栏的菜单进行权限控制,例如数据导航页、流程管理页、 数据查询页等;此外对系统内没有项目节点的模块进行权限控制,包括流程管理页、软件管理 等页的按钮控制。

| Pandroid仿真数据管理平台   |              |                                          |            |              |        |    |                                                           |                                       |                       |              |                    |              |                |                                              |         |          |        |
|--------------------|--------------|------------------------------------------|------------|--------------|--------|----|-----------------------------------------------------------|---------------------------------------|-----------------------|--------------|--------------------|--------------|----------------|----------------------------------------------|---------|----------|--------|
|                    |              |                                          |            |              |        |    |                                                           |                                       |                       |              |                    |              |                |                                              |         |          |        |
| 数据导航               | 我的数据         |                                          |            |              |        |    |                                                           |                                       |                       |              |                    |              |                |                                              |         |          | 主动和国   |
| 🚄 数据查询             |              |                                          |            |              |        |    |                                                           |                                       |                       |              |                    |              |                |                                              |         |          |        |
| ■ 知识管理             | 个人信息         |                                          |            |              |        |    | 我的消息                                                      |                                       |                       | 92 😡         | 8 2 查看全部 →         | 我的任务         | ł              |                                              |         |          | 1全部 →  |
| <u>.</u> t. 流程模板管理 |              | 姓名                                       |            | 工程师          |        |    | #** #*                                                    |                                       | + 99                  | x            | 12 Mile            | 任業実施         | TAR B          | * 1010                                       | 業型      | FRICE    | (121   |
| 揮 工作看板             | 0            | 角色                                       |            | 仿真工程师        |        |    | <ul><li>(1) (1) (1) (1) (1) (1) (1) (1) (1) (1)</li></ul> | NE CONTRACTOR                         | 1.85<br>(0.6786)%(265 | 2 2          | 25-04-23 10:50:29  | IT SPEAK     |                | (2)け方                                        | ×       | LAG      | 1.993  |
|                    | V V          | 用户                                       | 姐          | 仿真组测试组       |        |    | <b>木法 工8</b>                                              | 100                                   | 仿真任务1分                | ne 21        | 25-04-22 20 51:18  | 报告演示         | 项目8 章          | 方案论                                          | 正 仿真任务  |          |        |
| 13494115476        | D            | <b>1</b> 867                             |            | 结构室          |        |    | 未读 工程                                                     | 86                                    | 通用分析类型                | 2分配 21       | 25-04-22 20:47:34  | 流程模板         | 项目E V          | 预先研                                          | 和 仿真任务  |          |        |
| ★ 软件管理             | 登录次表         | 肉根 一 一 一 一 一 一 一 一 一 一 一 一 一 一 一 一 一 一 一 |            | 非密           | -      |    | *读 工程                                                     | 网络                                    | 知识推送分香                | 2 21         | 25-04-15 15:24:25  | 10.0000000   |                |                                              |         |          |        |
| 🛒 应用上下文管理          | 0.00         | 10 Bill                                  |            | uuuugcae.co  |        |    | 未读 工程                                                     | 96                                    | 测试任务分散                | 2            | 125-04-15 11:18:12 | 仿真分析         |                |                                              |         |          |        |
| Ⅲ 参数管理             | 3,02         | 9<br>編述                                  |            |              |        |    | 未读 工程                                                     | 608                                   | 通用分析类型                | 21分配 21      | 125-04-15 10:30:44 | 报告录入<br>与审批任 | 项目E V          | 缺省                                           | 仿真任务    |          |        |
| 🚘 工具运行             |              |                                          |            |              |        |    | 未读 TR                                                     | na                                    | 1111分配                | 21           | 125-04-15 10:30:44 | *            |                |                                              | _       |          |        |
| ▲ 臥列信息             |              |                                          |            |              |        |    |                                                           |                                       |                       |              |                    |              |                |                                              |         |          |        |
| ● 系统管理             | ■ 分析报告       |                                          |            |              | 查看全部   | *  | 项目                                                        |                                       |                       |              | 査君全部 →             | 6 分析对象       | ł              |                                              |         | 童君       | 1全部 →  |
| 🎍 角色管理             | RAON         | 13.0                                     | 10.45 W BI | alo ett.     | dun de |    | KD 9M                                                     | KBF &                                 | 1213-9481             | LANDOR       | Allba              | AK846.915    | IX D           | AICHIGH                                      | vy 1.00 | LIC 8140 | AU8.4. |
| 📩 用户管理             | THE PROPERTY |                                          | 12/15      | alcalic      | TIME   | 1  | ****                                                      | · · · · · · · · · · · · · · · · · · · | AND MORE              | 1.90.9014349 | TIMA               | / WOMENTON   |                | 2) BIT/SHEA                                  | × 198   | JULYJAK  | TIMA   |
| 👗 在线用户统计           |              | BERNER .                                 | 1K El      | 4-02<br>4-00 | T-6240 | -1 |                                                           | ) 00%//E0452                          | HOUTIGET SE           | W.col#       | Taba               | 小調力的利用       | 空号坝日<br>*8.000 | AB(H) 55 WTX                                 | MULX.   |          | T-6290 |
| -                  | 38程-33前报告    | Reader                                   | 力切成古       | 36.00        | TYMO   | -  | 兼材库                                                       | 新创种                                   | 大学学校目                 |              | Tating             | 2341233      | 产品分类           | SPETATES                                     | ×       |          | TSEAD  |
|                    | 分析报告         | 型号项目A                                    | 分析报告       | 非民           | 工程师    | 1  | 型号项目A                                                     | 型导项目A                                 | 型号项目                  | XX型号项目       | IRM                | 产品C          | 项目A            | 整车                                           |         |          | 工程师    |
| 🚢 用户组管理            | 报告测试         | Evp10h-3多级演                              | 分析报告       | 非密           | 工程的    |    | XX型号项目                                                    | XX型号项目                                | 型号项目                  |              | 工程時                | XXXX声学分析     | VXXX产品         | 項目 通用分析》                                     | 象定义     |          | 工程师    |
| 🔲 系统日志             | XXXx庫学分析报题   | XXX产品子项目                                 | 分析报告       | 非密           | 工程的    |    | 通用BOM项目                                                   | 通用BOM项目                               | 定义项目                  |              | 工程间                | 盤车           | XXX车型          | <b>百百百百百百百百百百百百百百百百百</b> 百百百百百百百百百百百百百百百百百百百 |         |          | 工程师    |
| ▲ 枚遂管理             | 2000声学分析报行   | 项目A                                      | 分析报告       | 非感           | 工程時    |    | 产品分类                                                      | 产品分类                                  | 型导项目                  | 产品域          | I1805              | 分析对象A        | 项目B            | 拉制器外引                                        |         |          | 工程何    |

#### 导航栏菜单

项目角色:分为项目权限和对象权限,项目权限是对系统内各功能按钮进行权限控制,例 如录入计算文件、录入模型、编辑部件、删除型号等等;对象权限是对系统已创建对象读、下 载、更改所有者进行权限控制,此外还区别本人与他人,例如模型读权限仅选择本人,由权限 所有人创建的模型仅本人可见,其余仿真人员不可见该节点。

| 音理权限     | 操作 |
|----------|----|
| 则建分析对象定义 | 选择 |
| 编辑分析对象定义 | 选择 |
| 删除分析对象定义 | 选择 |
| 则建版本方案定义 | 选择 |
| 编辑版本方案定义 | 选择 |
| 删除版本方案定义 | 选择 |
| 则建模型定义   | 选择 |
| 扁攝模型定义   | 选择 |
| 删除模型定义   | 选择 |
| 川建分析类型   | 选择 |

共71条 《 1 2 3 4 5 6 … 8 》 前往 1 页

# 项目权限

| 管理权限      | 一级                              | 操作 |
|-----------|---------------------------------|----|
| 分析对象读权限   | <ul><li>本人</li><li>他人</li></ul> | 选择 |
| 分析对象下载权限  | <ul><li>本人</li><li>他人</li></ul> | 选择 |
| 分析对象更改所有者 | □ 本人<br>□ 他人                    | 选择 |
| 版本方案读权限   | □ 本人<br>□ 他人                    | 选择 |
| 版本方案下载权限  | □ 本人<br>□ 他人                    | 选择 |
| 版本方案更改所有者 | <ul><li>本人</li><li>他人</li></ul> | 选择 |
| 模型读权限     | <ul><li>本人</li><li>他人</li></ul> | 选择 |
| 模型下载权限    | <ul><li>本人</li><li>他人</li></ul> | 选择 |
| 模型更改所有者   | □ 本人                            | 选择 |
| 计算文件读权限   | <ul><li>本人</li><li>他人</li></ul> | 选择 |

#### 项目权限 对象权限

项目权限 对象权限

## 4.5.1.2. 创建系统角色

管理员有创建、编辑、删除角色权限,用户登录系统,进入【系统管理】|角色管理,点击【新增角色】按钮,弹出创建角色弹窗。

| ■创建角色 |                    |        |
|-------|--------------------|--------|
| * 名称  |                    |        |
| 描述    |                    | i.     |
| 角色类型  | ◎ 系统角色 ○ 项目角色      |        |
| 权限列表  | 系统权限               |        |
|       | 管理权限               | 操作     |
|       | 主页                 | 选择     |
|       | 数据导航页              | 选择     |
|       | 创建顶层项目             | 选择     |
|       | 数据查询页              | 选择     |
|       | 工作看板页              | 选择     |
|       | 流程管理页              | 选择     |
|       | 创建流程模板             | 选择     |
|       | 创建新版本              | 选择     |
|       | 模板重命名              | 选择     |
|       | 删除版本               | 选择     |
|       | 共46条 < 1 2 3 4 5 > | 前往 1 页 |
|       | I                  | 取消 确定  |

#### 角色创建弹窗

填入角色名称、角色信息描述,角色类型选择系统角色,权限列表内点击【选择】按钮即 可勾选对应的权限条目,点击确定即系统角色创建完成。

| 角色名      | 描述    | 类型     | 操作                                                                                                    |
|----------|-------|--------|----------------------------------------------------------------------------------------------------|
| 系统-知识管理员 |       | 系统角色   | 化编辑 回 删除                                                                                                    |
| 算例管理员    |       | 系统角色   | ℓ 編輯 回 删除                                                                                                    |
| 安全管理员    | 安全管理员 | 项目角色   | ない場合で、<br>は、<br>かいまた、<br>は、<br>は |
| 知识库管理员   |       | 项目角色   | ん 編編  面  删除                                                                                                    |
| 系统管理员    | 系统管理员 | 项目角色   | ∠ 編編 直 删除                                                                                                    |
| 奚统·主任    |       | 系统角色   | ∠ 編輯 直 删除                                                                                                    |
| 主任       |       | 项目角色   | 《编辑 · 面删除                                                                                                    |
| 系统-项目主管  |       | 系统角色   | 《编辑 in 删除                                                                                                    |
| 项目主管     |       | 项目角色   | と 編編 直 删除                                                                                                    |
| 系统-工程师   |       | 系统角色   |                                                                                                    |
|          |       | ± 19 条 |                                                                                                    |

#### 角色列表

#### 4.5.1.3. 创建项目角色

管理员有创建、编辑、删除角色权限用户登录系统,进入【系统管理】|【角色管理】,点击【新建角色】,输入角色名称,如项目-项目主管,选择角色类型为项目角色,点击【项目 权限】选择管理权限,

| Pandroid仿真数据管理平台                                                                                                    |                                          |                                                  |                                       |
|----------------------------------------------------------------------------------------------------|------------------------------------------|--------------------------------------------------|---------------------------------------|
| 🥊 主页                                                                                                    |                                          |                                                  |                                       |
| 数据导航                                                                                                    | + 新增角色                                   |                                                  |                                       |
| <b>新</b> 数据查询                                                                                                    | <b>8</b> 91                              | 角色                                               | 0                                     |
| ■ 知识管理                                                                                                    | 用色名                                      |                                                  |                                       |
| .t. 流程模板管理                                                                                                    | 系统-Pro                                   |                                                  | ○ 新社 ◎ 主页配置                           |
| 🐖 工作看板                                                                                                    | PRO                                      | 描述                                               | · · · · · · · · · · · · · · · · · · · |
| ■ 工具软件集成                                                                                                    | 然管理仍真工程师 角1                              | 地 美型 〇 系統約色 ・ ● 项目角色                             |                                       |
| ↔ 软件管理                                                                                                    | の真工程师 权                                  | 副 一個 一個 一個 一個 一個 一個 一個 一個 一個 一個 一個 一個 一個         | ◎ 影除 ◎ 主页配置                           |
| ▶ 应用上下文管理                                                                                                    | 初始项目角色-test                              | 97970B Brt                                       |                                       |
| 山参数管理                                                                                                    | 初始系统角色-test                              |                                                  | ○ 無除 ◎ 主页配置                           |
| i IAMT                                                                                                    | 仅数据管理                                    | 編集分析対象定义 选择                                      | ◎ ● ● ● 王贞配置                          |
|                                                                                                    | 96-77-08123-38-96<br>98-1-75-69-96-97-00 | 删除分析对象定义                                         |                                       |
| 系统管理     今                                                                                                    |                                          | 创建版本方案定义 选择                                      |                                       |
| ∮ 角色管理                                                                                                    |                                          | 编辑版本方案定义 选择                                      | 0%/皮 く 1 2 3 > 開催 1 及                 |
| 👗 用户管理                                                                                                    |                                          | · 翻译版本方第定义 · · · · · · · · · · · · · · · · · · · |                                       |
| 👗 在线用户统计                                                                                                    |                                          |                                                  |                                       |
| ■ 操作审计                                                                                                    |                                          |                                                  | J                                     |
| 🔐 用户组管理                                                                                                    |                                          | · · · · · · · · · · · · · · · · · · ·            |                                       |
| ■ 系统日志                                                                                                    |                                          | ±70.5 ( 1 2 3 4 5 5 8 ) mit 1                    |                                       |
| <b>业</b> 枚举管理                                                                                                    |                                          | 元10次、12、3、100、112、111(11)                        |                                       |
| and the second second se |                                          |                                                  |                                       |

创建项目角色选择项目权限

点击【对象权限】,选择操作权限,勾选可操作数据对象的级别,点击确定提交。

| Pandroid仿真数据管理平台 | 主页 / 系统管理 / 角色管理 | T V2024.2        |                                        |                                        |          |                                         |                                    |                                        |                         |
|------------------|------------------|------------------|----------------------------------------|----------------------------------------|----------|-----------------------------------------|------------------------------------|----------------------------------------|-------------------------|
| 主页               | -                |                  |                                        |                                        |          |                                         |                                    |                                        |                         |
| 数据导航             | + 新增角色           |                  |                                        |                                        |          |                                         |                                    |                                        |                         |
| 🚄 数据查询           |                  | 1 创建角色           |                                        |                                        |          |                                         |                                    |                                        | 0                       |
| 📕 知识管理           | 880              |                  |                                        |                                        |          |                                         |                                    |                                        |                         |
| 式,流程模板管理         | 系统-Pro           | 名称               |                                        |                                        |          |                                         |                                    |                                        |                         |
| 👘 工作看板           | PRO              | 描述               |                                        |                                        |          |                                         |                                    |                                        | (合) 動除                  |
| ■ 工具软件集成         | 熱管理伤真工程师         | 角色类型 〇 系统角色      | • 项目角色                                 |                                        |          |                                         |                                    |                                        |                         |
| 软件管理             | の真工程师            | 权限列表 项目权限 对      | 教权限                                    |                                        |          |                                         |                                    |                                        |                         |
| ■ 应用上下文管理        | 初始项目角色-test      | 00.5885(785)     |                                        |                                        | ==#5     | 0045                                    | 2.45                               | <i>.</i> →-#L                          |                         |
| 山。参数管理           | 初始系统角色-test      | 公断社会性の国          | ■ 本人                                   | ■ ■ 本人                                 | □ 本人     | □ 本人                                    | □ 本人                               | □ 本人                                   | ◎ 删料 ◎ 主页配置             |
| 🚔 工具运行           | 仅数据管理            | 0.000            | <ul> <li>☑ 他人</li> <li>☑ 本人</li> </ul> | <ul> <li>✓ 他人</li> <li>✓ 本人</li> </ul> | □ 他人     | □ 他人                                    | <ul> <li>他人</li> <li>本人</li> </ul> | <ul> <li>□ 他人</li> <li>□ 本人</li> </ul> | 自動体 ② 主页配置              |
| 队列信息             | 演示角色-系统          | STRTXTAR P SKEDA | ■ 他人                                   | ☑ 他人                                   | 一他人      | □ 他人                                    | □ 他人                               | 他人                                     | □ 删除 ◎ 主页配置             |
| ● 系统管理 ~         | 测试流程按钮权限         | 分析对象更改所有         | 1 他人                                   | ☑ 他人                                   | 一他人      | 一他人                                     | 一他人                                | □他人                                    | □ 删除 ◎ 主页配置             |
| . A6111          |                  | 版本方案读权限          | ■ 本人                                   |                                        | ● 本人     | 一一一一一一一一一一一一一一一一一一一一一一一一一一一一一一一一一一一一一一一 | □ 4人                               | □ 本人                                   | 0账/页 🗸 🤇 1 2 3 > 前往 1 页 |
| ▲ 田户管理           |                  | 版本方案下载权限         | ☑ 本人 ☑ 他人                              | ☑ 本人<br>☑ 他人                           | □ 本人     | 一本人                                     | 一 他人                               | □ 本人                                   |                         |
| . 在线田户统计         |                  | 版本方案更改所有非        | ■ 本人<br>■ 他人                           | ☑ 本人 ☑ 他人                              | □ 本人     | □ 本人                                    | □ 本人                               | □ 本人                                   |                         |
| - 484/2580+      |                  | 模型读权限            | ☑ 本人 ☑ 他人                              | ☑ 本人 ☑ 他人                              | □ 本人     | 本人                                      | □ 本人                               | □ 本人                                   |                         |
|                  |                  | 模型下载权限           | ■ 本人                                   | ☑ 本人                                   | □ 本人     | □ 本人                                    | □ 本人                               | □ 本人                                   |                         |
|                  |                  | 模型更改所有者          | ☑ 本人                                   | ☑ 本人                                   | 一本人      | 本人                                      | 一本人                                | 本人                                     |                         |
| - 44+3465530     |                  | 计算文件读权限          | ■ 他人                                   | □ 本人                                   | □ 本人     | □ 本人                                    | 本人                                 | □ 本人                                   |                         |
| TXU-MIL          |                  |                  |                                        | IBA                                    | HEAL # A | 告 ( 1 2                                 | 3 4 5 6                            | 7 ) 前往 1 西                             |                         |

创建项目角色选择对象权限

## 4.5.1.4. 编辑角色

管理员有创建、编辑、删除角色权限,用户登录系统,进入【系统管理】|【角色管理】, 选中角色,点击【编辑】按钮,在弹框中修改权限、名称等信息后,点击提交,完成角色修改。

| Pandroid仿真数据管理平台 | 主页 / 系统管理 / 角色管理 🕔 | (2034.2 |                       |          | ↓ <sup>1</sup> u006 +                   |
|------------------|--------------------|---------|-----------------------|----------|-----------------------------------------|
| 主页               |                    | 编辑角色    |                       |          | 8                                       |
| 数据导航             | + 新增角色             | • 你动    | 16 00 20 0 0 T 1 100  |          |                                         |
| 🗃 数据查询           |                    | 白柳      | IDTE SHOPALL BHO      |          |                                         |
| ■ 知识管理           | 和色名                | 加土      |                       | 4        |                                         |
| _1, 流程模板管理       | PRO Bro            | 角色类型    | ③ 系统角色   ④ 项目角色       |          |                                         |
| 🐖 工作看板           | PRO                | 权限列表    | 项目积限 对象权限             |          |                                         |
| 凰 工具软件集成         | 然管理的真工程师           |         | 657817181             | 10.47    | 0 #Ut                                   |
| ↔ 软件管理           | 5 6直工程师            |         | 11.12.00m<br>创建分析对象定义 | IC/H     | ○ 制件 ◎ 主页配置                             |
| 🛒 应用上下文管理        | 初始项目角色-test        |         | 编辑分析对象定义              | RCM      | © 1934                                  |
| 山。参数管理           | 初始系统角色-test        |         | 删除分析对象定义              | ROM      | ◎ ●林 ◎ 主页配置                             |
| <b>雪 工具运行</b>    | 仅数据管理              |         | 创建版本方案定义              | ROM      | ◎ 御林 ◎ 主印配置                             |
| 队列信息             | 演示角色-系统            |         | 编辑版本方案史义              | RUM      | □ 無除 ◎ 主页配置                             |
| 系统管理             | 测试规程按钮权限           |         | 删除版本方案定义              | 选择       | ◎ ● ● ● ● ● ● ● ● ● ● ● ● ● ● ● ● ● ● ● |
| · 角色管理           |                    |         | 创建模型定义                | 选择       | 0条/页 ◇ 〈 1 2 3 〉 前往 1 页                 |
| A 用户管理           |                    |         | 编辑模型论义                | 选择       |                                         |
| 在线田户统计           |                    |         | 父母語教育書                | 选择       |                                         |
|                  |                    |         | 创建分析类型                | 选择       |                                         |
| *** 田户细管理        |                    |         | 共76条 < 1 2 3 4 5 6 8  | > 前往 1 页 |                                         |
| - 系统日本           |                    |         |                       |          |                                         |
| 47-3X-05-18      |                    |         |                       | 取消 确定    |                                         |
| A DATE           |                    |         |                       |          |                                         |

编辑角色

#### 4.5.1.5. 删除角色

选中某角色,点击删除,弹框提示是否确定删除,点击确定,则删除。

| Pandroid仿真数据管理平台      | 主页 / 系统管理 / 角色管理 / 2019年2 |                                  |            | ¢ <sup>®</sup> u006 ↓       |
|-----------------------|---------------------------|----------------------------------|------------|-----------------------------|
| 🥊 主页                  |                           |                                  |            |                             |
| ● 数据号航                |                           |                                  |            |                             |
| 🚄 数据查询                |                           |                                  |            |                             |
| ■ 知识管理                | 200                       | lijez.                           | 22<br>2000 |                             |
| <sub>4</sub> 式。流程模板管理 | FRU Bra                   |                                  | NAME:      |                             |
| 🐖 工作看板                | PRO                       |                                  | 10月後色      | 2. 1948 E 2017 V TOURS      |
| ■ 工具软件集成              | 於管理の真工程所                  |                                  | 项目角色       | 2. Skill () (017)           |
|                       | ▲ 前真工程师                   |                                  | 系统角色       | 2 編版 ① 勤除 ② 主页配置            |
| ■ 应用上下文管理             | 初始项目角色-test               |                                  |            | 之 編輯 ② 服除                   |
| 1. 参数管理               | 初始系统角色-test               |                                  | *          | 2. 編輯 白 樹林 ② 主页配置           |
| े महालन               | 汉政新管理                     | UGEN H-PERSONARABLE, XALENNER, P |            | 2. 编辑 白 勤除 ◎ 主页配置           |
|                       | 演示角色-系统                   | -                                |            | 2. 編編 ② 動除 ◎ 主页配置           |
| 274A2000              | 演出沈程庆田权荣                  |                                  | 系统角色       | 2. 病絹 自 無除 ◎ 主页配置           |
| AGAINT AGAIN          |                           |                                  | 共29        | 条 10条/页 >> < 1 2 3 > 前往 1 页 |
|                       |                           |                                  |            |                             |
| ▲ 用户管理                |                           |                                  |            |                             |
| 🛓 在线用户统计              |                           |                                  |            |                             |
| ■ 操作审计                |                           |                                  |            |                             |
| 🔐 用户组管理               |                           |                                  |            |                             |
| ■ 系統日志                |                           |                                  |            |                             |
| <b>美</b> 枚举管理         |                           |                                  |            |                             |
|                       |                           |                                  |            |                             |

删除角色

#### 4.5.2.用户管理

#### 4.5.2.1. 创建用户

管理员有创建、编辑、删除用户权限,用户登录系统,进入【系统管理】|【用户管理】, 点击【新增用户】按钮,弹出创建用户弹窗,在弹框中输入用户的信息,包括用户名称、姓名、 角色、部门、密级、邮箱、用户组等信息,其中用户组支持多选。

| Pandroid仿真数据管理平台                       | 主页/ | 系统管理 / 用户管理 | V2024.2           |        |           |          |              |                                        |              |    |             |                     | L.006                            |
|----------------------------------------|-----|-------------|-------------------|--------|-----------|----------|--------------|----------------------------------------|--------------|----|-------------|---------------------|----------------------------------|
| <ul> <li>主页</li> <li>数据导航</li> </ul>   | 用户如 |             | 14名音的 Q <b>直向</b> | + 新境用户 | も 分配用中到多个 | 项目 スー 身と | 出用户          |                                        |              |    |             |                     |                                  |
| ✓ 数据查询 ■ 知识管理                          |     | 用卢名         | 180°*             | 描述     | 80        | 密版       | 角色           | 用产组                                    | #F10         | 电话 | 265835      | 012816              | 操作                               |
| 」」 流程模板管理                              | 0   | 李四          | ljt.              |        | IT信息化     | 非密       | 系统-Pro       | 测试型 的具型 电磁素容仍具型 产品结构仿真组 XXX声学分析仿真<br>组 |              |    | 코           | 2025-03-07 10:13:26 | 編編 转移数据所有权<br>重置密码 删除            |
| ● 工作者数 ■ 工具软件集成 ^                      |     | ₩Ξ          | admin002          |        | 结构室       | 非密       | 系统-全部功能      | 产品结构仿真组                                |              |    | 是           | 2025-02-26 09:17:05 | 编辑 转移数据所有权<br>重置密码 删除            |
| 較件管理<br>原 应用上下文管理                      |     | chenjianjun | admin001          |        | 结构塞       | 非密       | 系统-全部功能      | 仿真组                                    |              |    | 是           | 2025-02-12 13:13:51 | 编辑 转移数据所有权<br>重置密码 删除            |
| ▲ 参数管理                                 |     | 张王          | test              |        | 结构室       | 非密       | の真工程時        |                                        |              |    | 2           | 2024-11-14 15:15:52 | 重重密码 删除 编辑 转移数据所有权               |
| ₩ 秋列信息                                 |     | ないので        | admin             |        | IT信息化     | 非密       | 系统-全部功能      |                                        |              |    | 是           | 2024-04-15 11:15:54 | 重置空码 删除<br>编辑 转移数强所有权            |
| <ul> <li>系統管理</li> <li>角色管理</li> </ul> | ū   | 张士昂         | zsk               |        | IT信息化     | 非密       | 系统·全部功能      |                                        |              |    | 昻           | 2024-01-22 09:31:45 | 重置密码 删除<br>编辑 转移数据所有权<br>重置密码 删除 |
| 相户管理 点 在线用户统计                          | ٥   | 代計          | daichong          |        | 流体室       | #要       | 系统-CAE管理员    |                                        | u008@cae.com |    | 是           | 2023-05-12 10:47:46 | 编辑 转移数据所有权<br>重置密码 删除            |
| 還 操作审计 第一日户组管理                         | Д   | 张志祥         | u002              | 流体主任   | 流体室       | 非密       | 測述危程按钮权<br>限 |                                        | u002@cae.com |    | 愚           | 2023-05-12 10:47:46 | 编辑 转移数据所有权<br>重置密码 删除            |
| ■ 系统日志                                 |     | Ŧŧ          | u001              | 结构主任   | 结构室       |          | 系统-审计管理员     |                                        | u001@cae.com |    | 是 共 19 条    | 2023-05-12 10:47:46 | 编辑 转移数据所有权<br>2 → 前往 1 页         |
| <b>美</b> 枚举管理                          |     |             |                   |        |           |          |              |                                        |              |    | J.C. TO SHE |                     | ma i x                           |

创建用户

#### 4.5.2.2. 编辑用户

用户登录系统,进入【系统管理】|【用户管理】,点击【编辑】按钮,弹出编辑用户弹 窗,弹框中可修改用户的信息,包括用户名称、姓名、角色、部门、密级、邮箱、用户组等信 息,其中用户组支持多选。

将用户添加至用户组中,例如同一部门、同一学科等,便于赋予系统以及项目权限,不用 对多个同一群体的用户挨个赋权。

| Pandroid仿真数据管理平台 |         |                   |              |          |        |             |                                            |                |    |        |                     |                          |
|------------------|---------|-------------------|--------------|----------|--------|-------------|--------------------------------------------|----------------|----|--------|---------------------|--------------------------|
|                  | 田白村     | HT Case ) Br      |              |          |        | ONCATE      | 1 Dullo                                    |                |    |        |                     |                          |
|                  | /HB/~~9 |                   | dentrina Ude | T BINKHS | C DHPH | - HISP TORE | N GUIRIC                                   |                |    |        |                     |                          |
|                  |         |                   |              |          |        | ■ 编辑用户      |                                            | 8              |    |        |                     |                          |
|                  |         | mp-8              | 1817         | and a    | enc)   |             |                                            |                | 唱話 | RAKS   |                     | Hert.                    |
|                  | 13      | 李四                | ų.           |          | IT信息化  | * 名称        | ljt                                        |                |    | 元      | 2025-03-07 10.13.26 | 编辑 转移数据所有权<br>重置密码 删除    |
|                  |         |                   |              |          |        | 用户组         | 溯试组● 仿直组● 电磁兼容仿直组●<br>产品结构仿直组● XXX声学分析仿真组● |                |    |        |                     | IGIE MADERITICENT        |
|                  | 0       | 张三                | admin002     |          | 结构室    | * 角色        | 系统-Pro                                     |                |    | 是      | 2025-02-26 09:17:05 | 重重空码 翻除                  |
|                  |         | chenjianjun       | admin001     |          | 结构室    | 描述          |                                            |                |    | 是      | 2025-02-12 13:13:51 | 编辑 转移数据所有权<br>重置密码 删除    |
|                  | α       | ₩Ξ.               | test         |          | 结构至    | 激活状态        | <ul> <li>● 激活 ○ 未激活</li> </ul>             | ¢.             |    | 是      | 2024-11-14 15:15:52 | 编辑 转移数量所有权<br>重置密码 翻除    |
|                  |         | 刘奇                | liugi        |          | 结构意    | * 姓生        | \$                                         |                |    | 景      | 2024-04-15 11:15:54 | 编辑 转移数据所有权               |
|                  |         | 管理员               | admin        |          | 口信息化   | *名<br>*部门   | 四 (1) (1) (1) (1) (1) (1) (1) (1) (1) (1)  |                |    | 是      | 2024-03-27 10:20:50 | 编辑 \$\$存款很所有权<br>重置密码 删除 |
|                  |         | 张士恩               | zsk          |          | 口信息化   | * 密级        | 188 ×                                      |                |    | 汞      | 2024-01-22 09:31:45 | 编辑 转移数据所有权<br>重置密码 删除    |
| 相户管理 在线用户统计      |         | ( <del>13</del> 8 | daichong     |          | 流体室    | 邮箱<br>电话    |                                            | )<br>B@cae.com |    | 是      | 2023-05-12 10:47:46 | 编辑 转移数据所有权<br>重置密码 删除    |
|                  | ø       | 张志祥               | u002         | 流体主任     | 流体室    |             | 18. cz. do 4.                              | 2@cae.com      |    | 是      | 2023-05-12 10:47:46 | 编辑 转移数据所有权<br>重置宏码 删除    |
|                  | a       | 王史                | u001         | 结构主任     | 結构室    |             | 取 / 用 <b>建交</b>                            | u001@cae.com   |    | 扇      | 2023-05-12 10:47:46 | 编辑 转移数据所有权               |
|                  |         |                   |              |          |        |             |                                            |                |    | 共 19 条 | 10紫/页 >> <          | 12 > 前往 1                |

系统管理员编辑用户

#### 4.5.2.3. 重置密码

用户登录系统,进入【系统管理】|【用户管理】,点击【重置密码】按钮,输入新密码。

| Pandroid仿真数据管理平台                                               | 主页1 | 系统管理 / 用户管理   | W2024 2  |        |           |         |               |                                        | 20           |    |        |                     | u006 →                |
|----------------------------------------------------------------|-----|---------------|----------|--------|-----------|---------|---------------|----------------------------------------|--------------|----|--------|---------------------|-----------------------|
| <ul> <li>主页</li> <li>数据号航</li> </ul>                           | 用户数 | ts (maxer ass | 名吉知 〇 吉安 | + 新増用中 | © 分配用中對多个 | 项目 / 导生 | ·用户           |                                        |              |    |        |                     |                       |
| 🚄 数据查询                                                         |     | 服户名           | 5/P      | 描述     | air)      | 市政      | 海色            | ₩PM.                                   | 4610.        | 电话 | 激活状态   | 65223569            | 展作                    |
| ■ 知识管理<br>↓ 流程楼板管理                                             |     | <b>李四</b>     | ų        |        | 17倍意化     | 北张      | 繁统-Pro        | 例试组 仿真组 电磁兼容仿真组 产品结构仿真组 XXX声学分析仿真<br>组 |              |    | 元      | 2025-03-07 10:13:26 | 編編 转移数据所有权<br>重置密码 删除 |
| <ul> <li> </li> <li>                   工具软件集成      </li> </ul> |     | 张三            | admin002 |        | 結构室       | 非差      | 系统-全部功能       | 产品结构仿真组                                |              |    | 题      | 2025-02-26 09:17:05 | 编辑 转移数型所有权<br>重置密码 删除 |
| 🚷 软件管理                                                         |     | chenjianjun   | admin001 |        | 结构室       | 重置密码    |               | ×                                      |              |    | 큔      | 2025-02-12 13:13:51 | 編編 转移数据所有权<br>重重宏码 删除 |
| ■ 应用上下文管理<br>止 参数管理                                            |     | 张三            | test     |        | 结构室       | 请输入新密码  |               |                                        |              |    | 最      | 2024-11-14 15:15:52 | 编辑 转移数据所有权<br>重置密码 删除 |
| 🔹 工具运行                                                         |     | 刘帝            | liugi    |        | 结构室       |         |               |                                        |              |    | 是      | 2024-04-15 11:15:54 | 编辑 转移数据所有权<br>重重密码 删除 |
| ■ 从列信息 ● 系统管理                                                  |     | 管理员           | admin    |        | IT信息化     | 非密      | 系统-全部功能       | 取消 46定                                 |              |    | 是      | 2024-03-27 10:20:50 | 编辑 转移数据所有权<br>重置示码 截除 |
| 🌲 角色管理                                                         |     | 张士昂           | zsk      |        | 口信息化      | 1122    | 系统·全部功能       |                                        |              |    | 是      | 2024-01-22 09:31:45 | 编辑 转移数据所有权<br>重置密码 删除 |
| 着用户管理 者 在线用户统计                                                 |     | 代語            | daichong |        | 流休室       | 非限      | 系统-CAE管理员     |                                        | u008@cae.com |    | 是      | 2023-05-12 10:47:46 | 编辑 結核数据所有权<br>重置密码 删除 |
| 🔳 操作审计                                                         |     | 张志祥           | u002     | 流体主任   | 流体室       | 非密      | 測成這來程按钮权<br>限 |                                        | u002@cae.com |    | 是      | 2023-05-12 10:47:46 | 编辑 转移数据所有权<br>重置密码 图除 |
| 二 用户组管理 高 系統日志                                                 |     | 王史            | u001     | 结构主任   | 结构室       |         | 系统-审计管理员      |                                        | u001@cae.com |    | 是      | 2023-05-12 10:47:46 | 编辑 转移数据所有权            |
| · 故举答理                                                         |     |               |          |        |           |         |               |                                        |              |    | 共 19 条 | (10熊/页)( 1          | 2 > 前往 1 页            |

系统管理员重置密码

## 4.5.2.4. 管理员转移用户所有权

用户登录系统,进入【系统管理】|【用户管理】,点击【转移数据所有权】按钮,修改 用户。

| Pandroid仿真数据管理平台 |     |            |           |        |        |           |             |       |              |            |                     |                           |
|------------------|-----|------------|-----------|--------|--------|-----------|-------------|-------|--------------|------------|---------------------|---------------------------|
| 🔮 主页             |     |            |           |        | _      |           | _           |       |              |            |                     |                           |
| 数据导航             | 用户如 | 1名 新输入用户真实 | 姓名音向 Q 査询 | + 新増用户 | 今日開会 の | 到多个项目 7 5 | 9出用户        |       |              |            |                     |                           |
| 🚄 数据查询           |     | more       | III O     |        |        | ■ 转移用户所有机 | z           |       | 8            | <br>Canada | 0000003             |                           |
| ■ 知识管理           |     | 李四         | lit.      | sue    | 「信思化   | 选择用户      |             |       |              | 是          | 2025-03-07 10:13:26 | 9877<br>1988年 56移政第所有权    |
| _1_ 流程模板管理       |     |            |           |        |        | 管理员       |             |       |              |            |                     | 重重密码 删除                   |
| 🐖 工作看板           |     | 张三         | admin002  |        | 结构室    |           |             |       | _            | 是          | 2025-02-26 09:17:05 | 编辑 转移数据所有权<br>重置密码 删除     |
| ■ 工具软件集成         | 3   |            | admin001  |        | 结构赛    | 31.05     | A12-P704 84 | 取消 提交 |              | -          | 2025-02-12 13 13 51 | 编辑 转移数据所有权                |
| 软件管理             |     |            |           |        |        |           |             |       |              |            |                     | 重重完弱 動除                   |
| 🛒 应用上下文管理        |     | 张三         | test      |        | 结构室    | 非在        | 仍直工程师       |       |              | 是          | 2024-11-14 15:15:52 | 編組 转移数服所有权<br>重置密码 删除     |
| Ⅲ 参数管理           |     | 刘帝         | liugi     |        | 结构室    |           | 系统-全部功能     |       |              | 是          | 2024-04-15 11:15:54 | 编辑 转移数据所有权                |
| 工具运行             |     |            |           |        |        |           |             |       |              |            |                     |                           |
| ↓ 队列信息           |     | 管理员        | admin     |        | IT信息化  | 非密        | 系统全部功能      |       |              | 是          | 2024-03-27 10:20:50 | 编辑 转移数据所有权<br>重置密码 删除     |
| ● 系统管理           |     | 张士昌        | zsk       |        | 口信息化   | 非樹        | 系统-全部功能     |       |              | 走          | 2024-01-22 09:31:45 | 编辑 转移数据所有权                |
| <u>美</u> 角色管理    |     |            |           |        |        |           |             |       |              |            |                     | 重重市场制度                    |
| <u>急</u> 用户管理    |     | 代謝         | daichong  |        | 流体室    | - 112     | 系统-CAE管理员   |       | u008@cae.com | 是          | 2023-05-12 10:47:46 | 単語 14800.8mm目化<br>重置密码 翻除 |
| ▲ 在线用户统计         |     | 张志祥        | u002      | 流体主任   | 流体室    | 非限        | 海武远程按田权     |       | u002@cae.com | 是          | 2023-05-12 10:47:46 | 编辑 转移数据所有权                |
|                  |     |            |           |        |        |           | PR .        |       |              |            |                     |                           |
| 一种一组管理           |     | Ŧ₩         | u001      | 结构主任   | 结构室    |           | 系统。审计管理员    |       | u001@cae.com | 晟          | 2023-05-12 10:47:46 | 重重空码 翻除                   |
| . 44+3466538     |     |            |           |        |        |           |             |       |              | 共 19 条     | 10条/页 🔹             | 2 > 前往 1 页                |
| - KUEST          |     |            |           |        |        |           |             |       |              |            |                     |                           |

管理员转移用户所有权

## 4.5.3.用户组管理

#### 4.5.3.1. 创建用户组

管理员有创建、编辑、删除用户组权限,用户登录系统,进入【系统管理】|【用户组管理】,点击【创建用户组】按钮,弹出创建用户组弹窗,输入用户组名称以及描述信息,提交创建。

| Pandroid仿真数据管理平台                               | 主页 / | 系统管理 / 用户组管理 / 2014.2 |            |             | ¢ <sup>0</sup> u006 ↓  |
|------------------------------------------------|------|-----------------------|------------|-------------|------------------------|
| 🥊 主页                                           |      |                       |            |             |                        |
| 🔮 数据导航                                         | + 1  | 創建用户组 國分配用户组到多个项目     |            |             |                        |
| <table-cell-columns> 数据查询</table-cell-columns> |      |                       |            |             |                        |
| ■ 知识管理                                         |      | 名称                    | 和色         | 调述          | 展作<br>                 |
| 式 流程模板管理                                       |      | 07.80E                | 3595-14200 | Mr.18640    |                        |
| 🐺 工作看板                                         |      | の時代語                  | 1409-L499  | 00.m/64.537 | 2. Mpan C 2014         |
| ■ 工具软件集成 ^                                     | 0    | XXX声学分析的真相            | 14295      |             | 2. 编辑 ① 删除             |
| 软件管理                                           |      | 产品结构仿真组               | 工程师        |             | 2. 編集 白 豊除             |
| 💻 应用上下文管理                                      |      |                       |            |             | #5条 10条/页 〈 1 〉 前往 1 页 |
| 11. 参数管理                                       |      |                       |            |             |                        |
| 💼 工具运行                                         |      |                       |            |             |                        |
| 計 队列信息                                         |      |                       |            |             |                        |
| 系统管理                                           |      |                       |            |             |                        |
| ▲ 角色管理                                         |      |                       |            |             |                        |
| ▲ 田户管理                                         |      |                       |            |             |                        |
| 在线田户统计                                         |      |                       |            |             |                        |
|                                                |      |                       |            |             |                        |
| - 田白田等期                                        |      |                       |            |             |                        |
|                                                |      |                       |            |             |                        |
|                                                |      |                       |            |             |                        |
| A ROBE                                         |      |                       |            |             |                        |

创建用户组

#### 4.5.3.2. 编辑用户组

用户登录系统,进入【系统管理】|【用户组管理】,点击【编辑】按钮,修改用户组的 名称以及描述信息,提交完成修改。

| Pandroid仿真数据管理平台 | 主页 / 系统管理 / 用户组管理 1999年2      |              |         |           |   | 0000 -                 |
|------------------|-------------------------------|--------------|---------|-----------|---|------------------------|
| 主页               | Commence in the second second |              |         |           |   |                        |
| 數据导航             | + 创建用户组 国 分配用户组到多个项目          |              |         |           |   |                        |
| 🚄 数据查询           |                               |              | ■ 编辑用户组 | a 🛛       | 3 |                        |
| ■ 知识管理           | 2.00                          | 用田<br>第16-71 |         |           |   | / 615 0 BM             |
| .t. 流程模板管理       | The second                    | 5000 L       | * 名称    | 仿典组       |   | / Git 0 819            |
| 🐖 工作看板           | 电磁兼容仿真组                       | 工程時          | *角色     | 系统·工程师 >> |   | 2. 编辑: 白 删除            |
| ■ 工具软件集成 ^       | XXX声学分析仍真组                    | 工程师          | 描述      |           |   | <b>化编码 白 删除</b>        |
| 软件管理             | 产品结构的直接                       | 工程的          |         |           |   | 之 编辑 宫 删除              |
| 📖 应用上下文管理        |                               |              |         | 取消 媒交     |   | 共5条 10条/页 〈 1 〉 前往 1 页 |
| 山。参数管理           |                               |              |         |           |   |                        |
| 🚔 工具运行           |                               |              |         |           |   |                        |
| 队列信息             |                               |              |         |           |   |                        |
| ● 系统管理           |                               |              |         |           |   |                        |
| 🌲 角色管理           |                               |              |         |           |   |                        |
| 🛓 用户管理           |                               |              |         |           |   |                        |
| 🛓 在线用户统计         |                               |              |         |           |   |                        |
| ■ 操作审计           |                               |              |         |           |   |                        |
| 22 用户组管理         |                               |              |         |           |   |                        |
| ■ 系統日志           |                               |              |         |           |   |                        |
| 使 枚举管理           |                               |              |         |           |   |                        |

系统管理员编辑用户组

#### 4.5.3.3. 删除用户组

用户登录系统,进入【系统管理】|【用户组管理】,点击【删除】按钮,弹框提示,点击【确认】则完成删除。

| Pandroid仿真数据管理平台                  |               |                                      |         |                        |
|-----------------------------------|---------------|--------------------------------------|---------|------------------------|
| <ul><li>主页</li><li>数据号航</li></ul> |               |                                      |         |                        |
| ✓ 数据查询 ■ 知识管理                     |               | 和告<br>末44.71956                      | sit     | an:<br>2 ant 0 me      |
| _i_ 流程模板管理                        | T Made        | 系统工程间                                | Mittria | 2. 编辑 白 删除             |
| 🐖 工作看板                            | 电磁兼容仿真细       | TIM                                  |         | 之 編編 ② 翻除              |
| ■ 工具软件集成 ^                        | 2 XXXX年学分析仿真组 | 1896                                 |         | 之 瞬時 白 勤除              |
| 較件管理                              | 产品结构的真组       | I#240                                |         | 2. 編載 白 勤除             |
| ₩ 应用上下文管理                         |               | 提示                                   | ×       | 共5条 10条/页 × 1 > 前往 1 页 |
| 山。参数管理                            |               | <ol> <li>此操作将删除该用户组,是否继续?</li> </ol> |         |                        |
| 二月运行                              |               | 现2份                                  | - Alaz  |                        |
|                                   |               |                                      |         |                        |
| 系统管理                              |               |                                      |         |                        |
| 🤹 角色管理                            |               |                                      |         |                        |
| 👗 用户管理                            |               |                                      |         |                        |
| 🗼 在线用户统计                          |               |                                      |         |                        |
| ■ 操作审计                            |               |                                      |         |                        |
|                                   |               |                                      |         |                        |
| ■ 系统日志                            |               |                                      |         |                        |
| <b>美</b> 枚举管理                     |               |                                      |         |                        |
|                                   |               |                                      |         |                        |

删除用户组

## 4.5.4.操作审计

管理员有操作审计页面查看权限,用户登录系统,进入【系统管理】|【操作审计】页查

#### 看用户日志。

| Pandroid仿真数据管理平台 | 主页 / 系统管理 / 操作审计     | ¥2024.3                            |                   |                |                     |          |                                                                                                    | u006 - |
|------------------|----------------------|------------------------------------|-------------------|----------------|---------------------|----------|----------------------------------------------------------------------------------------------------|--------|
| 🥊 主页             |                      |                                    |                   |                |                     |          |                                                                                                    |        |
| 🔮 数据导航           | 操作。所选择               | → 操作用户 暗船入用户                       | 操作用户IP(请输入操作地址    | 操作时间           | 开始日期 - 后            | 中日期      | 操作内容 時給入操作内容 0 番約 0 第次                                                                                    |        |
| 🚄 数据查询           |                      |                                    |                   |                |                     |          |                                                                                                    |        |
| 🔲 知识管理           | 操作极块                 | 操作                                 | 提作用) <sup>5</sup> | 提作用户lp         | 操作时间                | 提作结果     |                                                                                                    |        |
| 1. 流程模板管理        | DataNavigation       | dataStatus                         | 18200             | 192 168 110 95 | 2025-04-23 13:48:55 | NE-M     | 工程的在2025-04-23 13:48 SobelinKole,操作均衡建全部均衡管理空,添批用已是仍具工程的<br>工程简称在2025.04.23 13:48 19dataStatus 系统像色是仍直工程简 |        |
| 河 工作看板           | SystemManage         | login                              | 工程間               | 192.168.110.95 | 2025-04-23 13:43:37 | 成功       | 工程师在2025-04-23 13:43:37login,系统角色是仿真工程师                                                                   |        |
|                  | ApplicationParameter | editParameter                      | 工程時               | 192.168.110.95 | 2025-04-23 11:05:15 | 成功       | 工程师在2025-04-23 11:05:15editParameter, 系统角色是仿真工程师                                                          |        |
|                  | ApplicationContext   | editContext                        | 工程時               | 192.168.110.95 | 2025-04-23 11:03:27 | 成功       | 工程师在2025-04-23 11:03:27editContext,系统角色是仿真工程师                                                             |        |
| 系统管理 ^           | MainPage             | updateConfig                       | 工程师               | 192.168.110.95 | 2025-04-23 10:52:26 | 成功       | 工程师在2025-04-23 10:52:26updateConfig, 系统角色是仿真工程师                                                           |        |
| 🎍 角色管理           | DataNavigation       | addTask                            | 工程時               | 192.168.110.95 | 2025-04-23 10:50:29 | 成功       | 工程师在2025-04-23 10: 工程师在2025-04-23<br>10:223/SaddKnowledgeDocumentClassification, 操                        |        |
| 👗 用户管理           | InfoNavigation       | addKnowledgeDocument               | 工程间               | 192.168.110.95 | 2025-04-23 10:48:36 | 成功       | 工程师在2025-04-23 10 HV38发出分类1, 未成的包括仍具上校20 日, 系统角色                                                          | 是仿真    |
| 🗼 在线用户统计         | InfoNavigation       | addKnowledgeDocumentClassification | 工程间               | 192.168.110.95 | 2025-04-23 10:23:35 | 成功       | 工程师在2025-04-23 10:23 35addKnowledgeDocumentClassification, 操作对象是分类1,系统                                    | 6角色是   |
| 画 操作审计           | InfoNavigation       | assignUser                         | 工程時               | 192.168.110.95 | 2025-04-23 10:22:26 | 成功       | 工程师在2025-04-23 10:22:26assignUser,操作对象是素材库,系统角色是仿真工程师                                                     |        |
| 🎿 用户组管理          |                      |                                    |                   |                |                     | 共 5068 条 | < 1 2 3 4 5 6 ···· 507 > 10余/页 》 前往                                                                       | 3页     |
| ■ 系統日志           |                      |                                    |                   |                |                     |          |                                                                                                    |        |
| a #1732005300    |                      |                                    |                   |                |                     |          |                                                                                                    |        |
| * WHEN           |                      |                                    |                   |                |                     |          |                                                                                                    |        |
|                  |                      |                                    |                   |                |                     |          |                                                                                                    |        |
|                  |                      |                                    |                   |                |                     |          |                                                                                                    |        |
|                  |                      |                                    |                   |                |                     |          |                                                                                                    |        |
|                  |                      |                                    |                   |                |                     |          |                                                                                                    |        |
|                  |                      |                                    |                   |                |                     |          |                                                                                                    |        |
|                  |                      |                                    |                   |                |                     |          |                                                                                                    |        |

操作审计

## 4.5.5.系统日志

管理员有系统日志页面查看权限,用户登录系统,进入【系统管理】|【系统日志】页查 看后台微服务日志。

| Pandroid仿真数据管理平台 | 主页 / 系統管理 / 系統日志 )      |               |                |               |                                                                                                    |
|------------------|-------------------------|---------------|----------------|---------------|----------------------------------------------------------------------------------------------------|
| 💡 主页             |                         |               |                |               |                                                                                                    |
| ● 数据导航           | 运行模块 ,请选择运行模块           | → 日志級别 ( )前注目 | 限別 × 运行ip (    | · 明输入操作地址 日志时 |                                                                                                    |
| 🚄 数据查询           |                         |               |                |               | ES Oracle                                                                                                    |
| 📃 知识管理           |                         |               |                |               |                                                                                                    |
| 1. 流程模板管理        | 日志財何                    | 运行模块          | 通行ip           | 日志级別          | 日志内容                                                                                                    |
| 🍯 工作看板           | 2025-04-23 14:12:45.7   | systemmanage  | 192.168.110.12 | INFO          | [com royali pandroid system service impl SystemLogServiceImpl] - systemLog pageQueryByCondition route by oracle                                 |
|                  | 2025-04-23 14:12:27 396 | systemmanage  | 192 168 110 12 | INFO          | Icom rovali pandrold system service impl System Loger incempt - system Log page very by Condition route by one-                                 |
|                  | 2025-04-23 14:12:23.828 | systemmanage  | 192.168.110.12 | ERROR         | [com royali pandroid system utils es ElasticSearchUti] - ERROR ElasticSearchUtil page4Doc:                                                      |
| ● 糸統管理 へ         | 2025-04-23 14:12:23:826 | systemmanage  | 192.168.110.12 | INFO          | [com royali pandroid system.service impl SystemLogServiceImpl] - systemLog pageQueryByCondition route by elasticsearch                          |
| 🎍 角色管理           | 2025-04-23 14:12:22.89  | systemmanage  | 192.168.110.12 | INFO          | [com.royali pandroid system.controller MessageNotificationController] - Info MessageNotificationController findll/yIMessage4HomePage 查询主页上的我的消息 |
| 🗼 用户管理           | 2025-04-23 14:12:16:074 | systemmanage  | 192.168.110.12 | INFO          | [com.royali pandroid system.controller.MenuController] - Info MenuController getAllMenu 获取系统菜餚                                                  |
| 🛓 在线用户统计         | 2025-04-23 14:12:16.073 | systemmanage  | 192.168.110.12 | INFO          | [com royali pandroid system.controller MessageNotificationController] - Info MessageNotificationController countByUnRead 统计指定用户未误消息的数量          |
| 🔲 操作审计           | 2025-04-23 14:08:44:553 | systemmanage  | 192.168.110.12 | INFO          | [com.royali pandroid system.controller UserOperationLogController] - Info UserOperationLogController reportUserOperationLog 上版用户操作日志            |
| 🎎 用户组管理          | 2025-04-23 14:08:36.666 | systemmanage  | 192.168.110.12 | INFO          | [com.royali: pandroid system: controller.MenuController] - Info MenuController.getAlMenu获税的单位                                                   |
| ■ 系统日志           |                         |               |                |               | 共1037条 < <b>1 2 3 4 5 6 … 104 &gt;</b> 10条/页 > 前往 1 页                                                                                           |
| 1 H-MOCTO        |                         |               |                |               |                                                                                                    |
|                  |                         |               |                |               |                                                                                                    |
|                  |                         |               |                | 系统日           | 1志                                                                                                    |

# 4.6. 工具软件集成

## 4.6.1.软件管理

## 4.6.1.1. 创建应用程序

点击【工具软件集成】,进入工具集成管理,点击【软件管理】,进入软件管理界面,点击【创建应用程序】。

| Pandroid仿真数据管理平台                                                                                             | 主页 / 工具软件集成 / 软件管理 //2024 2                                                |                                                                    |                                                          |                                                          |                                                                | Ø <sub>u006</sub> 🗸 |
|----------------------------------------------------------------------------------------------------|----------------------------------------------------------------------------|--------------------------------------------------------------------|----------------------------------------------------------|----------------------------------------------------------|----------------------------------------------------------------|---------------------|
| <ul> <li>主页</li> <li>数据导航</li> </ul>                                                                         | + 创建应用程序                                                                   |                                                                    |                                                          |                                                          |                                                                |                     |
| <ul> <li>▲ 数35550</li> <li>■ X10名世</li> <li>」,道路後載古世</li> <li>弾 工作有板</li> <li>■ 工具软件集成</li> <li>●</li> </ul> | 名称<br>グ度工用Notepad<br>能効理L用Notepad<br>ERUBNotepad<br>多字形化とL用AMDO<br>UG7L用編構 | 東型     の真正県     の法正用     后始理工用     の真正用     の真正用     の真正用     の真正用 | (0)(4)(4)     (1)(4)(4)(4)(4)(4)(4)(4)(4)(4)(4)(4)(4)(4) | 第二<br>第二<br>第二<br>第二<br>第二<br>第二<br>第二<br>第二<br>第二<br>第二 | H1<br>R6<br>R6<br>R6<br>R6<br>R6<br>R6<br>R6<br>R6<br>R6<br>R6 |                     |
| ■ 応用上下文管理<br>■ 参数管理<br>■ 工具运行<br>∴ 私が信息                                                                      | HypermesNiRl#1853<br>Arosys構成計算<br>Arosys構成計算<br>SV202008社課<br>Typermesh   | 前法道工具<br>の真工具<br>所法道工具<br>前法道工具<br>の法道工具                           | 深料十年<br>深料十年<br>深料十年<br>記录<br>Abar                       |                                                          |                                                                |                     |
|                                                                                                    |                                                                            |                                                                    |                                                          | <b>其35</b> 年( 1                                          | 2 3 4 > 10款/页 > 前往                                             | 1 页                 |

创建应用程序

输入软件名称、类型、供应商。

| Pandroid仿真数据管理平台  |      | 1996 / 101989 2000 - |
|-------------------|------|----------------------|
| 🥊 主页              | 软件注册 |                      |
| 🔮 数据导航            |      |                      |
| 🚄 数据查询            | 基础信息 |                      |
| 🧧 知识管理            | * 类型 | RW/III V             |
| <u>_</u> ; 流程模板管理 | * 名称 | Abaqus               |
| 🐺 工作看板            | 描述   |                      |
| 💻 工具软件集成 🔷        |      |                      |
| € 软件管理            | •供应商 |                      |
| 🛒 应用上下文管理         |      |                      |
| 山参数管理             |      |                      |
| 🚔 工具运行            |      |                      |
| - 队列信息            |      |                      |
| 系統管理              |      |                      |
|                   |      |                      |
|                   |      |                      |
|                   |      |                      |
|                   |      |                      |
|                   |      |                      |
|                   |      |                      |
|                   |      | tone ROH             |

## 图 239 软件注册信息 点击提交,完成新建,显示在软件列表里。

| Pandroid仿真数据管理平台 | 主页/工具软件集成/软件管理 V20242 |             |                |                           |           | ↓ <sup>00</sup> µ006 ↓ |
|------------------|-----------------------|-------------|----------------|---------------------------|-----------|------------------------|
| 💡 主页             |                       |             |                |                           |           |                        |
| 数据导航             | + 创建应用程序              |             |                |                           |           |                        |
| 🚄 数据查询           | l en                  |             |                |                           |           |                        |
| 🔤 知识管理           | 的資工員Notenad           | 交型<br>(水直工具 | (132/m)<br>+32 | 1615                      | 1217<br>  | -                      |
| _i, 流程模板管理       | 的处理工具Notepad          | 前处理工具       | +#             |                           | 20 44     |                        |
| 🐺 工作看板           | 后处理Notepad            | 后处理工具       | +)#            |                           | 查看 编辑     | 1 1010                 |
| 💻 工具软件集成 🔷       | 多学科优化工具AIMDO          | 仿真工具        | 深圳十津           | 支持多学科优化、代理模型、参数标定等功能      | · 查看   %s | 810                    |
| ◎ 软件管理           | UG几何建模                | 前处理工具       | 深圳十详           |                           | 査若 编5     | E 2019                 |
| 🛒 应用上下文管理        | Hypermesh网格划分         | 前处理工具       | 深圳十洋           |                           | 查看 编1     | B12                    |
| 11. 参数管理         | Ansys模态计算             | 仿真工具        | 深圳十津           |                           | 28 Set    |                        |
| 🖆 工具运行           | Ansys回处理              | 后处理工具       | 深圳十連           |                           | 查看 编5     |                        |
|                  | SW2020的处理             | 前处理工具       | 达索             |                           | 22 SA1    | <b>1 1</b> 19          |
| 《 系统管理           | hypermesh             | 仿真工具        | Altair         |                           | 查看 编辑     | R (10)                 |
|                  |                       |             |                | <u></u> 其35条 < <b>1 2</b> | 34 >      | 10務/页 > 前往 1 页         |

#### 软件注册列表

## 4.6.1.2. 编辑应用程序

在软件列表中需修改应用程序后点击【编辑】;修改应用程序信息,点击提交,完成修改。

| Pandroid仿真数据管理平台 | 主页/工具数 | 牛集成 / 软件管理 V2024 2   |      |       |  | u006 ▼ |
|------------------|--------|----------------------|------|-------|--|--------|
| 🍨 主页             | 编辑软件   |                      |      |       |  |        |
| 🎯 数据导航           |        |                      |      |       |  |        |
| 🚄 数据查询           | 基础信息   |                      |      |       |  |        |
| 🔤 知识管理           | * 类型   | 仿真工具                 |      |       |  |        |
| _1_ 流程模板管理       | * 名称   | 多学科优化工具AIMDO         |      |       |  |        |
| 🐺 工作看板           | 描述     | 支持多学科优化、代理模型、参数标定等功能 |      |       |  |        |
| 💻 工具软件集成 🔷       | 2      |                      |      |       |  |        |
| 較件管理             | *供应商   | 家圳十注                 |      |       |  |        |
| ■ 应用上下文管理        |        |                      |      |       |  |        |
| 山参数管理            |        |                      |      |       |  |        |
| 🧰 工具运行           |        |                      |      |       |  |        |
| 队列信息             |        |                      |      |       |  |        |
| 🌒 系統管理 👋         |        |                      |      |       |  |        |
|                  |        |                      |      |       |  |        |
|                  |        |                      |      |       |  |        |
|                  |        |                      |      |       |  |        |
|                  |        |                      |      |       |  |        |
|                  |        |                      |      |       |  |        |
|                  |        |                      | 04   | Resau |  |        |
|                  |        |                      | 0.07 | 9/12  |  |        |

修改应用程序信息
# 4.6.1.3. 删除应用程序

在软件列表中需删除的应用程序后点击删除。在显示删除提示弹框上点击确定,完成删除。

| Pandroid仿真数据管理平台                                                                                                    | 注页 / 工具软件集成 / 软件管理 →2000年ま |           |      |              |                      |                                       | u006 ↓       |
|----------------------------------------------------------------------------------------------------|----------------------------|-----------|------|--------------|----------------------|---------------------------------------|--------------|
| <ul> <li>主页</li> <li>数据号航</li> </ul>                                                                                                    | + 11257157                 |           |      |              |                      |                                       |              |
| ✓ 数据查询 ■ 知识管理                                                                                                    | 名称<br>约章丁基kiterad          | 天空 (小市工具  |      | 6598<br>+32  | Rise.                | 841                                   | -            |
| _↓_ 流程模板管理<br><p< th=""><td>的处理工具Notepad<br/>后处理Notepad</td><td>前处理工具</td><td></td><td>+34</td><td></td><td>· · · · · · · · · · · · · · · · · · ·</td><td>813</td></p<> | 的处理工具Notepad<br>后处理Notepad | 前处理工具     |      | +34          |                      | · · · · · · · · · · · · · · · · · · · | 813          |
| 三 工具软件集成                                                                                                    | 多并称化化工具AIMDO<br>UG几何建模     | の資工具      |      | 深圳十注<br>深圳十注 | 支持多学科优化、代理模型、参数标定等功能 | 2.57 2.51<br>2.57 2.51                | BRR BRR      |
| ■ 应用上下文管理<br>止 参数管理                                                                                                    | Hypermesh网络纷纷<br>Ansys模态计算 | 的处理工具の資工具 | 提示   | ×            |                      | 27 All                                | B15          |
| 🚔 工具运行<br>📩 队列信息                                                                                                    | Ansys回处理<br>SW2020称处理      | 和如果出来     | Rove |              | 25 988<br>25 988     | B13                                   |              |
| ● 系统管理                                                                                                    | hypermesh                  | 仿真工具      |      | Atar         |                      | 查看 编辑                                 | #12          |
|                                                                                                    |                            |           |      |              |                      |                                       |              |
|                                                                                                    |                            |           |      |              |                      |                                       |              |
|                                                                                                    |                            |           |      |              | <b>共35条 &lt; 1</b>   | 2 3 4 >                               | 10条/页 前往 1 页 |
|                                                                                                    |                            |           |      |              |                      |                                       |              |

删除确定

## 4.6.1.4. 查看应用程序

在软件列表中需查看的应用程序后点击查看,应用程序信息置灰,不允修改。

| Pandroid仿真数据管理平台                               | 主页/工具数 | 件制成 / 软件管理 12002年2 |      | ↓ <sup>0</sup> 000 ↓ |
|------------------------------------------------|--------|--------------------|------|----------------------|
| 💡 主页                                           | 查看详情   |                    |      |                      |
| 🔮 数据导航                                         |        |                    |      |                      |
| <table-cell-columns> 数据查询</table-cell-columns> | 基础信息   |                    |      |                      |
| ■ 知识管理                                         | * 类型   | 前处理工具              |      |                      |
| 式」流程模板管理                                       | * 名称   | HypermeshIW8859    |      |                      |
| 🐺 工作看板                                         | 描述     |                    |      |                      |
| ■ 工具软件集成 ^                                     | 3      |                    |      |                      |
| (♂) 软件管理                                       | *供应商   | 課制<br>井井           |      |                      |
| 🐖 应用上下文管理                                      |        |                    |      |                      |
| 11. 参数管理                                       |        |                    |      |                      |
| 💼 工具运行                                         |        |                    |      |                      |
| ▲ 队列信息                                         |        |                    |      |                      |
| 🌗 系統管理                                         |        |                    |      |                      |
|                                                |        |                    |      |                      |
|                                                |        |                    |      |                      |
|                                                |        |                    |      |                      |
|                                                |        |                    |      |                      |
|                                                |        |                    |      |                      |
|                                                |        |                    | 821H |                      |
|                                                |        |                    |      |                      |

查看应用程序

## 4.6.2.应用上下文管理

#### 4.6.2.1. 创建应用上下文管理

点击【工具软件集成】,点击【应用上下文管理】,进入应用上下文管理界面,点击【创 建应用程序上下文】。

| Pandroid仿真数据管理平台                                    | 會 主页 / 工具软件集成 / 应用上下文管理 ¥20004.3 |                           |     |                | 0 <sup>00</sup> u006 + |
|-----------------------------------------------------|----------------------------------|---------------------------|-----|----------------|------------------------|
| <ul> <li>主页</li> <li>数据导航</li> </ul>                | + 创建应用程序上下文                      |                           |     |                |                        |
| ✓ 数据查询 ■ 知识管理                                       | 88                               | 软件                        | 频迷  | 操作             |                        |
| ,注,流程模板管理                                           | 测试报告生成<br>Hypermesh通用的处理         | 声学的真极告生成<br>Hypermesh     |     | <u> </u>       |                        |
| <ul> <li>         ·          ·          ·</li></ul> | Hypermesh网槛划分<br>Ansys后处理        | Hypermesh网络划分<br>Ansys后处理 |     | 查看 编辑<br>查看 编辑 |                        |
| 較件管理     前用上下文管理     前用                             | SpaceClaim的处理<br>Abaqusi通用衍处理    | SpaceClaim<br>Abaqus版社理   |     | 查看 编辑<br>查看 编辑 | 802                    |
| 山。参数管理                                              | 模型检查                             | hypermesh<br>UGA-RTable   |     |                |                        |
| 🚔 工具运行<br>📩 队列信息                                    | Abaqus求解計算                       | Abaqus 非解                 |     |                |                        |
| 《 系统管理 · · · · · · · · · · · · · · · · · · ·        | SWZUZUBHREDE                     | SW2020HSES                |     | 宣信 制路          | 20172                  |
|                                                     |                                  |                           |     |                |                        |
|                                                     |                                  |                           |     |                |                        |
|                                                     |                                  |                           |     |                |                        |
|                                                     |                                  |                           | 共22 | 条 〈 1 2        | 3 > 10条/页 > 前往 1 页     |

#### 创建应用程序上下文

输入名称、描述、应用程序、命令以及命令掩码等信息。其中如果调用服务端队列,则队 列参数选择服务端队列;如果调用本地仿真工具软件,则队列参数不填写。

| Pandroid仿真数据管理平台 |                          |           |              |       |           |                 |        |
|------------------|--------------------------|-----------|--------------|-------|-----------|-----------------|--------|
| ● 主页             |                          |           |              |       |           |                 |        |
| 數据导航             | + 创建应用程序上下文              |           |              |       |           |                 |        |
| 🚄 数据查询           |                          | ■创建应用程序上下 | Ż            | 8     | 10.0      |                 |        |
| 🔲 知识管理           | 5049<br>测试报告生成           |           |              |       | 「五百       | <b>8.9</b>      |        |
| <u></u> 流程模板管理   | Hypermesh透用的处理           | 基本输入 错误   | 吴检测          |       | 88        | 46              |        |
| 🐖 工作看板           | Hypermesh阿拉叔分            | 名称        |              |       | <b>26</b> | SR 233          |        |
| ■ 工具软件集成 ^       | Ansya后处理                 | 描述        |              | 4     | 22        | aran 1972       |        |
|                  | SpaceClaim的处理            | *应用程序     | 講选將应用程序 >>   |       | 「東西」      | <b>SIR</b> 1919 |        |
| ₩ 应用上下文管理        | Abaqus通用后处理              | * 11.79   | 調造择 >>       |       | 重要        |                 |        |
| 山 参数管理           | 模型検査                     | 参数类型      | 青选择          |       | 道音        |                 |        |
| 🚔 工具运行           | OG/ IPI建模<br>Abaqus 未報注首 | 命令        |              |       | 25        |                 |        |
| 1. 队列信息          | SW2020前处理                | 会会接口      |              |       | 重都        |                 |        |
| 京統管理             |                          | nh 4.1614 |              |       |           |                 |        |
|                  |                          | 定制进程      | ↑ 上版文件       |       |           |                 |        |
|                  |                          | 定制脚本      | ★ 上街文件       |       |           |                 |        |
|                  |                          | 上的        | 传档式: py, zip |       |           |                 |        |
|                  |                          |           |              |       |           |                 |        |
|                  |                          |           |              | 46.75 |           |                 |        |
|                  |                          |           |              |       | 共22条 〈 1  | 2 3 > 10条/页 ~   | 前往(1)页 |
|                  |                          |           |              |       |           |                 |        |

应用程序上下文信息

点击提交,完成新建,显示在列表里。

| Pandroid仿真数据管理平台 | 主页 / 工具软件集成 / 应用上下文管理 1/20024.2 |               |     |               | ↓ <sup>10</sup> u006 → |
|------------------|---------------------------------|---------------|-----|---------------|------------------------|
| 💡 主页             | + 创建应用程序上下文                     |               |     |               |                        |
| 數据导航             |                                 |               |     |               |                        |
| 🚄 数据查询           |                                 |               |     |               |                        |
| 🧧 知识管理           | 88                              | 10件           | 攝述  | 授作            |                        |
| <u>.</u> 流程模板管理  | 测试报告生成                          | 声学仿真报告生成      |     | <b>査者 綱相</b>  | 影体                     |
| The The          | Hypermesh通用前处理                  | Hypermesh     |     | 查看 编辑         | 删除                     |
| TTPER            | Hypermesh网性划分                   | Hypermesh网格划分 |     | 查看 编辑         | HH150:                 |
| 💻 工具软件集成 🔷 🔨     | Ansys后处理                        | Ansys后处理      |     | 直看 明讯         | 删除                     |
| 😵 软件管理           | SpaceClaim的处理                   | SpaceClaim    |     | 查看 编辑         | 影玲                     |
| ₩ 应用上下文管理        | Abaqusi通用后处理                    | Abaqus而处理     |     | 查看 编辑         | 809                    |
| Ⅲ 参数管理           | 模型检查                            | hypermesh     |     | <b>直看 約</b> 級 | 1913t                  |
| 🖨 工具运行           | UG几何建模                          | UG几何建模        |     | 查看 编辑         | 影符                     |
|                  | Abaqus決解计算                      | Abaqus求解      |     | 查看 编辑         | B/2                    |
|                  | SW2020前处理                       | SW2020前处理     |     | 查看 编辑         | 無除                     |
| 🌒 系統管理           |                                 |               |     |               |                        |
|                  |                                 |               |     |               |                        |
|                  |                                 |               |     |               |                        |
|                  |                                 |               |     |               |                        |
|                  |                                 |               | 共22 | 条 < 1 2       | 3 > 10条/页 > 前往 1 页     |
|                  |                                 |               |     |               |                        |

应用程序上下文列表

## 4.6.2.2. 编辑应用上下文

在应用程序上下文列表中需修改应用程序后点击【编辑】。

| Pandroid仿真数据管理平台 | 主页 / 工具软件集成 / 应用上下文管理 124244.2 |                   |     |               | ↓ <sup>006</sup> • |
|------------------|--------------------------------|-------------------|-----|---------------|--------------------|
| 🥊 主页             |                                |                   |     |               |                    |
| 數据导航             | + 创建应用程序上下文                    |                   |     |               |                    |
| 💉 数据查询           | l m                            |                   |     | 177.44        |                    |
| 🔲 知识管理           | 2187                           | 100F-<br>声学仿真报告生成 | 加达  | 3011<br>査者 偏備 | 800                |
| 1, 流程模板管理        | Hypermesh通用的处理                 | Hypermesh         |     | 查看 编辑         | B19:               |
| 🐺 工作看板           | Hypermesh网模划分                  | Hypermesh网情划分     |     | 22 83         | 804                |
| ■ 工具软件集成 ^       | Ansys局处理                       | Ansys后处理          |     | <b>査</b> 看 編編 | 删除                 |
| 😵 软件管理           | SpaceClaim前处理                  | SpaceClaim        |     | 直看 编辑         | Bite:              |
| 🐖 应用上下文管理        | Abaqus通用后处理                    | Abaqus把於問題        |     | 查看 编辑         | 18102              |
| 山。参数管理           | 模型检查                           | hypermesh         |     | <b>査者 編組</b>  | #10                |
| 🔹 工具运行           | UG几何建模                         | UG几何建模            |     | 查看 编辑         | 翻符                 |
| ➡ 队列信息           | Abaqus求解计算                     | Abaqus沢解          |     | <u>2</u> 2    | 1813:              |
| 🌒 系统管理           | SW2020前处E理                     | SW2020前处理         |     | <u>京</u> 看 编辑 | 翻除                 |
|                  |                                |                   |     |               |                    |
|                  |                                |                   | 共22 | 条 〈 1 2       | 3 → 10条/页 → 前往 1 页 |

编辑应用程序上下文 修改应用程序上下文信息,点击提交,完成修改。

| Pandroid仿真数据管理平台   | 主页 / 工具软件集成 / 应用上下文管理 92024.3 |          |                                                       |               |                             |            |
|--------------------|-------------------------------|----------|-------------------------------------------------------|---------------|-----------------------------|------------|
| 🥊 主页               |                               |          |                                                       |               |                             |            |
| 数据导航               | T BREATHERTST PX              |          |                                                       |               |                             |            |
| 🗃 数据查询             |                               | ■编辑应用程序上 | 文文                                                    | 8             |                             |            |
| ■ 知识管理             |                               |          |                                                       |               |                             |            |
| <u>_</u> t_ 流程模板管理 | of SPATK 2: 27/8              | 基本输入     | 错误检测                                                  |               | 774 0432 774                |            |
| 🐺 工作看板             | Hypermech@#Sta                | 名称       | UG几何建模                                                |               |                             |            |
| ■ 工具软件集成           | Ansys后处理                      | 描述       |                                                       |               |                             |            |
| 软件管理               | SpaceClaim的处理                 |          |                                                       |               | 22 999 999                  |            |
| ■ 成用上下文管理          | Abaqus通用后处理                   | * 应用程序   | UG几间皱梢                                                |               | 查看 编辑 撤除                    |            |
|                    | 模型检查                          | * 队列     | 客户調                                                   |               | 22 85 85                    |            |
| TRUC               | UG几何證標                        | 参数类型     | 調測権                                                   |               | 查查 条纸 熟練                    |            |
|                    | Abaqus求解计算                    | 命令       | ugraf.exe                                             |               | 20 ALC 1949                 |            |
| 队列信息               | SW2020前处理                     | 命公摘码     | -keer///OR_INEC EVENTE BATHININDITY mirrormanto marto |               | 22 QH 233                   |            |
| ● 条统管理             |                               |          |                                                       | 4             |                             |            |
|                    |                               | 定制进程(    | ◆ 上级文件                                                |               |                             |            |
|                    |                               | 定制脚本     |                                                       |               |                             |            |
|                    |                               |          | 上传指式: py, zip                                         |               |                             |            |
|                    |                               |          |                                                       |               |                             |            |
|                    |                               |          | 提交                                                    | <b>2</b> 取 )n |                             |            |
|                    |                               |          |                                                       |               | 共22条 < <b>1 2 3 &gt;</b> 10 | 条/页 前往 1 页 |
|                    |                               |          |                                                       |               |                             |            |
|                    |                               |          |                                                       |               |                             |            |

修改应用程序上下文信息

## 4.6.2.3. 删除应用上下文

在应用程序上下文列表中需删除的应用程序后点击【删除】。

| <ul> <li>Particular</li> <li>Particular</li> &lt;</ul>   | Pandroid仿真数据管理平台                             | 音 主页 / 工具软件集成 / 应用上下文管理 ¥2024.2       |                                |                                                                          |                                                                                                    | <b></b> u006 ↓ |
|----------------------------------------------------------------------------------------------------|----------------------------------------------|---------------------------------------|--------------------------------|--------------------------------------------------------------------------|----------------------------------------------------------------------------------------------------|----------------|
| <ul> <li>k tktůli</li> <li>k tktůli</li> <li>k t</li></ul> | <ul> <li>主页</li> <li>数据导航</li> </ul>         | + 创建应用程序上下文                           |                                |                                                                          |                                                                                                    |                |
| • kutekting   • kutekting   • kutekting </th <th>21 数据查询</th> <th>名称<br/>测试报告生成</th> <th>软件<br/>产学的真秘告生成</th> <th>50.5</th> <th>授作<br/>素著 编辑 器统</th> <th></th>                                                                                                    | 21 数据查询                                      | 名称<br>测试报告生成                          | 软件<br>产学的真秘告生成                 | 50.5                                                                     | 授作<br>素著 编辑 器统                                                                                                    |                |
| Image: Section Section                                           | 式。 游程模板管理                                    | Hypermesh週用船处理<br>Hypermesh网络驾分       | Hypermesh<br>Hypermesh@#ttttt: |                                                                          | 100 50                                                                                                    |                |
| In Suffig       Abaya diallificitii       Abaya diallificitii       Abaya diallificitii       In B a diallifie       In B a diallifie       In B a dialifie <t< th=""><th><ul> <li>三 工具软件集成</li> <li>公 软件管理</li> </ul></th><th>3 Ansys后处理<br/>SpaceCtaim的处理</th><th>Ansys后处理<br/>SpaceClaim</th><th></th><th>800 810 820</th><th></th></t<>                                                                                                    | <ul> <li>三 工具软件集成</li> <li>公 软件管理</li> </ul> | 3 Ansys后处理<br>SpaceCtaim的处理           | Ansys后处理<br>SpaceClaim         |                                                                          | 800 810 820                                                                                                    |                |
| ▲ IBARF     000 Hank     000 Hank     000 Hank       ▲ IBARF     Anagent Skill #     Anagent Skill #     BEE       ● SKOLD #     SKOLD #     BEE     BEE                                                                                                    | ▶ 应用上下文管理<br>Ⅱ 参数管理                          | Abaqus通用低处理<br>模型检查                   | Abaqusñish2理 hypermesh         |                                                                          |                                                                                                    |                |
| ▲ AARSHY 月22条 < 1 2 3 → 108/用 ● 明註 1 用                                                                                                    | 🚔 工具运行                                       | OU Dramen<br>Abaque:來解計面<br>SW2020前处理 | Abagus決解<br>SW2020前处理          |                                                                          | Image         Image         Image           Image         Image         Image         Image           Image         Image         Image         Image           Image         Image         Image         Image           Image         Image         Image         Image           Image         Image         Image         Image           Image         Image         Image         Image           Image         Image         Image         Image           Image         Image         Image         Image           Image         Image         Image         Image         Image           Image         Image         Image         Image         Image         Image           Image         Image         < |                |
|                                                                                                    |                                              |                                       |                                | <u></u> , <u></u> , <u></u> , <u></u> , <u></u> , <u></u> , <u></u> , 22 | 条 < 1 2 3 > (108/页 ~) 新程(                                                                                                    | 1 页            |

删除应用程序上下文 在显示删除提示弹框上点击确定,完成删除。

| Pandroid仿真数据管理平台      | 主页 / 工具软件集成 / 应用上下文管理 义团设备 2 |                               |          | L. 000 +                                  |
|-----------------------|------------------------------|-------------------------------|----------|-------------------------------------------|
| 🔮 主页                  | -                            |                               |          |                                           |
| 數据导航                  | × 1 I. TOMERAN BUT T         |                               |          |                                           |
| 🗃 数据查询                |                              |                               |          |                                           |
| ■ 知识管理                | 2018<br>第式报告年度               | 324年<br>本学/(直接告中成             | 1815<br> | 1945 (1946) (1946)                        |
| <sub>4</sub> 式。流程模板管理 | Hypermesh通用的处理               | Hypermesh                     |          | 86 65                                     |
| 🐖 工作看板                | Hypermesh网络结分                | Hypermesh陽階划分                 |          | 28 GH 101                                 |
| 📃 工具软件集成 🔷            | AnsysEitti                   | AnsysTeithill                 |          | 95 86 <b>8</b> 0                          |
| 😵 软件管理                | SpaceClaim網站起還               | SpaceClaim                    |          | · · · · · · · · · · · · · · · · · · ·     |
| ₩ 应用上下文管理             | Abaqus通用后处理                  | Abaqus版处理<br>提示               | ×        | 88 88                                     |
| 山。参数管理                | 模型检查                         | hypermesh<br>此操作将删除该程序, 是否继续? |          | AT 668 853                                |
| 🚔 工具运行                | いの几何日達日開                     | UG几何建模                        | () 単定    | 22 245 250                                |
| - 队列信息                | Abaqus求解计算                   | Abaqus決解                      |          | 20 Still 1979                             |
| 医统管理                  | SW2020前处理                    | SW2020职处理                     |          | 11 AN 111                                 |
|                       |                              |                               | #, 22    | (新 < 1 <b>2 3 &gt; 108//</b> 反一) 新注(1 页 - |
|                       |                              |                               |          |                                           |

删除确定

# 4.6.2.4. 查看应用上下文

在软件列表中的应用程序上下文后点击查看,应用程序信息置灰,不允修改。

| Pandroid仿真数据管理平台                                          |                                                   |           |                                                 |               |      |                 |                 |        |
|-----------------------------------------------------------|---------------------------------------------------|-----------|-------------------------------------------------|---------------|------|-----------------|-----------------|--------|
| <ul> <li>主页</li> <li>数据导航</li> </ul>                      | + 创建成用程序上下文                                       |           |                                                 |               |      |                 |                 |        |
| <table-cell-columns> 数据直询<br/>📄 知识管理</table-cell-columns> | ette                                              | ■ 查看应用程序上 | Ż.                                              | 6             | 3    | in              |                 |        |
| _t_ 流程模板管理                                                | MinArtELLA。<br>Hypermesh通用的社園                     | 基本输入      | 错误检测<br>Hypermesh网指划分                           |               |      |                 | 11.02<br>(11.12 |        |
|                                                           | rypermesnwyraxoor<br>AnsyaE处理<br>Soncer/Taim#MAI题 | 描述        |                                                 | A             |      |                 | 82              |        |
| ● 如用上下文管理                                                 | - uppercontentinggg<br>Abaques通用标处理<br>模型的表       | * 应用程序    | Hypermesh网络壁: ><br>資产編  >                       |               |      |                 | 1973<br>1973    |        |
| ▲ 工具运行                                                    | UG/L/印酸相<br>Abaqus:求解计算                           | 参数类型      | hmopengLexe                                     | _             |      | <u>直若</u>       | B132            |        |
| ↓ 队列信息 ● 系统管理                                             | SW2020mHLM                                        | 命令掩码      | -tel ([JOB_INFO.EXPORT_PATH]]\INPUT\command.tel | <i>k</i>      |      | # <b>8</b> 9.99 | 8.3             |        |
|                                                           |                                                   | 定制进程      | custom_process_pre_py<br>生点击下载                  |               |      |                 |                 |        |
|                                                           |                                                   | 定制脚本      | hypermesh zp<br>业点击下载                           |               |      |                 |                 |        |
|                                                           |                                                   |           |                                                 | <b>逆</b> 交 取消 | 共22条 | < 1 2 3         | 3 > 10条/页       | 前往 1 页 |
|                                                           |                                                   |           |                                                 |               |      |                 |                 |        |

查看应用程序上下文

## 4.6.3.参数管理

#### 4.6.3.1. 创建参数

点击【工具软件集成】,进入工具集成管理,点击【参数管理】,进入参数管理界面,点 击【新建参数】。

| Pandroid仿真数据管理平台                                          | 自主页/工具软件集成/参数管理 V20242   |    |                           |                              |                                                             | 0006 - |
|-----------------------------------------------------------|--------------------------|----|---------------------------|------------------------------|-------------------------------------------------------------|--------|
| <ul> <li>主页</li> <li>数据导航</li> </ul>                      | + 新建仲政                   |    |                           |                              |                                                             |        |
| <table-cell-columns> 数据查询<br/>📑 知识管理</table-cell-columns> | 88                       | 描述 | 胞用程序                      | LTX                          | 展作:                                                         |        |
|                                                           | 的处理参数<br>Abaqus而处理       |    | 前处理工具Notepad<br>Abaqux际处理 | 前处理上下文<br>Abaqus週用后处理        | 五君 約相 到除<br>五君 約相 到除                                        |        |
|                                                           | LS-Dynath算-参校<br>UG几何建模  |    | LS-Dyna<br>UG几何建模         | LS-Dyna计算<br>UG几何建模          | 正都 (Self) (2005)<br>(生活) (Self) (2005)                      |        |
| 較件管理     原 应用上下文管理     应用上下文管理                            | 仿真工具参数<br>Abaqus前处理      |    | 仍真工具Notepad<br>Abaqus前处理  | 仍真工具上下文<br>Abaqus通用前处理       | 亦君         與田         田田           古君         與田         田田 |        |
|                                                           | sw2020前处理<br>原试报告参数      |    | SW2020前处理<br>声学药真报告生成     | SW2020的处理<br>测试报告生成          | <u>た</u> る 約4月 <u>第69</u><br>気石 約4月 <u>第69</u>              |        |
| ∴ 队列信息                                                    | Hypermesh朝处理<br>Ansys后处理 |    | Hypermesh<br>Ansys등한퍺     | Hypermeshi通用的处理<br>Ansyst后处理 | 支容         約1         第3           支容         54         54 |        |
| 《 系统管理 ~                                                  |                          |    |                           |                              |                                                             |        |
|                                                           |                          |    |                           |                              |                                                             |        |
|                                                           |                          |    |                           |                              |                                                             |        |
|                                                           |                          |    |                           | 共21条 〈                       | 1 2 3 > 10条/页 > 前往                                          | 1 页    |
| and the second second                                     |                          |    |                           |                              |                                                             |        |

#### 创建参数

输入名称、描述、应用程序上下文以及定制脚本等信息,参数文件为 xml 格式,在界面可以以表格形式显示。

| Pandroid仿真数据管理平台                                                                                           |                                    |                                                |                                                                                                    |    |                                                                    |                   |        |
|----------------------------------------------------------------------------------------------------|------------------------------------|------------------------------------------------|----------------------------------------------------------------------------------------------------|----|--------------------------------------------------------------------|-------------------|--------|
| <ul> <li>主页</li> <li>数据写航</li> </ul>                                                                       | 十新建步政                              |                                                |                                                                                                    |    |                                                                    |                   |        |
| ▲ 校務所有<br>■ 加定構成<br>素 消除時度常況<br>種 工作有好<br>■ 工程校作業成<br>● 软件構成<br>単 応用上下文情報<br>・ の時期間                        |                                    | ■新建参数<br>・名称<br>描述<br>・应用程序上下文<br>显示配置<br>定刻进程 | ▲ 1028                                                                                               |    | 113<br>310<br>310<br>310<br>310<br>310<br>310<br>310<br>310<br>310 |                   |        |
| <ul> <li>Inist;</li> <li>Inist;</li> <li>Inist;</li> <li>Inist;</li> <li>Inist;</li> <li>Subtr;</li> </ul> | 別に用力手的<br>Prysenach的社理<br>Annya的社理 | 空制脚本                                           | <ul> <li>▲ 1028</li> <li>上時間点: py. 20</li> <li>▲ 1628</li> <li>※ 下転算成分的文件</li> <li>Window</li> </ul> | 取消 | 88                                                                 |                   |        |
|                                                                                                    |                                    |                                                |                                                                                                    |    | 共21条 < <b>1 2 3</b>                                                | → <u>10条/页</u> ~) | 前往 1 页 |

参数信息

#### 点击提交,完成新建,显示在参数列表里。

| Pandroid仿真数据管理平台 | 音 主页 / 工具软件集成 / 参数管理 V20024 2 |    |             |                |              |       | L. 0000       |
|------------------|-------------------------------|----|-------------|----------------|--------------|-------|---------------|
| 🍨 主页             |                               |    |             |                |              |       |               |
| 🔮 数据导航           | + 新達参数                        |    |             |                |              |       |               |
| 🚄 数据查询           |                               |    |             |                |              |       |               |
| 🔲 知识管理           | 2001福泰教                       | 强逐 | 应用程序        | 上下又<br>節外冊上下文  | 2017<br>2017 | 1010  |               |
| 北。流程模板管理         | Abaqus后处理                     |    | Abaqus后处理   | Abagus通用后处理    | 98           | 编辑    | 影除            |
| 🐺 工作看板           | LS-Dyna计算-参权                  |    | LS-Dyna     | LS-Dyna計算      | 查看           | 165R  | 影除            |
| ■ 工具软件集成 ^       | UG几何建模                        |    | UG几何建模      | UG几何建模         | 皇君           | 1915R | 删除            |
| ♦ 软件管理           | 仿真工具参数                        |    | 仿真工具Notepad | 仿真工具上下文        | 直着           | 编辑    | 删除            |
| 🌉 应用上下文管理        | Abaqus前处理                     |    | Abaqus前处理   | Abaqus通用前处理    | 查看           | 1918  | 删除            |
| 11. 参数管理         | sw2020前处理                     |    | SW2020前处理   | SW2020前处理      | 查看           | 985R  | <b>B</b> (1); |
| 🚔 工具运行           | 测试报告参数                        |    | 声学仿真报告生成    | 游试报告生成         | 登着           | 编辑    | 删除            |
| 队列信息             | Hypermesh前处理                  |    | Hypermesh   | Hypermesh通用的处理 | 查看           | 编辑    | #112          |
| ● 系统管理           | Ansys后处理                      |    | Ansys后处理    | Ansys后处理       | 查看           | 1651B | #19:          |
|                  |                               |    |             | 現21条 < 1       | 2 3          | » (10 | 0%/页 ◇ 前往 1 页 |
|                  |                               |    |             |                |              |       |               |
|                  |                               |    |             |                |              |       |               |

参数列表

## 4.6.3.2. 编辑参数

在参数列表中需修改参数后点击【编辑】。

| Pandroid仿真数据管理平台 | 主页 / 工具软件集成 / 参数管理 / 20024 2            |    |                     |                 |                            | u006 - |
|------------------|-----------------------------------------|----|---------------------|-----------------|----------------------------|--------|
| 🥊 主页             |                                         |    |                     |                 |                            |        |
| 💣 数据导航           | + 新建参数                                  |    |                     |                 |                            |        |
| 🚄 数据查询           | 1                                       |    |                     |                 |                            |        |
| 📃 知识管理           | 名称                                      | 描述 | 应用程序                | 上下文             |                            |        |
| <u></u> 流程模板管理   | 時代理想教                                   |    | Ristster Servotepad | 副弦理上トン          | 26 948 200                 |        |
| 🐺 工作看板           | Autoquality:xa<br>IS-Dyna計算。終約          |    | I S-Dyna            | I S.Dunat+#     |                            |        |
| ■ 工具软件集成 ^       | UG几何建模                                  |    | UG几何建模              | UG几何建模          | 音音 编辑 删除                   |        |
| 软件管理             | //> // // // // // // // // // // // // |    | 仿真工具Notepad         | 仿真工具上下文         | 查看 编辑 删除                   |        |
| 🗰 应用上下文管理        | Abaqus嗣处理                               |    | Abaqus前处理           | Abaqus通用前处理     | 22 (Rift B)()              |        |
| 山、会教管理           | sw2020前处理                               |    | SW2020前处理           | SW2020前处理       | 查看 编辑 删除                   |        |
| 😂 тежа           | 测试报告参数                                  |    | 声学仿真报告生成            | 测试服告生成          | 查看 编辑 勤除                   |        |
| 別の北台自            | Hypermesh前处理                            |    | Hypermesh           | Hypermeshi週用前处理 | 查查 编辑 删除                   |        |
| an alexania      | Ansys后处理                                |    | Ansys后处理            | Ansys后处理        | <u>☆</u> 石 448 <b>88</b> 秒 |        |
| Janer            |                                         |    |                     |                 |                            |        |
|                  |                                         |    |                     |                 |                            |        |
|                  |                                         |    |                     |                 |                            |        |
|                  |                                         |    |                     |                 |                            |        |
|                  |                                         |    |                     |                 |                            |        |
|                  |                                         |    |                     |                 |                            |        |
|                  |                                         |    |                     | 共21条 〈          | 1 2 3 > 10条/页 → 前往         | 1 页    |
|                  |                                         |    |                     |                 |                            |        |
|                  |                                         |    |                     |                 |                            |        |

编辑参数

修改参数信息,点击提交,完成修改。

| Pandroid仿真数据管理平台   | 主页 / 工具软件集成 / 参数管理 / 2006 3 |           |                                                                                                    |                       |                                       |       |            |            |             |        | u006 ↓  |
|--------------------|-----------------------------|-----------|----------------------------------------------------------------------------------------------------|-----------------------|---------------------------------------|-------|------------|------------|-------------|--------|---------|
| 🥐 主页               |                             |           |                                                                                                    |                       |                                       |       |            |            |             |        |         |
| ● 数据导航             | + 新建整数                      |           |                                                                                                    |                       |                                       |       |            |            |             |        |         |
| 🚄 数据查询             |                             | 编辑参数      |                                                                                                    |                       |                                       |       | 8          | aller.     |             |        |         |
| 🔲 知识管理             | 前於預業数                       |           | Current Street Street S |                       |                                       |       |            | (RT)<br>春香 | 1011        |        |         |
| <u>_</u> 注_ 流程模板管理 | Abaqus版处理                   | 名称        | UG/U利建模                                                                                                    |                       |                                       |       |            | 26         | 16.5R       | 10134: |         |
| 👘 工作看板             | LS-Dyna計算-夢奴                | 描述        |                                                                                                    |                       |                                       |       |            | 重君         | IRSH        | 8913   |         |
| 💻 工具软件集成           | UG几何建模                      | * 应用程序上下文 | UG几何建模 - UG万 ∨                                                                                                    |                       |                                       |       |            | 直音         | 965R        | 19570: |         |
| 会 软件管理             | 仿真工具参数                      | 显示配置      |                                                                                                    |                       |                                       |       | ).         | 查看         | 9458        | 删涂     |         |
| 🐖 应用上下文管理          | Abaqus前处理                   | 定制进程      | ↑ 上传文件                                                                                                    |                       |                                       |       |            | 查看         | 165 1E      | 1813s  |         |
| 山。多数管理             | sw2020前处理                   | 定制脚本      | ◆ 上版文件                                                                                                    |                       |                                       |       |            | 查看         | WASR        | 1953A  |         |
| 工具运行               | 源试报告参数                      |           | 上传楷式: py, zip                                                                                                    |                       |                                       |       |            | 重要         | <b>BRSR</b> | 翻纹     |         |
| 队列信息               | Hypermesh前处理                | 参数文件      | + LIGXII BUGGe                                                                                                    | ometric xml × 土下载参数示例 | 1文件                                   |       |            | 查看         | 9555E       | #139:  |         |
| ● 系统管理             | Ansys后处理                    |           | 显示非情                                                                                                    |                       |                                       |       |            | 责者         | 16tB        | #5138  |         |
|                    |                             |           | 光相局度                                                                                                    |                       | 外经与辺障的距离                              |       |            |            |             |        |         |
|                    |                             |           | 第十一項他的起馬                                                                                                    |                       | Margheolaria<br>(Castillian           |       |            |            |             |        |         |
|                    |                             |           | 底板凸台原度                                                                                                    |                       | · · · · · · · · · · · · · · · · · · · |       | 1          |            |             |        |         |
|                    |                             |           | 續框首面支撑面与外径距离                                                                                                    | 6                     | 加持螺钉孔与碳片中心距离                          |       |            |            |             |        |         |
|                    |                             |           |                                                                                                    |                       |                                       |       |            |            |             |        |         |
|                    |                             |           |                                                                                                    |                       |                                       | 提交 取消 |            |            |             |        |         |
|                    |                             |           |                                                                                                    |                       |                                       |       | → 共21条 < 1 | 2 3        | × (1        | 0条/贝   | HH在 1 页 |
|                    |                             |           |                                                                                                    |                       |                                       |       |            |            |             |        |         |

修改参数信息

## 4.6.3.3. 删除参数

在参数列表中需删除的参数后点击【删除】。

| Pandroid仿真数据管理平台                                          | 計页 / 工具软件集成 / 参数管理 ₩2024,                                     | 2   |                                    |                                  |                                                                                 | û <sup>00</sup> u006 → |
|-----------------------------------------------------------|---------------------------------------------------------------|-----|------------------------------------|----------------------------------|---------------------------------------------------------------------------------|------------------------|
| <ul> <li>主页</li> <li>数据导航</li> </ul>                      | + 新建参数                                                        |     |                                    |                                  |                                                                                 |                        |
| <table-cell-columns> 数据查询<br/>📑 知识管理</table-cell-columns> | 名称<br>前处理参数                                                   | MAR | 起用程序<br>能处理工具Notepad               | 上下文<br>前处理上下文                    | 运作:<br>查看 编辑 删除                                                                 |                        |
| .共。流程模板管理<br>標 工作着板                                       | Abaqus后处理<br>LS-Dyna计算-参数                                     |     | Abaquatifetと題<br>LS-Dyna           | Abaqus通用标处理<br>LS-Dynai十算        | ☆石 約33<br>●22<br>●33<br>●34<br>●35                                              |                        |
| ■ 工具软件集成 ^ · · · · · · · · · · · · · · · · · ·            | <ul> <li>UG几何建模</li> <li>仿真工具参数</li> <li>Abaqus前处理</li> </ul> |     | UG几何速模<br>仍真工具Notepad<br>Abagus前处理 | UG几何建模<br>仿真工具上下文<br>Abaqus通用能处理 | <u>京</u> 石 第1日<br>京石 第1日<br>京石 第1日<br>京石 第1日                                    |                        |
|                                                           | sw2020朋处理<br>游试报告参敕                                           |     | SW2020柳处理<br>声学的真能告生成              | SW2020的处理<br>测试报告生成              |                                                                                 |                        |
| 計 队列信息 系统管理                                               | Hypermesh的处理<br>Ansys后处理                                      |     | Hypermesh<br>Ansys后处理              | Hypermesh通用的处理<br>Ansys后处理       | Radii         Store           Radii         Store           Radii         Store |                        |
|                                                           |                                                               |     |                                    |                                  |                                                                                 |                        |
|                                                           |                                                               |     |                                    | 共21条                             | ( 1 2 3 → 10%/页 →                                                               | 前往 1 页                 |

删除参数 在显示删除提示弹框上点击确定,完成删除。

| Pandroid仿真数据管理平台   | 主页 / 工具软件集成 / 参数管理 / 1987年 2 |          |              |                |      |                         | u006 ↓ |
|--------------------|------------------------------|----------|--------------|----------------|------|-------------------------|--------|
| 🍨 主页               | + 新建参数                       |          |              |                |      |                         |        |
| 数据导航               |                              |          |              |                |      |                         |        |
| 🚄 数据查询             |                              |          |              |                |      |                         |        |
| ■ 知识管理             |                              | 240      | 前於現丁目Notacod |                |      | 1010 (Line              |        |
| <u>_</u> i_ 流程模板管理 | Abaqus版处理                    |          | Abaqus后注题    | Abaqus通用版处理    | **   |                         |        |
| 🐖 工作看板             | LS-Dyna計算-夢教                 |          | LS-Dyna      | LS-Dynait M    | 五石   | <b>R18</b> <u>85</u> 18 |        |
| ■ 工具软件集成 ^         | UG几何建模                       |          | UG几何建模       | UG几何建模         |      |                         |        |
| 软件管理               | 的真工具参数                       |          | 仿真工具Notepad  | 仿真工具上下文        | 査若   | igiti itik              |        |
| 🌉 应用上下文管理          | Abaqus前处理                    | 提示       | ×            | Abaqus通用前处理    | 三日日  | <b>68</b>               |        |
| 川、参数管理             | sw2020前处理                    | 0 此操作将删除 | 该程序, 是否继续?   | SW2020朝处理      | 22 I | RR BR                   |        |
| 二 工具运行             | 源试报告参救                       |          | Britt        | 测试服告生成         | 26   |                         |        |
| - 队列信息             | Hypermesh前处理                 |          |              | Hypermesh通用的处理 | 重荷   | <b>916</b>              |        |
| 25400000 V         | Ansys后处理                     |          | Ansys后处理     | Ansys后处理       | 童君   | <b>618</b>              |        |
| JOURNE             |                              |          |              |                |      |                         |        |
|                    |                              |          |              |                |      |                         |        |
|                    |                              |          |              |                |      |                         |        |
|                    |                              |          |              |                |      |                         |        |
|                    |                              |          |              |                |      |                         |        |
|                    |                              |          |              |                |      |                         |        |
|                    |                              |          |              | 共21条 《 1       | 2 3  | • 10条/页 - )             | 前往 1 页 |
|                    |                              |          |              |                |      |                         |        |

删除参数确定

# 4.6.3.4. 查看参数

在参数列表中点击【查看】,参数信息置灰,不允修改。

| Pandroid仿真数据管理平台                             |                                                                                                    |               |                    |                     |                   |
|----------------------------------------------|----------------------------------------------------------------------------------------------------|---------------|--------------------|---------------------|-------------------|
| <ul> <li>主页</li> <li>数据号航</li> </ul>         | + 8738.6140                                                                                                    |               |                    |                     |                   |
| 数据查询   如识管理                                  | <ul> <li>(1)()</li> <li>(1)()</li> <li< th=""><th>■查看参数</th><th></th><th>S SEA</th><th></th></li<></ul> | ■查看参数         |                    | S SEA               |                   |
| _t_ 流程模板管理<br>🐖 工作看板                         | Abaqua 后於理<br>LS-Dynait算 - 尊教                                                                                                    | 描述            | Typermediateby     | 20<br>20            |                   |
| <ul> <li>三 工具软件集成</li> <li>公 软件管理</li> </ul> | ひの几何建築<br>の直工具参数                                                                                                    | * 应用程序上下文显示配置 | Hypermesh - Hype v | 5A<br>5A            |                   |
| 原 应用上下文管理                                    | Abaqus前於理<br>sw2020前95世                                                                                                    | 定制进程<br>定制脚本  | 暂无脚本款进<br>暂无脚本款进   | 52<br>52            |                   |
| 🚔 工具运行                                       | 测试报告参数<br>Hypermesh前处理                                                                                                    | 参数文件          | 主 下数部数示例文件<br>显示表明 | 25<br>20            |                   |
| 系统管理 ~                                       | Arrays語過意理                                                                                                    |               | <b>展交</b> 取消       | ±6                  | Stati Mile        |
|                                              |                                                                                                    |               |                    |                     |                   |
|                                              |                                                                                                    |               |                    | 共21条 < <b>1 2 3</b> | → 10条/页 -> 前往 1 页 |

查看参数

# 5. 常见问题与解决办法

# 6.1. 系统点击没响应

系统点击某按钮/页面无响应时,因 token 过期,通过门户重新进入系统即可。

| Pandroid仿真数据管理平台 | 主页 / 数据导航 V2024.2                                             |           | ⊥ <sup>™</sup> u006 - |
|------------------|---------------------------------------------------------------|-----------|-----------------------|
| 🥊 主页             |                                                               |           |                       |
| e 数据导航           | ● 数据対応 ◇ ■ 数単単 ◇                                              |           |                       |
| 💉 数据查询           | → □ AX2000000 → □ a 产品域                                       | 會建海民區目    |                       |
| ■ 知识管理           | <ul> <li>▶ □ 项目A-Pro</li> <li>▶ □ XXX产品项目</li> </ul>          |           |                       |
| _i, 流程模板管理       | ▶ □ 1 XXX车型项目                                                 | 详细信息 谱系视图 |                       |
| 搮 工作看板           | → □ 测试项目Car1                                                  | ▋ 基础信息    |                       |
| ■ 工具软件集成 ^       | <ul> <li>▶ □ 测试项目Car</li> <li>&gt; □ Evp10h-3多级离心泵</li> </ul> | ■ 描述      |                       |
| 软件管理             | ◆ → □ □ 项目E                                                   | 描述信息      |                       |
| 🚃 应用上下文管理        | → □ □ 项目C                                                     |           |                       |
| 山。参数管理           | ▶ □ □ 项目A<br>▶ □ □ 项目B                                        |           |                       |
| 🚔 工具运行           |                                                               |           |                       |
|                  |                                                               |           |                       |
| 🏮 系统管理 🗸         |                                                               |           |                       |
|                  |                                                               |           |                       |
|                  |                                                               |           |                       |
|                  |                                                               |           |                       |
|                  |                                                               |           |                       |
|                  |                                                               |           |                       |
|                  |                                                               |           |                       |
|                  |                                                               |           |                       |
|                  |                                                               |           |                       |

点击无响应

## 6.2.信息填写不为空

必填项未填写提示。

| * 项目名称                                 | ( 请编入名称             |    |        |
|----------------------------------------|---------------------|----|--------|
|                                        | 清输入名称               |    |        |
| —————————————————————————————————————— | 请选择项目类型<br>请选择项目类型  |    | )      |
| 父级项目                                   | 不指定父项目时将会创建一个根项目    |    | ~)     |
| * 密级                                   | (<br>请选择密级<br>请洗择密级 |    | $\sim$ |
| 描述                                     | 清编入描述信息             |    | 1      |
| * 状态                                   | ◎ 激活 ○ 未激活          |    |        |
| 关联目标项目                                 | 请选择                 |    | V)     |
|                                        |                     |    |        |
|                                        |                     | 取消 | 提交     |

# 6.3. 同层树节点信息重复

同层树节点创建同名称、同类型报错,系统具有不允许在同层树节点下创建同名称、同类型,修改名称即可。

|         | 3 当前节点存在重复名称     | Ì  |
|---------|------------------|----|
|         |                  |    |
|         |                  |    |
|         |                  |    |
| ■创建顶层项目 |                  | 8  |
| 谱系      |                  |    |
| * 项目名称  | XX型号项目           |    |
| * 项目类型  | 项目 / 型导项目        | ~  |
| 父级项目    | 不指定父项目时将会创建一个根项目 |    |
|         | 请选择              | ~  |
| * 密级    | 非密               | ~  |
| 描述      | 请输入描述信息          |    |
|         |                  |    |
| * 状态    | ◎ 激活 ○ 未激活       |    |
| 关联目标项目  | (请选择             | ~  |
|         |                  |    |
|         | 取消               | 提交 |
|         |                  |    |
|         |                  |    |
|         |                  |    |

重复创建